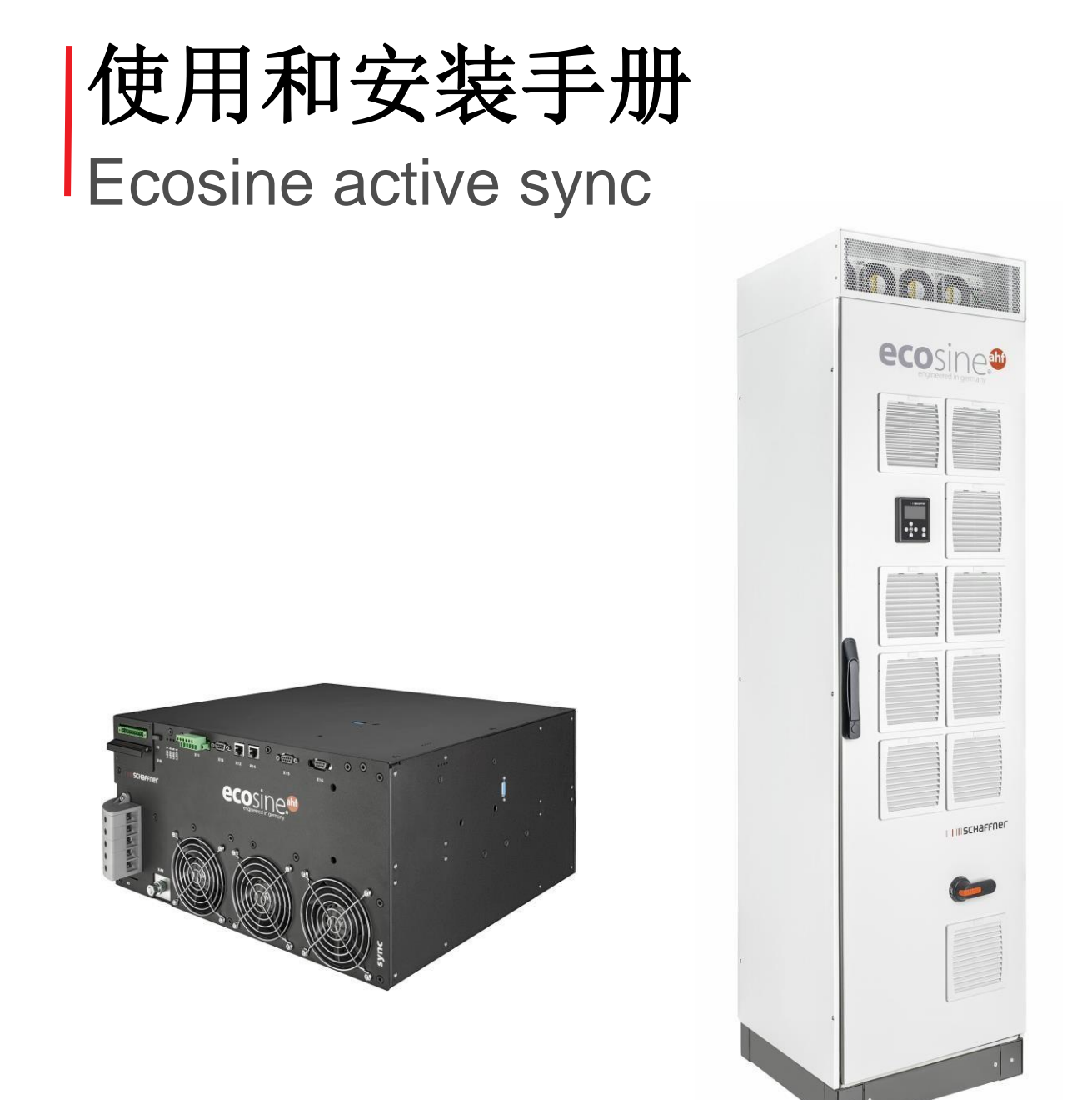

www.myecosine.com

中文版

**夏弗纳集团 |** Nordstrasse 11e | 4542 Luterbach | Switzerland 电话 +41 32 681 66 26 | info@schaffner.com | www.schaffner.com

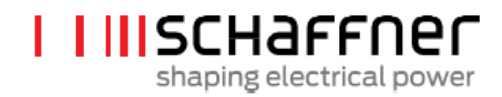

版本: 1.8 (2019年12月)

本手册的最新版本(PDF 格式)可通过您的夏弗纳组织联系人获得,或通过 myecosine.com 在线获得

我们产品的其他技术文件也可在我们网站 www.schaffner.com 的下载区获得

#### 文件名称:

User and Installation Manual ecosine active sync Rev1.8.pdf

本文件适用于以下固件

固件包版本: V01.01.01 或更高版本

固件包内容:

电源模块固件: V03.02.06 或更高版本

同步模块固件: V04.01.05 或更高版本

(固件版本参见参数 P010)

固件版本编号含义:

VXX.xx.xx - 硬件发布, 向下不兼容

V xx.XX.xx - 功能版本

V xx.xx.XX - 兼容的较小变更

©2019 Schaffner International Ltd 版权所有。保留所有权利。本使用和安装手册("本手册")的所有权利(包括但不限于内容信息和示意图)均由 Schaffner International Ltd.("夏弗纳")完全所有和保留。本手册仅适用于 ecosine active sync 谐波滤波器的操作或使用。未经夏弗纳事先书面批准,禁止对本手册的整体或部分进行任何形式的处置、复印、分发、复制、修改、翻译、摘取或使用。由于夏弗纳将持续对该产品进行改进和开发,本手册的信息可能随时会有更改,夏弗纳没有义务向任何人告知该等变更或修改。夏弗纳将尽力保证本手册的准确性和完整性。对本手册的完整性、正确性、准确性、非侵权性、适销性或对特定用途的适用性等方面,夏弗纳不作任何形式的明示或暗示保证、担保或承诺。

# 目录

| 1版本历史                                              | 6  |
|----------------------------------------------------|----|
| 2 前言                                               | 8  |
| 2.1 用途                                             | 8  |
| 2.2 其他资源                                           | 8  |
| 2.3 命名规范                                           | 8  |
| 3 一般安全性注意事项和安装指南                                   | 9  |
| 4环境条件/质保失效条款                                       | 10 |
| 5 Ecosine Active Sync 产品系列概述                       | 12 |
| 5.1 运行原理                                           | 12 |
| 5.2 ecosine active sync 系统配置                       | 13 |
| 5.2.1 ecosine active sync 电源模块 FN3530 和 FN3531     | 14 |
| 5.2.2 ecosine active sync 电源模块 FN3540 和 FN3541     | 15 |
| 5.2.3 ecosine active sync 双电源组(DPP)FN3532 和 FN3542 | 16 |
| 5.2.4 ecosine active sync 机柜版本(机柜+ 电源模块)           |    |
| 5.3 ecosine active sync 机柜版本类型代码信息                 | 19 |
| 5.4 ecosine active sync 电源模块版本的技术规格                | 23 |
| 5.5 ecosine active sync 机柜版本的技术规格                  | 24 |
| 5.6 ecosine active sync 电源模块的温度降额                  | 25 |
| 5.7 ecosine active sync 机柜版本的温度降额                  | 25 |
| 5.8 同步模块 SYNC300A                                  | 26 |
| 5.8.1 同步模块 SYNC300A 的技术规格                          | 27 |
| 5.8.2 SYNC300A 的机械尺寸                               |    |
| 5.9 同步模块 SYNC300X                                  |    |
| 5.10 ecosine active sync 显示模块                      | 29 |
| 5.10.1 RS485 通信                                    |    |
| 5.10.2 AHF 参数和 INI 文件                              |    |
| 5.10.3 事件日志和日志文件                                   |    |
| 5.10.4 AHF 参数集的加载和保存                               |    |
| 6 机械安装指南                                           | 31 |
| 6.1 安装前指南                                          | 31 |
| 6.1.1 ecosine active sync 的接收                      | 31 |
| <b>6.1.2</b> 电源模块的运输和拆包                            |    |
| 6.1.3 起吊                                           |    |
| 6.1.4 重要安装说明                                       |    |
| 6.2 ecosine active sync 电源模块的机械安装                  |    |
| 6.2.1 ecosine active sync 电源模块的尺寸                  |    |

| 6.2.2 ecosine active sync 电源模块安装选项                   | 35    |
|------------------------------------------------------|-------|
| 6.3 ecosine active sync DPP 的机械安装                    | 36    |
| 6.3.1 ecosine active sync DPP 的尺寸                    | 36    |
| 6.3.2 ecosine active sync DPP 的安装方案                  | 36    |
| 6.4 客户机柜内的机械安装                                       | 38    |
| 6.4.1 客户机柜要求                                         |       |
| 6.4.2 客户机柜的冷却要求                                      |       |
| 6.5 ecosine active sync 机柜版本的机械数据                    | 40    |
| 6.5.1 ecosine active sync 机柜版本的尺寸                    | 40    |
| 6.5.2 ecosine active sync 机柜版本的冷却要求                  | 42    |
| 7 电气安装指南                                             | 43    |
| 7.1 防护(熔断器,断路器)                                      | 43    |
| 7.2 与功率因数校正(PFC)系统联合安装                               | 43    |
| 7.3 电源模块的电气安装                                        | 44    |
| 7.3.1 连接端子的位置                                        | 44    |
| 7.3.2 AC 电源的连接                                       | 50    |
| 7.4 同步模块电气安装                                         | 51    |
| 7.4.1 连接端子位置                                         | 51    |
| 7.4.2 同步模块和电源模块之间的互联                                 | 53    |
| 7.5 ecosine active sync 机箱版本电气安装                     | 54    |
| 7.5.1 连接端子的位置                                        | 54    |
| 7.5.2 AC 电源的连接                                       | 56    |
| 7.6 电流互感器的连接                                         | 57    |
| 7.6.13相3线装置 CT 次级输出 5A 的连接                           | 58    |
| 7.6.23相3线装置 CT 次级输出 1A 的连接                           | 59    |
| 7.6.33相4线装置 CT 次级输出 5A 的连接                           | 60    |
| 7.6.43相4线装置 CT 次级输出1A的连接                             | 61    |
| 7.7 电流互感器规格和电缆选择                                     | 62    |
| 7.8 符合 UL 要求的电流互感器规格                                 | 65    |
| 7.9 连接和电流测量的验证                                       | 66    |
| 7.9.1 单 ecosine active sync 电源模块运行的 CT 连接            | 66    |
| 7.9.2 双电源组(DPP)ecosine active sync 运行的 CT 连接         | 70    |
| 7.9.3 同步模块和多个 ecosine active sync 电源模块并联运行的 CT 连接    | 74    |
| 7.9.4 无同步模块条件下几个 ecosine active sync 电源模块并联运行的 CT 连接 | 78    |
| 7.9.5 电流互感器的接地                                       | 82    |
| 7.9.6 电流互感器旋转场的检查                                    | 83    |
| 7.9.7 电流互感器的相位分配检查                                   | 84    |
| 7.10 HS-总线连接(主-从配置)                                  | 86    |
| 8 调试和编程                                              | 89    |
| myoooging com                                        | 0/474 |

| 8.1 显示模块功能                          | 89                  |
|-------------------------------------|---------------------|
| 8.1.1 启动窗口                          |                     |
| 8.1.2 主页窗口                          | 90                  |
| 8.1.3 主菜单                           | 90                  |
| 8.2 软件调试方式                          | 94                  |
| 8.2.1 通过以太网调试                       | 94                  |
| 8.2.2 通过显示模块调试                      | 94                  |
| 8.3 调试步骤                            | 94                  |
| 8.3.1 所有配置的通用步骤                     | 94                  |
| 8.3.2 单电源模块或异步运行                    |                     |
| 8.3.3 双电源组(DPP)运行                   | 97                  |
| 8.3.4 同步模块运行(安装有 SYNC300A)          |                     |
| 8.4 状态消息                            | 101                 |
| 8.5 错误消息                            | 103                 |
| 9 参数列表                              | 104                 |
| 9.1 电源模块参数列表                        | 105                 |
| 9.1.1 电源模块参数组 P0XX, P1XX:测量和信息(只读)  |                     |
| 9.1.2 电源模块参数组 P2XX, P3XX: 调试参数      |                     |
| 9.1.3 电源模块参数组 P4XX: 补偿设置            | 113                 |
| 9.1.4 电源模块参数组 P6XX: 错误消息            | 118                 |
| 9.1.5 电源模块参数组 P8XX: FFT 测量          |                     |
| 9.2 同步模块参数列表                        | 122                 |
| 9.2.1 同步模块参数组 POXX, P1XX: 测量和信息(只读) |                     |
| 9.2.2 同步模块参数组 P2XX 和 P3XX:调试参数      |                     |
| 9.2.3 同步模块参数组 P4XX:补偿设置             | 135                 |
| 9.2.4 同步模块参数组 P6XX, P7XX: 错误消息      | 140                 |
| 9.2.5 同步模块参数组 P8XX: FFT 测量          | 142                 |
| 9.2.6 同步模块参数组 P9XX: 机柜相关值           | 144                 |
| 10 AHF Viewer 软件                    | 146                 |
| 10.1 要求和设置                          | 146                 |
| 10.2 连接                             | 147                 |
| 10.2.1 通过 RS485 建立的连接               | 147                 |
| 10.2.2 通过以太网建立的连接                   | 149                 |
| 11 AHF 固件更新工具                       | 150                 |
| 11.1 使用                             | 150                 |
| 11.2 选择串行端口                         | 150                 |
| 11.3 装置搜索                           | 151                 |
| 11.4 通信配置                           | 153                 |
| <b>11.5</b> 固件包的加载<br>myecosine.com | <b>154</b><br>4/171 |

| 11.6 固件上传                    | 155 |
|------------------------------|-----|
| 12 维护                        |     |
| 13 缩略语                       | 158 |
| 14 图目录                       | 159 |
| 15 表目录                       |     |
| 16 附录 A:参考文件                 | 163 |
| 17 附录 B                      |     |
| 17.1 长期储存后的调试                | 164 |
| 17.2 ecosine active sync 的铭牌 | 165 |
| 18 附录 C: 计算示例                |     |
| 18.1 换相缺口                    | 166 |
| 18.1.1 换相缺口计算示例 1            |     |
| 18.1.2 换相缺口计算示例 2            |     |
| 18.1.3 换相缺口计算示例 2            |     |

## 1版本历史

| 版本  | 日期          | 说明                                                                                                    |
|-----|-------------|----------------------------------------------------------------------------------------------------|
|     |             |                                                                                                    |
| 1.0 | 2018年2月     | 初始版本                                                                                                    |
| 1.1 | 2018年3月     | 新增图索引和表索引<br>优化章节顺序和内容                                                                                                    |
|     |             | 更新 LED 指示表和参数列表                                                                                                    |
| 1.2 | 2018年5月     | 新增图 7 挂壁安装钻孔尺寸<br>修改组 P4XX                                                                                                    |
| 1.3 | 2018 年 6 月  | 新增附录 17.2 ecosine active sync 的铭牌。<br>将控制响应时间从 300 μs (AHF Gen I)更正为 100 μs。将第 5.5 章中<br>机柜的正确高度更正为: 2328mm (包括项部风扇和插座)。<br>在第 8.4 章中用 P559 替换 P203 (未使用)。 |
| 1.4 | 2018年9月     | 更正 X11 连接器的描述(对固件 V03.01.02 或更高版本有效)                                                                                                    |
| 1.5 | 2019年3月     | 新增同步模块(SYNC300A) - 技术规格 - 电气连接 - 路由源模块固件信息更新为 V03 01 07 或更高版本                                                                                              |
| 1.6 | 2019 年 7 月  | - 更新电源模块 UI 认证的标签和技术规格。                                                                                                    |
|     |             | - 更新 <b>V03.02.03</b> 的电源模块参数表。                                                                                                    |
|     |             | - 更新采用同步模块的调试步骤。                                                                                                    |
|     |             | -更改第 8.2 章中 P320 的说明(采用新固件 V03.02.03 或更高版本, P320: 主和从模块的并联总电流 = 120A)                                                                                      |
| 1.7 | 2019 年 10 月 | 第11章中介绍用新固件更新工具替代引导程序                                                                                                    |
|     |             | 新增与同步模块的使用有关的额外信息                                                                                                    |
|     |             | 更新表 15 中的端子 X11 说明                                                                                                    |
|     |             | 更新电源模块的参数列表                                                                                                    |
|     |             | 新增同步模块的参数列表                                                                                                    |
|     |             | 新增调试步骤的详细说明                                                                                                    |
|     |             | 新增包含计算示例的附录                                                                                                    |
|     |             | 对整篇文件进行几项小幅更正                                                                                                    |

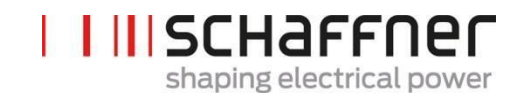

## 1.8

第 5.4 章和第 5.5 章: 扩大电源电压范围至 200VAC
第 5.9 章: 新增 SYNC300X 说明
第 7.7 章: 与 CT 次级连接有关的更多详细信息
第 8.1.3 章: 新增显示模块接口的截屏
第 9 章: 更新电源模块和同步模块的参数列表
第 11 章: 更新 AHF 固件更新工具 V2.1.0.3 的说明 – 介绍新的固件包
整篇文件的小幅更正和计算

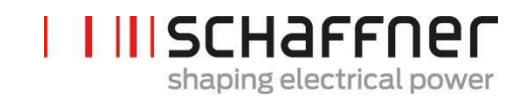

## 2 前言

## 2.1 用途

本 ecosine active sync 使用和安装手册提供了有源谐波滤波器的拆箱、安装和调试信息,并对滤波器电 源模块和机柜的机械和电气安装进行了说明。本手册也给出了与参数和通信有关的基本信息以及故障排 除信息。

本手册中的说明仅供有资质的人员使用。必须阅读或遵循本手册,并特别注意一般安全说明和安装指南(注意事项和警告)!本手册应始终与滤波器一起提供。

ecosine active sync 滤波器的安装、正常运行的检查和特定故障排除措施仅可由有资质的人员执行。所 有其他措施可由已阅读本手册的人员执行。

## 2.2 其他资源

夏弗纳集团的 schaffner.com 提供了其他众多资源,以帮助了解总体电能质量和产品详情。

ecosine active sync 滤波器维护说明为现场服务技术员提供了与维护和检测有关的信息,以及易损件的 拆卸和组装说明。

## 2.3 命名规范

为便于阅读,本文件中经常会出现表示有源谐波滤波器的缩写词 AHF。该缩写词用于指代 ecosine active sync 电源模块、双电源组(DPP)或机柜系统。

## 3一般安全性注意事项和安装指南

#### 1. 重要信息

这些一般安全性注意事项是指人员在工作过程中应 注意的事项。包含有源和无源谐波滤波器(AHF, PHF)、AC电抗器和输出滤波器。在通读安全性说 明和安装指南以及安装手册和产品规格前,不得尝 试安装、运行、维护或检查电能质量滤波器。在完 全了解设备、安全性说明和安装指南前,不得使用 任何夏弗纳产品。这也适用于放置在滤波器上的所 有警告。请确保这些警告不被移除,以及它们的易 读性不受外部因素的影响。

这些一般安全性指南和安装指南采用了以下符号、 术语和名称:

| 标签      | 说明                                             |
|---------|------------------------------------------------|
|         | 请遵循这些指示,以避免可能会<br>引起轻微或中等伤害或可能导致<br>装置损坏的危险情况。 |
| WARNING | 请遵循这些指示,以避免可能导<br>致死亡或严重伤害的危险情况                |
| NOTICE  | 指出读者需注意的内容。                                    |

#### 2. 一般安装说明

请阅读和遵循以下安全性和应用说明。 安装前对包装和产品进行仔细检查。如有可见损 坏,不得安装滤波器,请向涉及的承运商索赔。 滤波器可能重量较大。请遵循贵公司的沉重设备起 吊规定。

为滤波器法兰带有的每个安装孔/槽使用适当尺寸的 螺栓。螺栓的强度等级必须由安装方根据滤波器重 量和安装表面材质确定。

将滤波器与保护性接地(PE)端子连接。 移除所有线路侧电源,随后连接滤波器的相端子和 中性端子(如有)。滤波器标签可能也会指出线 (电网侧端子)和负载(电力电子器件端子)。 对于滤波器端子的电气连接,请采用滤波器标签或

已发布的滤波器数据表中建议的扭矩。

电缆和母线横截面积的选择必须符合国家和国际电 工规范以及适用的产品标准,这些标准将包括滤波 器和正在使用的设备。

一些滤波器提供了额外的端子,例如,用于超温监 测的端子。在滤波器通电前,必须适当使用这些功 能。如不确定,请咨询您当地的夏弗纳代表。

有源谐波滤波器 (AHF) 需与电流互感器 (CT) 配 合使用。CT 是第 3 方产品,一般安装在具有致命高 电压的电气设备中。在尝试安装 CT 前,请阅读 CT 生产商提供的 CT 安装安全性页面。务必将变压器视 为与其连接的电路的一部分,不得触碰导线和端子 或变压器的其他部分,除非已知它们已接地。 为尽可能多地获取滤波器信息,请也查看 www.schaffner.comde的下载区中发布的其他用户 手册、安装手册、白皮书和其他资料。这些额外的 指南提供了与设备相关主题和技术知识有关的有用 提示。

| 3. 安全性说明和规划             | 定                                                                                                    |
|-------------------------|----------------------------------------------------------------------------------------------------|
| 1. 设备上的标签<br>2. 安全性说明类别 | 安全性说明规定                                                                                                    |
|                         | 设备安装、启动、操作和维护<br>(如有)必须由经过培训和认<br>证且熟悉电气系统安全性规程<br>的电工或技术员执行。不合格<br>的人员不得使用、安装、操作                              |
|                         | 电能质量滤波器的运行涉及高<br>压电势。在处置滤波器的带电<br>部件务必断开电源,并等待直<br>至电容器放电至安全水平(<<br>42V)。需对线路间和线路和<br>地间的残留电压进行测量。             |
|                         | 必须为设备建立正确的保护接<br>地,且必须按适用的国家和当<br>地法规为用户提供电源电压保<br>护。在处置、安装、操作或维<br>护电气设备时,务必遵循贵公<br>司和适用的国家电工规程所规<br>定的安全规程。  |
|                         | 某些产品可能包含会导致向地<br>面泄露电流的 EMC 滤波器。<br>务必先将该等滤波器与保护接<br>地(PE)连接,随后再进行相<br>/中性端子的接线。在调试滤波<br>器时,请在结束时断开 PE 连<br>接。 |
|                         | AHF 中的直接关闭设置的使用<br>不会断开设备与电源的连接,<br>因此不可用作安全开关。                                                                |
|                         | 请严格遵循一般安装和环境条件说明。确保冷却槽(如有)<br>中没有会阻碍空气高效循环的<br>阻塞物。在操作滤波器时必须<br>始终遵循滤波器的电气、机<br>械、热和环境规范要求。                    |
|                         | 电能质量滤波器是有损耗的电<br>气组件。在负载运行条件下,<br>设备组件/表面的温度可能会出<br>现上升。                                                       |
| NOTICE                  | 在 2000m 以上海拔高度安装<br>前,请先与夏弗纳联系。                                                                                |
| NOTICE                  | 滤波器对特定应用的适用性由<br>用户(将滤波器投入运行的一<br>方)按具体情况最终确定。对<br>因不按规格要求使用滤波器而<br>导致的任何停机或损坏,夏弗<br>纳不承担责任。                   |
|                         | 如不确定或有疑问,请联系您<br>的当地夏弗纳合作伙伴寻求帮<br>助(可访问<br>www.schaffner.com<br>查看每个<br>地区的详细信息)。                              |

## 4 环境条件/质保失效条款

针对在气候防护场所安装固定使用的 ecosine active sync 谐波滤波器,本文对使用条件下的环境参数 (包括竖立工作时间、停机时间、维护和维修)和它们的影响严重程度进行了分组。电子设备的寿命取 决于它们所处的环境条件。特别是在严苛环境中,大气环境的腐蚀性会使设备的寿命缩短。总体上,微 电子设备或电力电子设备中的腐蚀由几个因素决定,包括包装类型、涉及的材料、组装过程、湿气、无 机和有机污染物、大气污染物、温度、热应力和电偏压。为延长寿命,夏弗纳的所有 ecosine active sync 滤波器均具有在 2 级污染条件下运行的能力,并采用了符合 IEC61721-3-3 的涂层 PCB。夏弗纳标 准 PCB 结构符合 3C2 级要求。请仔细阅读提供的信息,并检查您的应用是否符合这些规定的规格要求, 因为<u>夏弗纳明确指出,如 ecosine active sync 谐波滤波器的运输、储存、安装或运行不符合已发布的</u> 相应规格要求,生产商质保将即时失效。

| 重要说明               | 下列 ecosine active sync 谐波滤波器 (AHF) 是在符合本文件要<br>求的环境中安装使用的 IP20 或 IP54 设备。<br>所有有源谐波滤波器 (AHF) 均必须安装在清洁干燥的地点,例如<br>充分通风或有空调的电控柜或封闭电气室。滤波器外壳上不能有<br>油、液体、腐蚀性蒸汽、磨损碎片、粉尘和腐蚀性气体等污染物。<br>警告:导电性粉尘可能会导致 ecosine active sync 谐波滤波器<br>损坏。请确保 ecosine active sync 的安装地点没有导电性粉<br>尘。                |
|--------------------|----------------------------------------------------------------------------------------------------|
| 产品                 | FN3530/31 系列,3 线滤波器,200-480VAC,60A 型号<br>FN3540/41 系列,4 线滤波器,200-415 VAC,60A 型号<br>FN3532 系列,3 线滤波器,200-480VAC,120A 型号<br>FN3542 系列,4 线滤波器,200-415VAC,120A 型号<br>FN3545 系列,3/4 线滤波器,60300A 型号<br>SYNC300A,可选择 ecosine active sync的同步模块<br>SYNC300X,可选择不带 CT 模块的 ecosine active sync 同步模块 |
| 过电压类别<br>(EN50178) | ecosine active sync 的设计符合 EN 50178 过电压 III 级要求                                                                                                    |

| 储存环境规范                   | 1K3类储存气候条件:                                                                                                    |                                                                                                    |                                                                                                    |                                                                                                    |
|--------------------------|----------------------------------------------------------------------------------------------------|----------------------------------------------------------------------------------------------------|----------------------------------------------------------------------------------------------------|----------------------------------------------------------------------------------------------------|
| (IEC 60721-3-1,EN50178)  | • 温度范围: -25°C 至+55°C                                                                                                    |                                                                                                    |                                                                                                    |                                                                                                    |
|                          | • 相对湿度: < 95%;                                                                                                    | ,无冷凝                                                                                                    |                                                                                                    |                                                                                                    |
|                          | • 大气压力: 70KPa                                                                                                    | 至 106KPa                                                                                                    |                                                                                                    |                                                                                                    |
|                          | 2K3 类运输气候条件:                                                                                                    |                                                                                                    |                                                                                                    |                                                                                                    |
| (IEC 60721-3-2, EN50178) | • 温度范围: -25℃                                                                                                    | 至 <b>+70°C</b>                                                                                                    |                                                                                                    |                                                                                                    |
|                          | <ul> <li>相対湿度・&lt; 95%</li> </ul>                                                                                                    | . 无冷凝                                                                                                    |                                                                                                    |                                                                                                    |
|                          | • 大气压力, 70KPa                                                                                                    | 至 106KPa                                                                                                    |                                                                                                    |                                                                                                    |
|                          |                                                                                                    |                                                                                                    |                                                                                                    |                                                                                                    |
|                          | · 派幼村日IEC 0000                                                                                                    | 00-2-0 安水<br>60 0 07 西式                                                                                                    | <u>.</u>                                                                                                    |                                                                                                    |
|                          | • 仲面付合 IEC 6000                                                                                                    | 00-2-21 安冰                                                                                                    | <u> </u>                                                                                                    |                                                                                                    |
| 运行外境规范                   | 3K3 奕运行气候条件:                                                                                                    |                                                                                                    |                                                                                                    |                                                                                                    |
| (IEC 60721-3-3, EN50178) | <ul> <li>温度范围:</li> </ul>                                                                                                    |                                                                                                    |                                                                                                    |                                                                                                    |
|                          | 电源模块 0℃                                                                                                    | 至 <b>+50°C</b>                                                                                                    |                                                                                                    |                                                                                                    |
|                          | │ 机柜:0°C 至+                                                                                                    | ⊦40°C                                                                                                    |                                                                                                    |                                                                                                    |
|                          | • 相对湿度: < 95%;                                                                                                    | ,无冷凝                                                                                                    |                                                                                                    |                                                                                                    |
|                          | • 大气压力: 70KPa                                                                                                    | 至 106KPa                                                                                                    |                                                                                                    |                                                                                                    |
| 污染等级                     | PD2 级运行污染条件                                                                                                    |                                                                                                    |                                                                                                    |                                                                                                    |
| (IEC 61010, EN50178)     |                                                                                                    |                                                                                                    |                                                                                                    |                                                                                                    |
| 腐蚀性等级                    | 3C2 类储存、运输和运行腐                                                                                                    | 窝蚀等级 (3)                                                                                                    | :                                                                                                    |                                                                                                    |
| (IEC 60721-3-3)          | • 适用于污染物水平                                                                                                    | 正常的地点                                                                                                    | ,特别是涉及]                                                                                                    | 二业活动的                                                                                                    |
|                          | 城市地区                                                                                                    |                                                                                                    |                                                                                                    |                                                                                                    |
|                          | <ul> <li>等级:</li> </ul>                                                                                                    |                                                                                                    |                                                                                                    |                                                                                                    |
|                          | 环境参数                                                                                                    | 单位①                                                                                                    | 3C2 类<br>亚均库                                                                                                    | (2)<br>                                                                                                    |
|                          | 海北                                                                                                    |                                                                                                    | 〒-均恒<br>                                                                                                    | 取入阻                                                                                                    |
|                          |                                                                                                    |                                                                                                    | 皿.尹                                                                                                    | Γ                                                                                                    |
|                          | 二氧化硫                                                                                                    | ppm                                                                                                    | 0.3                                                                                                    | 1.0                                                                                                    |
|                          | 二氧化硫                                                                                                    | ppm<br>cm <sup>3</sup> /m <sup>3</sup>                                                                                                    | 0.3<br>0.11                                                                                                    | 1.0<br>0.37                                                                                                    |
|                          | 一二氧化硫<br>硫化氢                                                                                                    | ppm<br>cm <sup>3</sup> /m <sup>3</sup><br>ppm                                                                                                    | 0.3<br>0.11<br>0.1                                                                                                    | 1.0<br>0.37<br>0.5                                                                                                    |
|                          | <sup>西面</sup> 二氧化硫<br>硫化氢<br>氯                                                                                                    | ppm<br>cm <sup>3</sup> /m <sup>3</sup><br>ppm<br>cm <sup>3</sup> /m <sup>3</sup>                                                                                                    | 0.3<br>0.11<br>0.1<br>0.071                                                                                                    | 1.0<br>0.37<br>0.5<br>0.36                                                                                                    |
|                          | 一氧化硫<br>硫化氢<br>氯                                                                                                    | ppm<br>cm <sup>3</sup> /m <sup>3</sup><br>ppm<br>cm <sup>3</sup> /m <sup>3</sup><br>ppm<br>cm <sup>3</sup> /m <sup>3</sup>                                                                                                    | 0.3<br>0.11<br>0.071<br>0.1<br>0.1<br>0.034                                                                                                    | 1.0<br>0.37<br>0.5<br>0.36<br>0.3<br>0.1                                                                                                    |
|                          | 一氧化硫<br>硫化氢<br>氯<br>氯化氢                                                                                                    | ppm<br>cm <sup>3</sup> /m <sup>3</sup><br>ppm<br>cm <sup>3</sup> /m <sup>3</sup><br>ppm<br>cm <sup>3</sup> /m <sup>3</sup><br>ppm                                                                                                    | 0.3<br>0.11<br>0.071<br>0.1<br>0.1<br>0.034<br>0.1                                                                                                    | 1.0<br>0.37<br>0.5<br>0.36<br>0.3<br>0.1<br>0.5                                                                                                    |
|                          | 一氧化硫<br>硫化氢<br>氯<br>氯化氢                                                                                                    | ppm<br>cm <sup>3</sup> /m <sup>3</sup><br>ppm<br>cm <sup>3</sup> /m <sup>3</sup><br>ppm<br>cm <sup>3</sup> /m <sup>3</sup>                                                                                                    | 0.3<br>0.11<br>0.071<br>0.1<br>0.034<br>0.1<br>0.066                                                                                                    | 1.0<br>0.37<br>0.5<br>0.36<br>0.3<br>0.1<br>0.5<br>0.33                                                                                                    |
|                          | <ul> <li>一氧化硫</li> <li>二氧化硫</li> <li>硫化氢</li> <li>氯</li> <li>氯化氢</li> <li>氟化氢</li> </ul>                                                                                                    | ppm<br>cm <sup>3</sup> /m <sup>3</sup><br>ppm<br>cm <sup>3</sup> /m <sup>3</sup><br>ppm<br>cm <sup>3</sup> /m <sup>3</sup><br>ppm                                                                                                    | 0.3<br>0.11<br>0.71<br>0.1<br>0.034<br>0.1<br>0.066<br>0.01                                                                                              | 1.0<br>0.37<br>0.5<br>0.36<br>0.3<br>0.1<br>0.5<br>0.33<br>0.03                                                                                                    |
|                          | <ul> <li>(平) 血</li> <li>二氧化硫</li> <li>硫化氢</li> <li>氯</li> <li>氯</li> <li>氯化氢</li> <li>氟化氢</li> <li>氨</li> </ul>                                                                                                    | ppm<br>cm <sup>3</sup> /m <sup>3</sup><br>ppm<br>cm <sup>3</sup> /m <sup>3</sup><br>ppm<br>cm <sup>3</sup> /m <sup>3</sup><br>ppm<br>cm <sup>3</sup> /m <sup>3</sup>                                                                                                    | 0.3<br>0.11<br>0.1<br>0.071<br>0.1<br>0.034<br>0.1<br>0.066<br>0.01<br>0.012<br>1.0                                                                      | 1.0<br>0.37<br>0.5<br>0.36<br>0.3<br>0.1<br>0.5<br>0.33<br>0.03<br>0.036<br>3.0                                                                                                    |
|                          | <ul> <li>一氧化硫</li> <li>二氧化硫</li> <li>硫化氢</li> <li>氯</li> <li>氯化氢</li> <li>氟化氢</li> <li>氨</li> <li>氨</li> </ul>                                                                                                    | ppm<br>cm <sup>3</sup> /m <sup>3</sup><br>ppm<br>cm <sup>3</sup> /m <sup>3</sup><br>ppm<br>cm <sup>3</sup> /m <sup>3</sup><br>ppm<br>cm <sup>3</sup> /m <sup>3</sup><br>ppm<br>cm <sup>3</sup> /m <sup>3</sup>                                                                                                    | 0.3<br>0.11<br>0.1<br>0.071<br>0.1<br>0.034<br>0.1<br>0.066<br>0.01<br>0.012<br>1.0<br>1.4                                                               | 1.0<br>0.37<br>0.5<br>0.36<br>0.3<br>0.1<br>0.5<br>0.33<br>0.03<br>0.036<br>3.0<br>4.2                                                                                                    |
|                          | <ul> <li>一氧化硫</li> <li>二氧化硫</li> <li>氯化氢</li> <li>氯化氢</li> <li>氟化氢</li> <li>氧</li> <li>氧</li> </ul>                                                                                                    | ppm<br>cm <sup>3</sup> /m <sup>3</sup><br>ppm<br>cm <sup>3</sup> /m <sup>3</sup><br>ppm<br>cm <sup>3</sup> /m <sup>3</sup><br>ppm<br>cm <sup>3</sup> /m <sup>3</sup><br>ppm<br>cm <sup>3</sup> /m <sup>3</sup><br>ppm                                                                                                    | 0.3<br>0.11<br>0.1<br>0.071<br>0.1<br>0.034<br>0.1<br>0.066<br>0.01<br>0.012<br>1.0<br>1.4<br>0.05                                                       | 1.0<br>0.37<br>0.5<br>0.36<br>0.3<br>0.1<br>0.5<br>0.33<br>0.03<br>0.036<br>3.0<br>4.2<br>0.1                                                                                                    |
|                          | <ul> <li>(平面)</li> <li>二氧化硫</li> <li>硫化氢</li> <li>氯</li> <li>氯化氢</li> <li>氟化氢</li> <li>氨</li> <li>复</li> <li>臭氧</li> <li>氨化氨</li> </ul>                                                                                                    | ppm<br>cm <sup>3</sup> /m <sup>3</sup><br>ppm<br>cm <sup>3</sup> /m <sup>3</sup><br>ppm<br>cm <sup>3</sup> /m <sup>3</sup><br>ppm<br>cm <sup>3</sup> /m <sup>3</sup><br>ppm<br>cm <sup>3</sup> /m <sup>3</sup>                                                                                                    | 0.3<br>0.11<br>0.1<br>0.071<br>0.1<br>0.034<br>0.1<br>0.066<br>0.01<br>0.012<br>1.0<br>1.4<br>0.05<br>0.025                                              | 1.0<br>0.37<br>0.5<br>0.36<br>0.3<br>0.1<br>0.5<br>0.33<br>0.03<br>0.036<br>3.0<br>4.2<br>0.1<br>0.05                                                                                                    |
|                          | <ul> <li>一氧化硫</li> <li>二氧化硫</li> <li>硫化氢</li> <li>氯</li> <li>氯化氢</li> <li>氟化氢</li> <li>氨</li> <li>复</li> <li>臭氧</li> <li>氧化氮</li> </ul>                                                                                                    | ppm<br>cm <sup>3</sup> /m <sup>3</sup><br>ppm<br>cm <sup>3</sup> /m <sup>3</sup><br>ppm<br>cm <sup>3</sup> /m <sup>3</sup><br>ppm<br>cm <sup>3</sup> /m <sup>3</sup><br>ppm<br>cm <sup>3</sup> /m <sup>3</sup><br>ppm<br>cm <sup>3</sup> /m <sup>3</sup>                                                                                                    | 0.3<br>0.11<br>0.1<br>0.071<br>0.1<br>0.034<br>0.1<br>0.066<br>0.01<br>0.012<br>1.0<br>1.4<br>0.05<br>0.025<br>0.5<br>0.26                               | $ \begin{array}{c} 1.0\\ 0.37\\ 0.5\\ 0.36\\ 0.3\\ 0.1\\ 0.5\\ 0.33\\ 0.03\\ 0.036\\ 3.0\\ 4.2\\ 0.1\\ 0.05\\ 1.0\\ 0.52\\ \end{array} $                                                                                                    |
|                          | <ul> <li>□□□□□□□□□□□□□□□□□□□□□□□□□□□□□□□□□□□□</li></ul>                                                                                                    | ppm<br>cm <sup>3</sup> /m <sup>3</sup><br>ppm<br>cm <sup>3</sup> /m <sup>3</sup><br>ppm<br>cm <sup>3</sup> /m <sup>3</sup><br>ppm<br>cm <sup>3</sup> /m <sup>3</sup><br>ppm<br>cm <sup>3</sup> /m <sup>3</sup><br>ppm<br>cm <sup>3</sup> /m <sup>3</sup>                                                                                                    | 0.3<br>0.11<br>0.1<br>0.071<br>0.1<br>0.034<br>0.1<br>0.066<br>0.01<br>0.012<br>1.0<br>1.4<br>0.05<br>0.025<br>0.5<br>0.26<br>四数值计算得出,参考                 | 1.0<br>0.37<br>0.5<br>0.36<br>0.3<br>0.1<br>0.5<br>0.33<br>0.03<br>0.036<br>3.0<br>4.2<br>0.1<br>0.05<br>1.0<br>0.52<br>跨温度为 20℃,                                                                                                    |
|                          | 一 年 血<br>二 氧 化 硫<br>硫 化 氢<br>氯<br>氯 化 氢<br>氟 化 氢<br>氧<br>复<br>氧<br>复<br>氧<br>【<br>臭氧<br>氧 化 氮<br>(1)单位为 cm3/m3 的数值 用 单<br>一例为 101,3kPa。该表使用了凑                                                                                                    | ppm<br>cm <sup>3</sup> /m <sup>3</sup><br>ppm<br>cm <sup>3</sup> /m <sup>3</sup><br>ppm<br>cm <sup>3</sup> /m <sup>3</sup><br>ppm<br>cm <sup>3</sup> /m <sup>3</sup><br>ppm<br>cm <sup>3</sup> /m <sup>3</sup><br>ppm<br>cm <sup>3</sup> /m <sup>3</sup><br>ppm<br>cm <sup>3</sup> /m <sup>3</sup>                                                                                                    | 0.3<br>0.11<br>0.1<br>0.071<br>0.1<br>0.034<br>0.1<br>0.066<br>0.01<br>0.012<br>1.0<br>1.4<br>0.05<br>0.025<br>0.5<br>0.26<br>0.26                       | 1.0<br>0.37<br>0.5<br>0.36<br>0.3<br>0.1<br>0.5<br>0.33<br>0.03<br>0.036<br>3.0<br>4.2<br>0.1<br>0.05<br>1.0<br>0.52<br>等温度为 20℃,                                                                                                    |
|                          | <ul> <li>一氧化硫</li> <li>二氧化硫</li> <li>硫化氢</li> <li>氯</li> <li>氯化氢</li> <li>氟化氢</li> <li>氨</li> <li>氧化氢</li> <li>氨</li> <li>氧</li> <li>氧化氮</li> <li>(1)单位为 cm3/m3 的数值用单</li> <li>一例为 101,3kPa。该表使用了凑</li> <li>(2)平均值是预期的长期值。量</li> <li>值或峰值。</li> </ul> | <b>ppm</b><br>cm <sup>3</sup> /m <sup>3</sup><br><b>ppm</b><br>cm <sup>3</sup> /m <sup>3</sup><br><b>p</b><br><b>p</b><br><b>k</b><br>(1) (2) (2) (2) (2) (2) (2) (2) (2) (2) (2 | 0.3<br>0.11<br>0.1<br>0.071<br>0.1<br>0.034<br>0.1<br>0.066<br>0.01<br>0.012<br>1.0<br>1.4<br>0.05<br>0.025<br>0.5<br>0.26<br>1数值计算得出,参考<br>过每天 30 分钟的时间 | <ol> <li>1.0</li> <li>0.37</li> <li>0.5</li> <li>0.36</li> <li>0.3</li> <li>0.1</li> <li>0.5</li> <li>0.33</li> <li>0.03</li> <li>0.036</li> <li>3.0</li> <li>4.2</li> <li>0.1</li> <li>0.05</li> <li>1.0</li> <li>0.52</li> <li>等温度为 20℃,</li> <li>间内出现的限</li> </ol> |

## 5 Ecosine Active Sync 产品系列概述

## 5.1 运行原理

Ecosine active sync 滤波器用于进行谐波电流抑制、无功电流补偿(感性和容性)和三相不平衡校正和 优化。滤波器装置可整合到系统和应用中,作为集中安装的滤波器装置,用于抑制所有应用相关谐波, 或可与变频器和电机驱动器结合,将变频器和电机驱动器转化为低谐波解决方案。

Ecosine active sync 滤波器与负载并联连接,并稳定地对 3 相线路电流进行监测(原理简图见图 1)。 谐波电流和无功分量在超快数控结构中可靠检测和处理。通过生成与负载相位相反的电流与负载电流相 叠加,能可靠地抑制不良谐波和无功电流。 通过采用最新一代 3 级 IGBT 技术,可实现超快(实时)输 送和低于上一代有源谐波滤波器的损失。内置的 LCL 滤波器技术可确保切换频率(16 kHz)或 DC 分量 不会被叠加到干线中。由于运行不受电源影响,该滤波器可在发电机或变压器供电应用中使用。该滤波 器可与多种不同性质的负载连接,例如单个非线性负载或非线性负载组。

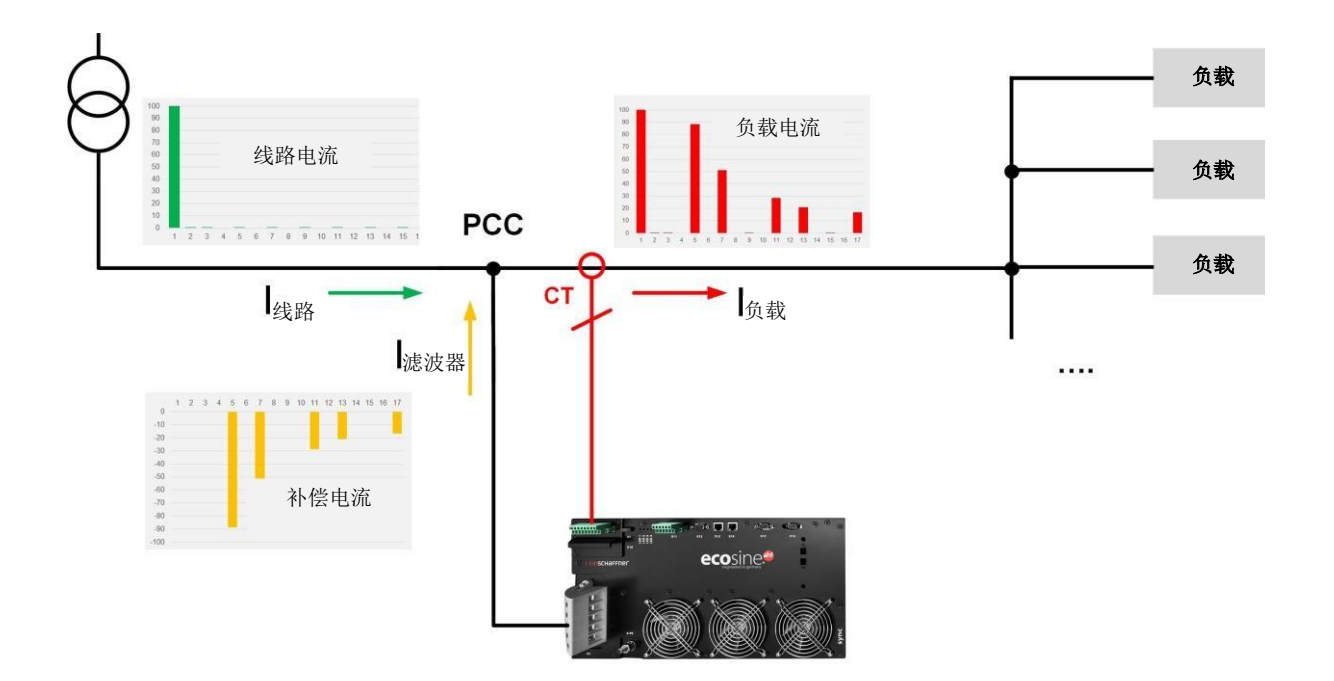

图 1 ecosine active sync 滤波器的运行原理

## 5.2 Ecosine active sync 系统配置

借助以下功率模块型号、选配套件和机柜型号,就有可能为不同的系统定制不同的 ecosine active sync 滤波器。夏弗纳可提供独立的功率模块、选配套件和机柜,或整合到机柜中的即用型滤波器系统。

下文介绍了 ecosine active sync 滤波器版本和选件的名称。

表 1 ecosine active sync 电源模块版本和选件

| 名称       | 描述                                 |
|----------|------------------------------------|
| FN3530   | 功率模块 200-480 VAC 3 线               |
| FN3531   | 功率模块 200-480 VAC 3 线,带 CT 模块       |
| FN3540   | 功率模块 200-415 VAC 4 线               |
| FN3541   | 功率模块 200-415 VAC 4 线,带 CT 模块       |
| FN3532   | DPP 双电源组 120A 200-480 VAC 3 线      |
| FN3542   | DPP 双电源组 120A 200-415 VAC 4 线      |
| СТМ      | CT 模块                              |
| 显示屏      | 显示模块                               |
| 跳接电缆组件   | 跳接电缆组件同步模块                         |
| KITIP21  | ecosine active sync IP21 覆盖套件      |
| SYNC300A | ecosine active sync 的同步模块,带 CT 模块  |
| SYNC300X | ecosine active sync 的同步模块,不带 CT 模块 |

### 5.2.1 Ecosine active sync 功率模块 FN3530 和 FN3531

FN3530 和 FN3531 ecosine active sync 功率模块是 3 相 3 线功率模块,抑制电流为 60A。FN3530 和 FN3531 用于无中性线的 3 相系统。FN3530 功率模块不带 CT 模块,而 FN3531 功率模块带有 CT 模块。

#### FN3530/31

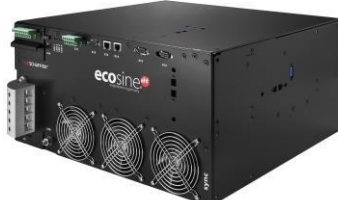

| 相数(系统输入)     | 3相3线                                       |
|--------------|--------------------------------------------|
| 电源频率         | 50/60 Hz ± 3 Hz                            |
| 电源电压         | 200VAC 至 480VAC± 10%                       |
| 逆变器拓扑        | 3 电平 NPC 拓扑, IGBT                          |
| 开关频率         | 16 kHz                                     |
| 响应时间         | <100 µs                                    |
| 谐波抑制性能       | 最多至第 50 次谐波                                |
| 总谐波电流畸变 THDi | < 5%                                       |
| 功率因数校正       | <b>cosφ = -0.7 … 1 … 0.7</b><br>(电感和电容式补偿) |
| 抑制电流         | 60Arms                                     |
| 单装置尺寸        | 440 mm × 420 mm × 222mm (w × d × h)        |

### 5.2.2 Ecosine active sync 功率模块 FN3540 和 FN3541

FN3540 和 FN3541 ecosine active sync 功率模块是 3 相 4 线功率模块,抑制电流为 60A。FN3540 和 FN3541 用于有中性线的 3 相 4 线系统。FN3540 功率模块不带 CT 模块,而 FN3541 功率模块带有 CT 模块。

#### FN3540/41

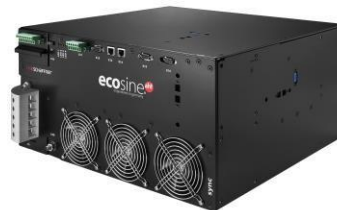

| 相数(系统输入)     | 3相4线                                   |
|--------------|----------------------------------------|
| 电源频率         | 50/60 Hz ± 3 Hz                        |
| 电源电压         | 200VAC 至 415VAC± 10%                   |
| 逆变器拓扑        | 3 电平 NPC 拓扑,IGBT                       |
| 开关频率         | 16 kHz                                 |
| 响应时间         | <100 µs                                |
| 谐波抑制性能       | 最多至第 50 次谐波                            |
| 总谐波电流畸变 THDi | < 5%                                   |
| 功率因数校正       | cosφ = -0.7 1 0.7<br>(电感和电容式补偿)        |
| 抑制电流         | 60Arms                                 |
| 额定中性导线抑制电流   | 180Apk                                 |
| 单装置尺寸        | 440 mm × 420 mm × 222mm (w × d<br>× h) |

### 5.2.3 Ecosine active sync 双电源组(DPP) FN3532 和 FN3542

FN3532 和 FN3542 是由两个 ecosine active sync 功率模块组成的双电源组。FN3532 用于无中性线的 3 相 3 线系统。FN3542 用于有中性线 3 相 4 线系统。这两个 DPP 组将始终包含两个功率模块(3 线或 4 线),并将以主从结构工作。这就是为什么只需要一个 CT 模块和一个显示模块的原因。模块间的通信通过高速总线实现。

| FN3532         |              |                                        |
|----------------|--------------|----------------------------------------|
|                | 相数(系统输入)     | 3相3线                                   |
|                | 电源频率         | 50/60 Hz ± 3 Hz                        |
|                | 电源电压         | 200VAC 至 480VAC± 10%                   |
|                | 逆变器拓扑        | 3 电平 NPC 拓扑,IGBT                       |
| High speed bus | 开关频率         | 2×16 kHz 交错(32kHz 有效)                  |
|                | 响应时间         | <100 µs                                |
|                | 谐波抑制性能       | 最多至第 50 次谐波                            |
|                | 总谐波电流畸变 THDi | < 5%                                   |
| High speed bus | 功率因数校正       | <b>cosφ = -0.7 1 0.7</b><br>(电感和电容式补偿) |
|                | 抑制电流         | 120Arms                                |
|                | 单装置尺寸        | 440 mm × 420 mm × 222mm (w × d × h)    |

#### 夏弗纳集团 使用和安装手册 Ecosine active sync

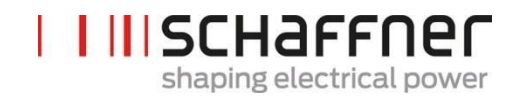

FN3542

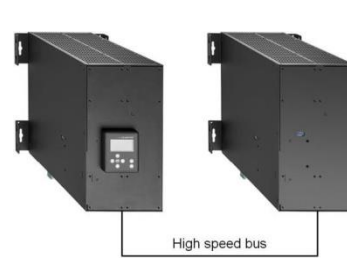

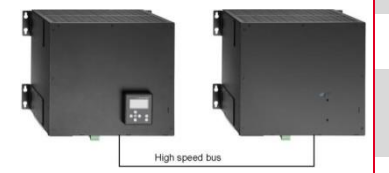

| 相数(系统输入)     | 3相4线                                   |
|--------------|----------------------------------------|
| 电源频率         | 50/60 Hz ± 3 Hz                        |
| 电源电压         | 200VAC 至 415VAC± 10%                   |
| 逆变器拓扑        | 3 电平 NPC 拓扑,IGBT                       |
| 开关频率         | 2×16 kHz 交错(32kHz 有效)                  |
| 响应时间         | 100 µs                                 |
| 谐波抑制性能       | 最多至第 50 次谐波                            |
| 总谐波电流畸变 THDi | < 5%                                   |
| 功率因数校正       | cosφ = -0.7 1 0.7<br>(电感和电容式补偿)        |
| 抑制电流         | 120A                                   |
| 额定中性导线抑制电流   | 180Apk                                 |
| 单装置尺寸        | 440 mm × 420 mm × 222mm<br>(w × d × h) |

### 5.2.4 Ecosine active sync 机柜版本(机柜+功率模块)

Ecosine active sync 滤波器功率模块可整合到机柜中并以单个系统的形式交付。单个机柜可纳入最多 5 个功率模块,这取决于类型代码中定义的配置和选件(参见第 5.3 章)。该机柜版本的名称为 FN3545+ 类型代码,如下文表 2 所示。主要功能概述如下:

FN3545-\_\_\_\_

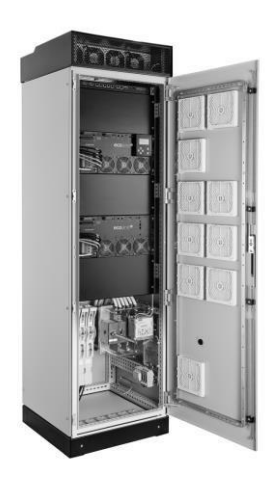

| 相数(系统输入)     | 3相3线或3相4线                                  |
|--------------|--------------------------------------------|
| 电源频率         | 50/60 Hz ± 3 Hz                            |
| 电源电压(3线)     | 200VAC <sup>i</sup> 至 480VAC± 10%          |
| 电源电压(4线)     | 200VAC <sup>ii</sup> 至 415VAC± 10%         |
| 逆变器拓扑        | 3 电平 NPC 拓扑,IGBT                           |
| 开关频率         | 模块数×16 kHz 交错(最高 5×16kHz<br>有效)            |
| 响应时间         | <100 µs                                    |
| 谐波抑制性能       | 最多至第 50 次谐波                                |
| 总谐波电流畸变 THDi | < 5%                                       |
| 功率因数校正       | <b>cosφ = -0.7 … 1 … 0.7</b><br>(电感和电容式补偿) |
| 抑制电流         | 60A, 120A, 180A, 240A, 300A                |
| 尺寸           | 600 mm × 600 mm × 2265mm (w × d<br>× h)    |

i可应要求提供适用于 200VAC 电源电压的机柜 ii可应要求提供适用于 200VAC 电源电压的机柜

## 5.3 Ecosine active sync 机柜版本类型代码信息

Ecosine active sync 系列提供了模块化的解决方案,用户可按应用和安装需求对系统进行定制。 ecosine active sync 功率模块和选件在表 1 中列出,机柜版本在表 2 和表 3 中列出。

类型代码是一个由 FN3545(指示机柜版本)和扩展名构成的组合,其中包含有与配置和选件有关的信息。

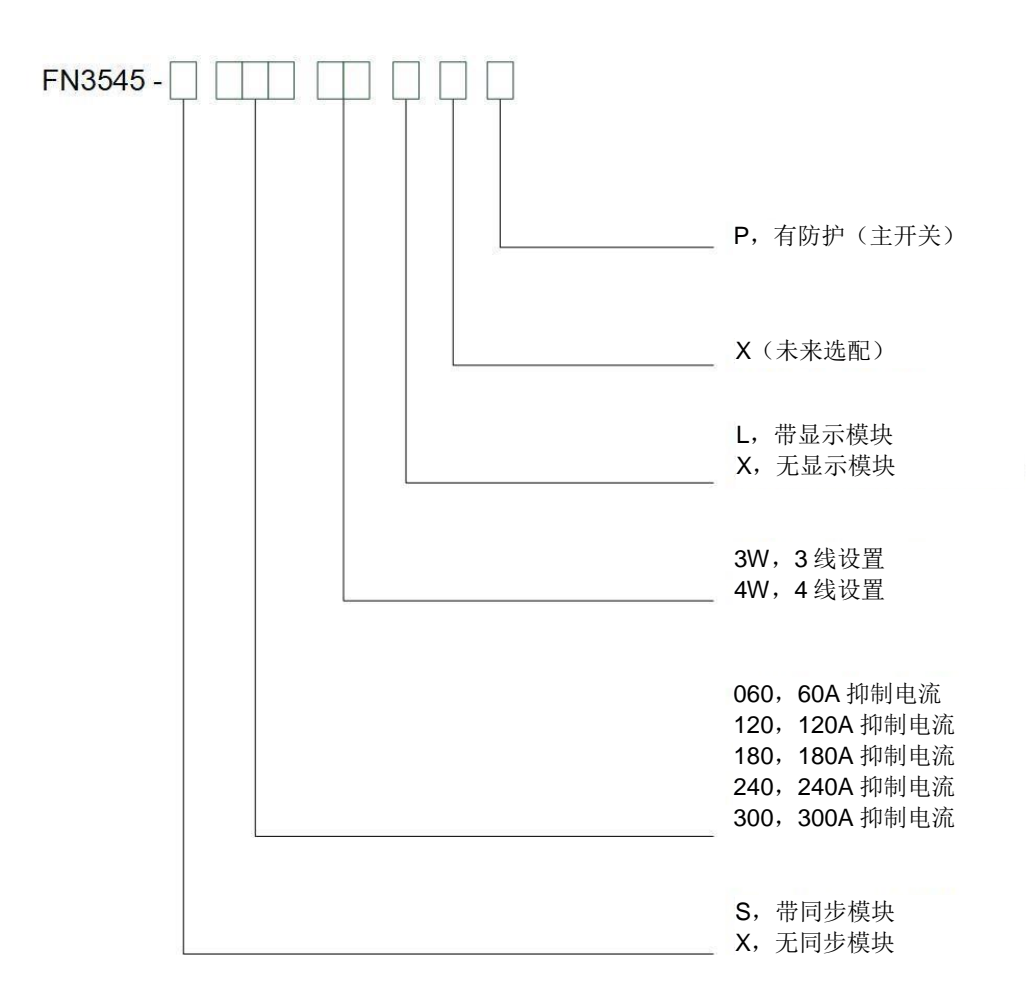

图 2 ecosine active sync 机柜版本的类型代码说明

## 表 2 不带有同步模块的 ecosine active sync 机柜版本

| 名称                   | 电压 i           | 同步<br>模块 | 抑制<br>电流 | 3线/4线<br>设置 | 电源<br>模块   | 显示<br>模块 | 防护(总<br>开关) |
|----------------------|----------------|----------|----------|-------------|------------|----------|-------------|
| FN3545-<br>X0603WXXP | 200-480<br>VAC | 无        | 60A      | 3线          | 1 x FN3531 | 无        | 有           |
| FN3545-<br>X0603WLXP | 200-480<br>VAC | 无        | 60A      | 3线          | 1 x FN3531 | 有        | 有           |
| FN3545-<br>X0604WXXP | 200-415<br>VAC | 无        | 60A      | 4线          | 1 x FN3541 | 无        | 有           |
| FN3545-<br>X0604WLXP | 200-415<br>VAC | 无        | 60A      | 4线          | 1 x FN3541 | 有        | 有           |
| FN3545-<br>X1203WXXP | 200-480<br>VAC | 无        | 120A     | 3线          | 2x FN3531  | 无        | 有           |
| FN3545-<br>X1203WLXP | 200-480<br>VAC | 无        | 120A     | 3线          | 2x FN3531  | 有        | 有           |
| FN3545-<br>X1204WXXP | 200-415<br>VAC | 无        | 120A     | 4线          | 2x FN3541  | 无        | 有           |
| FN3545-<br>X1204WLXP | 200-415<br>VAC | 无        | 120A     | 4线          | 2x FN3541  | 有        | 有           |
| FN3545-<br>X1803WXXP | 200-480<br>VAC | 无        | 180A     | 3线          | 3x FN3531  | 无        | 有           |
| FN3545-<br>X1803WLXP | 200-480<br>VAC | 无        | 180A     | 3线          | 3x FN3531  | 有        | 有           |
| FN3545-<br>X1804WXXP | 200-415<br>VAC | 无        | 180A     | 4线          | 3x FN3541  | 无        | 有           |
| FN3545-<br>X1804WLXP | 200-415<br>VAC | 无        | 180A     | 4线          | 3x FN3541  | 有        | 有           |
| FN3545-<br>X2403WXXP | 200-480<br>VAC | 无        | 240A     | 3线          | 4x FN3531  | 无        | 有           |
| FN3545-<br>X2403WLXP | 200-480<br>VAC | 无        | 240A     | 3线          | 4x FN3531  | 有        | 有           |
| FN3545-<br>X2404WXXP | 200-415<br>VAC | 无        | 240A     | 4线          | 4x FN3541  | 无        | 有           |
| FN3545-<br>X2404WLXP | 200-415<br>VAC | 无        | 240A     | 4线          | 4x FN3541  | 有        | 有           |
| FN3545-<br>X3003WXXP | 200-480<br>VAC | 无        | 300A     | 3线          | 5x FN3531  | 无        | 有           |
| FN3545-<br>X3003WLXP | 200-480<br>VAC | 无        | 300A     | 3线          | 5x FN3531  | 有        | 有           |
| FN3545-<br>X3004WXXP | 200-415<br>VAC | 无        | 300A     | 4线          | 5x FN3541  | 无        | 有           |
| FN3545-<br>X3004WLXP | 200-415<br>VAC | 无        | 300A     | 4线          | 5x FN3541  | 有        | 有           |

<sup>&</sup>lt;sup>i</sup>可按要求提供适用于 200VAC 电源电压的机柜

## 表 3 带同步模块的 ecosine active sync 机柜版本

| 名称                   | 电压 i           | 同步<br>模块 | 抑制电流 | 3线/4线<br>设置 | 电源模<br>块   | 显示模<br>块 | 防护(总开关) |
|----------------------|----------------|----------|------|-------------|------------|----------|---------|
| FN3545-<br>S0603WXXP | 200-480<br>VAC | 有        | 60A  | 3线          | 1 x FN3530 | 无        | 有       |
| FN3545-<br>S0603WLXP | 200-480<br>VAC | 有        | 60A  | 3线          | 1 x FN3530 | 有        | 有       |
| FN3545-<br>S0604WXXP | 200-415<br>VAC | 有        | 60A  | 4线          | 1 x FN3540 | 无        | 有       |
| FN3545-<br>S0604WLXP | 200-415<br>VAC | 有        | 60A  | 4线          | 1 x FN3540 | 有        | 有       |
| FN3545-<br>S1203WXXP | 200-480<br>VAC | 有        | 120A | 3线          | 2x FN3530  | 无        | 有       |
| FN3545-<br>S1203WLXP | 200-480<br>VAC | 有        | 120A | 3线          | 2x FN3530  | 有        | 有       |
| FN3545-<br>S1204WXXP | 200-415<br>VAC | 有        | 120A | 4线          | 2x FN3540  | 无        | 有       |
| FN3545-<br>S1204WLXP | 200-415<br>VAC | 有        | 120A | 4线          | 2x FN3540  | 有        | 有       |
| FN3545-<br>S1803WXXP | 200-480<br>VAC | 有        | 180A | 3线          | 3x FN3530  | 无        | 有       |
| FN3545-<br>S1803WLXP | 200-480<br>VAC | 有        | 180A | 3线          | 3x FN3530  | 有        | 有       |
| FN3545-<br>S1804WXXP | 200-415<br>VAC | 有        | 180A | 4线          | 3x FN3540  | 无        | 有       |
| FN3545-<br>S1804WLXP | 200-415<br>VAC | 有        | 180A | 4线          | 3x FN3540  | 有        | 有       |
| FN3545-<br>S2403WXXP | 200-480<br>VAC | 有        | 240A | 3线          | 4x FN3530  | 无        | 有       |
| FN3545-<br>S2403WLXP | 200-480<br>VAC | 有        | 240A | 3线          | 4x FN3530  | 有        | 有       |
| FN3545-<br>S2404WXXP | 200-415<br>VAC | 有        | 240A | 4线          | 4x FN3540  | 无        | 有       |
| FN3545-<br>S2404WLXP | 200-415<br>VAC | 有        | 240A | 4线          | 4x FN3540  | 有        | 有       |
| FN3545-<br>S3003WXXP | 200-480<br>VAC | 有        | 300A | 3线          | 5x FN3530  | 无        | 有       |
| FN3545-<br>S3003WLXP | 200-480<br>VAC | 有        | 300A | 3线          | 5x FN3530  | 有        | 有       |
| FN3545-<br>S3004WXXP | 200-415<br>VAC | 有        | 300A | 4线          | 5x FN3540  | 无        | 有       |
| FN3545-<br>S3004WLXP | 200-415<br>VAC | 有        | 300A | 4线          | 5x FN3540  | 有        | 有       |

<sup>&</sup>lt;sup>i</sup>可按要求提供适用于 200VAC 电源电压的机柜

## 表 4 仅包含 ecosine active sync 机柜的版本和机柜附件

| 名称                     | 说明                                  |
|------------------------|-------------------------------------|
| 机柜 380-480V IP54<br>3W | IP54 机柜 600x600x2328 3 线(有/无模块)480V |
| 机柜 380-415V IP54<br>4W | IP54 机柜 600x600x2328 4 线(有/无模块)415V |
| 基座面板 100               | 机柜基座面板 100mm                        |
| 基座面板 200               | 机柜基座面板 200mm                        |

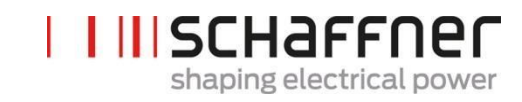

## 5.4 Ecosine active sync 功率模块版本的技术规格

| 相数(系统输入)       | 3相3线或3相4线                                          |
|----------------|----------------------------------------------------|
| 电源频率           | 50/60Hz ± 3 Hz                                     |
| 电源电压           | 3线: 200VAC - 480VAC±10%<br>4线: 200VAC - 415VAC±10% |
| 逆变器拓扑          | 3 电平 NPC 拓扑, IGBT 切换频率                             |
| 开关频率           | 16 kHz                                             |
| 响应时间           | <100 us                                            |
| 谐波抑制性能         | 最多 50 次谐波                                          |
| 总谐波电流畸变 THDi   | < 5%                                               |
| 功率因数校正         | <i>cos φ</i> = -0.7 1 0.7<br>(电感和电容补偿)             |
| 单装置的尺寸         | 440 mm × 420 mm × 222mm (w × d × h)                |
| 额定相抑制电流        | 60Arms                                             |
| 额定中性线抑制电流      | 180Apk                                             |
| 过载能力(持续 10 ms) | 150A                                               |
| 电流互感器位置        | 电源侧或负载侧                                            |
| 电流互感器变比        | 50…50000:5A 或 50…50000:1A                          |
| 安装             | 壁挂式安装(平面或支架安装)                                     |
| 单装置重量          | 44 kg                                              |
| 冷却类型           | 空冷                                                 |
| 通信接口           | 以太网 TCP/IP,Modbus RTU RS485                        |
| 数字 I/O         | 2 DIO + 2 DO                                       |
| 功率模块环境温度       | 050℃ 满载,最高 55℃,降额 3%/开尔文 '                         |
| 功率损耗           | <1100W,全抑制性能下(<2.6%)<br>典型运行中<970W(<2.3%)          |
| 防护等级           | IP 20 / IP 21                                      |
| 噪声级            | < 56 至 63 dB A (取决于负载情况)                           |
| 自我防护           | 有                                                  |
| 过热防护           | 有                                                  |
| 过压和欠压防护        | 有                                                  |
| 推荐保险丝          | 100A, gL 或 gG 型                                    |
| 接地系统           | TT, TN-C, TN-S, TN-C-S, IT, 三角形接地                  |
| 海拔高度           | <1000m 无降额;最高 4000m,降额 1% / 100m                   |
| 环境条件           | 污染度 2                                              |
|                | 相对湿度 < 95%无冷凝, 3K3                                 |
|                | 温度:储存 55℃,1K3,1K4,运输-25℃至 75℃,2K3                  |
| 批准             | CE. RoHS. cl.II                                    |
| 设计标准           | IEC 61000-4-2, 4-4, 4-5, 4-6                       |
| See the        | EN 61000-3-11, 3-12                                |
|                | EN 61000-6-2                                       |
|                | EN 55011                                           |
|                | EN 62477-1                                         |
|                | EN 61800-3                                         |

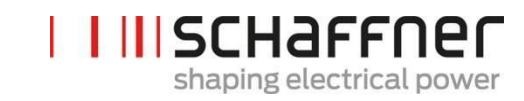

## 5.5 Ecosine active sync 机柜版本的技术规格

| 相数(系统输入)       | 3相3线或3相4线                                                             |                                                        |          |          |        |        |
|----------------|-----------------------------------------------------------------------|--------------------------------------------------------|----------|----------|--------|--------|
| 电源频率           | 50/60Hz ± 3                                                           | 50/60Hz ± 3 Hz                                         |          |          |        |        |
| 电源电压 i         | 3线: 200VA<br>4线: 200VA                                                | 3 线: 200VAC - 480VAC± 10%<br>4 线: 200VAC - 415VAC± 10% |          |          |        |        |
| 逆变器拓扑          | 3 电平 NPC 排                                                            | 石扑,IGBT                                                |          |          |        |        |
| 开关频率<br>响应时间   | 16 kHz<br><100 μs                                                     |                                                        |          |          |        |        |
| 谐波抑制性能         | 最多 50 次谐                                                              | 波                                                      |          |          |        |        |
| 总谐波电流畸变 THDi   | < 5%                                                                  |                                                        |          |          |        |        |
| 功率因数校正         | <b>cosφ = -0.7</b> .<br>(电感和电容                                        | <b>1</b> 0.7<br>科偿)                                    |          |          |        |        |
| 机柜尺寸           | 600 mm × 60                                                           | 0 mm × 2328m                                           | nm (w×d× | h)       | 1      |        |
| 模块数            | 0 іі                                                                  | 1                                                      | 2        | 3        | 4      | 5      |
| 额定相 抑制电流       | 0 A                                                                   | 60A                                                    | 120A     | 180A     | 240A   | 300A   |
| 额定中性导体抑制电流     | 0 A                                                                   | 180A                                                   | 360A     | 540A     | 720A   | 900A   |
| 过载能力(持续 10 ms) | 0 A                                                                   | 150A                                                   | 300A     | 450A     | 600A   | 750A   |
| 重量             | 180kg                                                                 | 224kg                                                  | 268kg    | 312kg    | 356kg  | 400kg  |
| 全抑制性能功率损耗      | 200W                                                                  | < 1300W                                                | <2400W   | <3500W   | <4600W | <5700W |
| 典型运行功率损耗       | 200W                                                                  | < 1170W                                                | <2100W   | <3100W   | <4000W | <5000W |
| 电流互感器位置        | 电源侧或负载侧                                                               |                                                        |          |          |        |        |
| 电流互感器变比        | 5050000:5                                                             | A 或 50…5000                                            | 0:1A     |          |        |        |
| 安装             | 落地式安装                                                                 |                                                        |          |          |        |        |
| 冷却类型           | 强制风冷                                                                  |                                                        |          |          |        |        |
| 通信接口           | 以太网 TCP/IP,Modbus RTU RS485                                           |                                                        |          |          |        |        |
| 数字 I/O         | 2 DIO + 2 DO                                                          |                                                        |          |          |        |        |
| 环境温度           | 040°C 满载,最高 50°C,降额 3%/开尔文 iii                                        |                                                        |          |          |        |        |
| 防护等级           | IP 54                                                                 |                                                        |          |          |        |        |
| 噪声级            | < 75 dB A (取决于负载情况)                                                   |                                                        |          |          |        |        |
| 自我防护           | 有                                                                     |                                                        |          |          |        | _      |
| 过热防护           | 有                                                                     |                                                        |          |          |        |        |
| 过压和欠压防护        | 有                                                                     |                                                        |          |          |        |        |
| 接地系统           | TT, TN-C, TN-S, TN-C-S, IT, 三角形接地                                     |                                                        |          |          |        |        |
| 海拔高度           | <b>&lt;1000m</b> 无降                                                   | 额;最高 4000                                              | m,降额 1%  | 5 / 100m |        |        |
| 环境条件           | 污染度 2<br>相对湿度 < 95% 无冷凝, 3K3<br>温度:储存 55℃, 1K3, 1K4,运输 -25℃至 75℃, 2K3 |                                                        |          |          |        |        |
| 批准             | CE, RoHS,                                                             | cULiv                                                  |          |          |        |        |
| 设计标准           | IEC 61000-4-                                                          | -2, 4-4, 4-5,                                          | 4-6      |          |        |        |
|                | EN 61000-3-                                                           | 11, 3-12                                               |          |          |        |        |
|                | EN 61000-6-                                                           | 2                                                      |          |          |        |        |
|                | EN 55011                                                              |                                                        |          |          |        |        |
|                | EN 62477-1                                                            |                                                        |          |          |        |        |
|                | EN 61800-3                                                            |                                                        |          |          |        |        |

<sup>;</sup>可应要求提供适用于 200VAC 电源电压的机柜

- ii机柜参数仅为配置参数
- Ⅲ参见第 5.7 章 iv可应要求提供 UL 机柜版本

## 5.6 Ecosine active sync 功率模块的温度降额

当周围温度为 0-50℃时, ecosine active sync 功率模块的额定电流是 60A。如周围温度高于 50℃,则必 须进行降额运行。每升高 1 个开尔文,额定电流下降 3%。降额运行的最高周围温度是 55℃。ecosine active sync 功率模块的降额曲线见下文图 3。

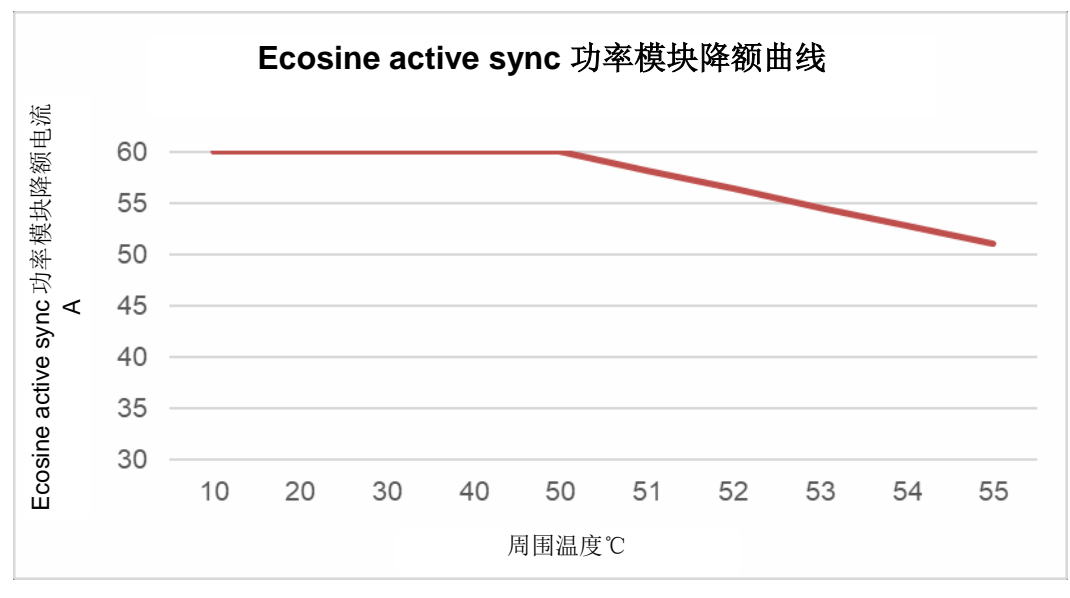

图 3 ecosine active sync 功率模块的温度降额曲线

## 5.7 Ecosine active sync 机柜版本的温度降额

当周围温度为 0-40℃时 ecosine active sync 机柜版本的额定电流是 n\*60A (其中 n=运行的安装电源模 块数)。如环境温度高于 40℃,则必须进行降额运行。每升高 1 个开尔文,额定电流下降 3%。降额运 行的最高周围温度是 50℃。ecosine active sync 电源模块的降额曲线见下文图 4。

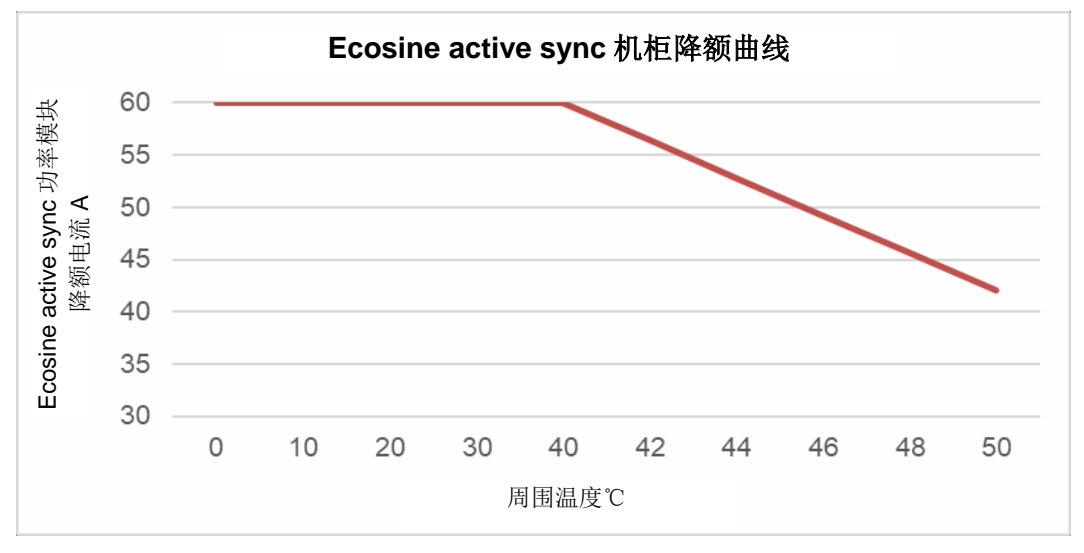

图 4 ecosine active sync 机柜版本的温度降额曲线,单模块的额定值

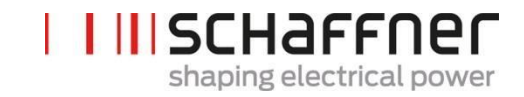

## 5.8 同步模块 SYNC300A

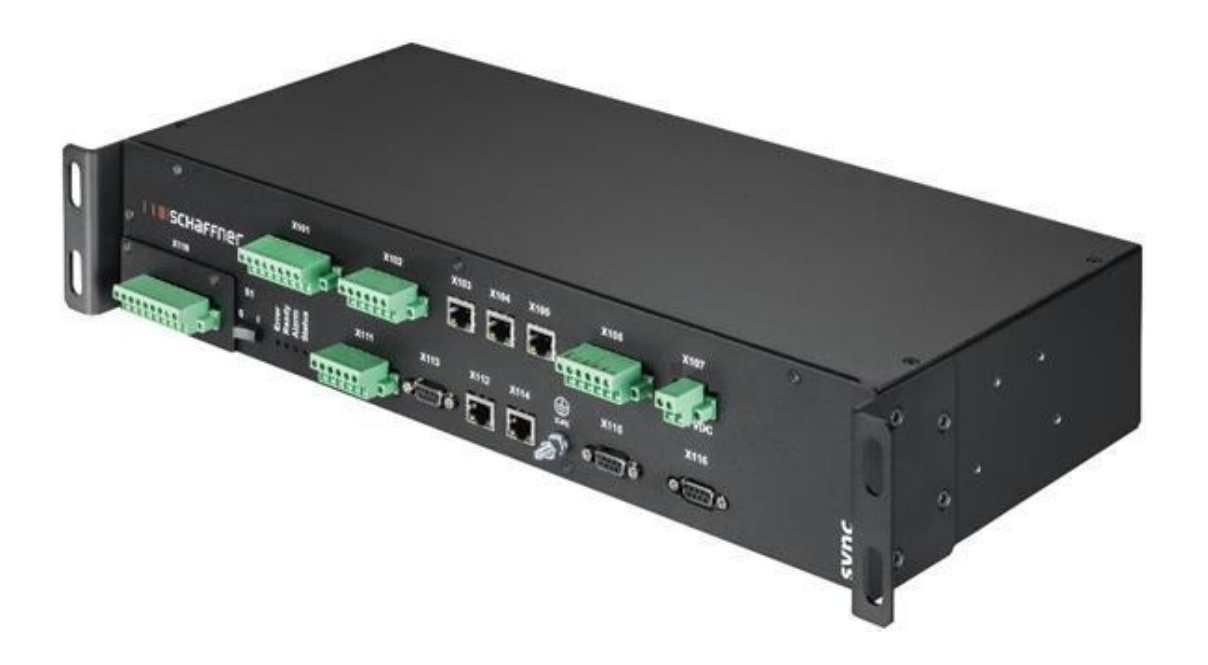

同步模块 SYNC300A 是一种主通信模块,具有以下功能和优势:

- 智能负载和能量管理
- 冗余管理
- **电流互感器**灵活安装,可安装于电源侧或负载侧;所有模块只需要一个 CT 连接点。
- 建议用于多于两个电源模块并联运行的应用
- | 简单的模块化安装(壁上安装或支架安装)
- | 可作为 ecosine active sync FN 3545 的一部分或作为挂壁安装或定制机柜配置的后续更新选件
- | 滤波器扩展简单,可抑制电流可扩展至 300 A; 单个同步模块可并联最多 5 个功率模块(5x60A); 可实现最多 4 个同步模块并联,总补偿电流最高达 1200A

### 5.8.1 同步模块 SYNC300A 的技术规格

| 输入电压   | 22,0 27,0 VDC                                                                               |
|--------|---------------------------------------------------------------------------------------------|
| 标称电流   | <1A                                                                                         |
| 尺寸     | 440 mm × 200 mm × 87 mm (w × d × h)                                                         |
| 重量     | 3.0 kg                                                                                      |
| 防护等级   | IP20(可选 IP21)                                                                               |
| 数字 I/O | 3 DI, 2 DO, 4 DI/O(可编程)<br>2 个继电器 NO/NC – 2 个继电器 NO, 带通用 COM(250<br>VAC/3A)<br>24VDC<br>GND |
| 周围条件   | 污染度 2<br>相对湿度 < 95% 无冷凝, 3K3<br>温度:储存 55℃, 1K3, 1K4, 运输-25℃至 75℃, 2K3                       |
| 批准     | CE, RoHS                                                                                    |

ī.

该同步模块不包含带电部件,且没有电击和火灾风险。因标示的低电压 24V,且设计为负载(鉴于有限 的电流消耗),该同步模块不需要经 UL 批准。

该同步模块适用于工业控制设备(即, NMTR 或 NITW 类认证部件)。

夏弗纳集团 使用和安装手册 Ecosine active sync

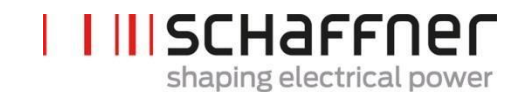

### 5.8.2 SYNC300A 的机械尺寸

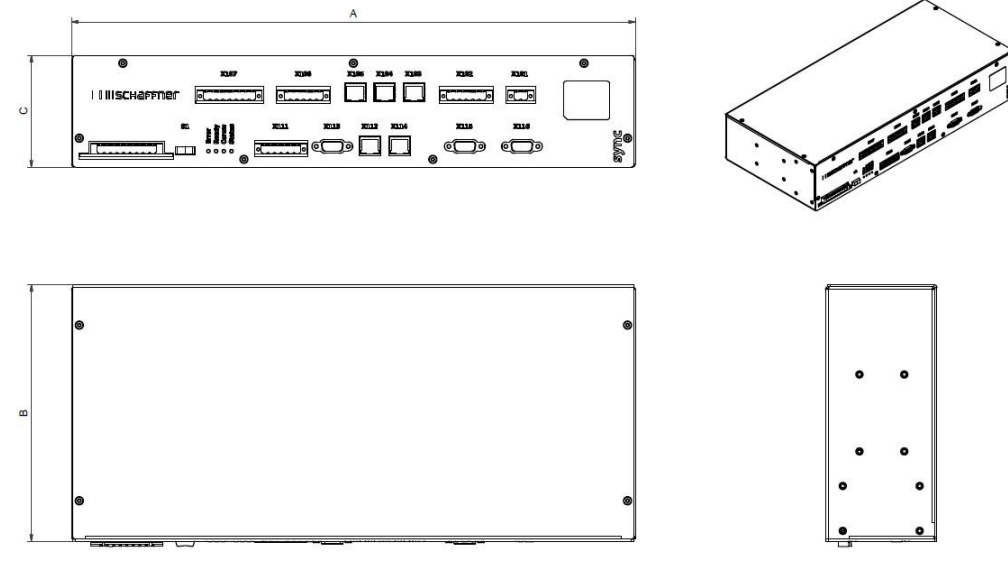

表5同步模块尺寸

|   | [mm] | [in]  |
|---|------|-------|
| Α | 440  | 17.32 |
| В | 200  | 7.88  |
| С | 87   | 3.43  |

### 5.9 同步模块 SYNC300X

同步模块 SYNC300X 是与 SYNC300A 相同的装置,但不包含 CT 模块。该模块专用于额外的 ecosine active sync 机柜,且需设置为从属式。它不需要与一组 CT 连接,因为它的电流信息将来源于在系统中 被设置为主模块的同步模块 SYNC300A。

## 5.10 Ecosine active sync 显示模块

ecosine active sync 谐波滤波器可通过显示模块进行调试。该模块还可用于更改和监测所有滤波器参数和三相电网的测量值。该模块适用于所有功率模块,且可在任何系统设置中使用,不论是单电源模块、双电源组还是机柜版本。

| 功能                                            | 显示模块和小型键盘 | 安装类型 |
|-----------------------------------------------|-----------|------|
| 显示模块用于监测三相电网的测<br>量值和更改滤波器参数。更多详<br>细信息参见第8章。 |           |      |
|                                               |           |      |

DPP 配置使用单一显示模块,并安装在主电源模块上,如第 5.2.3 节所示。 对于机柜版本,显示模块安装在机柜前面板上,如封页图片所示。

#### 5.10.1 RS485 通信

显示模块通过 RS485 总线与 AHF 连接,使用的通信协议为 Modbus。此外,显示模块作为主机,AHF 作为从机。

显示模块仅可支持一个与从设备的 RS485 总线连接,且目标从设备通过 Modbus 地址定义。

在正常工作条件下,显示模块会几乎持续地探询 AHF 从设备,以获得所需的信息。如通信缺失,将在窗口的右上角显示一个感叹号,以向用户告知该情况。

#### 5.10.2 AHF 参数和 INI 文件

显示模块可访问 AHF 的所有参数,且为了向它们提供动态支持,也可管理 INI 文件。和 AHF-查看器完 全一样,INI 文件是一种格式,用于从 AHF 获得与参数和文件夹结构有关的所有数据。

由于下载和解析 INI 文件是一项耗时的运行,显示模块将该文件保存在串行闪存中,以避免在每次启动时进行该运行。

首先,显示模块将现有 AHF 的软件版本与已保存的 INI 文件的软件版本进行比对。如匹配,显示模块将 从串行闪存中导入 INI 文件,在几秒即可加载应用。如不匹配,显示模块必须从 AHF 下载 INI 文件,进 行解析并覆盖串行闪存中的旧 INI 文件。

该过程可能会持续超过一分钟,时间主要取决于 RS485 通信的波特率和参数的数量。

#### 5.10.3 事件日志和日志文件

和 AHF 查看器一样,通过显示模块,可查看最新的事件日志。可见事件的数量不固定,取决于与每个事件有关的描述信息的长度,但可认为其范围是 250 至 350 个事件。

#### 5.10.4 AHF 参数集的加载和保存

显示模块可将最多 10 个不同参数集保存在串行闪存中。每个参数集由 AHF 的所有"读/写"参数组成,"只读"参数不在考虑范围内。此外,显示模块也可将完整参数集加载至 AHF。

为保证参数集和 AHF 装置之间的兼容性, AHF 的软件版本和待加载的参数集的软件版本必须相同。

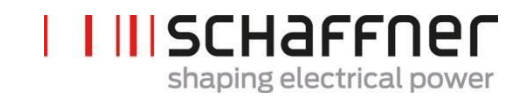

## 6 机械安装指南

### 6.1 安装前指南

### 6.1.1 ecosine active sync 的接收

每个单独 ecosine active sync 电源模块均包装在木盒中,此外还有两套手把(壁上安装和支架安装)、 一个螺丝组以及使用和安装手册。

预先接好的手把是用起重机或其他适当起重设备从托盘上吊起 ecosine active sync 基础模块的必要组件。 起吊后,可从电源模块上取下手把,这取决于模块的安装方式。

每个 ecosine active sync 机柜版本均包装在木盒中。

安装前,请对运输容器和产品进行仔细检查。如有可见损坏,请勿安装该滤波器,并向涉及的承运商索 赔。

### 6.1.2 电源模块的运输和拆包

请注意 ecosine active sync 电源模块必须始终以原包装进行销售。否则,可能会导致损坏和保证失效。

在接收 ecosine active sync 电源模块时,请仔细遵循拆包说明。请参考运输包装中随附的文件"ecosine active sync 滤波器(模块或机柜)拆包说明"。

#### 6.1.3 起吊

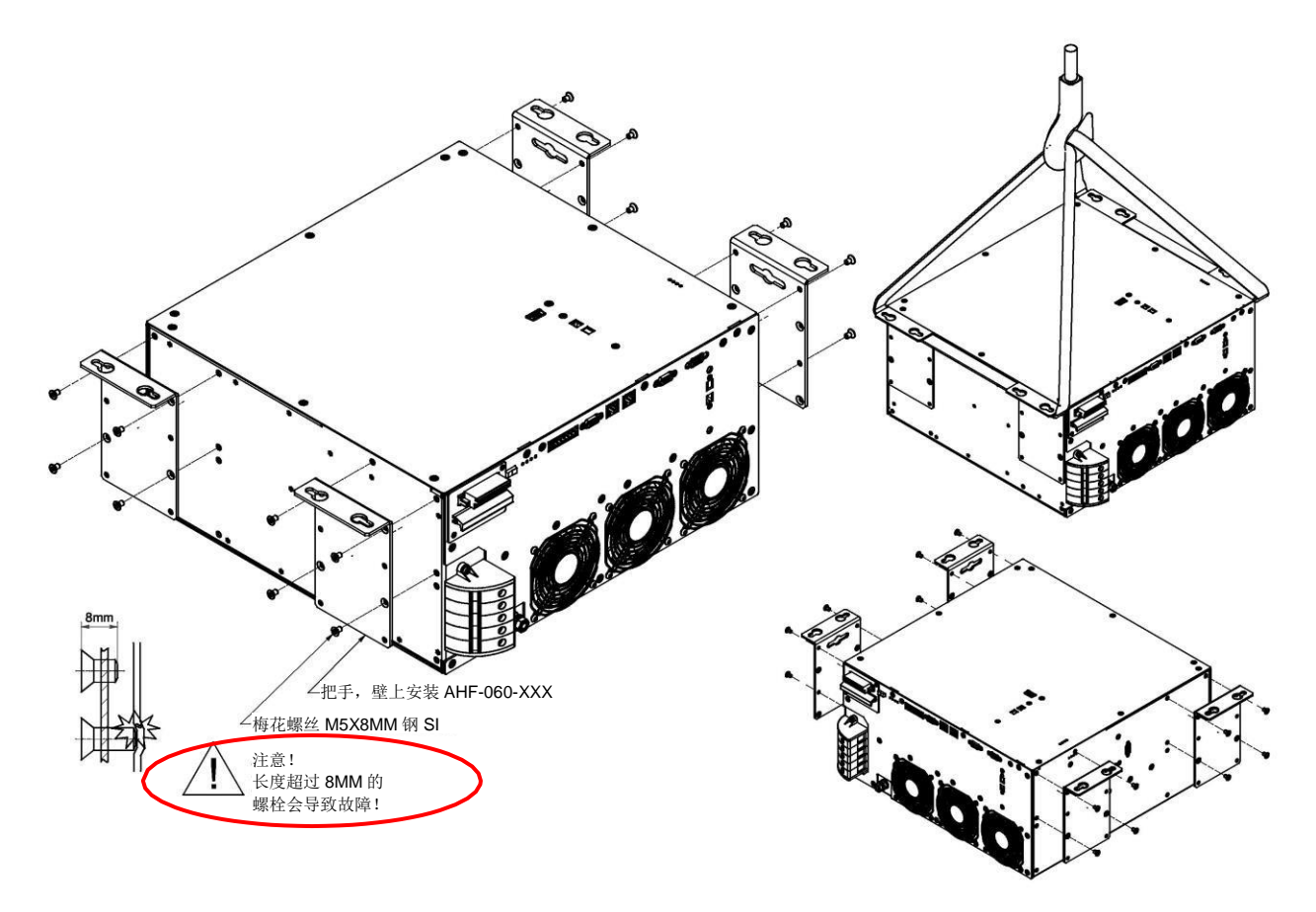

图5电源模块起吊说明

#### 6.1.4 重要安装说明

本手册以下章节规定以外的所有其他安装位置均不得采用,这些位置可能会导致气冷能力不当或运行风险。

此外,对于壁上安装模块,客户或安装方应全权负责确保采用适当和兼容的固定材料将模块安装到适 当的墙面上。

对不当使用导致的 ecosine active sync 装置或任何其他装置的任何损坏,夏弗纳不承担责任。不遵循上述要求将会导致保证失效。

## 6.2 ecosine active sync 电源模块的机械安装

#### 6.2.1 ecosine active sync 电源模块的尺寸

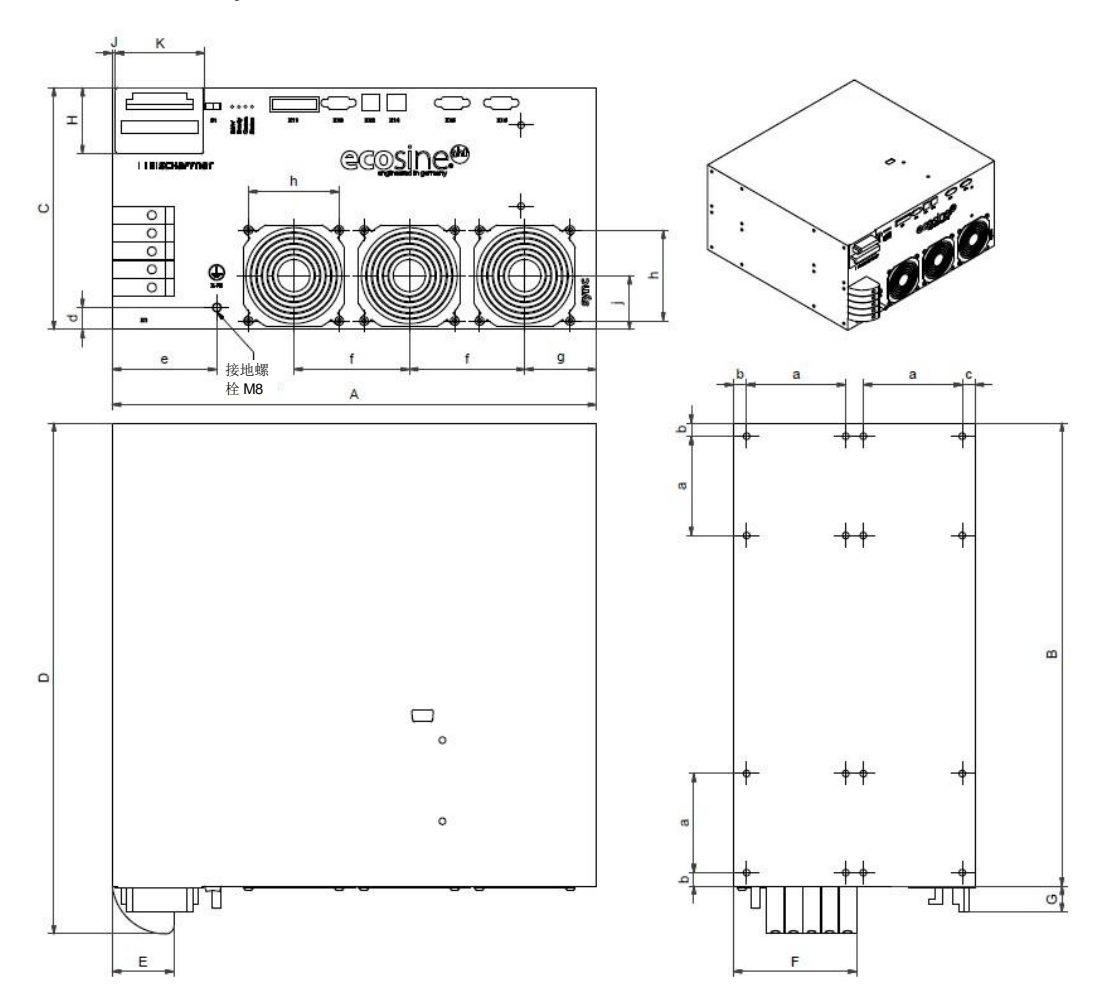

图 6 ecosine active sync 电源模块的机械图纸 (尺寸参见下文表 6 和表 7)

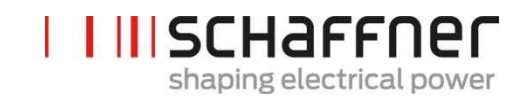

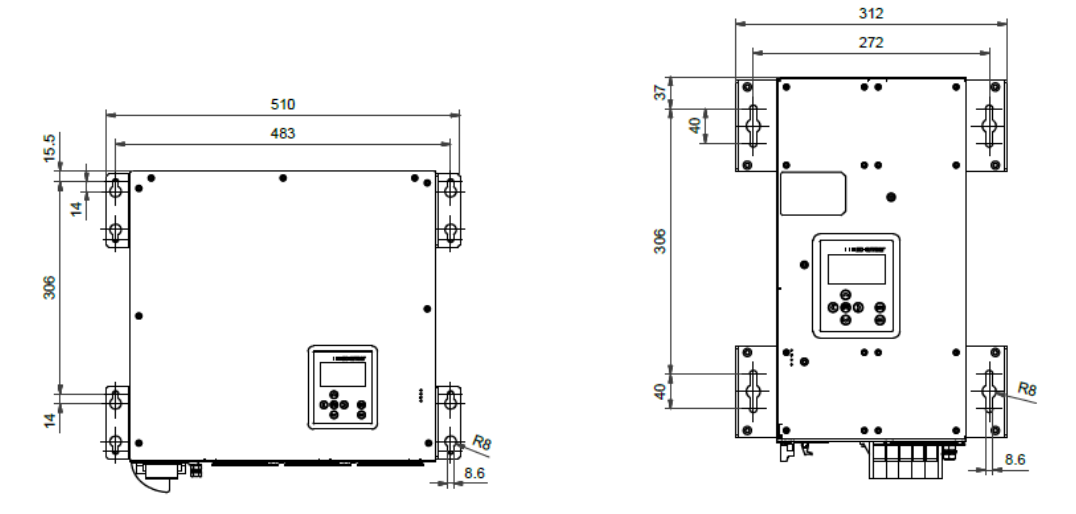

图 7 壁上安装(书式和平面安装)的钻孔图示尺寸 [mm]

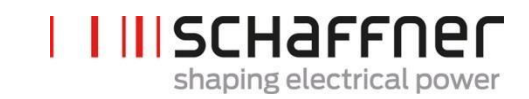

ecosine active sync 电源模块的尺寸和最小规定间隙见下文表格。

#### 表 6 ecosine active sync 电源模块尺寸

|   | [mm]   | [in]  |
|---|--------|-------|
| Α | 440    | 17.32 |
| В | 420    | 16.54 |
| С | 219.5i | 8.64  |
| D | 463.5  | 18.25 |
| E | 56     | 2.20  |
| F | 112    | 4.41  |
| G | 23.5   | 0.93  |
| Н | 60     | 2.36  |
| J | 3      | 0.12  |
| К | 80     | 3.15  |

## 表 7 ecosine active sync 电源模块(内部尺寸)

|   | [mm] | [in] |
|---|------|------|
| а | 90   | 3.54 |
| b | 12   | 0.47 |
| C | 11.5 | 0.45 |
| d | 20   | 0.79 |
| е | 95   | 3.74 |
| f | 105  | 4.13 |
| g | 65   | 2.56 |
| h | 82.5 | 3.25 |
| j | 49   | 1.93 |

#### 表 8 ecosine active sync 电源模块间距间距

| 侧面      | 最小规定间隙<br>[mm] | [in] |
|---------|----------------|------|
| 正面(进气口) | 200            | 7.85 |
| 背面(出气口) | 200            | 7.85 |
| 侧面      | 50             | 1.97 |

<sup>·</sup>模块高度:~5个机架单位

### 6.2.2 ecosine active sync 电源模块安装选项

ecosine active sync 电源模块设计用于进行壁上安装,有平面安装和书式内装选项。采用平面安装和书 式安装时,电源模块安装支架的安装方式存在差异,详见下文。

6.2.2.1 平面安装

对于平面安装,请按图8所示安装四个安装支架。

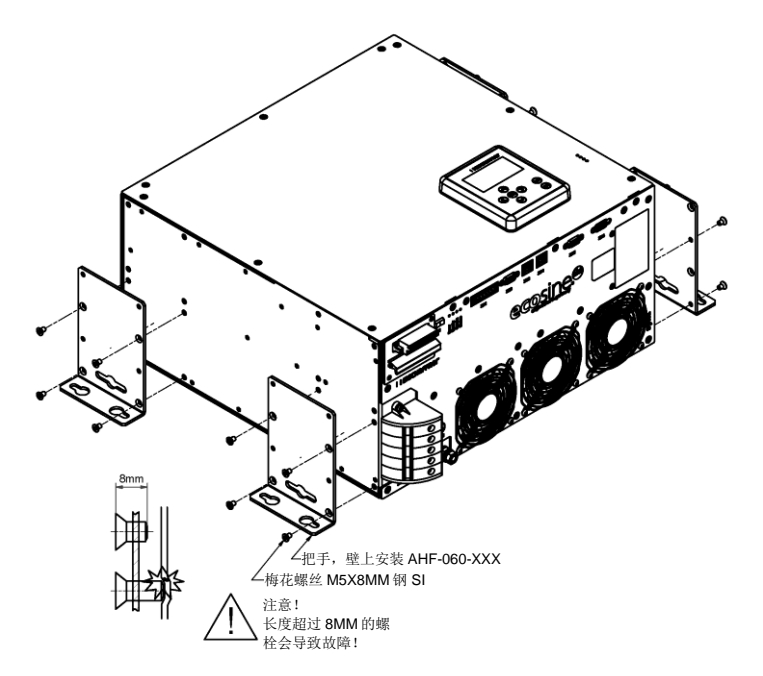

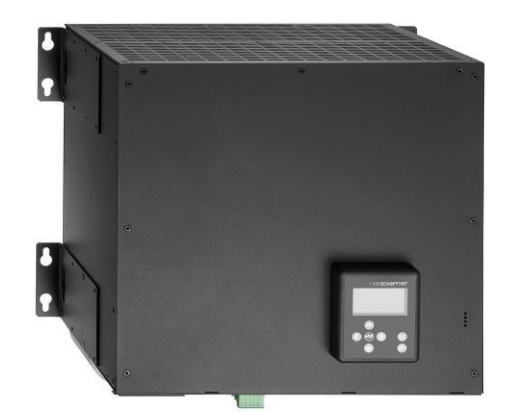

图8电源模块平面安装说明图

#### 6.2.2.2 书式安装

对于书式安装,请按图9所示安装四个安装支架

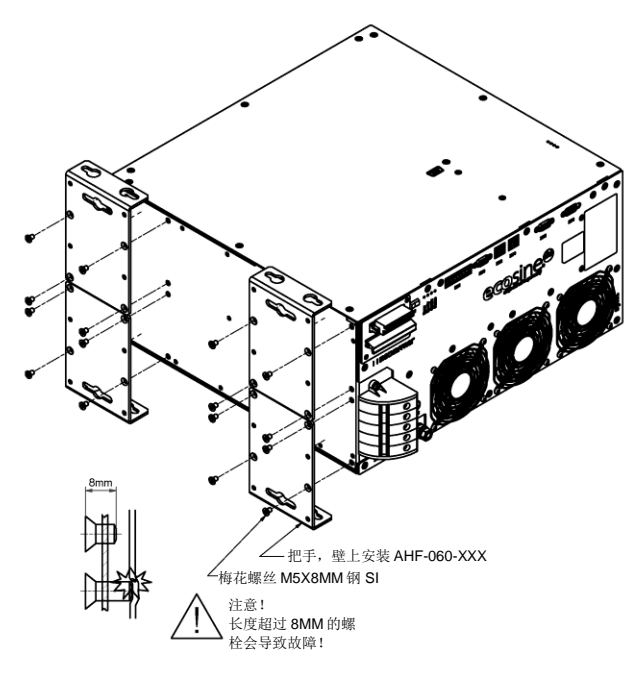

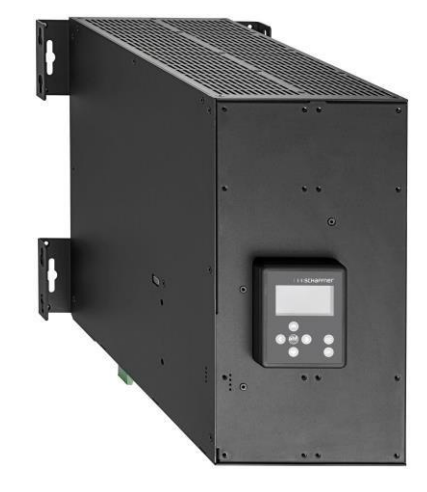

图 9 电源模块书式安装说明图
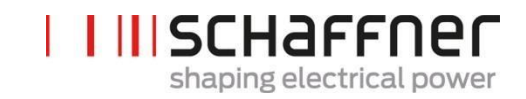

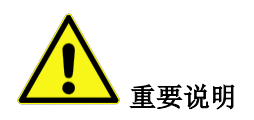

为确保充分的空气流动,请确保在滤波器上侧和 下侧与墙壁或其他组件之间留出至少 200mm 的 间隙。

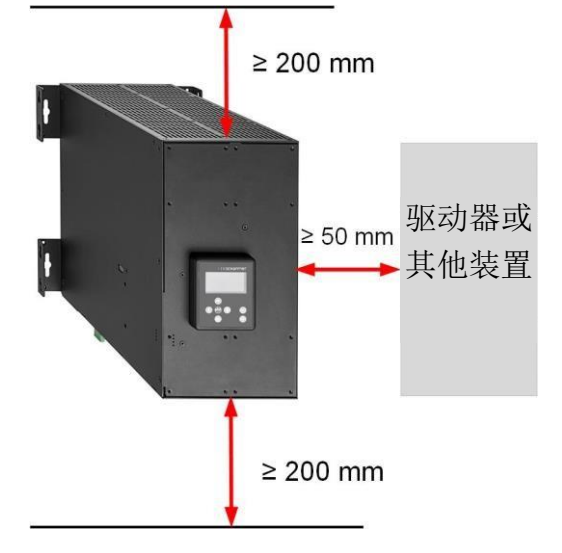

#### 6.3 ecosine active sync DPP 的机械安装

#### 6.3.1 ecosine active sync DPP 的尺寸

A 双电源组 DPP 滤波器由两个单独的 ecosine active sync 电源模块组成。尺寸参见 6.2.1。

#### 6.3.2 ecosine active sync DPP 的安装方案

在安装双电源组时,请将模块相互水平地安装在一起,并保持上文规定滤波器上方和下方间距。该原则 也适用于超过两个电源模块的情况。

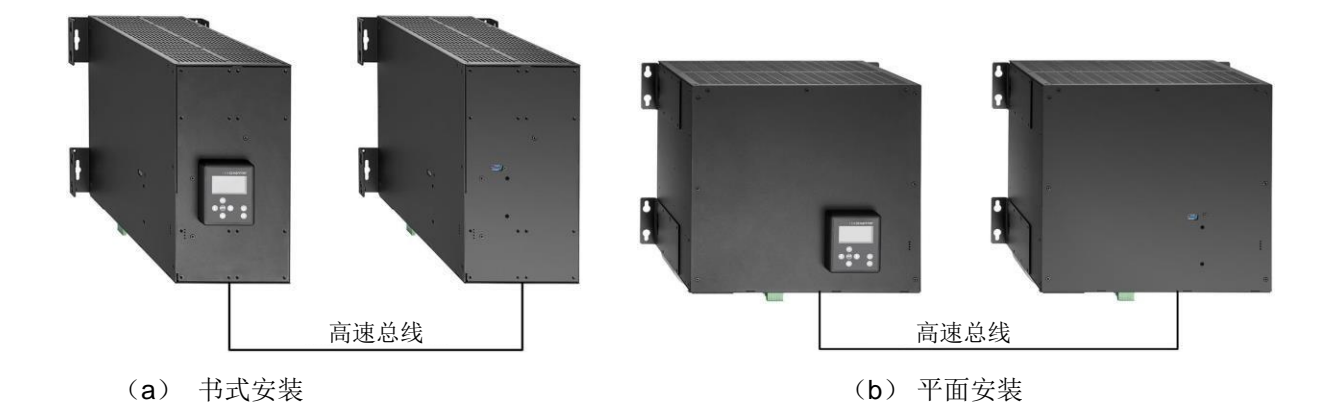

#### 图 10 双电源组安装方案

不建议将模块相互垂直安装在一起,如图 11 所示,因为下方模块的温热排气可能会使上方模块升温,进 而导致上方模块的空气冷却不充分。

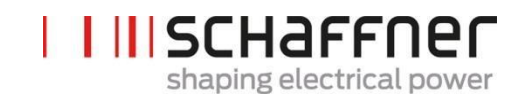

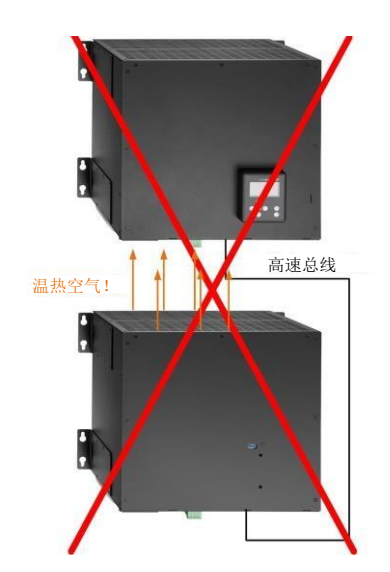

图 11 DPP 的错误安装方式

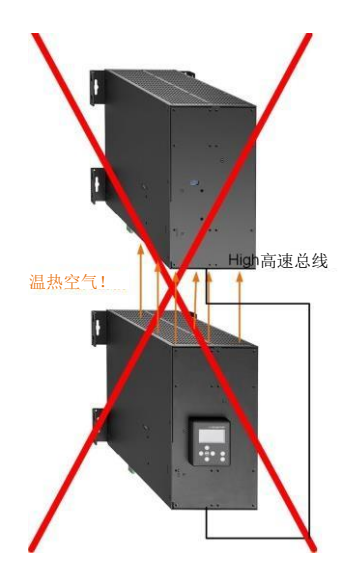

#### 6.4 客户机柜内的机械安装

#### 6.4.1 客户机柜要求

也可在客户提供的机柜中安装最多总共 5 个模块。为确保 ecosine active 同步模块的正常运行,机柜必须满足下文第 6.4.2 章和第 6.5.2 章的冷却要求;电源模块的连接必须遵循第 7 章中的电源模块安装说明。

表 9 单个 ecosine active sync 电源模块的技术数据

| 参数                         | 数值                                                                                   | 注释                                              |
|----------------------------|--------------------------------------------------------------------------------------|-------------------------------------------------|
| 建议的熔丝规格                    | 100A                                                                                 | 例如 gL 或 gG                                      |
| 电源线的横截面积(从配电箱到<br>电源模块的电缆) | ┃ 3 相和 PE:1 x<br>25mm <sup>2</sup><br>┃ 中性:2 x 25 mm <sup>2</sup>                    |                                                 |
| 系统输入(相数)                   | 50/60Hz ± 3Hz<br>3 线或 4 线                                                            |                                                 |
| 输入电压                       | 3 线模块:<br>200VAC ± 15% …<br>480VAC ± 10%<br>4 线模块:<br>200VAC ± 15% …<br>415VAC ± 10% |                                                 |
| 额定电流                       | 相: 60 A                                                                              |                                                 |
|                            | 中性: 180A                                                                             |                                                 |
| CT 电缆横截面                   | 2.5 mm <sup>2</sup>                                                                  | 如输入为 1A 信号,横<br>截面可缩小至 1.5<br>mm <sup>2</sup> 。 |

#### 6.4.2 客户机柜的冷却要求

如使用建议的组件,必须尽可能对空气通道进行良好密封。应对以下要点进行两次检查,以确保达到 ecosine active sync 模块的正常运行条件。

- 1. 必须满足气道的最小横截面积和长度要求。
- 2. 模块和空气出口之间的气道必须密封(金属板必须重叠;应采用泡沫或垫圈)。
- 3. 不存在气流不足的情况。必须注意机柜框架上的小孔。

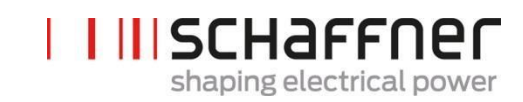

| 参数                    | 数值                            | 注释                                                                       |
|-----------------------|-------------------------------|--------------------------------------------------------------------------|
| 每个模块的功率损<br>耗         | 典型值 1200 W<br>最大值 1450 W      | 在 60 Arms 最高负载电流条件下                                                      |
| 每个模块的气流量              | 270 m₃/h                      | 取决于位置和压力, 它可以有偏差                                                         |
| 每个机柜的最大气<br>流量        | 最大值 1400 m <sup>3</sup> /h    | 包括熔断器部分的冷却                                                               |
| 面积 – 每个模块的<br>空气入口    | 最小值 <b>450 cm<sup>2</sup></b> | 位于每个电源模块风扇的前方                                                            |
| 电源模块后方引流气道<br>的最大长度   | 最大值 1200 mm                   |                                                                          |
| 模块后方引流气道的最<br>小间隔     | 最小值 70 mm                     | 机柜的顶视图。<br>↓<br>↓<br>↓<br>↓<br>↓<br>↓<br>↓<br>↓<br>↓<br>↓<br>↓<br>↓<br>↓ |
| 面积 – 顶部引流气道           | 最小值 900 cm2                   | 机柜的前视图                                                                   |
| 顶部引流气道的最大<br>长度       | 最大值 800 mm                    |                                                                          |
| 空气入口过滤器与电源<br>模块前部的间距 | 最小值 45 mm                     | 位于每个电源模块上风扇前方(不受电缆连<br>接干扰)                                              |

注: 上述条件仅在气道完全密封的条件下有效。小的开口可能会导致气流不足,进而导致各模块之间 的模块升温不平衡,以及模块运行改变为降额模式。

# 6.5 ecosine active sync 机柜版本的机械数据

#### 6.5.1 ecosine active sync 机柜版本的尺寸

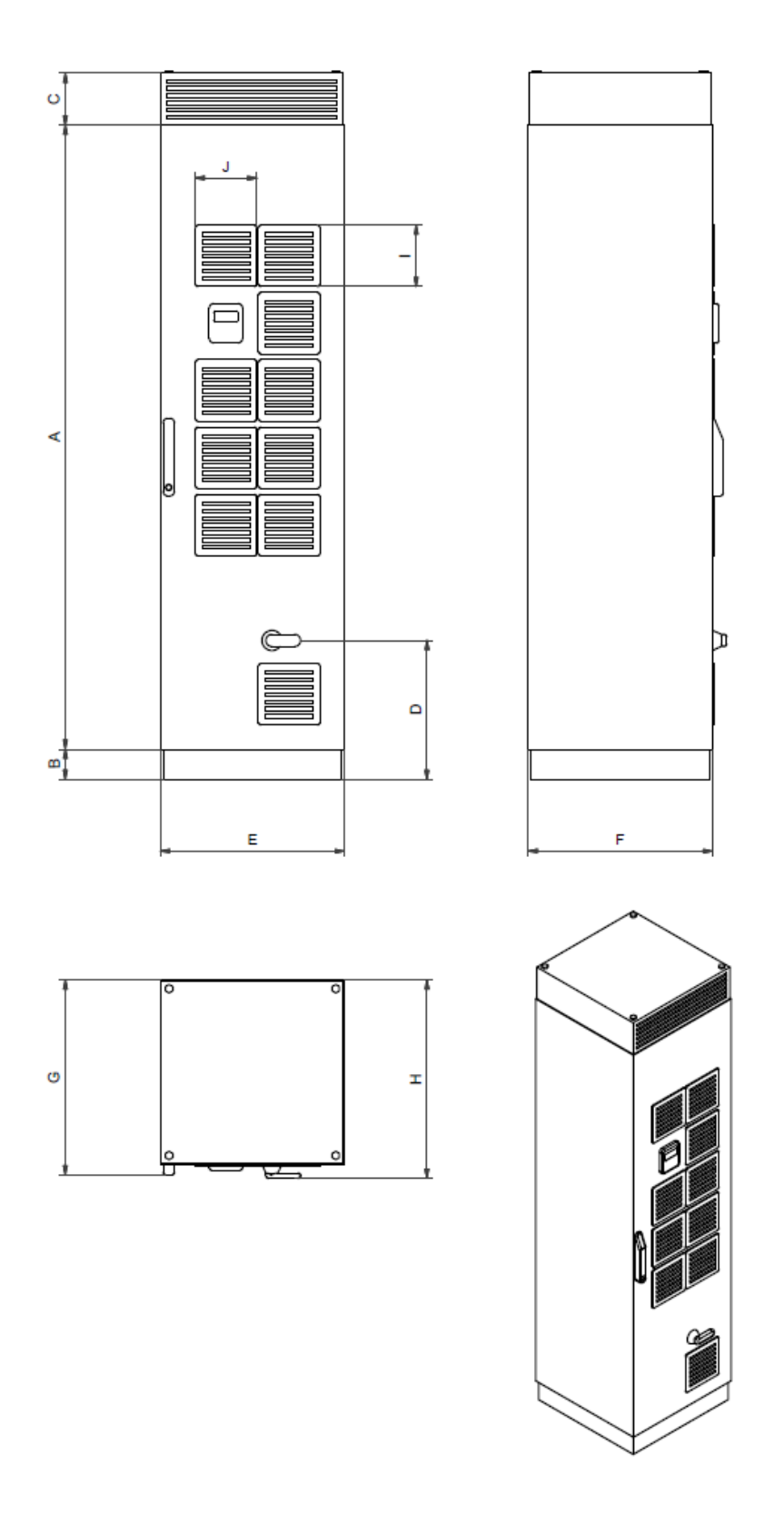

图 12 ecosine active sync 机柜的机械图纸(参见下文表 10)

ecosine active sync 机柜的防护等级为 IP54。机柜的默认颜色为 RAL 7035. 机柜尺寸参见表 10。

#### 表 10 ecosine active sync 机柜尺寸

|   | [mm]  | [in]  |  |
|---|-------|-------|--|
| Α | 2057  | 81    |  |
| В | 100   | 3.94  |  |
| С | 171.2 | 6.74  |  |
| D | 458.3 | 18.04 |  |
| E | 606.7 | 23.9  |  |
| F | 608   | 23.9  |  |
| G | 642.5 | 25.3  |  |
| н | 653.7 | 25.7  |  |

#### 表 11 ecosine active sync 机柜间距

| 侧面       | 最小规定间距<br>[mm]             | [in]  |
|----------|----------------------------|-------|
| 正面(空气入口) | <b>900 mm</b> (以能够打<br>开门) | 35.43 |
| 背面       | -                          | -     |
| 侧面       | -                          | -     |

ecosine active sync 机柜版本的背面和侧面安装没有间距要求。

# Shaping electrical power

#### 6.5.2 ecosine active sync 机柜版本的冷却要求

冷却空气入口位于前门上,出口位于机柜盖的前顶部。

T

表 12 ecosine active sync 机柜版本的空冷要求

| 参数                    | 数值                            | 包含气流方向的机柜内部侧视图         |
|-----------------------|-------------------------------|------------------------|
| 防护等级                  | IP54                          |                        |
| 默认颜色                  | RAL 7035                      |                        |
| 每个模块的规定气流量            | 270 m <sup>3</sup> /h         | 田 AHF 模块 5 2           |
| 每个机柜的最大气流量            | 1400 m³/h                     | AHF 模块 4               |
| 通过熔断器部分的气流<br>量       | 100 m <sup>3</sup> /h         | AHF 模块 2               |
| 面积-每个模块的空气入口          | 最小值 <b>450 cm<sup>2</sup></b> | <b>8-5</b><br>AHF 模块 1 |
| 面积-电源模块后部的气<br>道      | 最小值 <b>370 cm<sup>2</sup></b> |                        |
| 电源模块后部的气道最<br>大长度     | 最大值 <b>1200 mm</b>            |                        |
| 模块后部的气道最小间距           | 最小值 70mm                      |                        |
| 面积-顶部的气道              | 最小值 900cm2                    |                        |
| 顶部气道的最大长度             | 最大值 800mm                     |                        |
| 空气入口滤波器和电源模块<br>前部的间距 | 最小值 <b>45mm</b>               |                        |

T

# 7 电气安装指南

T

## 7.1 防护(熔断器,断路器)

必须始终采用适当的熔断器或断路器为 ecosine active sync 滤波器的电源侧提供保护。取决于运行模式、 负载变化和 ecosine active sync 输出电流的谐波谱,熔断器会受到不同的影响。建议的熔断防护类型参 见第 5.4 节中的技术规格。

每个电源模块都必须有单独的 100A 熔断防护(例如 gL 或 gG 型)。

# 7.2 与功率因数校正(PFC)系统联合安装

如 ecosine active sync 与 PFC 系统一起安装,则必须遵循以下要求。

- 不得使用纯 PFC 系统,必须安装一个电抗器
- | PFC 系统必须去调谐,以避免电容器过载

表 13: 50Hz 和 60Hz 网络的典型失谐级示例

| 调谐级 | 相对阻抗<br>[%] | 调谐频率<br>[Hz] @50Hz | 调谐频率[Hz]<br>@60Hz |
|-----|-------------|--------------------|-------------------|
| 2.7 | 14          | 135                | 162               |
| 3.8 | 7           | 190                | 228               |

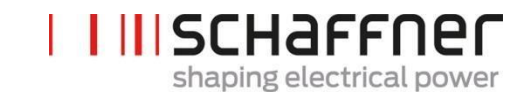

#### 7.3 电源模块的电气安装

7.3.1 连接端子的位置

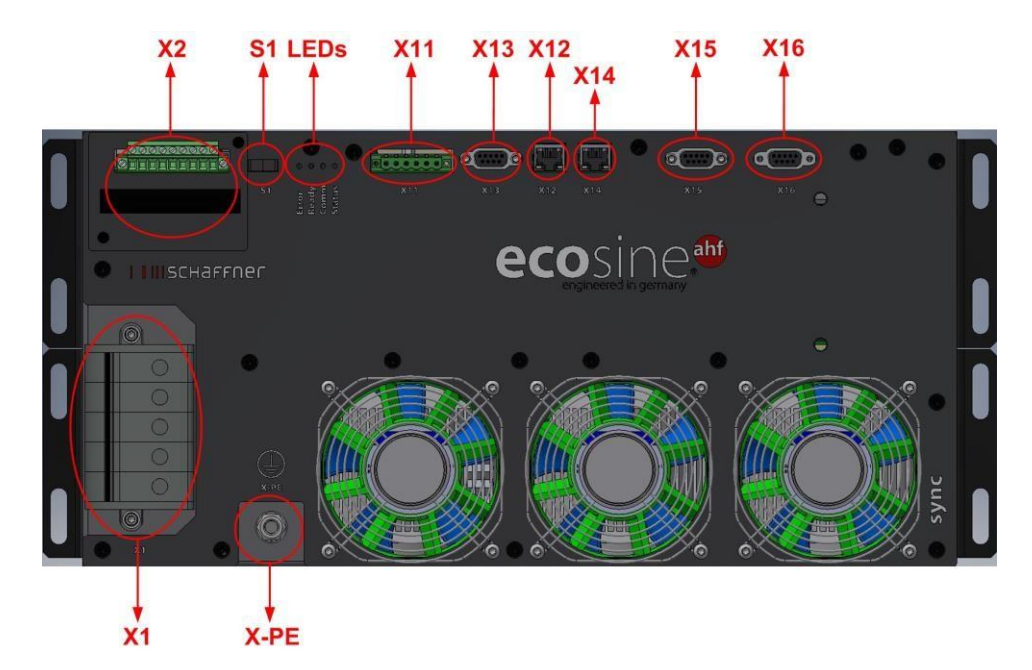

- **X1:** 电源输入
- │ X2: 电流互感器输入
- **S1:** 启动/关闭开关
- LEDs: 指示 LED
- | X11: 客户 IO: 数据输入和输出
- ▲ X12: HS-总线端口
- | X13: 服务端口 RS485
- X14: 以太网 / Modbus TCP
- X15: ModBusRS485
- **X16:**显示模块端口
- │ X-PE: 保护接地连接

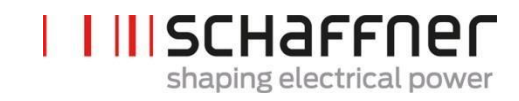

#### <u>端子 X1 - 电源输入</u>

三相导体和中性线连接。ecosine active sync 与电源的连接参见第 7.5.2 节。

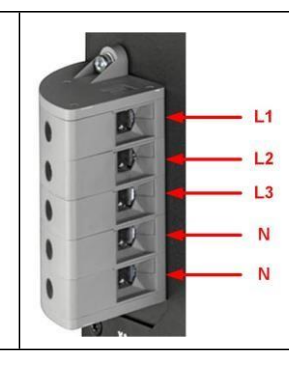

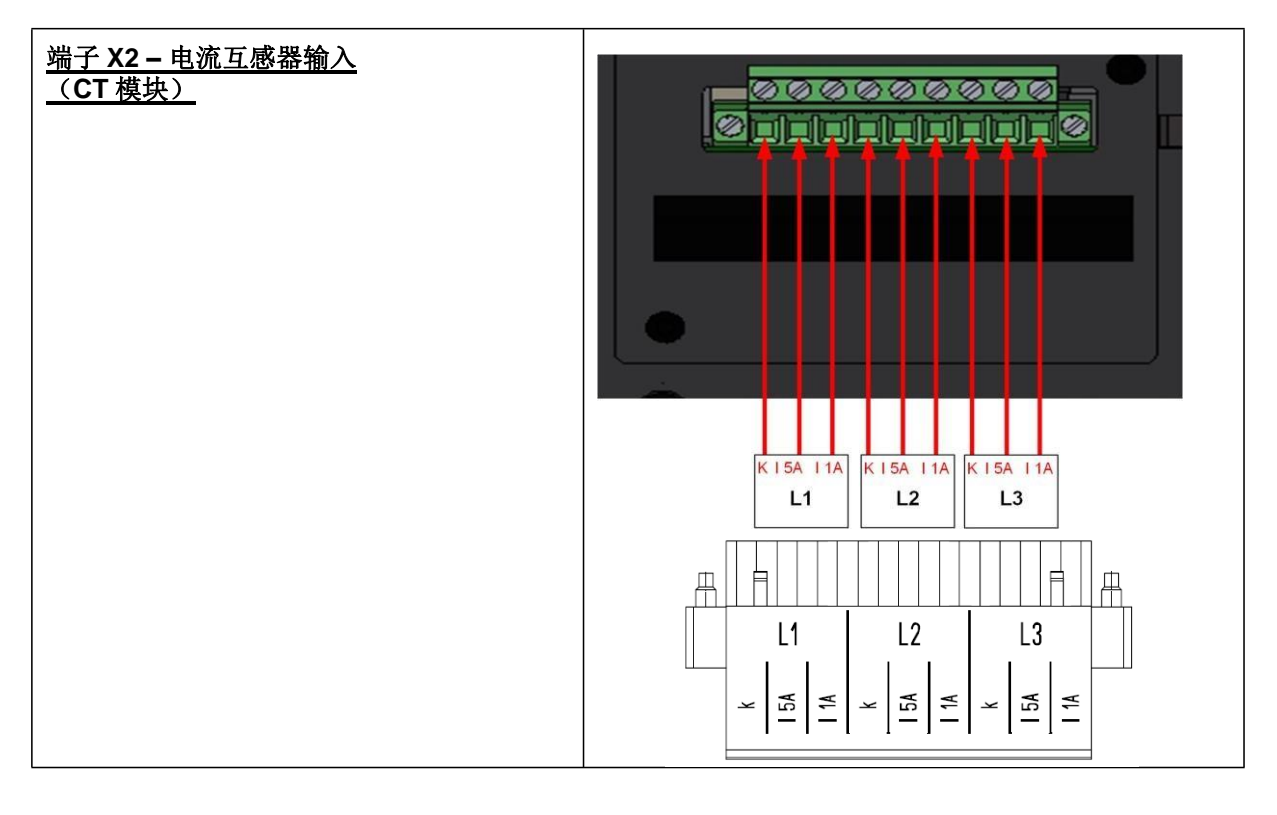

| <u>开关 S1 – 启动/关闭开关</u><br>在参数 P202 设定为"开关 S1"时,用于启动或<br>关闭 ecosine active sync 模块。 | 51      |
|------------------------------------------------------------------------------------|---------|
| <b>LED – 指示 LED</b>                                                                | LED 1 0 |
| 用于显示 ecosine active sync 模块的状态,                                                    | LED 2 0 |
| 每个 LED 灯的颜色均有含义。LED 的指示含                                                           | LED 3 0 |
| 义列表参见表 14。                                                                         | LED 4 0 |

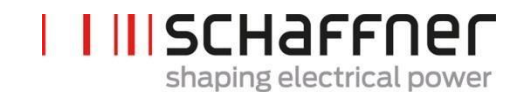

表 14 LED 指示

| 颜色 | LED# / 名称     | 含义                             |
|----|---------------|--------------------------------|
| •  | LED1<br>出现错误  | 闪烁 = 出现错误<br>点亮 = 重大错误 / 无法重启  |
| •  | LED2<br>就绪/运行 | 闪烁 = 运行准备就绪<br>点亮= 运行中         |
|    | LED3<br>警报/警告 | 点亮= 警告(HSB 连接不良)               |
|    | LED4<br>状态/通知 | 闪烁 0.5 秒 = 过载状态<br>闪烁 1 秒 = 待机 |

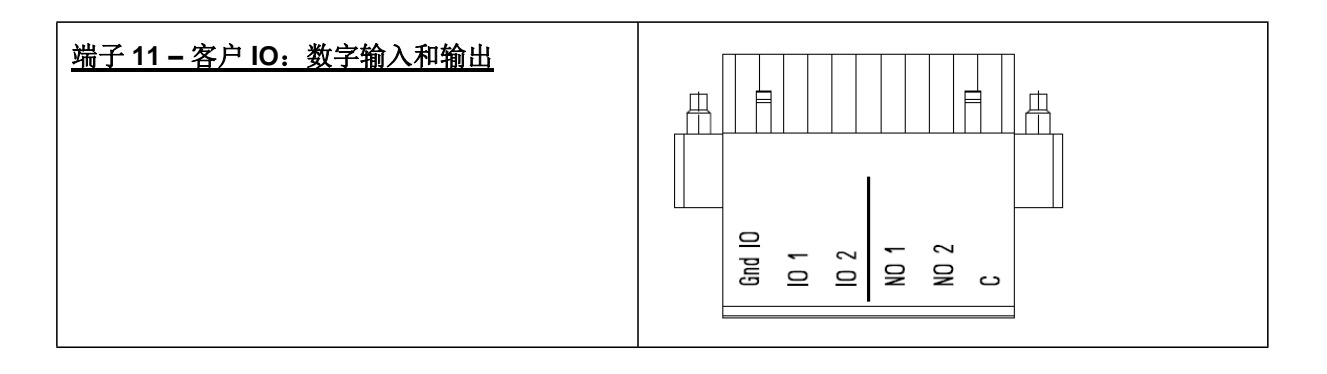

表 15 端子 11 - 客户数字 IO (更多详细信息参见第 9.1.2 章)

| 插针序号 | 信号           | 说明                                                                                                    |
|------|--------------|----------------------------------------------------------------------------------------------------|
| 1    | GND<br>(无电势) | 接地 <b>0V</b> (数字输出参考)                                                                                                    |
| 2    | 输入 1 / 输出 4  | <ul> <li>数字输入/输出(24V, 20mA)</li> <li>将 P262 设置为"输入",以将<br/>X11.2 用作数字输入,或设置为<br/>"输出",以将 X11.2 用作数字输<br/>出。</li> <li>对 P261 进行设置以选择输入/输<br/>出 X11.2 的极性,"低电平有效"<br/>或"高电平有效"。</li> <li>从 P260 中的功能列表中选择<br/>X11.2 的功能</li> </ul>  |
| 3    | 输入 2 /输出 3   | <ul> <li>数字输入/输出(24V, 20mA)</li> <li>将 P265 设置为"输入",以将<br/>X11.3 用作数字输入,或设置为<br/>"输出",以将 X11.3 用作数字输<br/>出。</li> <li>对 P264 进行设置,以选择输入/<br/>输出 X11.3 的极性,"低电平有<br/>效"或"高电平有效"。</li> <li>从 P263 中的功能列表中选择<br/>X11.3 的功能</li> </ul> |
| 4    | 输出 <b>1</b>  | <ul> <li>继电器输出(230V, 3A)</li> <li>从 P266 的列表中选择 X11.4 继<br/>电器输出的功能</li> <li>对 P267 进行设置,以选择继电<br/>器 X11.4 的极性,"常开"或"常闭"</li> </ul>                                                                                               |
| 5    | 输出 <b>2</b>  | <ul> <li>继电器输出(230V, 3A)</li> <li>从 P268 的列表中选择 X11.5 继<br/>电器输出的功能</li> <li>对 P269 进行设置以选择继电器<br/>X11.5 的极性,"常开"或"常闭"。</li> </ul>                                                                                                |
| 6    | СОМ          | 两个继电器输出的继电器输入(通<br>用)                                                                                                    |

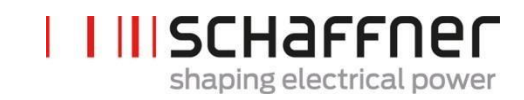

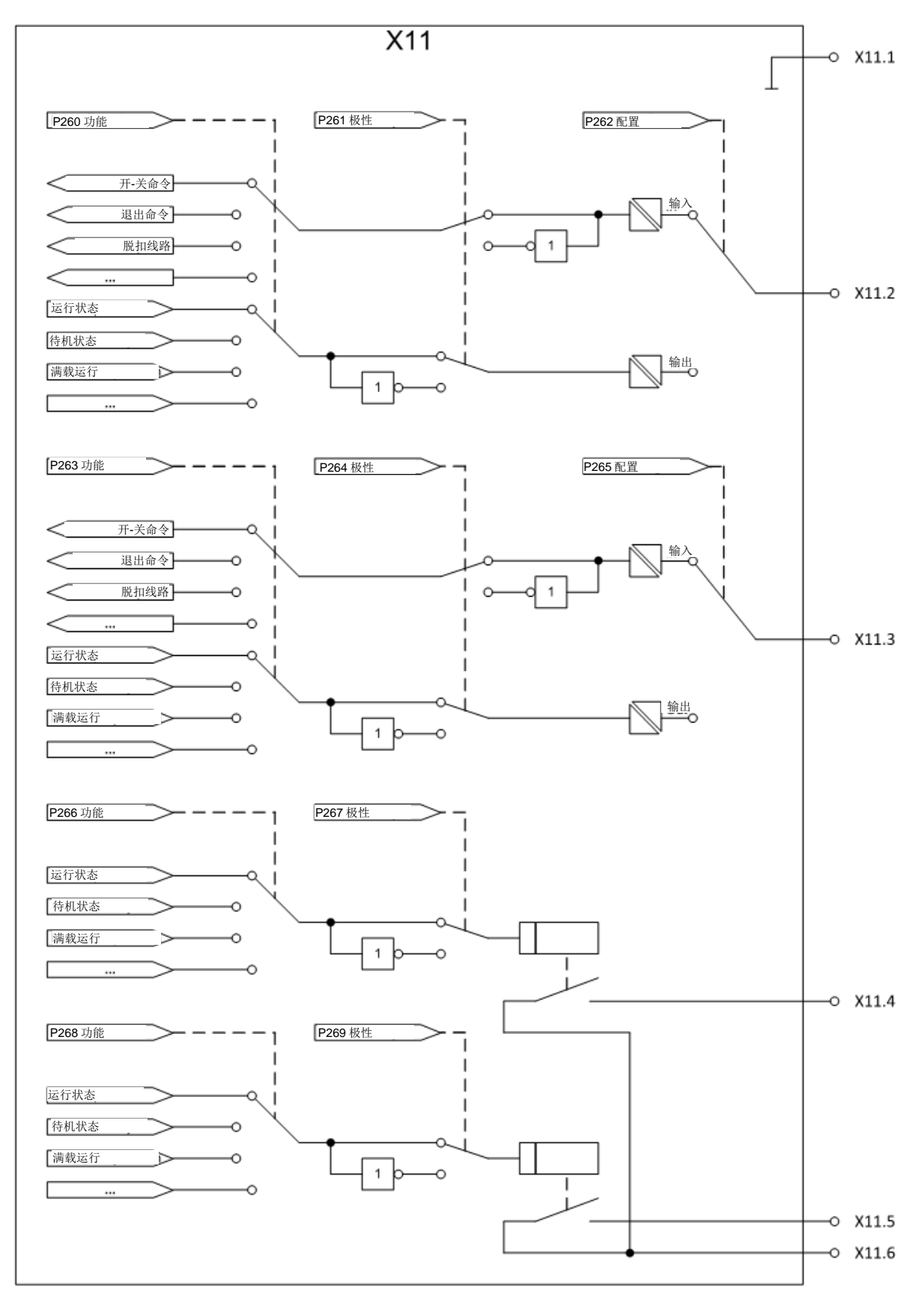

图 13: 数字输入/输出的逻辑示意图

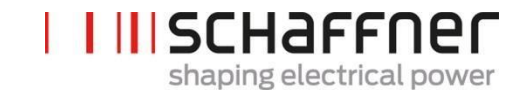

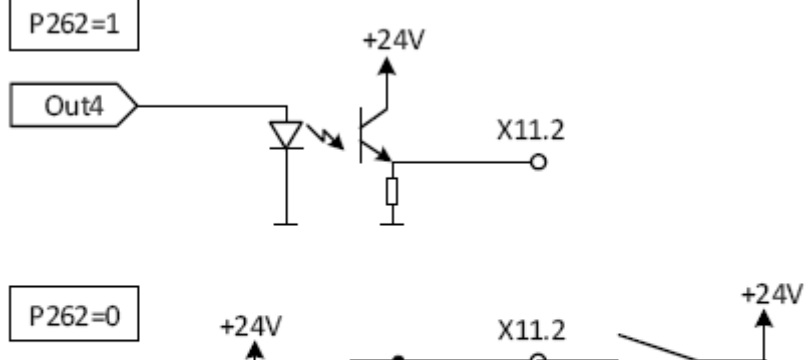

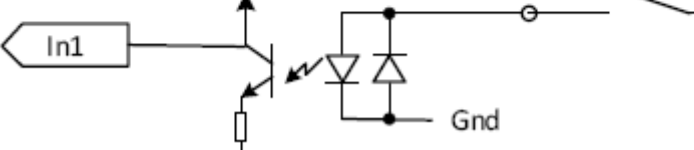

图 14: 数字输入/输出的功能连接

<u>端子 X12 - HS-总线端口</u>

<u>端子 X13 – 服务端口 RS485</u>

HSB 用于实现互联的同步模块和电源模块的数据 交换和同步,更多详细信息参见第 7.10 节。

该端口主要用于固件升级。更多信息参见 www.schaffner.com 上提供的 ecosine active sync 维修手册。

<u>端子 X14 – 以太网 / Modbus TCP</u>

HSB 用于实现互联的同步模块和电源模块的数据交换和 同步,更多详细信息参见第 7.10 节。或者该接口可用于 连接 AHF 和 LAN 网络上的设备,即安装有 AHF 查看器 操作程序的 PC。

#### <u> 端子 X15 – ModBusRS485</u>

对于 DPP 版本和同步模块,通过连接电源模块的 X15 端子和同步模块,可仅用一个显示模块显示 多个模块的信息。

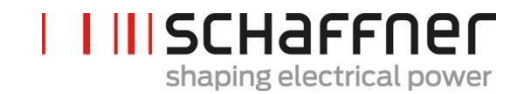

#### <u>端子 X16 – 显示模块 Port</u>

显示模块提供了一个 Modbus 连接,包括显示模块的 24V 电源。

警告:在与原装夏弗纳显示模块以外的设备连接前, 必须关闭 24V 电源(P255=关)。外部接口适配器 可能会发生损坏。

#### <u>端子 X-PE – 保护接地连接</u>

ecosine active sync 电源模块必须接地,方法是 连接端子 X-PE 处的保护接地。

#### 7.3.2 AC 电源的连接

该装置必须接地(连接电源模块的端子 X-PE 处的保护接地)。AC 电源连接横截面和紧固扭矩参见 表 16:

表 16 电源连接的连接横截面和紧固扭矩

| 装置                                | 电缆横截面积最<br>小值                                 | 电缆横截面积最<br>大值                                      | 连接螺栓和紧固扭矩                                                                                |
|-----------------------------------|-----------------------------------------------|----------------------------------------------------|------------------------------------------------------------------------------------------|
| ecosine active sync<br>单 60A 电源模块 | 每相和 PE 1 x<br>25 mm2<br>中性线 2 x 25 mm2<br>(N) | 每相和 PE 1 x<br>25 mm2 和 PE<br>中性线 2 x 25 mm2<br>(N) | 端子 L1, L2, L3, N<br>4.2 Nm (0.47<br>lbf in)<br>PE bolt:<br>M8<br>9.5 Nm (1.07 lbf<br>in) |

在考虑电缆类型和电缆安装时,始终使用正确的电缆横截面积。为确保 UL 符合性,使用经过 UL 认证的电缆(90℃,AWG4 或更高大)和适当的 UL 认证线缆接头。

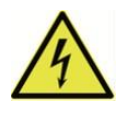

#### 确保正确接地

ecosine active sync 滤波器的接地不充分可能会导致装置故障和损坏。

危险

每个电源模块都必须有单独的 100A 熔断器保护,例如 gL 型或 gG 型(参见第 7.1 节)。

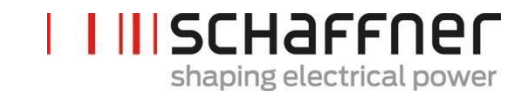

#### 7.4 同步模块电气安装

#### 7.4.1 连接端子位置

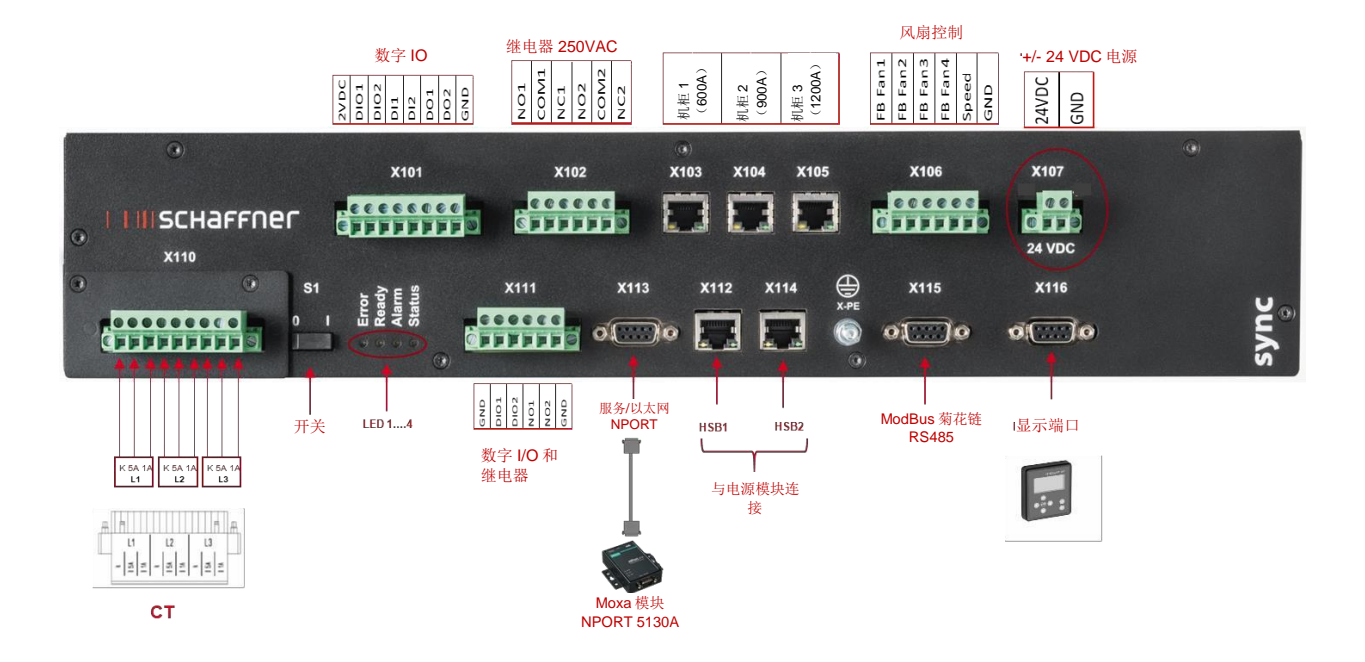

- **X101**: 客户 IO: 数字输入和输出
- | X102: 客户接口: 继电器 250 VAC
- X103, X104, X105: HS-总线与额外同步模块(最多3个)连接
- | X106:风扇反馈信号
- | X107: 同步模块的电源, 24 VDC
- | X110: 电流互感器输入
- **S1:** 启动/关闭开关
- LEDs: 指示 LED
- | X111: 客户 IO: 数字输入和输出
- | X112: HS-总线 #1 接口与电源模块连接
- │ X113: 服务端口 RS485 接口与以太网端口连接
- | X114: HS-总线 #2 与电源模块连接
- X115: ModBusRS485
- | X116: 显示模块端口
- | X-PE:保护接地连接

#### <u> 端子 X110 – 电流互感器输入(CT 模块)</u>

安装同步模块时仅可与 SYNC300A 的 CT 模块进行 CT 连接。

无需通过电源模块接线。

采用 SYNC300A 时,电流互感器通过单个点 与同步模块的 X110 CTM 接口连接。

同步模块通过电流测量值发送给安装的电源 模块。

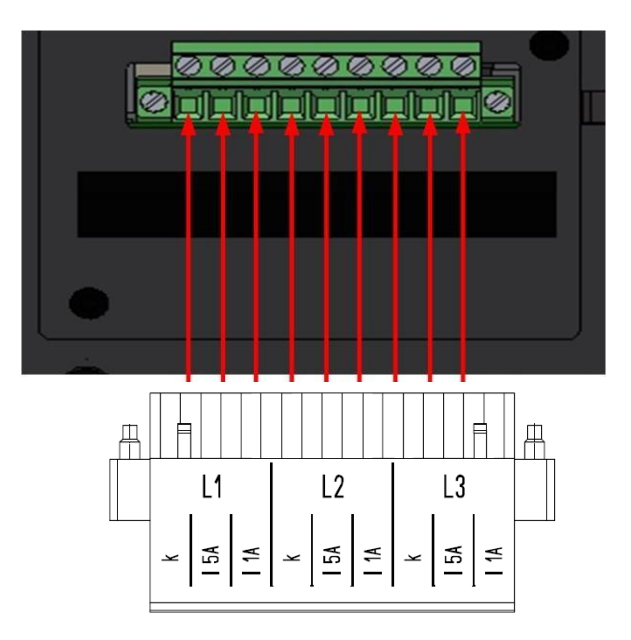

# 开关 S1 – 启动/关闭开关 在参数 P202 设定为"开关 S1"时,用于启动或 关闭同步模块。 S1

#### <u>LED – 指示 LED</u>

用于显示 ecosine active sync 模块的状态, 每个 LED 灯的颜色均有含义。LED 的指示含 义列表参见表 14。

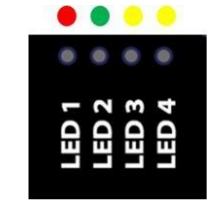

#### 7.4.2 同步模块和电源模块之间的互联

同步模块(用 SM 指代)和电源模块(用 PM 指代)之间的连接通过同步模块的端子 X112 和 X114 以 及电源模块的端子 X12 和 X14 的 HSB 链接实现,连接使用的电缆是 RJ45 电缆。

同步模块连接必须完全依照图 15 进行,否则同步模块将无法对电源模块进行正确读取。在夏弗纳的 ecosine active sync 机箱中,电源模块 1 至 5 采用从下到上的顺序安装。

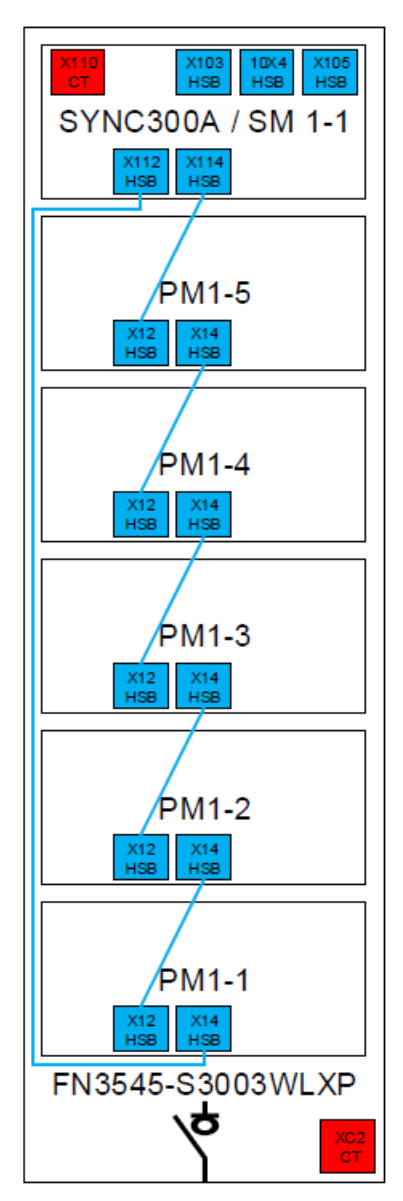

图 15 同步模块和电源模块之间的 HSB 连接

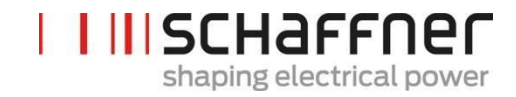

# 7.5 ecosine active sync 机柜版本电气安装

### 7.5.1 连接端子的位置

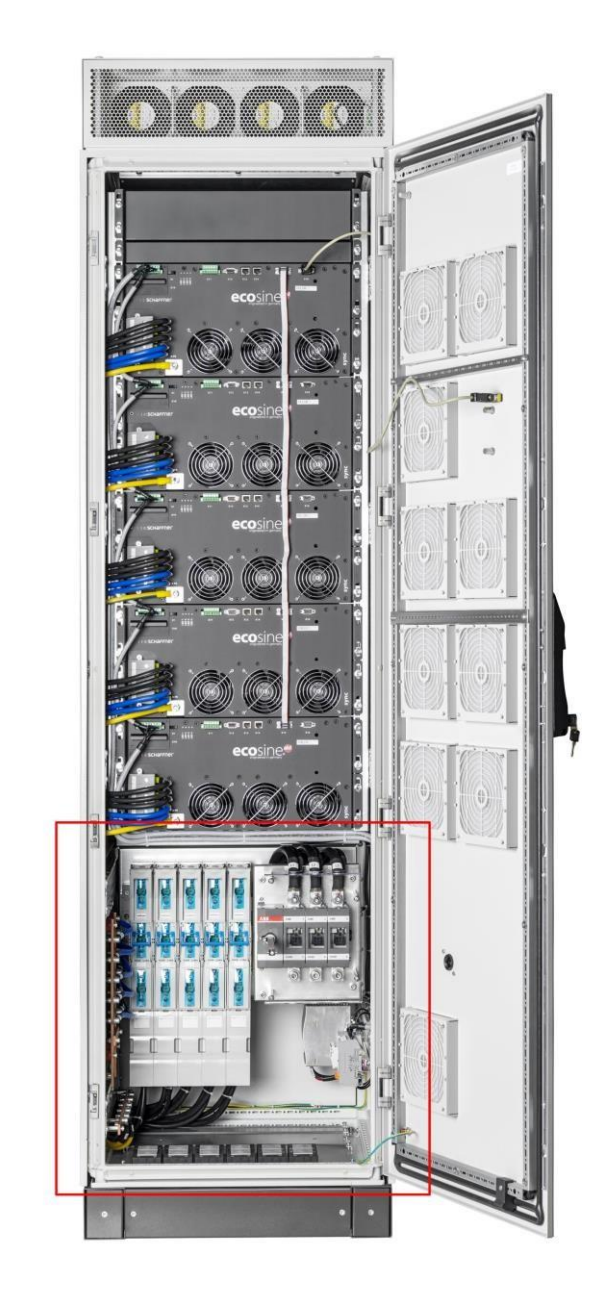

机柜下部的详细图纸见后页。

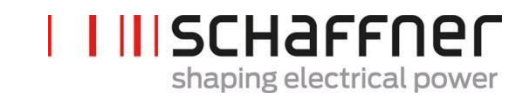

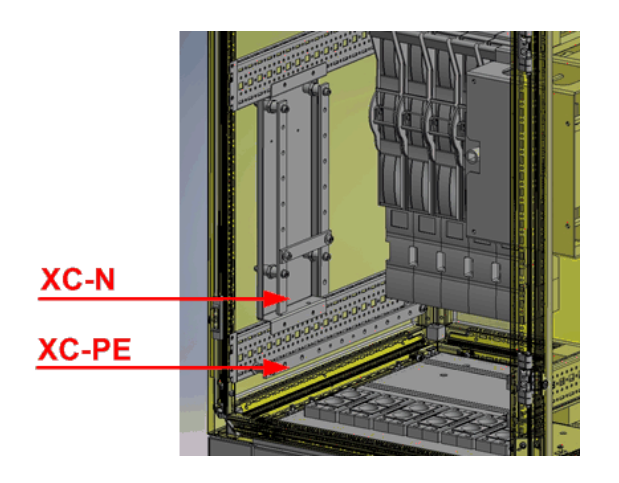

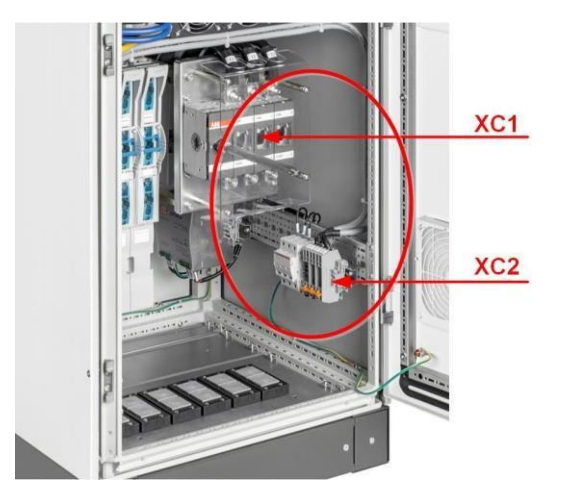

| 端子    | 说明          |
|-------|-------------|
| XC1   | 电源输入电缆的连接端子 |
| XC2   | 电流互感器的连接端子  |
| XC-N  | 中性导体的连接端子   |
| XC-PE | 保护接地导体的连接端子 |

端子 XC1 – 连接电源 3 相输入电缆 L1、L2 和 L3 (A 相、B 相和 C 相)

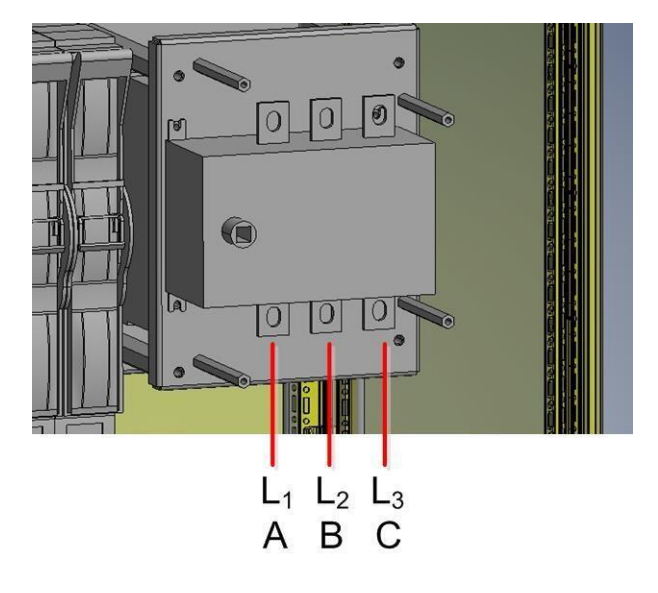

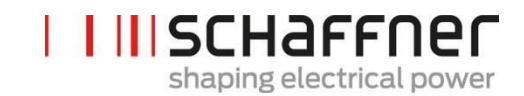

端子 XC2 – 连接外部 电流互感器(CT)

注:

该机柜默认采用 5A CT 次级输出的组装形式。

对于次级输出为 1A 的 CT, 电气安装过程中必须对端子进行重新布线(如图 21 所示)。

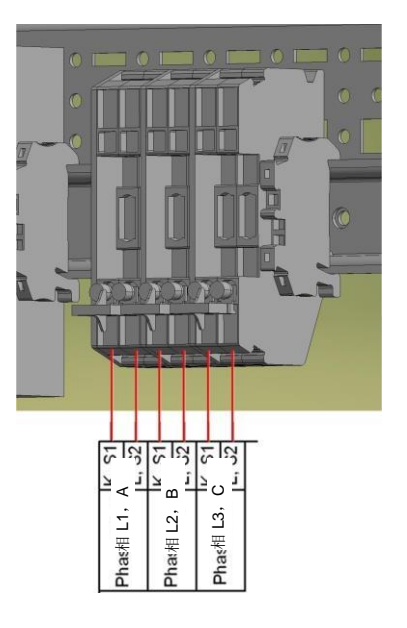

#### 7.5.2 AC 电源的连接

该装置必须接地(连接机柜底部左侧端子 XC-PE 的保护接地)。AC 电源连接横截面积和紧固扭矩参见表 17:

表 17 电源连接的横截面积和紧固扭矩

| 装置                                     | 电缆横截面积最<br>小值                       | 电缆横截面积最大值                                       | 连接螺栓和紧固<br>扭矩                     |
|----------------------------------------|-------------------------------------|-------------------------------------------------|-----------------------------------|
| ecosine active<br>sync 最大 300A<br>机柜版本 | 每相和 PE 1 x<br>185 mm <sup>2</sup> 和 | 每相和 PE 2 x 120 mm <sup>2</sup> 或<br>1 x 240 mm2 | │ M10<br>│ 19Nm (168.0 lbf<br>in) |
|                                        | 中性线 2 x 240 mm <sup>2</sup><br>(N)  | 中性线 <b>2x 240 mm<sup>2</sup>(N</b> )            |                                   |

在考虑电缆类型和电缆安装时,始终使用正确的电缆横截面积。为确保 UL 符合性,使用经过 UL 认证的电缆(90℃,AWG4 或更高大)和适当的 UL 认证线缆接头。

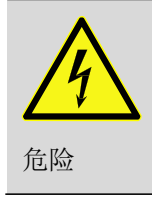

确保正确接地

ecosine active sync 滤波器的接地不充分可能会导致装置故障和损坏。

每个电源模块都必须有单独的 100A 熔断器保护,例如 gL 型或 gG 型(参见第 7.1 节)。客户必须确保 为电源输入电缆安装当地法规要求的保护熔断器。

#### 7.6 电流变压器的连接

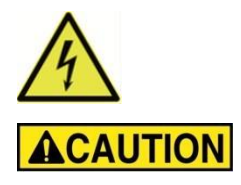

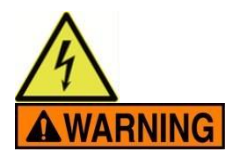

#### 电击、爆炸或电弧闪光危险

进行该程序前必须切断有源谐波滤波器的电源。否则会导致死亡或严重伤害。

#### 注意不正确安装的风险

遵循和检查电流互感器的相续和极性。否则会导致伤害或机器损坏。

**危险电压** 如电流互感器连接不正确,可能会因短路和电击而导致死 亡

在主要导体上安装电流互感器前,采用可分离的短路跳线使次级侧的 CT 短路(不在输送范围内)

电流互感器**保持**短路,直到

ecosine active sync 装置与这些可分离的连接端子连接 次级电路的正确接线经过确认(5A或1A)

在从 ecosine active sync 装置上断开电流互感器前,始终采用可分离短路插头使电流互感器短路。

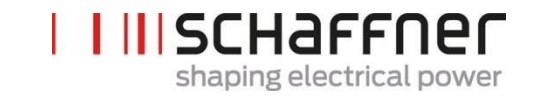

#### 7.6.1 3 相 3 线装置 CT 次级输出 5A 的连接

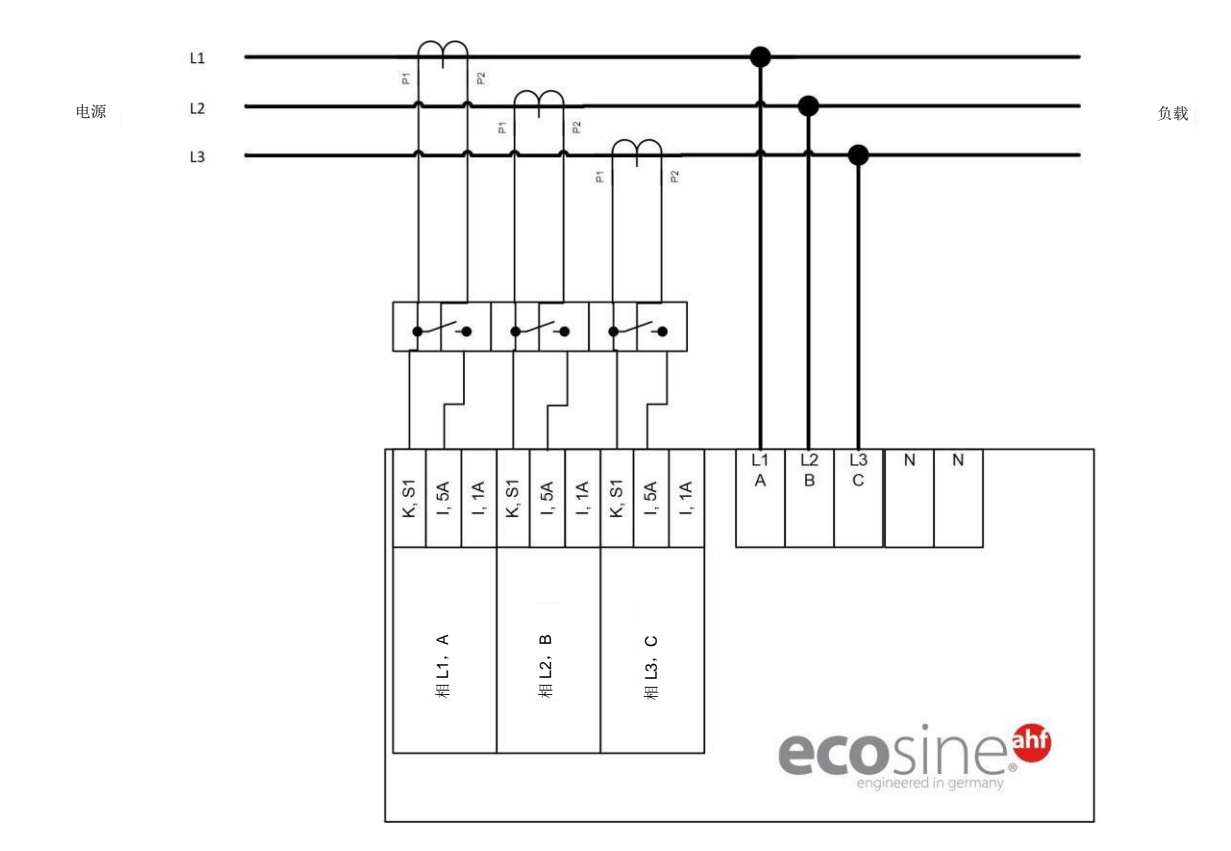

图 16 3 相 3 线装置 CT 次级输出 5A 的连接

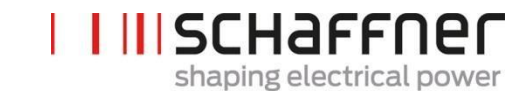

#### 7.6.2 3 相 3 线装置 CT 次级输出 1A 的连接

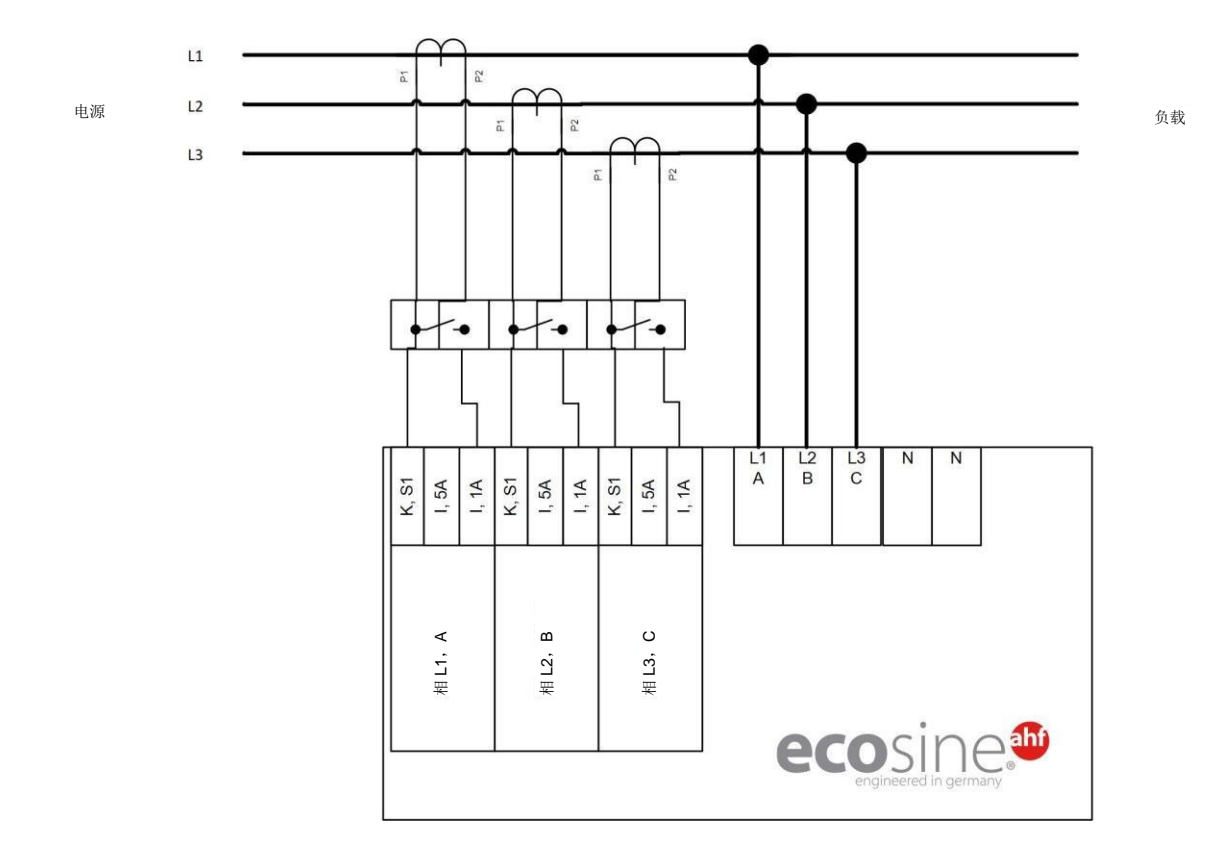

图 173相 3线装置 CT 次级输出 1A 的连接

|  | SCHAFFNer                |
|--|--------------------------|
|  | shaping electrical power |

#### 7.6.3 3 相 4 线装置 CT 次级输出 5A 的连接

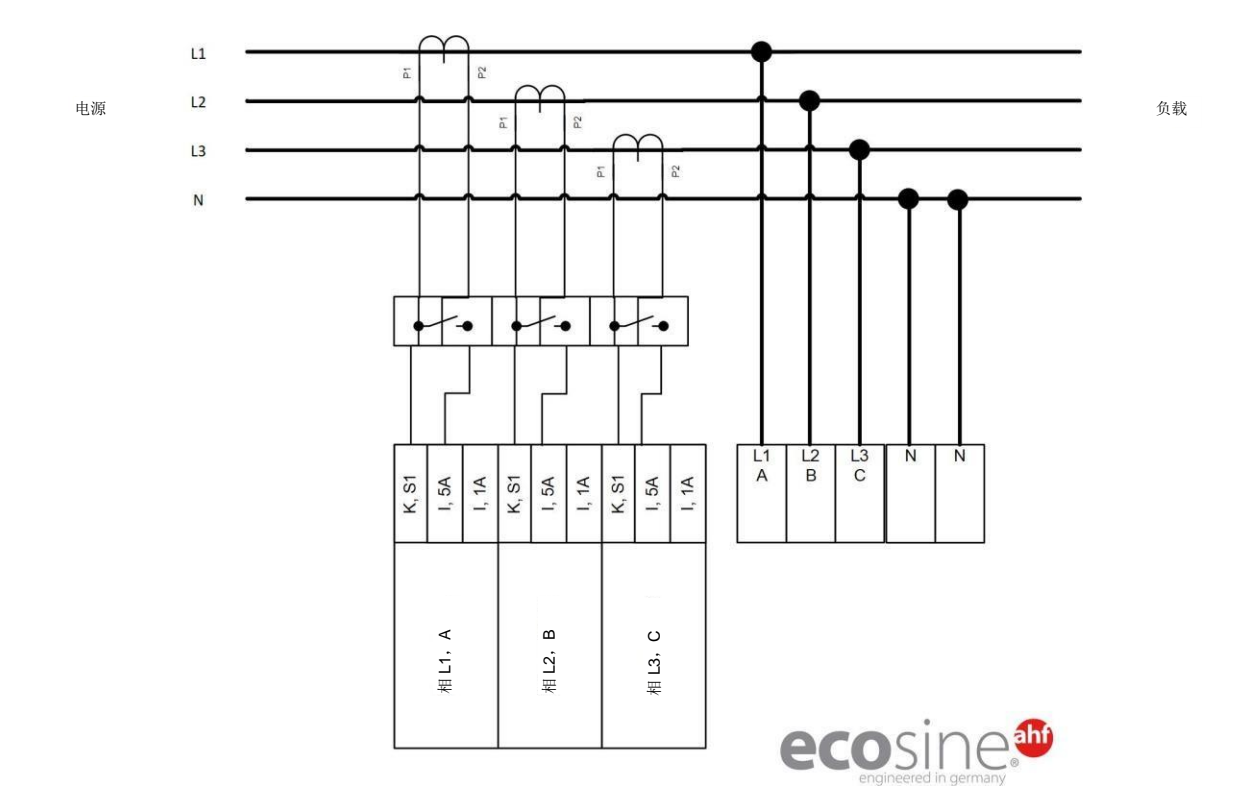

图 183相4线装置 CT 次级输出 5A 的连接

|  | SCHaffner                |
|--|--------------------------|
|  | shaping electrical power |

#### 7.6.4 3 相 4 线装置 CT 次级输出 1A 的连接

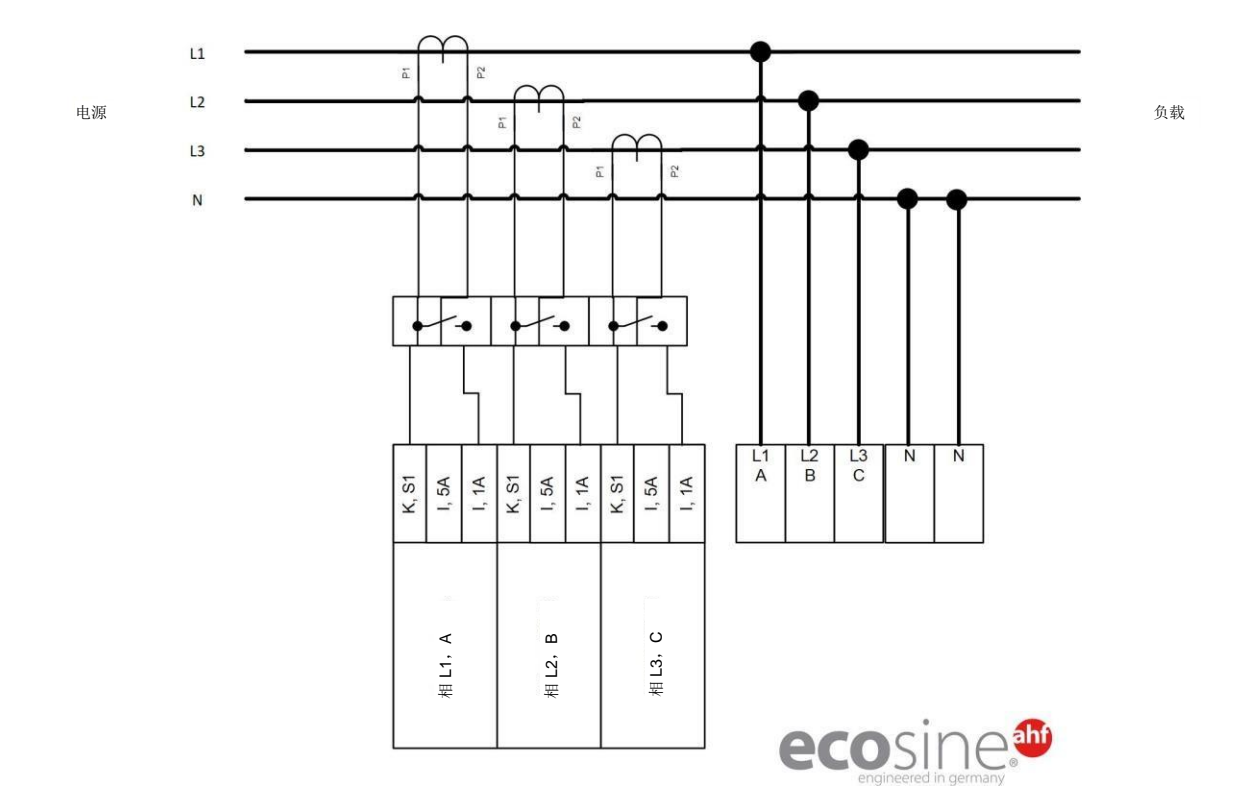

图 193相4线装置 CT 次级输出 1A 的连接

#### 7.7 电流互感器规格和电缆选择

为使 ecosine active sync 正常运行,必须连接三个外部电流互感器(CT)。该要求适用于 ecosine active sync 用作 3 相 3 线滤波器或 3 相 4 线滤波器的情况,

在安装外部电流互感器前,请遵循以下指示:

- Ⅰ 对于一个 ecosine active sync 电源模块 FN3531 或 FN3541 的运行, CT 可安装在滤波器的电源 或负载侧。
- Ⅰ 对于双电源组 FN3532 和 FN3542,电流变压器可安装在电源或负载侧。
- Ⅰ 对于超过两个电源模块的并联使用,同步模块 SYNC300A 可提供最佳和更灵活的解决方案。在该配置中,CT 可安装在电源侧或负载侧。此外,所有电源模块的 PWM 切换模式均会同步,从而能够尽可能减小切换谐波量。
- Ⅰ 对于没有同步模块的条件下超过两个电源模块的并联使用,CT 仅可安装在负载侧。对于采用电 源侧 CT 的安装,必须特别的总和 CT (更多信息参见文件"基本信息 002")。
- 为保证 ecosine active sync 的正常运行,必须采用单独的互感器电路。必须使用专门的电流互感器。电流互感器次级电路不得通过额外的负载(即,CT 电缆的路径不应经过 CT 环路本身或其他可能会影响信号的负载)。
- 在外部电流互感器和 ecosine active sync 装置(电源模块采用 CTM 端子板 X2,同步模块采用 X110)的 CT 模块接口连接端子之间,必须安装带有可分离短路插头的电流互感器端子块。这样 才能在任何维护工作期间,在断开 ecosine active sync 装置上的 CTM 端子板前,使电流互感器 短路。
- 在选择电流互感器功率时,必须考虑电流互感器布线的功率损耗。参见表 18 和表 19。
- Ⅰ 应避免 CT 次级电路接地。
- Ⅰ CT 次级电缆必须与 ecosine active sync 滤波器的电源电缆和其他负载的电源电缆分开, 以避免 干扰 CT 次级信号。
- Ⅰ 夏弗纳强烈建议为 CT 次级信号使用双绞线,以避免 CT 信号畸变的风险。如环境中存在较高干扰,则必须使用双绞线,以保证 ecosine active sync 滤波器的适当运行。

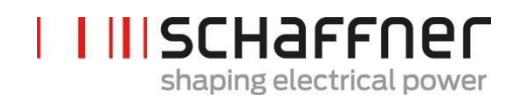

| 特性     | 数值                                                                                      |
|--------|-----------------------------------------------------------------------------------------|
| 额定次级电流 | 1 A 或 5 A                                                                               |
| 初级电流   | 对于峰值因数较大的电流信号,必须按<br>电流信号的峰值选择初级电流。                                                     |
|        | 标称 CT 电流 > I 峰 / √2                                                                     |
| 准确度等级  | 1.0(或更高)                                                                                |
|        | 根据 CT 初级电流和 CT 等级计算得出<br>的总准确度不应大于 AHF 标称电流的<br>10%。                                    |
|        | 示例 1:                                                                                   |
|        | CT 1000:5A(1.0 级),AHF 120A                                                              |
|        | 准确度 10A(1000A 的 1%)≤ 12A<br>(120A 的 10%) ✑ 可接受                                          |
|        | 示例 2:                                                                                   |
|        | CT 2000: 5A(1.0 级),AHF 60A                                                              |
|        | 准确度 20A(2000A 的 1%)≥ 6A<br>(60A 的 10%) ✑ 不可接受                                           |
|        | 示例 3: CT 2000: 5A(0.5 级),<br>AHF 120A<br>准确度 10A(2000A 的 0.5%)≤12 A<br>(120A 的 10%)⇔可接受 |
| 输出功率 1 | 至少 1.5 VA(1 个 ecosine active sync)                                                      |
|        | 至少 3.0 VA(2 个 ecosine active sync 并                                                     |
|        | 联运行)                                                                                    |
|        | 至少 4.5 VA(3 个 ecosine active sync<br>并联运行)                                              |
|        | 至少 6.0 VA(4 个 ecosine active sync<br>并联运行)                                              |
|        | 至少 7.5 VA(5 个 ecosine active sync<br>并联运行)                                              |

<sup>1</sup> 输出功率是次级输出为 5A 的 CT 的输出功率。对于次级输出为 1A 的 CT, CT 输出功率应更低(即,约为 0.25 VA pro 电源模块)。

| 横截面<br>积             | AWG | 电流变压器与 ecosine active sync 的距离 vs. VA 中的 CT 5A 次级<br>负载(双股线)<br>(考虑前进和返回线!) |      |      |      |      |      |
|----------------------|-----|-----------------------------------------------------------------------------|------|------|------|------|------|
|                      |     | 1 m                                                                         | 2 m  | 4 m  | 6m   | 8 m  | 10m  |
| 1.0 mm <sup>2</sup>  | 18  | -                                                                           | -    | -    | -    | -    | -    |
| 1.5 mm <sup>2</sup>  | 16  | 0.58                                                                        | 1.15 | 2.31 | 3.46 | 4.62 | 5.77 |
| 2.5 mm <sup>2</sup>  | 14  | 0.36                                                                        | 0.71 | 1.43 | 2.14 | 2.86 | 3.57 |
| 4.0 mm <sup>2</sup>  | 12  | 0.22                                                                        | 0.45 | 0.89 | 1.34 | 1.79 | 2.24 |
| 6.0 mm <sup>2</sup>  | 10  | 0.15                                                                        | 0.30 | 0.60 | 0.89 | 1.19 | 1.49 |
| 10.0 mm <sup>2</sup> | 8   | 0.09                                                                        | 0.18 | 0.36 | 0.54 | 0.71 | 0.89 |

#### 表 18 对铜线和次级输出为 5A 的 CT 有效的 CT 线的功率消耗

示例: 电流互感器和 ecosine active sync 之间距离为 4 米时,

CT 电路中的线长为 8 米。如采用 2.5mm<sup>2</sup>电缆, CT 输出功率需至少为 2.86VA。

#### 表 19 对铜线和次级输出为 1A 的 CT 有效的 CT 线的功率消耗

| 横截面积                 | AWG | 电流变压器 与 ecosine active sync 的距离 vs. VA 中 CT 1A 次级负 |      |      |      |      |      |
|----------------------|-----|----------------------------------------------------|------|------|------|------|------|
|                      |     | 载(双股线)                                             |      |      |      |      |      |
|                      |     | (考虑前进和返回线!)                                        |      |      |      |      |      |
|                      |     | 10 m                                               | 20 m | 40 m | 60m  | 80 m | 100m |
| 1.0 mm <sup>2</sup>  | 18  | 0.35                                               | 0.71 | 1.43 | 2.14 | 2.85 | 3.57 |
| 1.5 mm <sup>2</sup>  | 16  | 0.23                                               | 0.46 | 0.92 | 1.39 | 1.85 | 2.31 |
| 2.5 mm <sup>2</sup>  | 14  | 0.14                                               | 0.29 | 0.57 | 0.86 | 1.14 | 1.43 |
| 4.0 mm <sup>2</sup>  | 12  | 0.09                                               | 0.18 | 0.36 | 0.54 | 0.71 | 0.89 |
| 6.0 mm <sup>2</sup>  | 10  | 0.06                                               | 0.12 | 0.24 | 0.36 | 0.48 | 0.60 |
| 10.0 mm <sup>2</sup> | 8   | 0.04                                               | 0.07 | 0.14 | 0.21 | 0.29 | 0.36 |

示例: 电流互感器和 ecosine active sync 之间距离为 20 米时,变压器电路中的线长为 40 米。如采用 1.5mm<sup>2</sup>电缆, CT 输出功率需至少为 1.85VA。

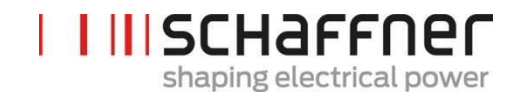

# 7.8 符合 UL 要求的电流互感器规格

为确保 UL 符合性,必须采用符合 UL 要求的外部电流互感器。

表 20 符合 UL 要求的电流互感器示例

| 生产商       | 电流互感器类型 |
|-----------|---------|
| Flex Core | FCL系列   |

ï

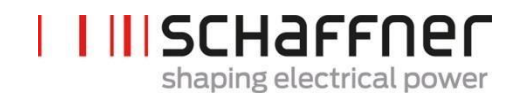

#### 7.9 连接和电流测量的验证

#### 7.9.1 单 ecosine active sync 电源模块运行的 CT 连接

为确保电流的正确检测,需遵循规定的互感器流出电流流动方向和正确的相位分配。单电源模块的 CT 布线如图 20(次级输出 5A)和图 21(次级输出 1A)所示。

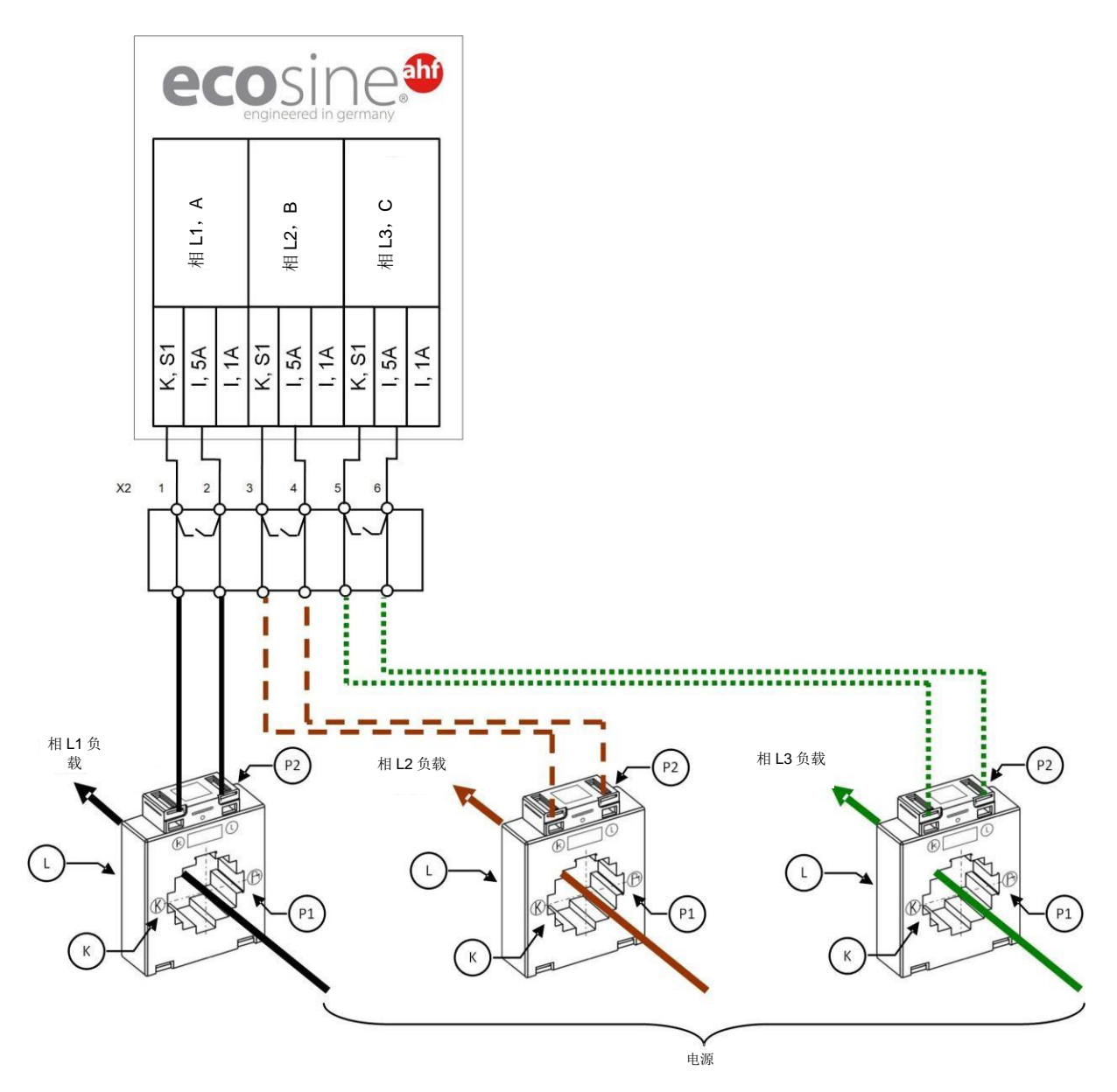

图 20 单电源模块的 CT (5A) 布线

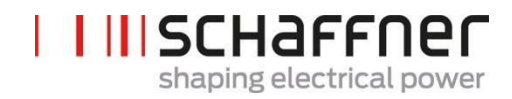

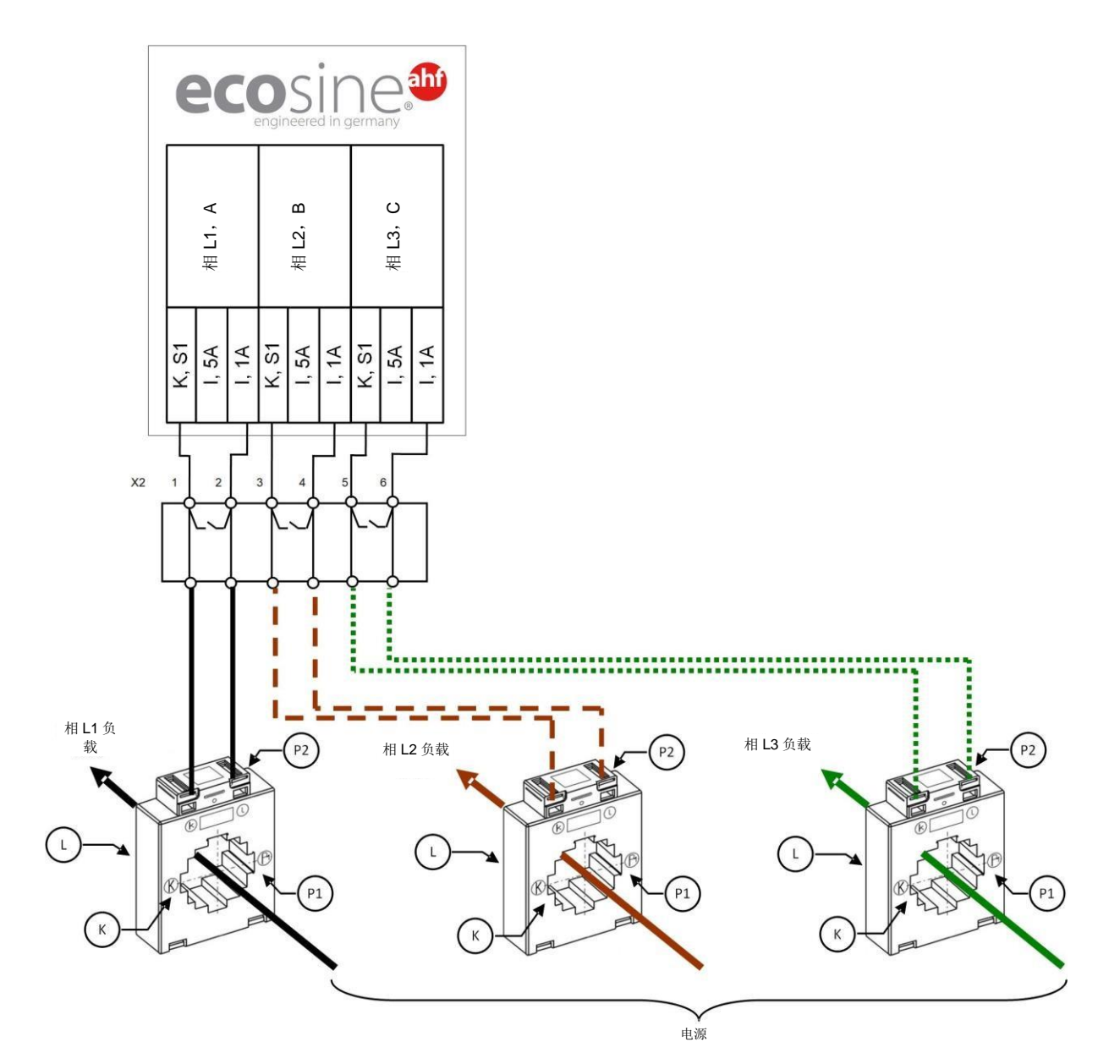

图 21 单电源模块的 CT (1A) 布线

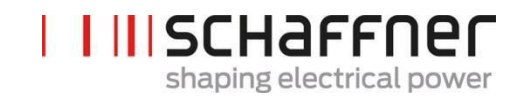

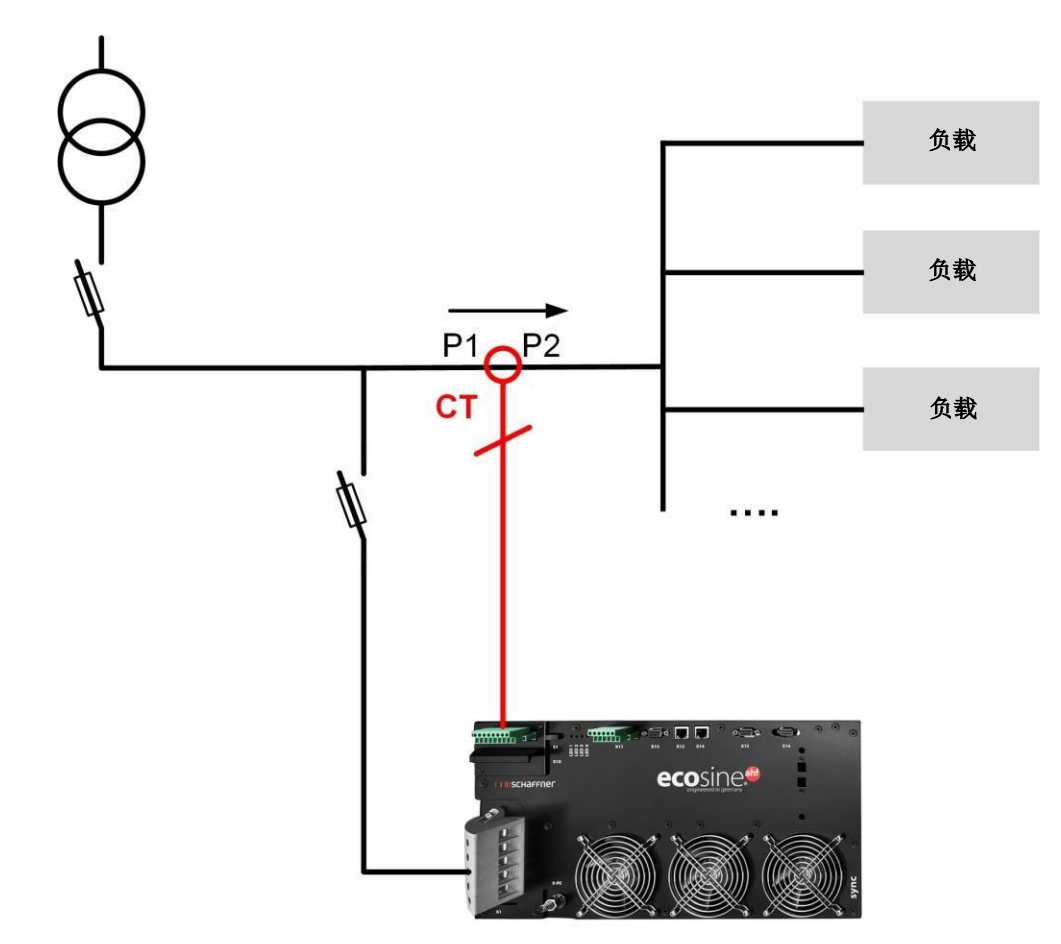

图 22 单电源模块运行的负载侧 CT 安装

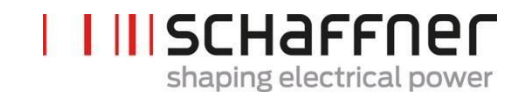

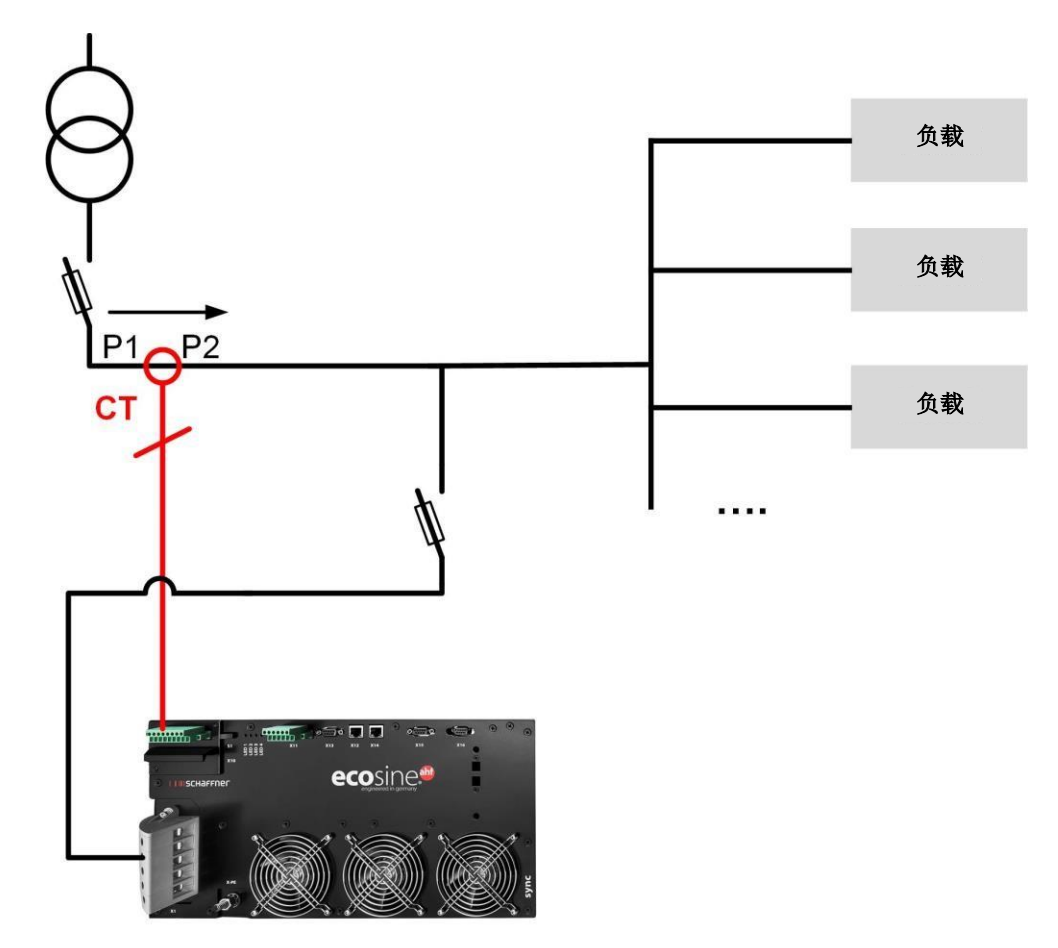

图 23 单电源模块运行的电源侧 CT 安装

#### 7.9.2 双电源组(DPP) ecosine active sync 运行的 CT 连接

包含双电源组(DPP)的配置需要将所有 CT 与一个电源模块连接。和采用单电源模块的运行一样,对于 DPP,电流变压器可安装在电源或负载侧。

为确保电流的正确检测,需遵循规定的互感器流出电流流动方向和正确的相位分配。单电源模块的 CT 布线如图 20(次级输出 5A)和图 21(次级输出 1A)所示。

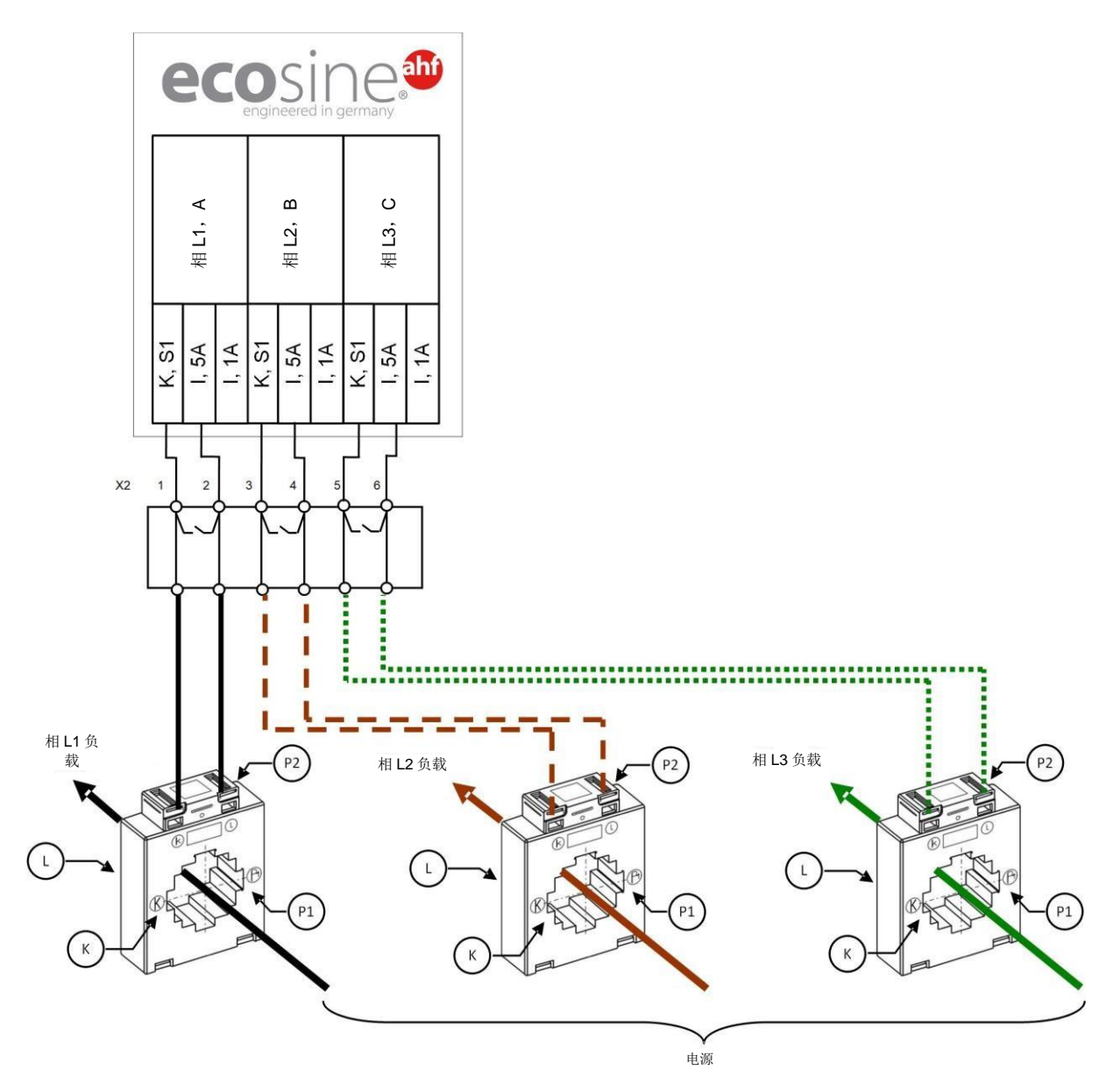

图 24 DPP 的 CT (5A) 布线, CT 仅与一个模块连接

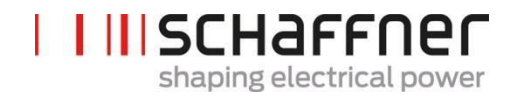

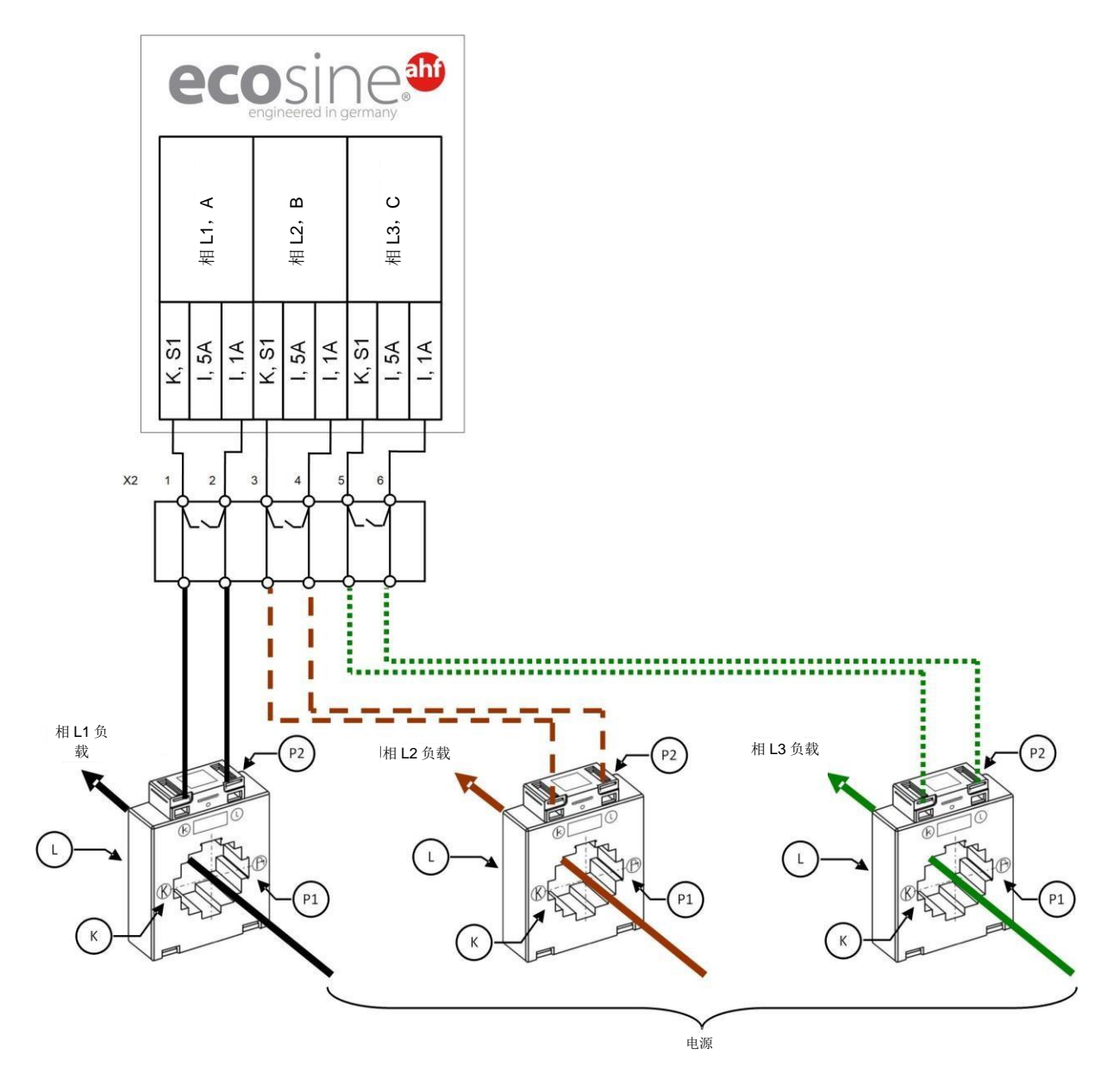

图 25 DPP 的 CT (1A) 布线, CT 仅与一个模块连接
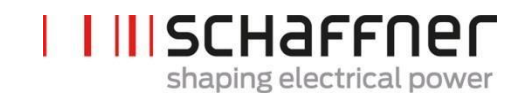

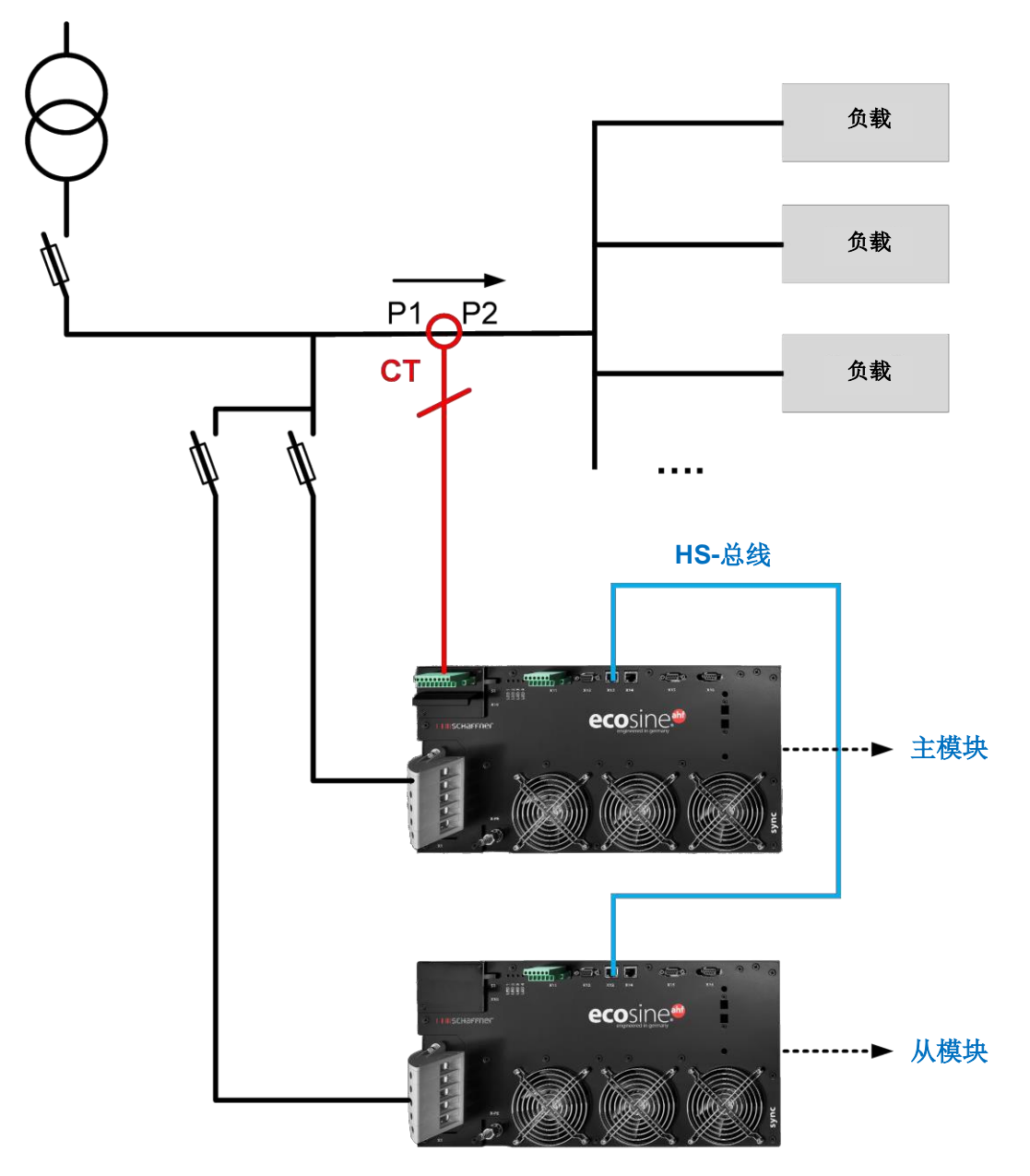

图 26 DPP 运行的负载侧 CT 安装

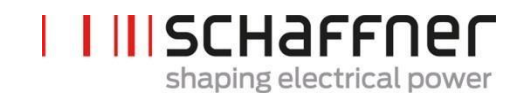

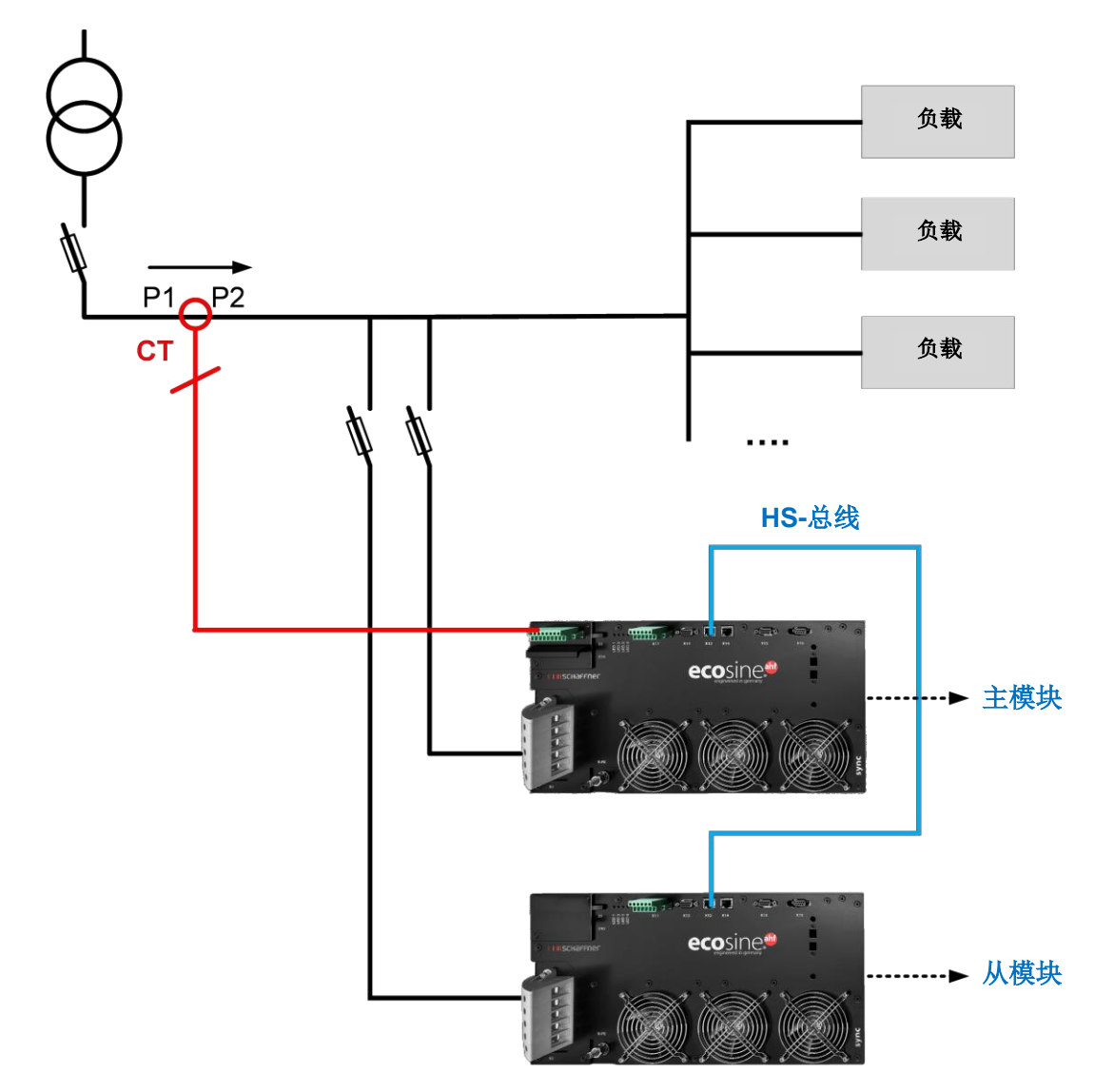

图 27 DPP 运行的电源侧 CT 安装

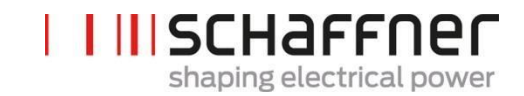

## 7.9.3 同步模块和多 multiple ecosine active sync 电源模块运行的 CT 连接

采用同步模块的配置仅需要将 CT 与同步模块连接。

为确保电流的正确检测,需遵循规定的换气流出电流流动方向和正确的相位分配。单电源模块的 CT 布 线如图 20(次级输出 5A)和图 21(次级输出 1A)所示。

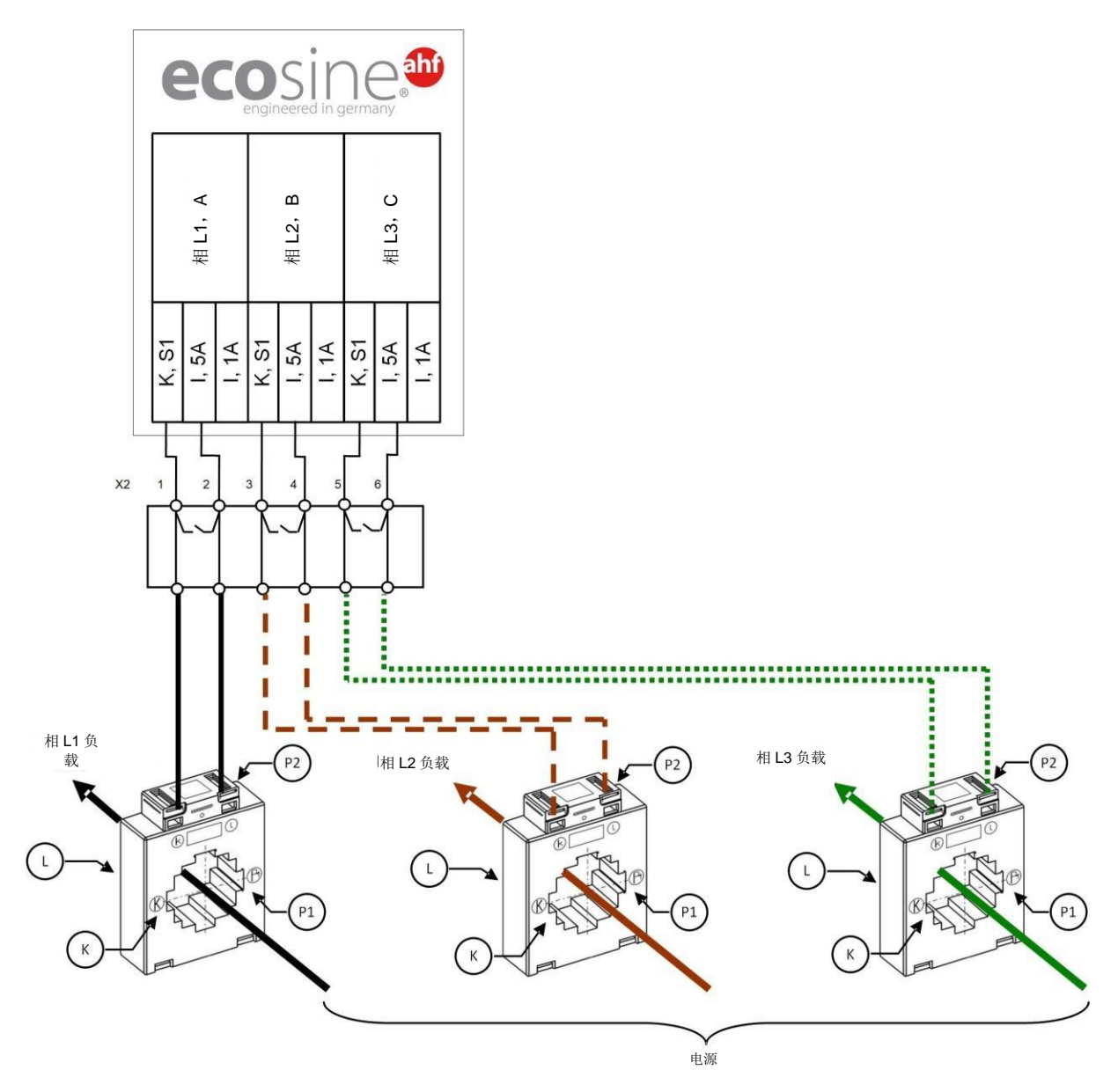

图 28 同步模块的 CT (5A) 布线

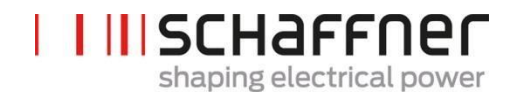

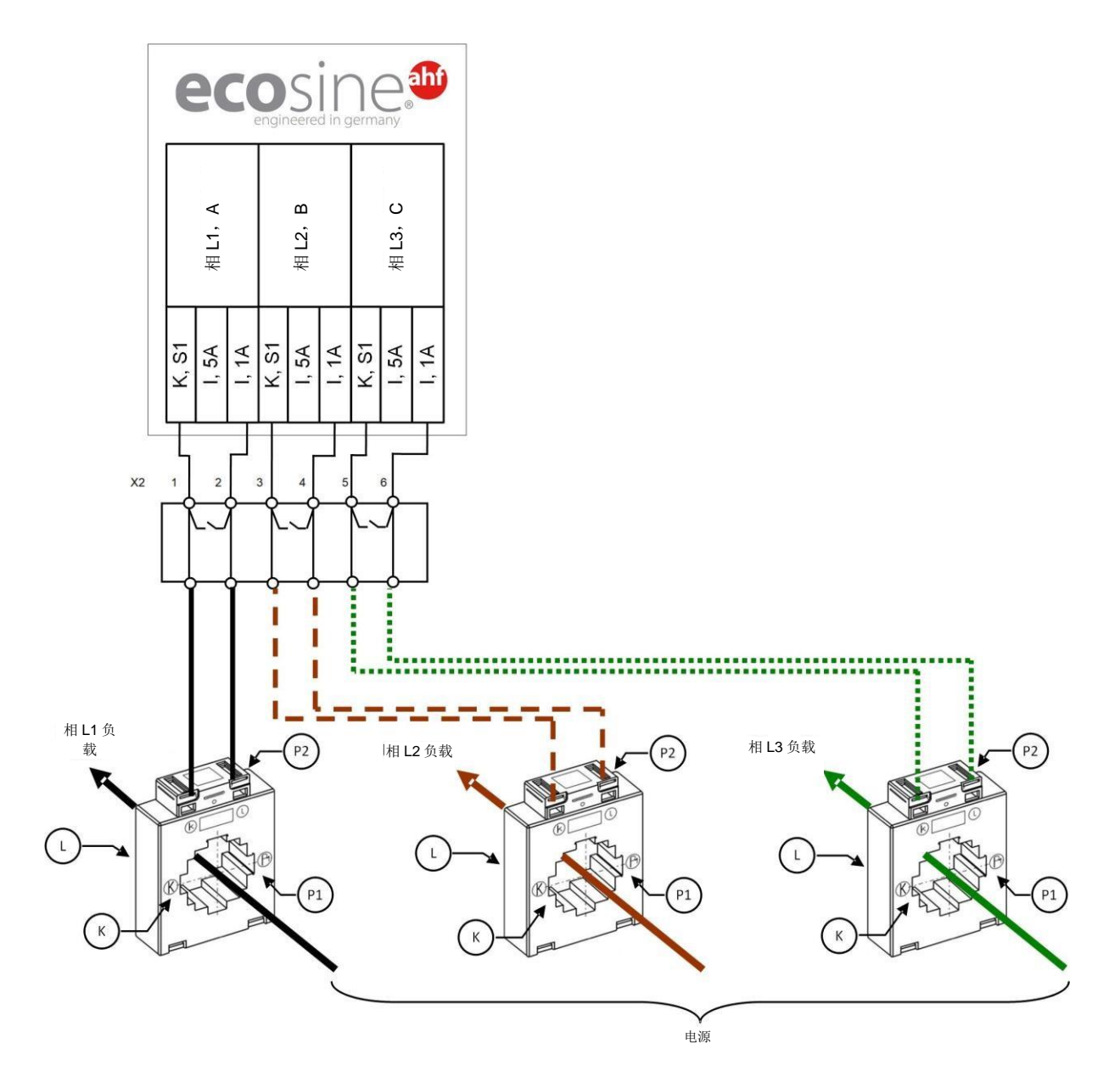

图 29 同步模块的 CT (1A) 布线

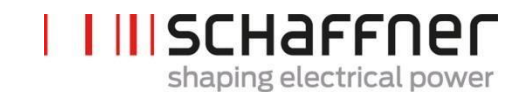

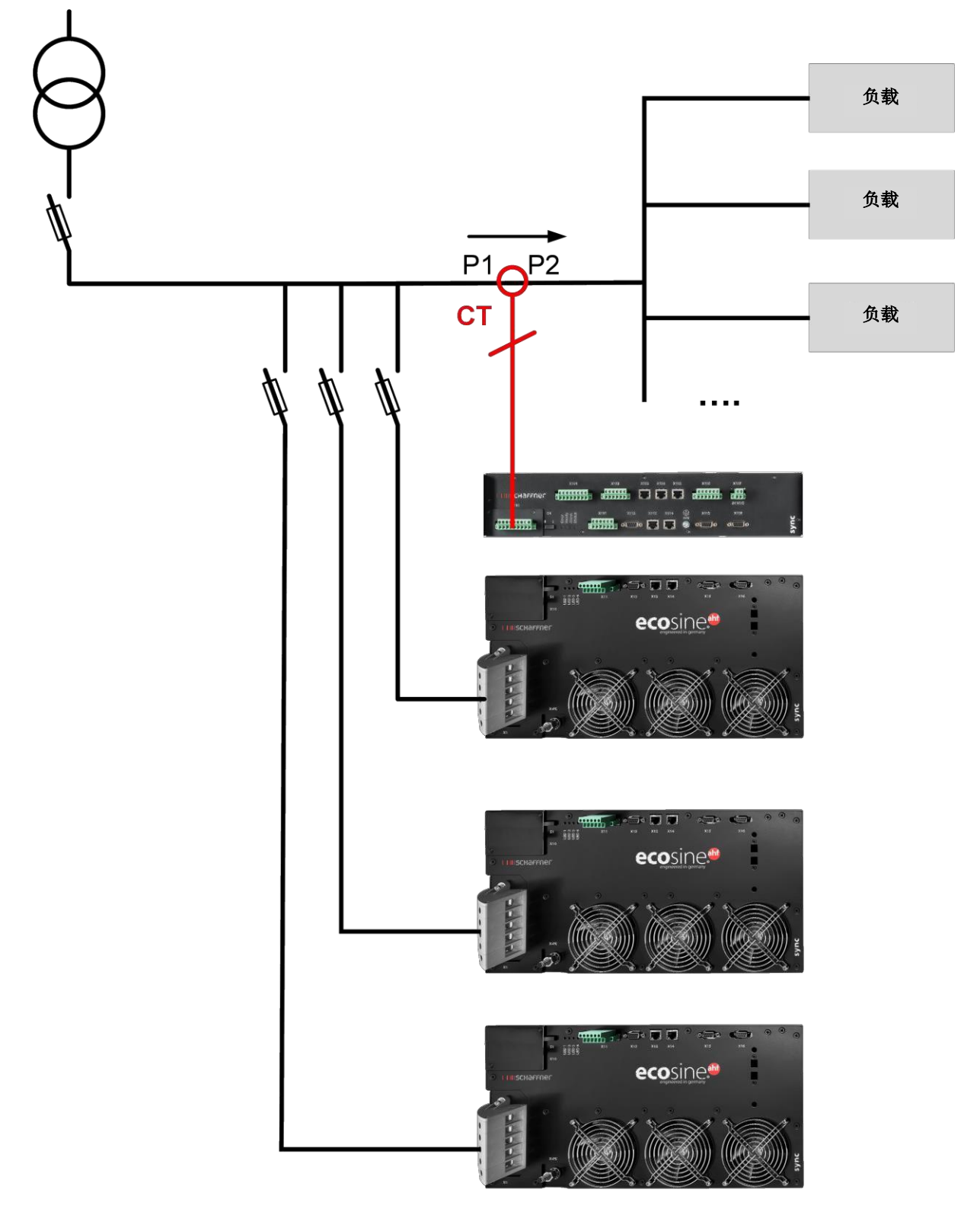

图 30 同步模块和多个电源模块运行的负载侧 CT 安装

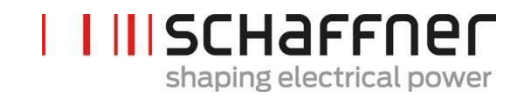

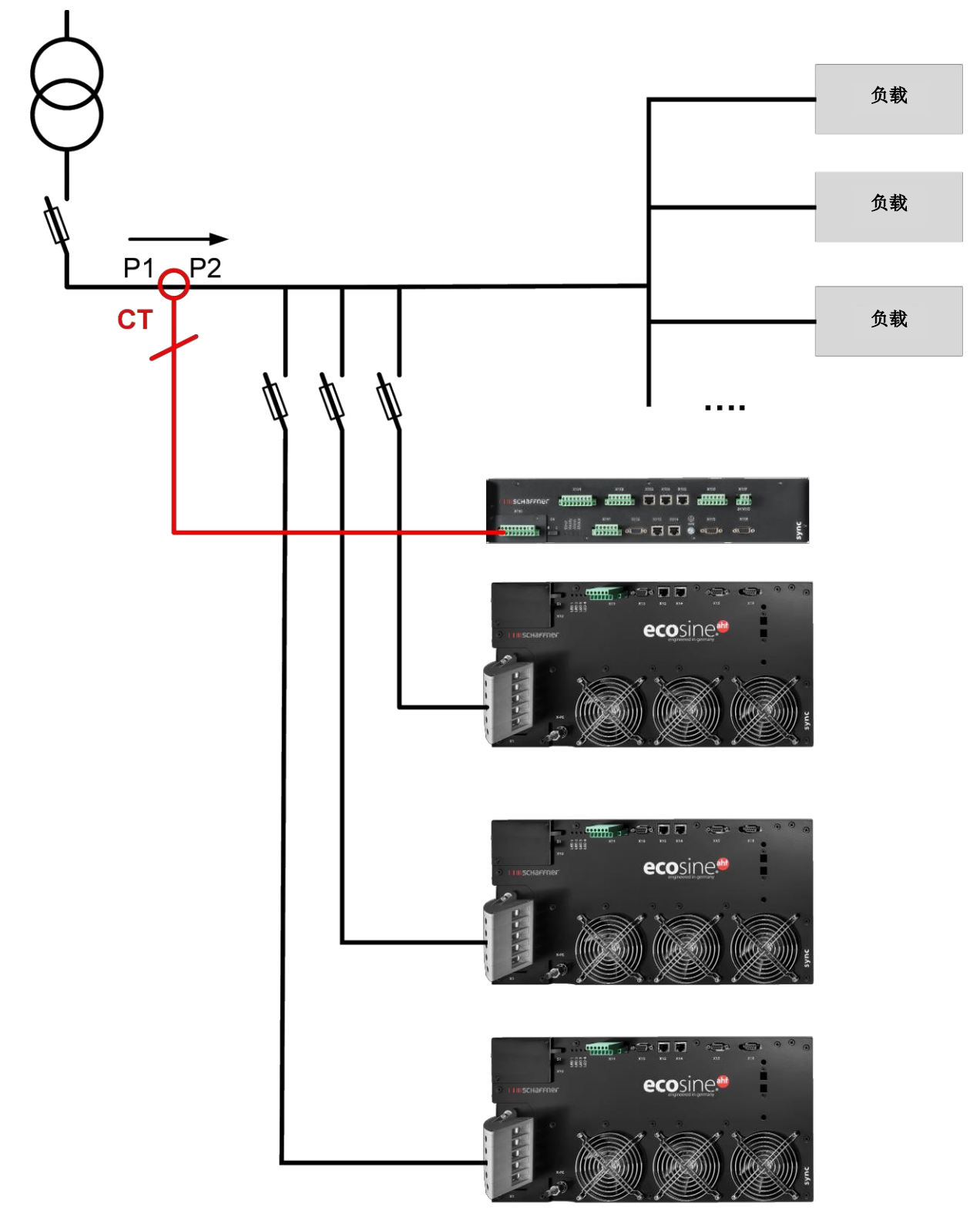

图 31 同步模块和多个电源模块运行的电源侧 CT 安装

## 7.9.4 无同步模块条件下几个 ecosine active sync 电源模块并联运行的 CT 连接

可通过几个 ecosine active sync 装置的并联运行增加可用的补偿电流。在这种情况下,根据以下示意图,来自外部电流互感器的电流信号将会流经所有 ecosine active sync 装置。

对于超过 2 个 ecosine active sync 电源模块并联连接的情况,电流互感器必须安装在负载侧。电源侧安装必须使用同步模块。

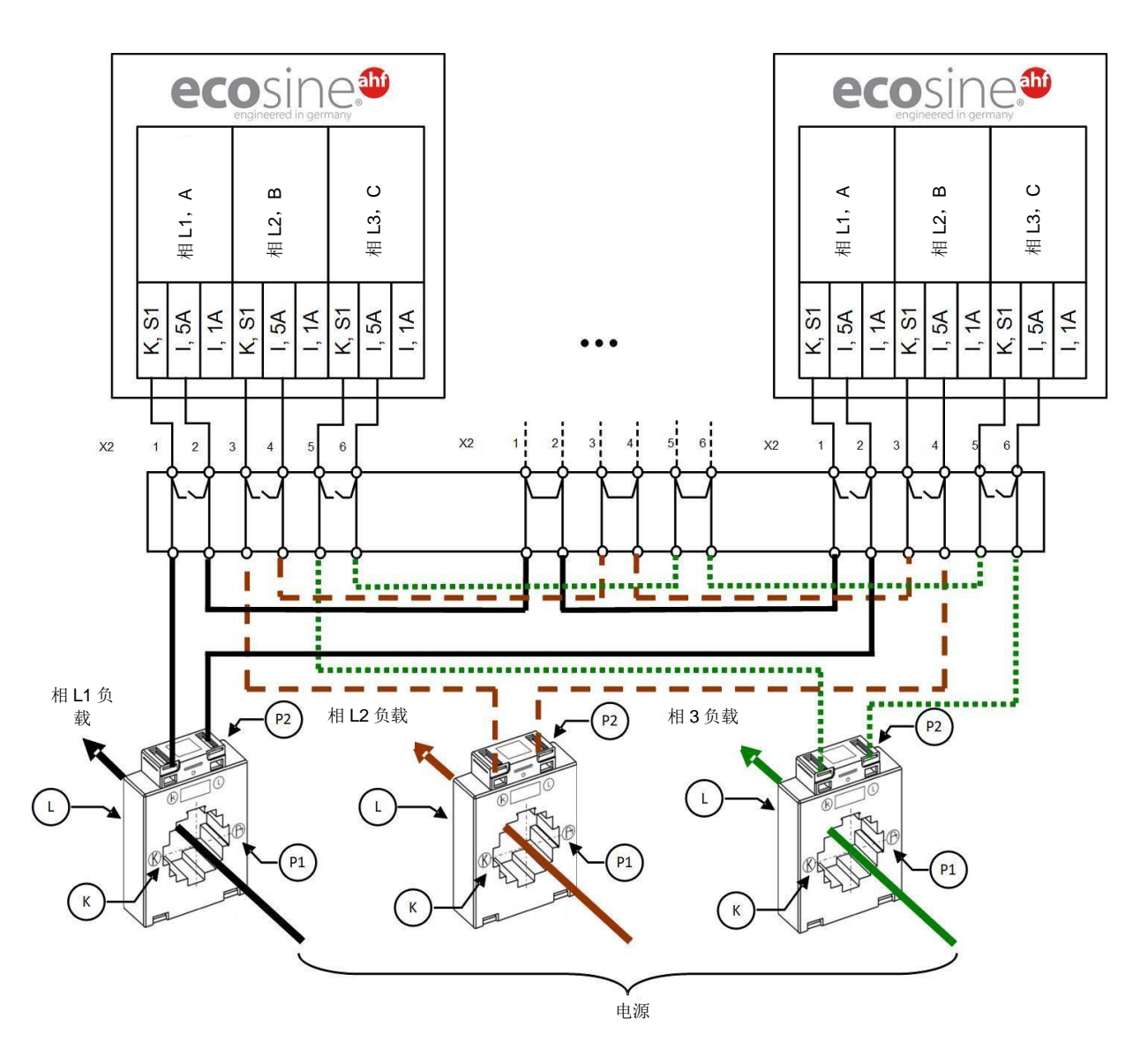

图 32 无同步模块条件下最多 5 个电源模块并联运行的 CT (5A) 布线

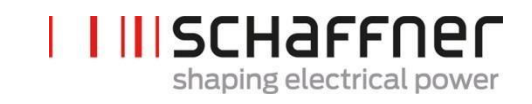

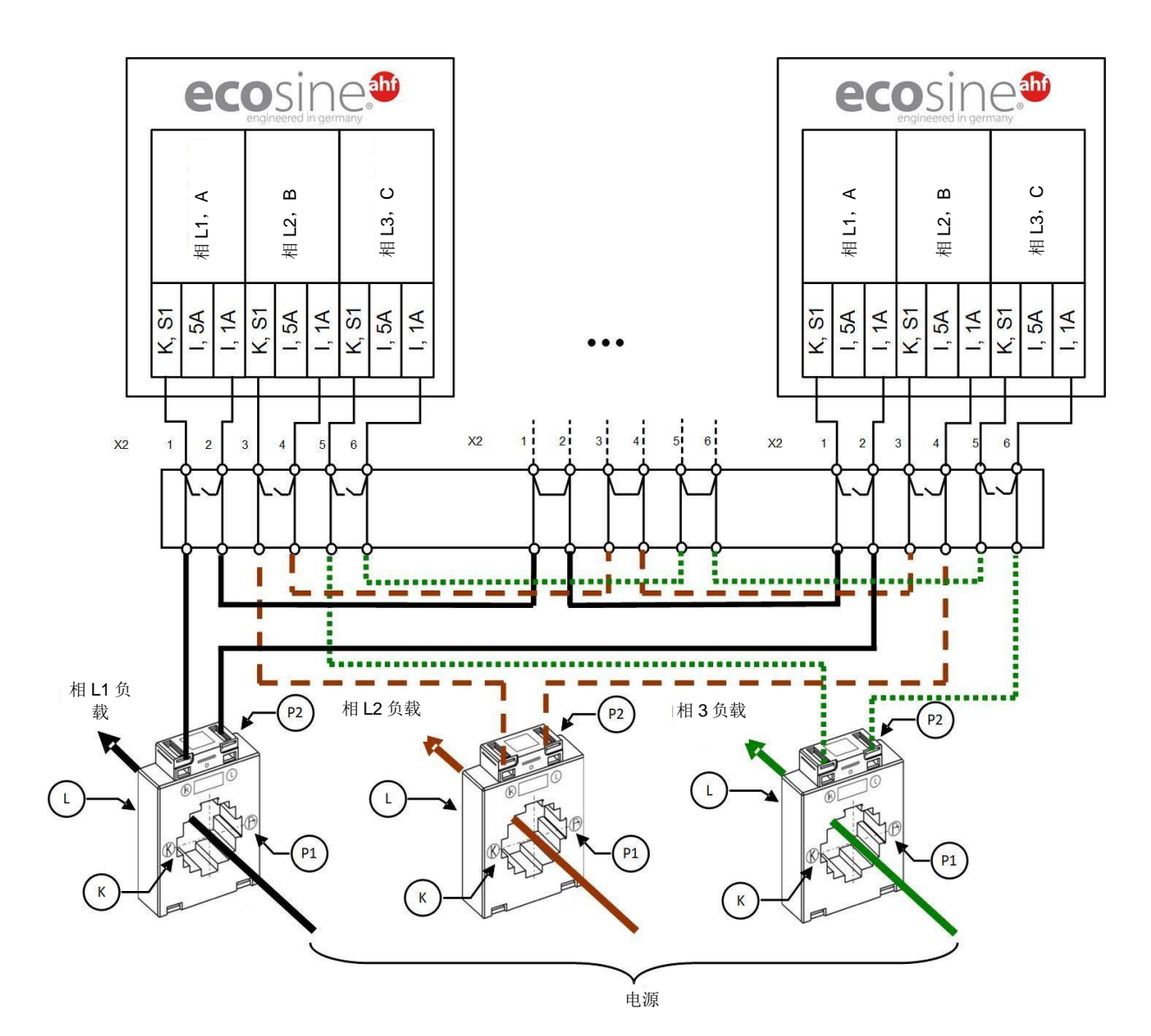

图 33 最多 5 个电源模块并联运行的 CT (1A) 布线

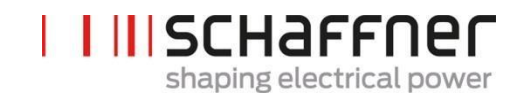

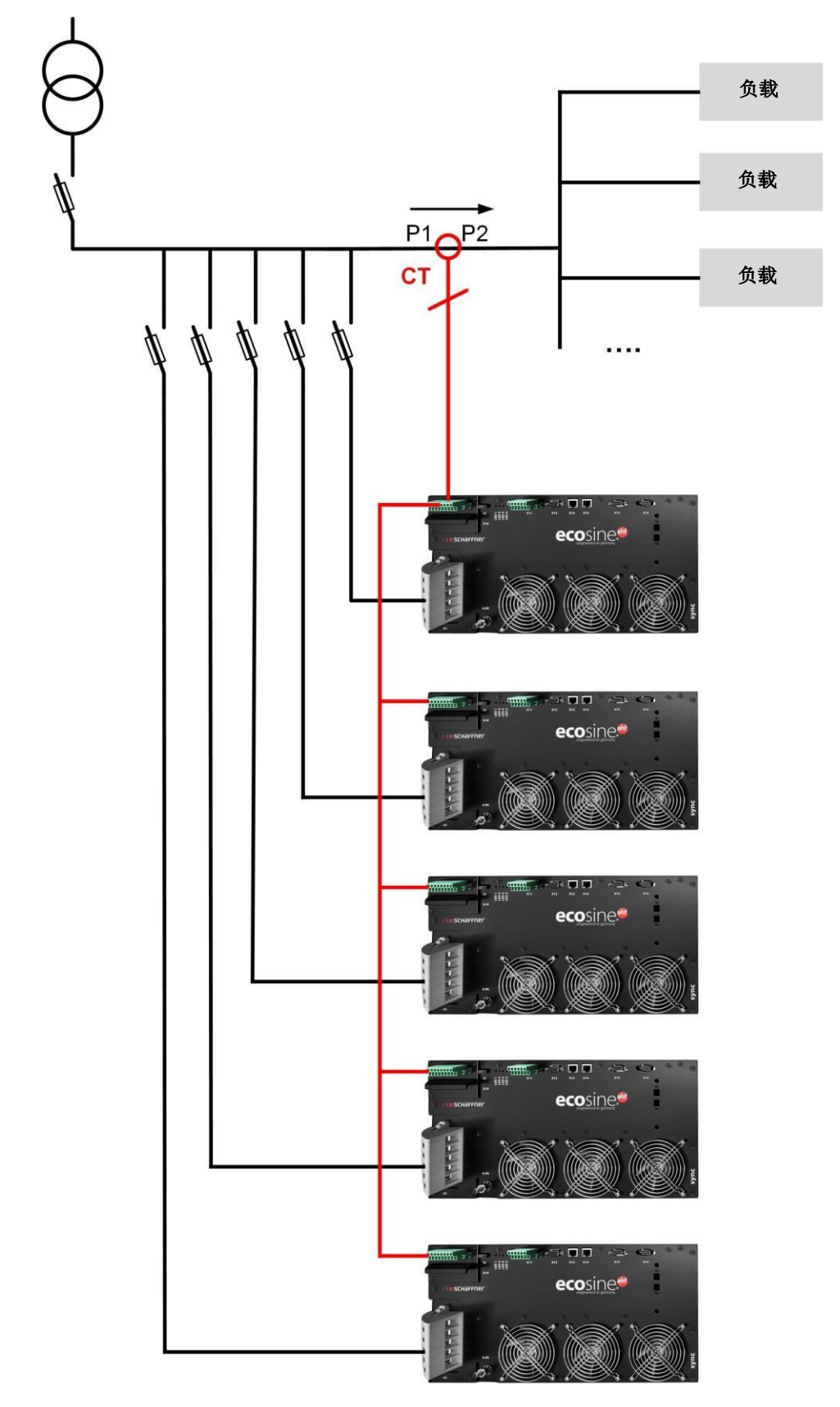

图 34 无同步模块条件下几个(>2) ecosine activeFN3531 或 FN3541 并联运行的负载侧 CT 安装

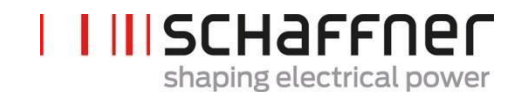

## 注

外部电流互感器的最大功率输出决定了在一个电流互感器组上可最多运行五个 ecosine active sync 装置。如需并联运行超过 5 个装置,则需使用同步模块或额外的电流变压器。

对于无同步模块的情况下多个 ecosine active sync 的并联运行,必须在滤波器的负载侧安装电流变 压器。

P320 必须设置为并联的所有额定补偿电流之和(参见第 9.1.2 节)。

注

对于额外 CT 的安装,以及与选型和 CT 连接有关的其他信息,有两份可用的知识库文件:

知识库信息 002 - 电流互感器的特殊应用

知识库信息 011 - 电流互感器的安装

### 7.9.5 电流互感器的接地

根据 DIN VDE 0100,仅从 3kV 额定电压开始必须对电流互感器进行单侧接地,该规定可帮助预防绝缘故障时操作人员的风险。对于低于 3kV 的电压,对电流变压器的接地无要求,除非是出于正确测量的目的。如必须对电流互感器进行接地,则按以下所示进行接地:

#### 注

### 每个电流互感器电路仅可接地一次!

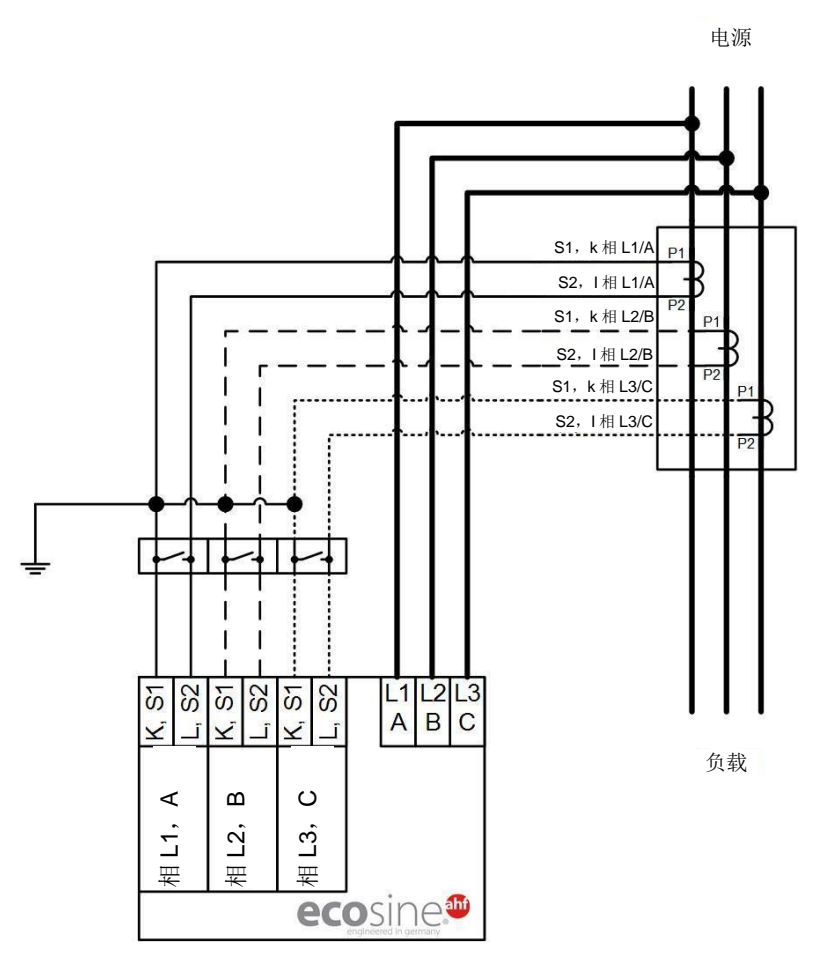

图 35 电流互感器的接地(可选)

## 7.9.6 电流互感器旋转场的检查

采用 AHF 查看器开始单次测量并显示以下参数:

- 电压值
- | L1 相的瞬时电压值(P113)
- | L2 相的瞬时电压值(P114)
- | L3 相的瞬时电压值(P115)
- Ⅰ 电流值取决于电流互感器的安装

## 负载侧的电流互感器:

- | L1 相负载电流(P133)
- | L2 相负载电流(P134)
- | L3 相负载电流(P135)

电源侧电流互感器:

- | L1 相电源电流(P123)
- | L2 相电源电流(P124)
- | L3 相电源电流(P125)

如电流互感器连接正确,电压和电流的旋转场应该相同。如旋转场反方向旋转,在各相中需保留两个电流互感器。

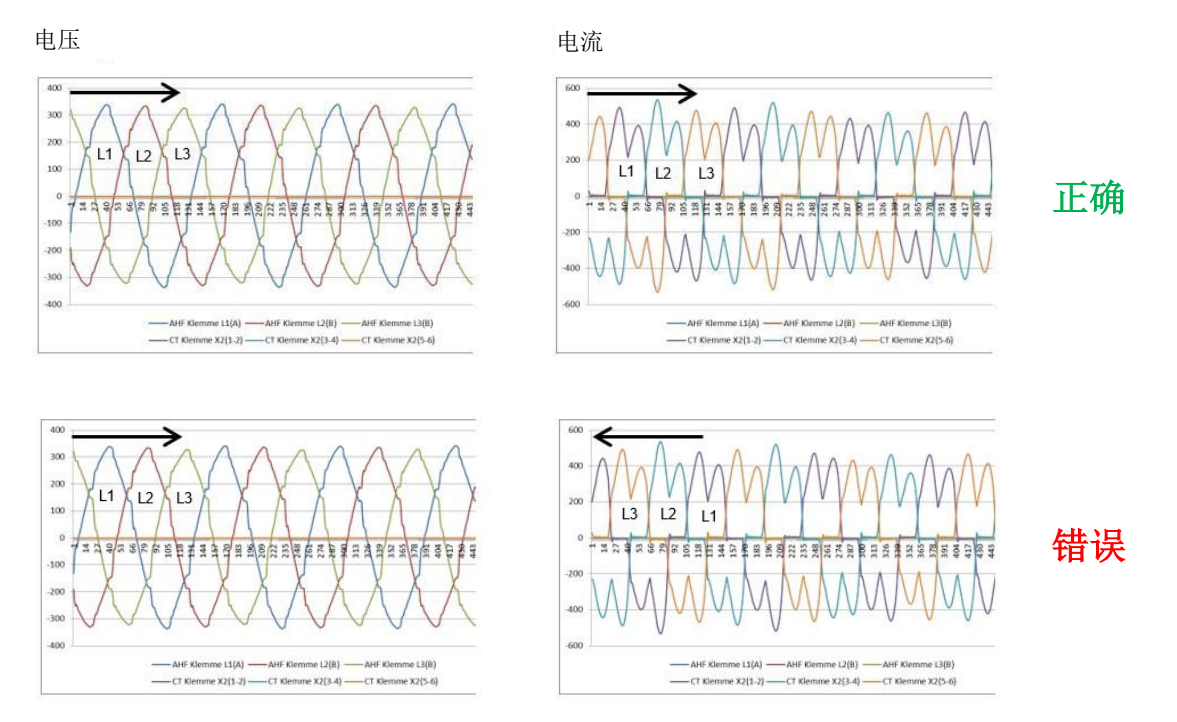

图 36 电流和电压的旋转场检查

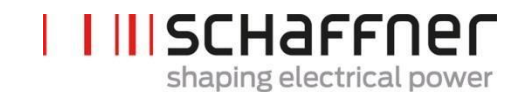

## 7.9.7 电流互感器的相位分配检查

如旋转场正确,可使用相同的测量值来检查电流和电压的相位位置。

### 示例 1:

电流和电压的相位置一致。

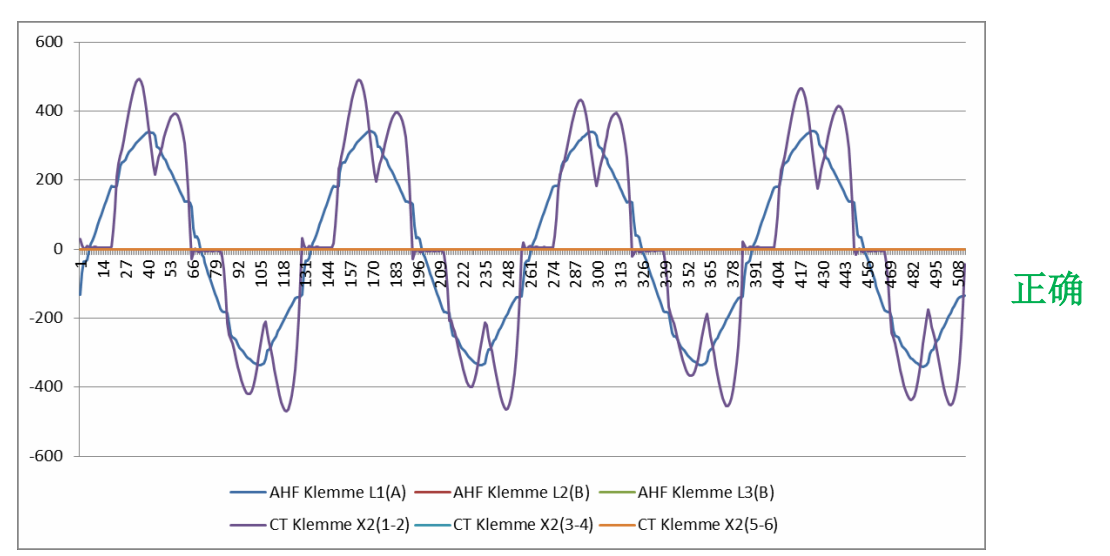

图 37 电流和电压的相位正确

### 示例 2:

电流和电压的相位置改变 180°。本示例中电流互感器的两项连接(S1和S2)互换或电流互感器安装 不正确。发现两项明显差异。在图 38 中可明显看出形成了相对于同相的电压曲线的相反电流。在图 39 中也可看出这一点,当显示所有 3 个电流时,电流模式不完整,每个正电流曲线均没有负电流曲线。

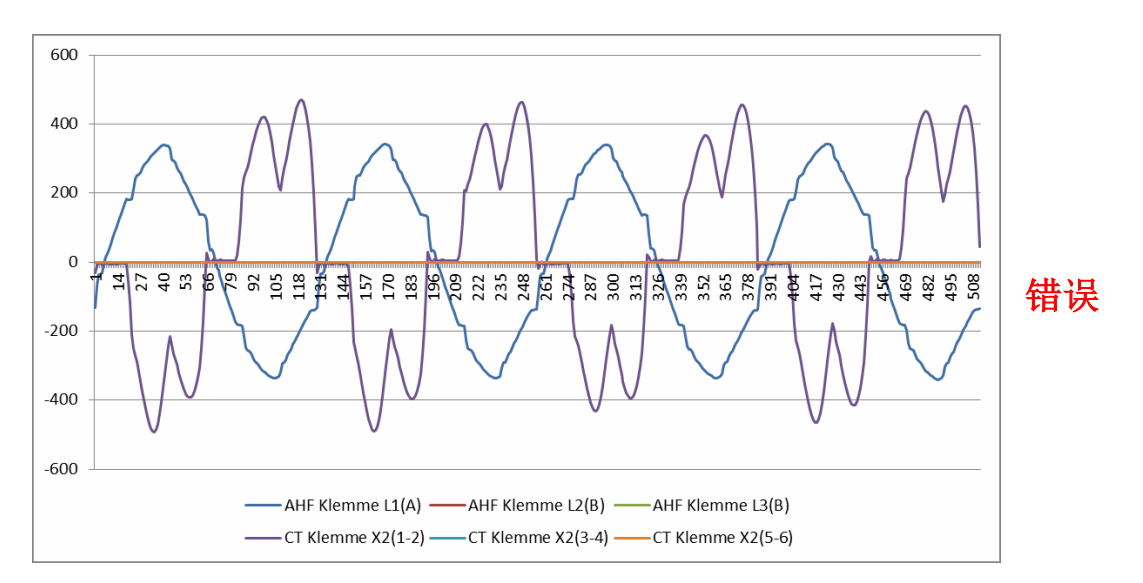

图 38 电流和电压的相位改变 180°

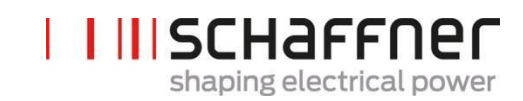

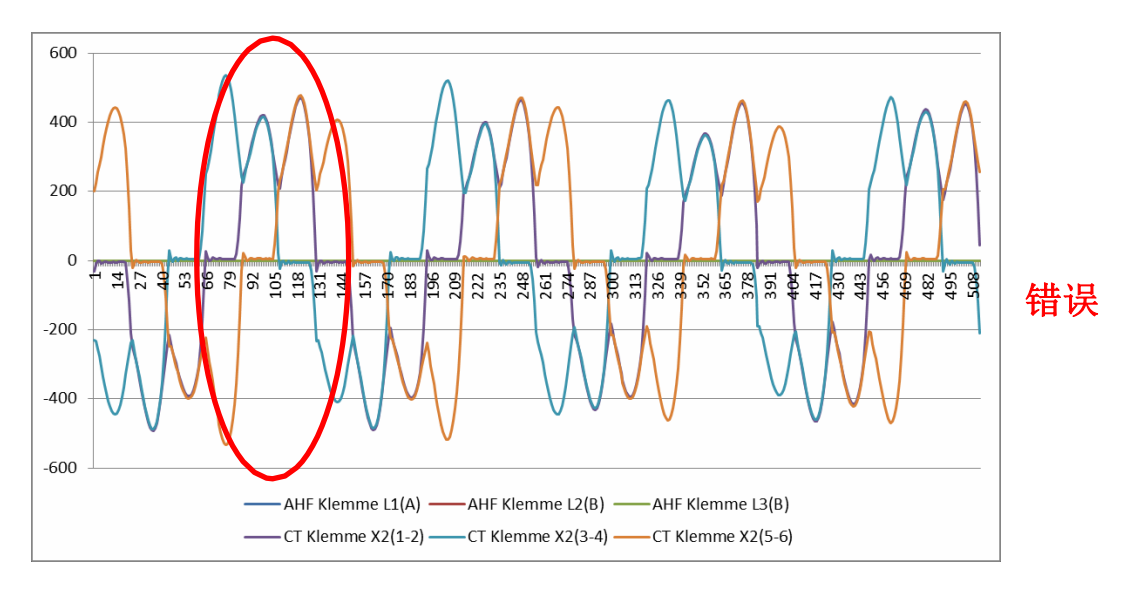

图 39 电流变压器 1 相位改变 180°。

### 示例 3:

各相位的电流互感器互换,在旋转场检查中即可明显发现该情况。电流和电压的比较显示电流和电压的相移超过了 90°。参见图 40。

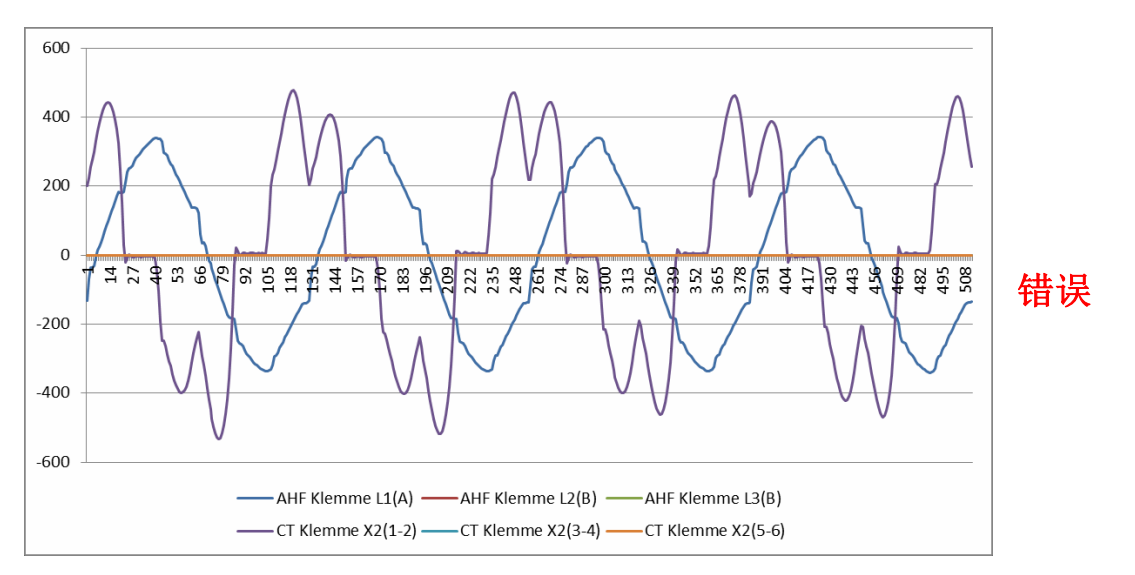

图 40 相 1 和 3 的电流互感器互换

## 7.10 HS-总线连接(主-从配置)

组成双电源组的方法是用 HS-总线并联两个 ecosine active sync 电源模块。HS 总线可实现模块之间的通 信和将工作负载均等地分配给两个模块。

HSB 通信链接在点协议中实施一个主-从点。主装置对电流控制器所需的外部电流(电源侧或负载侧)进行测量,并生成主和从装置采用的基本 PWM 调制和控制回路频率。

## HS-总线配置步骤

## 步骤1: 主-从装置分配

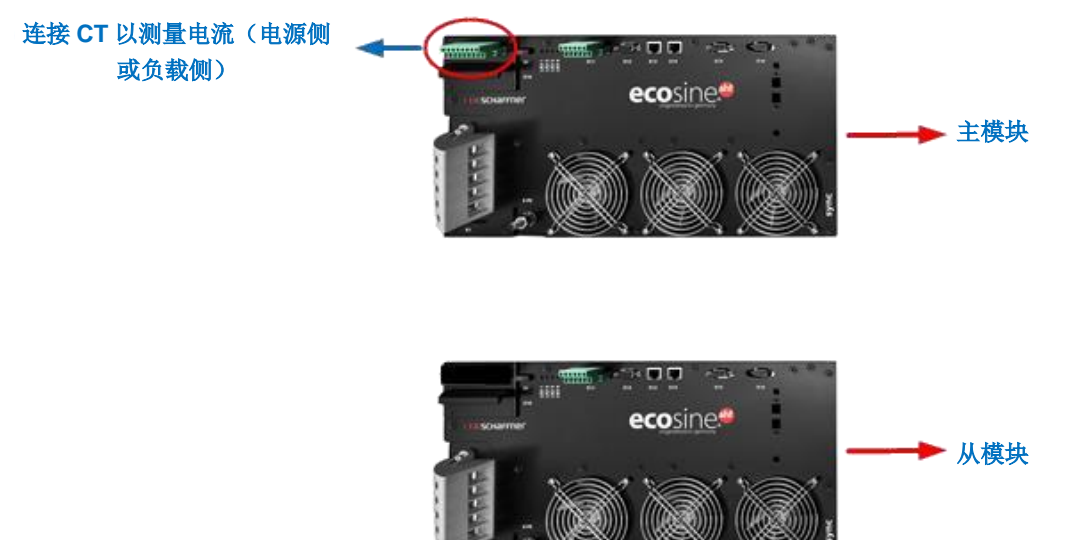

图 41 主从装置分配

## 步骤 2: 在输电网上并联各模块

### 步骤 3: 通过端子 X12 进行模块连接

用长度不超过 10 米的带有 RJ45 接头的双绞以太网 CAT5 电缆连接主和从模块的端子 X12, 建这两个模 块之间的 HSB。

CT 可安装在滤波器的电源侧或负载侧,参见图 27 和图 26。

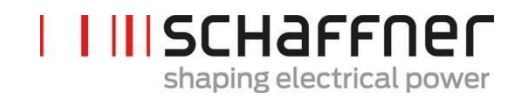

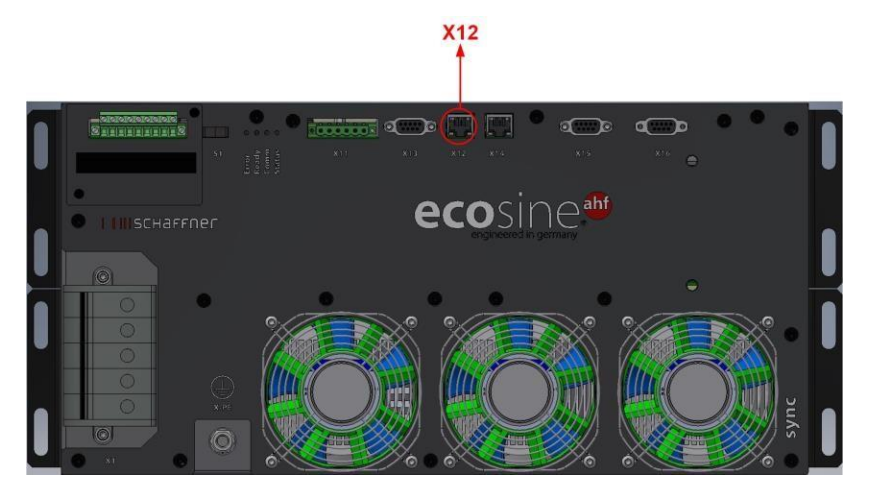

图 42 ecosine active sync 模块上端子 X12 的位置

#### 软件设置:

软件设置必须单独配置,这意味着需进行两次不同的 AHF 查看器配置,才能完成对主装置和从 装置的设置。

### 步骤 4: 检查固件版本

需读取 ecosine active sync 滤波器的固件版本时,需将目标装置与 AHF 查看器连接;在装置参数 | 0 装置规格下,带有 ID10 的参数显示了当前固件版本。

| Device parameters - AHF Viewer ecosine act                                                                                                    | tive sync - Firmware V03.02.06                                                                                                    |                                                                                                    |                                                                                                    |                                                         |
|----------------------------------------------------------------------------------------------------|----------------------------------------------------------------------------------------------------|----------------------------------------------------------------------------------------------------|----------------------------------------------------------------------------------------------------|---------------------------------------------------------|
| File Connection Parameter Oscilloscope                                                                                                    | Eventlog Language Help                                                                                                    |                                                                                                    |                                                                                                    |                                                         |
|                                                                                                    |                                                                                                    |                                                                                                    |                                                                                                    |                                                         |
| Folder                                                                                                    | Parameters                                                                                                    |                                                                                                    |                                                                                                    |                                                         |
| Folder         Image: Active Istranonic Filter         Image: Image: Active Istrations         Image: Image: | Parameters           D         Name           2         Rated current           3         Overload current           3         Overload current           4         Overload current           5         Overcorrent (unit           8         MAC address           10         Excér Innovare ev           11         MCF31 Firmware ev           15         Serval norto beard           20         Operational state           21         Error root cause           20         Operational state ext.           21         Error root cause           20         Operational state ext.           21         Error root cause           23         Operational state ext.           24         CT Calibration Status           25         Device name           26         Munis connection           27         Device type ID           28         Device type ID           29         HVB D Control stard           30         Operating hours           31         Connected to supply           40         HSB Link Status | Value         Ur           60,0         A           144,2         A           199         00:22:22:00:20:21           V350200         V350200           7         Software and hardware compatible           3386530024         172400010           Dischargad         0           CTS not thecked         0K V2           ecosine active spire 480V         FOURVIRE connection           2         3           307:26:23 H         Connected           L13 H         Connected | nt Description<br>Rated current of device<br>Maximum overfixed current - peak value<br>Bearium peak urge current<br>MAC address<br>Enrower aversion of the control FEGA<br>MCF31 firmware revision<br>software compatibility check, (0 = comp<br>Serial Number of device<br>serial number of device<br>serial number of control Board<br>Operational state<br>CT Module Calibration Status<br>Device name<br>Selected type of mains connection<br>Device type identification number<br>Device type variation<br>HW D Control Board<br>Operating hours<br>Total hours of the device connected to g<br>Status of HSB Link | atible, other = incompatible)<br>Sxy) of pending errors |
| 1                                                                                                    | 1                                                                                                    |                                                                                                    |                                                                                                    | Close                                                   |
| Ready                                                                                                    |                                                                                                    | Discharged Connection estab                                                                                                    | blished No trigger                                                                                                    | No running measurement                                  |

图 43 AHF 查看器中 ecosine active sync 装置的固件版本。

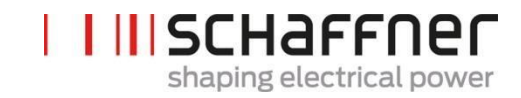

#### 步骤 5: 主-从配置

在 AHF 查看器 ecosine active sync 中, 在*装置参数* | 2..5 调试 | 基本设置 下,双击带有 ID205 的参数(运行模式)。

| older                                                                                                    | Parameters                                                                                                    |                                                                                                    |                                                                                                    |
|----------------------------------------------------------------------------------------------------|----------------------------------------------------------------------------------------------------|----------------------------------------------------------------------------------------------------|----------------------------------------------------------------------------------------------------|
| Adve Harmonic Filter     O Pevice specifications     O Pevice specifications | D         Name           200         Language           201         Synck on mode           202         Synck on mode           203         Synck on mode           204         Fanallel Oper, Sync.           210         Default values           211         Default values           213         Service - Me address           214         Bootloader port           215         Service - Me address           216         Default gateway           220         Dejaly - MB badurate           231         Service - Me address           242         Subnet mask           243         Default gateway           250         Dejaly - MB badurate           251         Dejaly - MB badurate           252         Dejaly - MB badurate           253         Enable 24V display           260         Function X11.2           261         Folarity X11.3           262         Function X11.3           263         Function X11.3           264         Function X11.4           276         Parity X11.4           276         Parity X11.5 | Value Unit<br>Synchronous Slave<br>No action<br>2019-12-19 161:15<br>38400<br>Service<br>192.168.12 JP<br>255.255.255.0 JP<br>Edit value<br>Parallel Oper. Sync.<br>Value:<br>Synchronous Slave<br>Synchronous Slave<br>State error goost<br>normal closed | Description         display language         definition how to writch on: terminal strip, direct ON, direct OFF, Switch S1 or SyncModule HSB         Synchronization mode of devices operated in parallel         Set of definition values         System date and time         Moduss Size D for Service interface X13         Moduss Size D for Service interface X13         Modus Size D for Service interface X13         Modus Size D for Service interface X13         Be defined         Be defined <tr< th=""></tr<> |

图 44 ecosine active sync DPP 运行主/从配置。

#### 表 21 运行模式,参数 P205

| 值      | 说明                                                                                                    |
|--------|----------------------------------------------------------------------------------------------------|
| 异步     | 单一或异步运行模式。                                                                                                    |
| 同步的主装置 | HSB 主装置配置。<br>采用该配置时,AHF 装置必须与一个 CT 模块连接。在该模式(DDP)中,<br>每个电源模块都将补偿 50%的电网畸变。                                                                                          |
| 同步的从装置 | HSB 从装置配置。<br>该电源模块将充当从装置且不需要 CT 模块。负载电流值、PWM 调制和基本控制频率均与主装置相同。<br>在 DPP 配置中,电源模块将补偿 50%的电网畸变。<br>同步模块充当主装置时,每个电源模块将由同步模块自动设置,为总补偿电流提供 1/n (其中 n 是运行中安装的电源模块的总数量)的补偿。 |

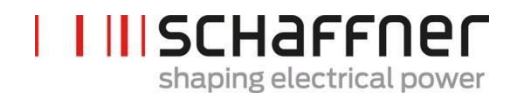

# 8 调试和编程

ecosine active sync 谐波滤波器可通过显示模块和小型键盘进行调试。

## 8.1 显示模块功能

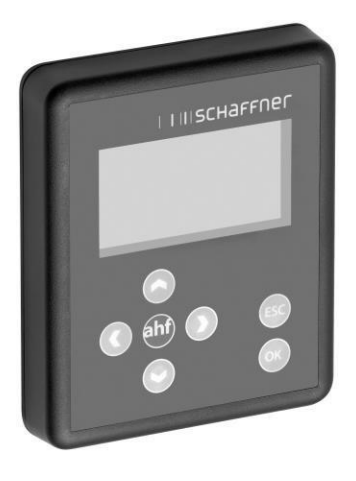

### 图 45 显示模块和小型键盘

按键具有以下功能:

| 按键  | 功能                                                      |
|-----|---------------------------------------------------------|
| •   | 进入下一层菜单                                                 |
| ◄   | 返回更高一级菜单,退出菜单<br>  在信息屏显中滚动                             |
| •   | <ul><li>上升一行</li><li>更改信息屏显</li></ul>                   |
| •   | <ul><li>下降一行</li><li>更改信息屏显</li></ul>                   |
| ОК  | <ul> <li>更改参数</li> <li>保存数值</li> <li>进入下一层菜单</li> </ul> |
| ESC | 放弃选择或新数值<br>  返回主页窗口                                    |

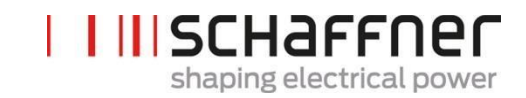

### 8.1.1 启动窗口

每次启动时会自动出现启动窗口,该窗口将持续数秒钟,显示内容为"夏弗纳"徽标。

#### 8.1.2 主页窗口

主页窗口将显示 AHF 的一些基本信息。字段说明如下:

产品代码:定义产品类型的一个字符串 AHF 状态:表示 AHF 的当前状态,与参数 P020 对应 电网电压:线电压 U12 的 rms 值,与参数 P110 对应 负载电流:线电流,与参数 P120 对应 装置负载%:是 AHF 的输出电流的百分比值,与参数 P104 对应

#### 8.1.3 主菜单

I

I

Т

T

主菜单是供用户选择可用功能的菜单,由以下五个条目组成:

- AHF 参数
   事件日志
   保存参数集
   加载参数集
   设置
  - SCHAFFNER AHF \* AHF parameters \* Event log \* Save param. set \* Load param. set

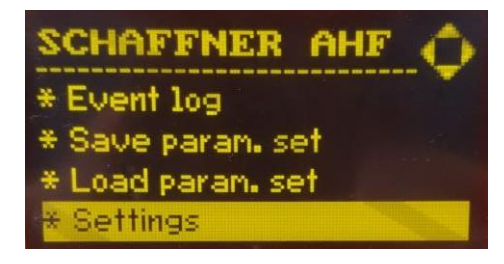

图 46 显示模块屏显, 主菜单

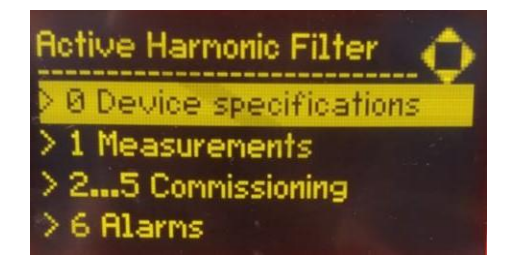

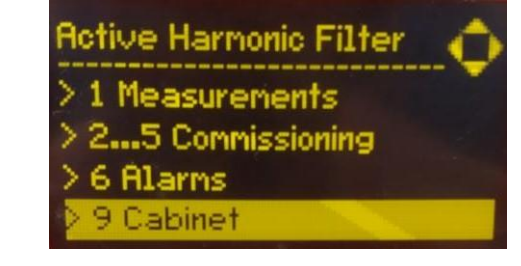

图 47 显示模块屏显,参数

### 8.1.3.1 ecosine active sync (AHF) 参数

在以下小节中,与整篇文件中一样,AHF 表示 ecosine active sync 滤波器。

表 22 显示模块中的 AHF 参数菜单

| 第1层                            | 第2层                                                                                                    | 第3层                                                                                                    |
|--------------------------------|----------------------------------------------------------------------------------------------------|----------------------------------------------------------------------------------------------------|
| AHF 参数 0 装置 规格 1 测量 25 调试 6 警报 | <ul> <li>0 装置</li> <li>規格</li> <li>002 额定电流</li> <li>003 过载电流</li> <li>…</li> </ul>                                                  |                                                                                                    |
|                                | <ol> <li>測量</li> <li>100 电源频率</li> <li>102 功率因数</li> <li></li> <li>25 调试</li> <li>2 基本设置</li> <li>3 电流互感器</li> <li>4 补偿设置</li> </ol> | <ul> <li>2 基本设置</li> <li>200 语言</li> <li>202 模式切换</li> <li>…</li> </ul>                                                              |
|                                | 5                                                                                                    | <ul> <li>3 电流互感器设置</li> <li>300 CT 放置</li> <li>310 CT 初级值</li> <li></li> <li>4 补偿设置</li> <li>400 无功功率</li> <li>401 功率因数下限</li> </ul> |
|                                | <ol> <li>警报</li> <li>600 相位 L3 IGBT4</li> <li>615 过载电流 L1</li> <li>…</li> </ol>                                                      |                                                                                                    |

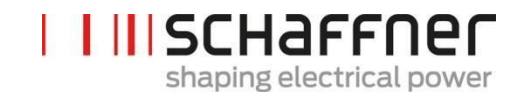

#### 8.1.3.2 事件日志

在进入事件日志后,显示模块将从 AHF 上下载事件的最后记录。 通过按下上和下箭头,可滚动事件日志和在事件列表中移动。

- 状态
- 日期

I

1

- 时间 描述
- 运行小时数

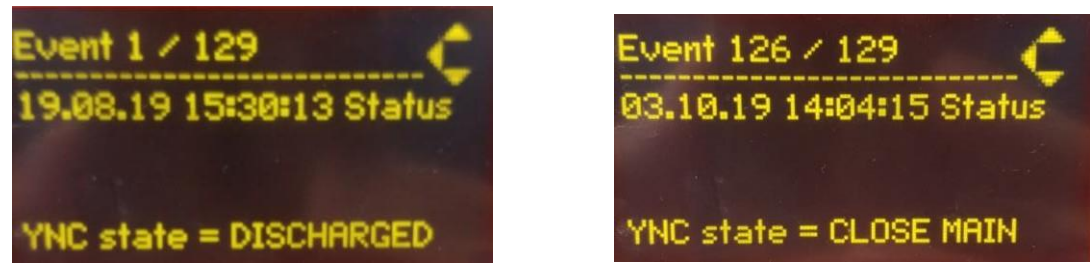

图 48 显示模块屏显,事件示例

### 8.1.3.3 保存参数集

通过进入该菜单,用户可访问用于保存参数设置的 10 个点。如某个点已使用,将在参数集编号旁显示参数集的相对 SW 版本。如某个点是空的,在参数集编号旁没有显示内容。

通过按下右箭头按钮或 ok 按钮,用户可在选定的点上开始保存程序。

### 8.1.3.4 加载参数集

通过进入该菜单,用户可检查先前已保存的所有可用参数集。如上文所述,参数集编号旁将显示参数集 的 SW 版本。

通过按下右箭头或 ok 按钮,用户可开始将选定的参数集加载到 AHF 中。AHF 的 SW 版本和参数集的 SW 版本必须一致,否则,加载程序无法开始且将会向用户显示一则消息。

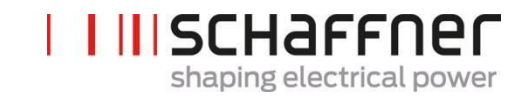

8.1.3.5 设置

该子菜单"设置"包含所有与显示模块本身有关的所有功能;其中包含以下项目:

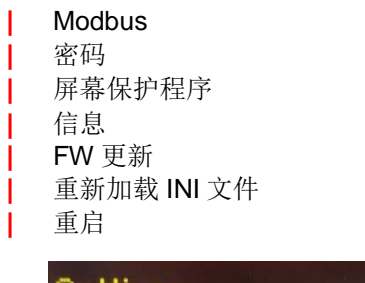

| Settings       | Settings 🔶        |
|----------------|-------------------|
| * Modbus       | * Information     |
| * Password     | * FW update       |
| * Screen saver | * Reload INI file |
| * Information  | * Restart         |

图 49 显示模块屏显,设置

| 项目          | 说明                                                                                                 |
|-------------|----------------------------------------------------------------------------------------------------|
| Modbus      | 在该项目中,用户可对显示模块本身的 Modbus 特性(地址、波特率和 机框类型)进行配置。AHF 的 Modbus 配置不在该子菜单中进行,而是 必须另行用适当的参数进行。            |
|             | 请注意显示模块和 AHF 的 Modbus 配置必须一致,否则两个装置之间的通信将无法进行。                                                     |
| 密码          | 用于更改专家参数密码的。仅在访问专家参数时需要提供密码,且密码<br>仅供夏弗纳服务团队或选定的合作方使用。首先输入旧密码,随后两次<br>输入新密码。按下 OK 后,显示模块将确认运行是否成功。 |
| 屏幕保护程序      | 用于对屏幕保护程序的超时进行设置。按下右箭头或 OK 按钮可修改屏<br>幕保护程序的超时数值。                                                   |
| 信息          | 固件信息。第1页是当前选定的同步模块或电源模块的固件。第2页(通过按下箭头进入)是显示模块的固件信息。                                                |
| FW 更新       | 用于更新显示模块的固件。                                                                                       |
|             | 注:无法通过显示模块更新同步模块或电源模块的固件。更多信息参见<br>第11章。                                                           |
| 重新加载 INI 文件 | 用于强制加载 INI 文件(如必要)。                                                                                |
| 重启          | 选择以重启显示模块。                                                                                         |

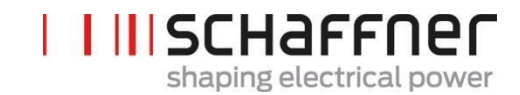

### 8.2 软件调试方法

#### 8.2.1 通过以太网调试

通过将 PC 与 AHF 查看器操作系统连接,可用以太网接口或 RS485 进行调试(参见第 10.2.2 节)。

#### 8.2.2 通过显示模块调试

通过显示模块调试 ecosine active sync 的说明参见 第8.1 节和表 22。

#### 8.3 调试程序

#### 采用 AHF 查看器 (PC 调试工具)进行调试的说明

始终建议使用 AHF 查看器的最新版本。软件可在 www.schaffner.com 的下载/软件中下载。

#### 8.3.1 所有配置的一般步骤

- 1. 检查周围条件
  - 周围温度应<40℃(机柜)或50℃(电源模块),当温度高出该范围(最高55℃)时,装置将 切换至降额模式。
  - │ 海拔高度应 < 1000 m,当海拔高度高出该范围时,需通过在参数 P510 中设置输出电流限度使输 出功率降额。

$$P510 = 100 - \frac{(\ddot{a} \ddot{b} \ddot{a} \ddot{b} c - 1000m)}{100}$$

- 检查房间或控制机柜中的通风,确定是否有充足的冷却空气。
- 确保符合第4节规定的周围条件(环境条件),且导电性粉尘无法进入 ecosine active sync。
- ↓ 线路电压必须在 480V ±10% rms 范围内, 对应的最高峰值电压是 746Vpk

基于按 IEEE 519 进行的计算,转换切口(如有)必须符合要求(详细说明和示例参见附录 18.1)。

- 2. 确保电气连接正确。必须符合以下先决条件。
  - 已安装外部熔断器保护,参见第7.1节。
  - 确保接地正确,检查导体横截面积。
  - 电源相 L1、L2 和 L3 连接正确(参见第 7.5.2 节)。
  - 检查三相电缆的导体横截面积
  - 检查中性线电缆的导体横截面积(对于4线装置)
  - 检查导体的紧固扭矩
- 3. 检查电流互感器
  - 所有电源相位的外部电流互感器均已正确连接,且安装位置、电流流动方向和相位分配符合要求 (参见第7.6节)。

- 检查电流互感器的功率是否符合应用要求,参见第7.7节。
- │ 检查电流互感器是否已正确与装置的电流互感器输入端子(5A或1A输入)连接。注意! 电流互 感器连接不正确可能会导致 CT 模块损坏!
- 4. 检查安装间隙和状态(电源模块和机柜)
  - 壁上安装的最小安装间隙参见第6.1.4节。
  - 夏弗纳机柜版本的最小安装间隙参见第6.5节。
  - 定制机柜的最小安装间隙。
- 5. 首次启动前
  - 如生产日期超过一年,必须检查 DC-link 电容器(参见第 17.1 节)。
  - 断开外部电流互感器的短路跳线
  - 关闭 ecosine active sync 控制: 端子 X11.2 = 开(0V 或+24V 均不得与 X11.2 连接)
- 6. 启动电源电压,并等待直到绿色 LED2 闪烁(参见表 14)和 ecosine active sync 显示状态为关闭。
  - | 将互联的模块的所有 Modbus 地址设置为不同值
  - 】 我们建议为服务(P230)和显示 Modbus(P250)采用相同的地址
  - 我们建议按照模块数使用该数字
  - 确保 ecosine active sync 电源模块和同步模块(如安装)之间的所有 RS-485 连接均正确连接
  - 此后即可正常运行和参数化

在以下段落中,取决于您的有源谐波滤波器配置,调试程序会有所不同。

必须在每个电源模块(单和双电源组)中,采用正确的应用值对应用参数 P300、P310 和 P312 进行设置,该设置应与滤波器配置分开进行。如在 AHF 系统中安装了同步模块,则仅需在同步模块中进行参数 设置。

#### 8.3.2 单电源模块或异步运行

- 1. 检查是否已正确对 DC-link 进行充电,以及是否已正确确定电源电压和频率。(注:短时间充电电流 在 DC-link 中流动。)
  - P100 = 50 Hz(60 Hz)电源频率
  - P110, P111, P112 = 342... 528 V 电源电压
  - | P109: 检查所有电源模块的旋转场是否相同
- 2. 设置出厂设置
  - **P210 =** 负载默认值

- P220=设置日期和时间
- 3. 相应地为应用进行 ecosine active sync 参数设置(参数的确切含义参见第 9 节):
  - P300: 外部电流互感器的定位(电源侧,负载侧)
  - P310:外部电流互感器的初级电流值
     P312:外部电流互感器的次级电流值
     必须在每个电源模块中,采用正确的应用值对 P300、P310 和 P312 进行设置,该设置应与
     滤波器配置分开进行。

以下参数的规定设置如下:

- **P205:**并联运行模式 = 异步
- P320: 与一个电流变压器组(最多 5 个装置)连接的总体 ecosine active sync 电源模块 的额定补偿电流之和。

如有超过 5 个装置同时运行,则必须增加电流互感器的功率,或必须安装额外的电流互感器。

- 4. 检查显示的值是否是似真值。对于电机负载,数值必须是正数且近似相等:
  - **P102 = cos**φ 有一个似真值
  - | 检查每个相的有功功率值:
    - P105 = + … kW? 功率 L1
    - P106 = + … kW? –功率 L2
    - P107 = + … kW? –功率 L3
  - P105≈P106≈P107?是否所有值均为正数?
  - 采用 AHF 查看器示波器功能对相电压和电流进行测量,以对它们进行检查,并确定它们是否同相(参见第 7.9.6 节和第 7.9.7 节)。
  - 或者,必须检查电流互感器的布线和参数设置,发电机负载除外。
- 5. 检查补偿是否已关闭(在加载上文第2点所述默认工厂设置时,这些参数默认设置为关闭):
  - P403: 无功功率控制 = 关闭
  - ► P405: 负载平衡 =关闭
  - | P410: 谐波电流补偿 =关闭
  - 6. 启动 ecosine active sync 控制:
  - P202 = 端子板
    - o 端子 X11.2 = 0 V 或启动 => 关闭-命令
    - o 端子 X11.2 = +24 V => 启动-命令(例如,来源于外部 PLC)
    - P202 = 开关 S1,使用装置前面板上的控制开关 S1
  - P202 = 直接启动(滤波器始终启动)
- 7. 启用所需的补偿类型:
  - | P400: 无功功率补偿度 = 0 ... 100%
  - P401:最小功率因数 = -0.7 ... +0.7
  - P402:最大功率因数 = -0.7 ... +0.7
  - P403: 无功功率控制
  - **P405**: 负载平衡
  - P407: 满载时优先级

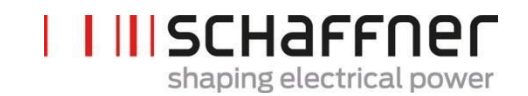

- | P410: 谐波电流补偿
- 8. 设置补偿度 P421 和 Pxyz (xyz = 421+(3\*n),其中 n = 1, 2, ...,23)
- 9. 必要时,调节待机限度(P406)
- 10. 通过使用适当的测量工具,检查电源侧的补偿结果是否正确

#### 8.3.3 双电源组(DPP)运行

- 1. 在两个电源模块中进行检查,确定是否已正确对 DC-link 进行充电,以及是否已正确确定电源电 压和频率。(注:短时间充电电流在 DC-link 中流动。)
  - **P100** = 50 Hz (60 Hz) 电源频率
  - P110, P111, P112 = 342... 528 V 电源电压
  - P109: 检查两个电源模块的旋转场是否相同
  - P010 所有电源模块的"FPGA 固件版本"均应相同
  - P026所有电源模块的"电源连接"均应相同
  - P230 所有电源模块和同步模块的"服务-MB 地址"均应不同
  - P250所有电源模块和同步模块的"显示-MB地址"均应不同
- 2. 对两个电源模块进行出厂设置
  - P210 = 加载默认值

- P220 = 设置日期和时间
- 3. 相应地为应用进行 ecosine active sync 参数设置(参数的确切含义参见第9节):
  - P300:外部电流变压器的定位(电源侧,负载侧)
  - | P310: 外部电流变压的初级电流值
  - ▶ P312: 外部电流变压的次级电流值 必须在每个电源模块中,采用正确的应用值对 P300、P310 和 P312 进行设置,该设置应与 滤波器配置分开进行。

以下参数的规定设置如下:

- a. 主电源模块(FN3531/FN3541,带CT模块):
  - | P205: 并联运行模式 = 异步主装置
  - | P320: 并联总电流 = 120A
- b. 从电源模块(FN3530/FN3540):
  - **P205:** 并联运行模式 = 异步从装置
  - | P320: 并联总电流 = 120A
- 4. 检查显示的值是否是似真值。对于电机负载,数值必须是正数且近似相等。
  - **P102 = cos**φ 有一个似真值
  - 检查每个相的有功功率值:
    - o P105 = + ... kW? 功率 L1

shaping electrical power

- o P106 = + ... kW? –功率 L2
- o P107 = + ... kW? --功率 L3
- P105≈P106≈P107?是否所有值均为正数?
- 采用 AHF 查看器示波器功能对相电压和电流进行测量,以对它们进行检查,并确定它们是否同相(参见第 7.9.6 节和第 7.9.7 节)。
- 或者,必须检查电流互感器的布线和参数设置,发电机负载除外。
- 5. 检查补偿是否已停用(在加载上文第2点所述默认工厂设置时,这些参数默认设置为关闭):
  - **P403**:无功功率控制=关闭
  - ► P405: 负载平衡=关闭
  - | P410: 谐波电流补偿=关闭
- 6. 启动两个模块的 ecosine active sync 控制:
  - P202 = 端子板
    - o 端子 X11.2 = 0 V 或启动 =>关闭-命令
      - o 端子 X11.2 = +24 V =>启动-命令(例如,来源于外部 PLC)
    - P202 =开关 S1,使用装置前面板上的控制开关 S1
  - P202 =直接启动(滤波器始终启动)
- 7. 启用所需的补偿类型:

I

- | P400: 无功功率补偿度 = 0 ... 100%
- P401:最小功率因数 = -0.7 ... +0.7
- | P402:最大功率因数 = -0.7 ... +0.7
- P403: 无功功率控制
- **P405:**负载平衡
- **P407**: 满载时优先级
- P410: 谐波电流补偿
- 8. 设置补偿度 P421 和 Pxyz (xyz = 421+(3\*n),其中 n = 1, 2, ...,23)
- 9. 必要时,调节待机限度(P406)
- 10. 通过使用适当的测量工具,检查电源侧的补偿结果是否正确

#### 8.3.4 同步模块运行(安装有 SYNC300A)

注意!同步模块(SM)的固件与电源模块(PM)不同。

- 1. 在两个电源模块中进行检查,确定是否已正确对 DC-link 进行充电,以及是否已正确确定电源电 压和频率。(注:短时间充电电流在 DC-link 中流动。)
  - P100 = 50 Hz (60 Hz) 电源频率
  - P110, P111, P112 = 342... 528 V 电源电压
  - P109: 检查所有电源模块的旋转场是否相同
  - P010所有电源模块的"FPGA固件版本"均应相同

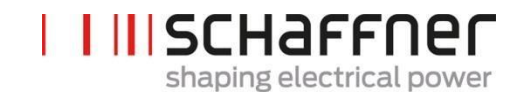

- P026所有电源模块的"电源连接"均应相同
- P230所有电源模块和同步模块的"服务-MB地址"均应不同
- | P250 所有电源模块和同步模块的"显示-MB 地址"均应不同
- 2. 为每个电源模块设置 P220"日期和时间"

#### 以下设置仅需对同步模块进行:

- 3. 对同步模块进行出厂设置
  - **P210 =** 保持通用值
  - ▶ P220 = 设置日期和时间
- 检查同步模块固件是否正确。
   同步模块(SM)固件的开头为 V04.01.xx,且与电源模块(PM)固件
   V03.02.xx 兼容
- 5. 对同步模块进行检查,以确定是否已正确确定电源电压和频率
  - P100 = 50 Hz (60 Hz) 电源频率
  - | P110, P111, P112 = 342... 528 V 电源电压
- 6. 对同步模块进行检查,确定是否已正确识别所有电源模块:
  - P032"安装的 PM 数量":安装的电源模块数量应与安装的电源模块总数相同
    - P033"检测到的 PM 数量": 检测到的电源模块数量应与安装的电源模块总数相同
  - P034"功能性 PM 的数量":功能性电源模块的数量应与安装的电源模块总数相同
  - P040"SM1 运行状态" = 己放电
- 7. 检查同步模块中报告的电源模块状态

1

Т

- 对于安装的模块, P041 至 P045"PM1-x 运行状态" = "放电"
- 对于非安装的模块,041 至 P045 "PM1-x 运行状态" = "非活动"
- 8. 如步骤 7-8 不正确,请采取以下措施:
  - 请按图 15 对 HSB 布线进行仔细检查
  - 采用 P203"可配置的 HSB"=HSB 配置启动开始新的 HSB 检测
- 9. 在同步模块中相应地为应用进行 ecosine active sync 参数设置:
  - P300: 外部电流互感器的定位(电源侧,负载侧)
  - P310: 外部电互感器的初级电流值
  - P312: 外部电流互感器的次级电流值
  - **P320:** 与一个电流互感器组(最多 5 个装置)连接的总体 ecosine active sync 电源模块的额定补偿电流之和。
    - 如有超过 5 个装置同时运行,则必须增加电流互感器的功率,或必须安装额外的电流互感器。
- 10. 检查显示的值是否是似真值。对于电机负载,数值必须是正数且近似相等:
  - **P102 = cos**φ 有一个似真值
  - | 检查每个相的有功功率值:

- Shaping electrical power
- o P105 = + ... kW? 功率 L1
- o P106 = + ... kW? –功率 L2
- o P107 = + ... kW? –功率 L3
- P105≈P106≈P107?是否所有值均为正数?
- 采用 AHF 查看器示波器功能对相电压和电流进行测量,以对它们进行检查,并确定它们是否同相(参见第 7.9.6 节和第 7.9.7 节)。
- | 或者,必须检查电流互感器的布线和参数设置,发电机负载除外。
- 11. 检查补偿是否已停用(在第7项(设置出厂设置)中设置默认值时自动设定):
  - | P403: 无功功率控制 = 关闭
  - **P405:** 负载平衡 =关闭
  - | P410: 谐波电流补偿 =关闭
- 12. 设置需在同步模块中创建的无功电流
  - | P593 "无功电流检测" = 30
  - | 在设置 P593 后, 需用 P202 启动滤波器
- **13**.采用以下信号开始单道测量,并检查是否所有电流均相同,且没有相对于电压的相移或相互的相移。 或者,请仔细检查与模块连接的电源布线:
  - P153"线路电压 U1"
    - P705"PM1-1 电流 L1"
    - P710"PM1-2 电流 L1"
  - P715"PM1-3 电流 L1"
  - P720"PM1-4 电流 L1"
  - | P725"PM1-5 电流 L1"

14. 将 P593 设置恢复为"检测无功电流" = 0 - 同步模块中没有无功电流

- | 恢复 P593 设置前采用 P202 关闭滤波器
- P593 "检测无功电流" = 0
- 15. 启动同步模块控制:
  - P202 = 端子板
    - o 端子 X11.2 = 0 V 或启动 => 关闭-命令
    - o 端子 X11.2 = +24 V => 启动-命令(例如,来自外部 PLC)
    - P202 =开关 S1,使用装置前面板上的控制开关 S1
  - P202 =直接启动(滤波器始终启动)
- 16. 启动所需的补偿类型:
  - P400: 无功功率补偿度 = 0 ... 100%
  - | P401: 最小功率因数 = -0.7 ... +0.7
  - P402:最大功率因数 = -0.7 ... +0.7
  - P403: 无功功率控制
  - **P405:**负载平衡
  - **P407**: 满载时优先级
  - **P410:** 谐波电流补偿

17. 设置补偿度 P421 和 Pxyz(xyz = 421+(3\*n),其中 n = 1, 2, ...,23)

18. 必要时,调节待机限度(P413)

**19**. 通过使用适当的测量工具,检查电源侧的补偿结果是否正确 myecosine.com

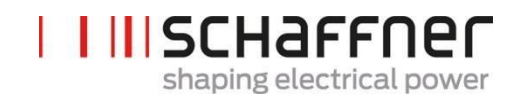

## 8.4 状态消息

| 屏显消息  | 含义                  | 说明                                                                                                    |
|-------|---------------------|----------------------------------------------------------------------------------------------------|
| 初始化   | 通电后的即时初始状态          | 控制和保护的初始化;系统检查;外部电压和电<br>流的检查                                                                                                    |
| 已放电   | 关机和 INIT 后的关闭状<br>态 | 没有需解决的错误; ecosine active sync 启动准备<br>就绪; P559=0(己放电状态,参见图 50)。                                                                                                    |
| 预先充电  | DC-link 被动充电        | 通过闭合辅助接触器开始被动充电; dc link 通<br>过电网电源电压充电;通过充电电阻器限制浪<br>涌电流                                                                                                    |
| 关闭电源  | 关闭电源接触器             | 绕过充电电阻和等待3秒钟                                                                                                    |
| 关闭    | 预先充电后的关闭状态          | 预先充电完成; ecosine active sync 运行准备就绪; P559=1(关闭状态)。                                                                                                    |
| 待机    | 低负载下的待机状态           | ecosine active sync 启动且负载电流小于待机阈值<br>时的 ecosine active sync 待机状态(P406 = 额定<br>电流的 0100%)                                                                                                    |
| 充电    | DC- link 的主动充电      | DC link 充电至目标 dc link 电压。谐波电流补偿<br>被禁用,即 ecosine active sync 仅会产生充电电<br>流。<br>P559=1:滤波器在关闭状态下等待,直到用户通<br>过发送启动命令或 S1 开关启动 AHF,随后滤波<br>器状态变为待机,随后变为充电和开始切换<br>IGBT;<br>P559=0:在接收到用户启动命令后滤波器自动开<br>始切换 IGBT (P559=0),AHF 处在已放电状态,<br>在接收启动命令时,滤波器的状态先后变为预先充<br>电、关闭电源、关闭、待机和充电。 |
| 运行    | 正常运行                | 依照用户设置进行负载电流补偿                                                                                                    |
| 错误    | 故障状态                | 错误日志;错误重置;<br>故障排除后自动重启                                                                                                    |
| 重启被阻止 | 故障重启被阻止             | 多次重复故障后的故障状态。通过转动 ecosine active sync 开关重启。                                                                                                    |
| 重大错误  | 故障后无法重启             | 重大错误后的故障状态。断开 ecosine active sync 与电网的连接。联系夏弗纳服务部门。                                                                                                    |

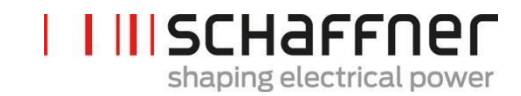

表 23 AHF 状态

| 活动          | AHF 状态                                                                    |
|-------------|---------------------------------------------------------------------------|
| 将 AHF 与电网连接 | 初始化 → 放电 → 预先充电 → 关闭电源 → 充<br>电 → 运行                                      |
| AHF 关闭      | 充电(AHF 附件由 dc link 供电;控制运行中;<br>DC-link 充电! ! )<br>该状态是用户关闭 AHF 后的"空闲状态"。 |
| 启动 AHF      | 关闭 → 充电 → 运行                                                              |
| 关闭 AHF      | 运行 → 关闭                                                                   |

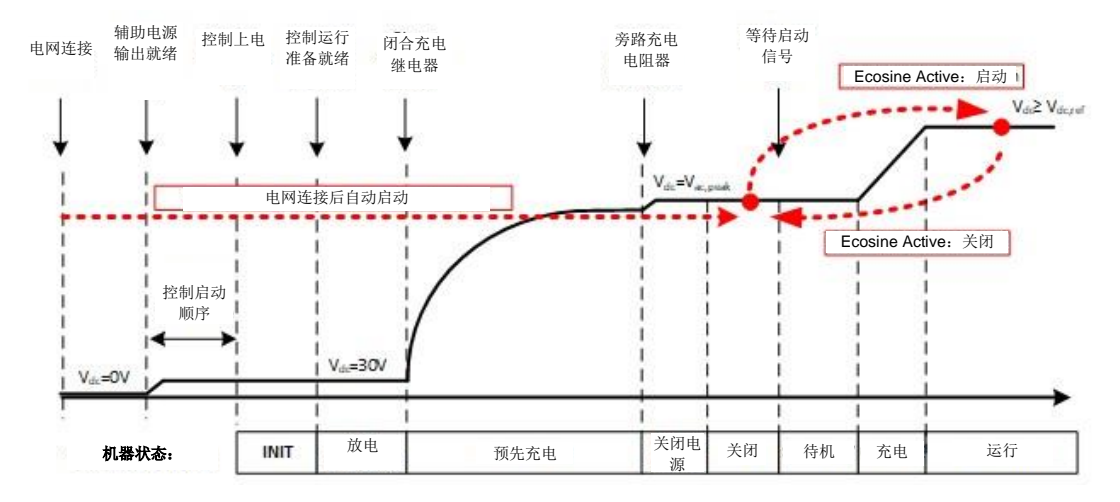

图 50 启动和正常运行期间的 ecosine active sync 状态和 DC-link 电压水平

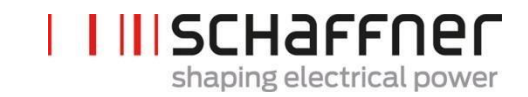

## 8.5 错误消息

每当发生故障时, ecosine active sync 滤波器都会关机。 故障清除后, ecosine active sync 会在 3 秒内重启。

如在短时间内发生多次故障, ecosine active sync 的重启将被阻止。可通过旋转 ecosine active sync 开关触发重启。强烈建议在重启前进行故障调查。如无法评估故障根源,请联系夏弗纳服务部门。

如检测到重大错误(例如内部硬件故障),重启将被永久组织。断开 ecosine active sync 与电网的 连接并联系夏弗纳服务部门。

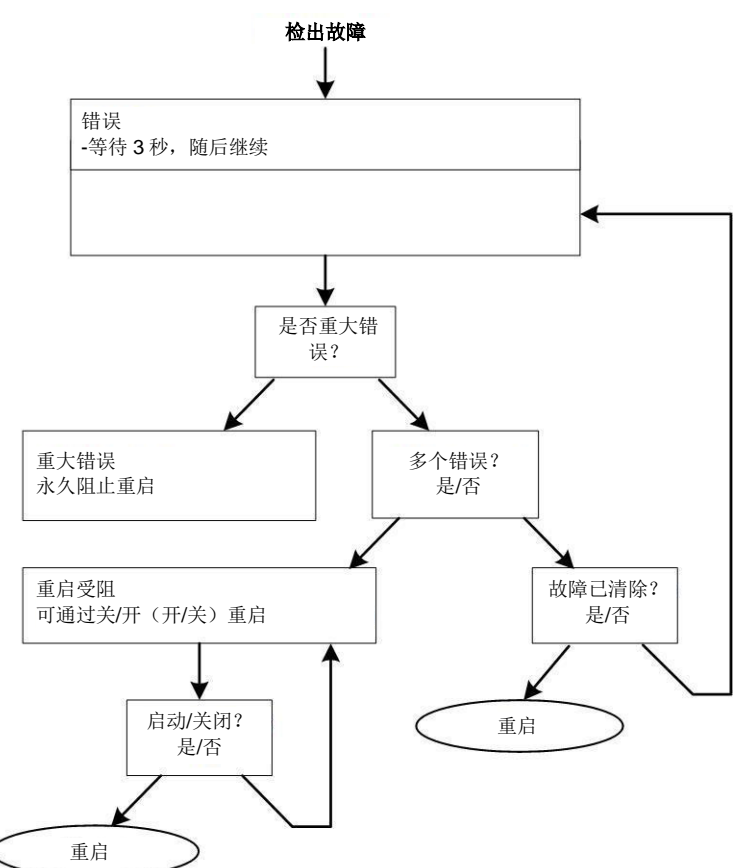

#### 图 51 错误处理

错误显示在参数 P6XX(参见第 9.1.4 节)中,并永久保存在错误日志中。用户仅可在参数 P6XX 中查 看未解决的错误。已清除的错误记录在错误日志中。

如显示错误消息,请按以下处理对错误消息进行记录(在清除错误前):

- │ 在错误仍处在活动状态时用 AHF 查看器 ecosine active sync 复制所有参数,以防止因重置后 错误代码丢失。
- 用 AHF 查看器 ecosine active sync 复制事件日志,以对先前的错误进行分析。
- | 保存这两份文件,以备后续错误分析。
- ▲ 必要时,记录其他信息。

## 9 参数列表

下文列出了 AHF 参数,并提供了详细说明。参数分为两个类别:

- 只读参数是信息、测量结果或错误消息;无法对它们进行更改。
- 参数:例如调试、维护和微调参数;它们默认采用出厂设置,可在调试时视需要更改。

| 参数组  | 含义      | 注释                                                    |
|------|---------|-------------------------------------------------------|
| P0XX | 装置规格    | 只读<br>装置数据的显示(额定电流、过载电流)                              |
| P1XX | 测量值     | 只读<br>测量值的显示(电源电压和电缆、负载电流、滤波器电流、DC-link 电压)           |
| P2XX | 基本设置    | 调试参数<br>(语言设置和日期设置等)                                  |
| P3XX | 电流变压器设置 | 调试参数<br>(电流变压器位置、CT 比值、ecosine active sync 的并<br>联运行) |
| P4XX | 补偿设置    | 调试参数<br>(启用无功功率补偿、谐波电流补偿选项)                           |
| P6XX | 错误消息    | 只读<br>显示错误消息                                          |

夏弗纳集团 使用和安装手册 Ecosine active sync

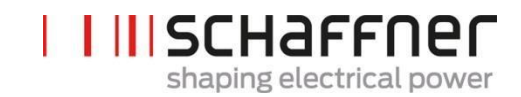

## 9.1 电源模块参数列表

## 9.1.1 电源模块参数组 POXX, P1XX:测量和信息(只读)

| 编号  | 参数         | 单位 | 说明                                                |
|-----|------------|----|---------------------------------------------------|
| 002 | 额定电流       | A  | 装置的额定电流                                           |
| 003 | 过载电流       | A  | 最大过载电流峰值                                          |
| 004 | 额定电压       | V  | 有源滤波器的额定电压                                        |
|     |            |    | FN3530/31 为 480 Vac<br>FN3540/41 为 400 Vac        |
| 005 | 过流限制       | А  | 最大峰值浪涌电流                                          |
| 008 | MAC 地址     |    | MAC 地址                                            |
| 010 | FPGA 固件版本  |    | 控制 FPGA 的固件版本                                     |
| 011 | MCF51 固件版本 |    | MCF51 固件版本                                        |
| 014 | 软件兼容性      |    | 软件兼容性检查<br>( <b>0=</b> 兼容,其他=不兼容)                 |
| 015 | 序列号        |    | 装置序列号                                             |
| 016 | SN 控制板     |    | 控制板序列号                                            |
| 020 | 运行状态       |    | 运行状态                                              |
| 021 | 错误根本原因     |    | 显示未解决的错误的错误代码( <b>P6xy =&gt;</b><br>ErrorNum 6xy) |
| 022 | <b>警告</b>  |    | 警告                                                |
| 023 | 长时间运行状态    |    | 长时间运行状态                                           |
| 024 | CT 校准状态    |    | CT 模块校准状态                                         |
| 025 | 装置名称       |    | 装置名称                                              |
| 026 | 电源连接       |    | 选择电源连接类型                                          |
| 027 | 装置类型 ID    |    | 装置类型识别号                                           |
| 028 | 装置类型变化     |    | 装置类型变化                                            |
| 029 | HW ID 控制板  |    | HW ID 控制板                                         |
| 030 | 运行小时数      | h  | 运行小时数                                             |
| 031 | 电源连接       | h  | 该计数器用于设置 PM 与电网连接的时间                              |
| 040 | HSB 链接状态   |    | HSB 链接状态                                          |
| 100 | 电源频率       | Hz | 电源频率                                              |
| 102 | 功率因数       |    | 相移功率因数                                            |
| 103 | DC link 电压 | V  | 装置的 DC-link 电压。                                   |

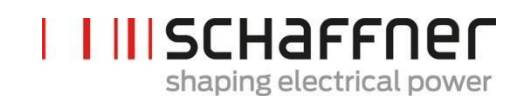

| 编号  | 参数         | 单位 | 说明            |
|-----|------------|----|---------------|
| 104 | 装置负载       | %  | 与标称电流有关装置负载。  |
| 105 | 有功功率 L1    | kW | L1 的有功功率      |
| 106 | 有功功率 L2    | kW | L2 的有功功率      |
| 107 | 有功功率 L3    | kW | L3 的有功功率      |
| 109 | 旋转场        |    | 旋转场方向         |
| 110 | 线电压有效值 U12 | V  | 线电压的有效值 U12   |
| 111 | 线电压有效值 U23 | V  | 线电压的有效值 U23   |
| 112 | 线电压有效值 U31 | V  | 线电压的有效值 U31   |
| 113 | 线电压 U12    | V  | 线电压瞬时值 U12    |
| 114 | 线电压 U23    | V  | 线电压瞬时值 U23    |
| 115 | 线电压 U31    | V  | 线电压瞬时值 U31    |
| 120 | 线电流有效值 L1  | А  | 线电流有效值 L1     |
| 121 | 线电流有效值 L2  | А  | 线电流有效值 L2     |
| 122 | 线电流有效值 L3  | А  | 线电流有效值 L3     |
| 123 | 线电流 L1     | А  | 线电流瞬时值 L1     |
| 124 | 线电流 L2     | А  | 线电流瞬时值 L2     |
| 125 | 线电流 L3     | А  | 线电流瞬时值 L3     |
| 126 | 零线电流有效值    | А  | 零线电流有效值       |
| 127 | 零线电流       | A  | 零线电流瞬时值       |
| 130 | 负载电流有效值 L1 | А  | 负载电流有效值 L1    |
| 131 | 负载电流有效值 L2 | А  | 负载电流有效值 L2    |
| 132 | 负载电流有效值 L3 | А  | 负载电流有效值 L3    |
| 133 | 负载电流 L1    | A  | 负载电流的瞬时值,相 L1 |
| 134 | 负载电流 L2    | А  | 负载电流的瞬时值,相 L2 |
| 135 | 负载电流 L3    | A  | 负载电流的瞬时值,相 L3 |
| 136 | 零线负载电流有效值  | А  | 零线负载电流有效值     |
| 137 | 零线负载电流     | А  | 零线负载电流瞬时值     |
| 138 | 最大输出电流     | А  | 所有相的最大输出电流瞬时值 |

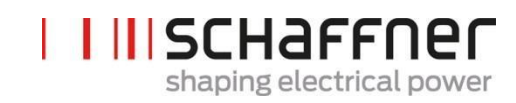

| 编号  | 参数            | 单位 | 说明                           |
|-----|---------------|----|------------------------------|
| 139 | 最大负载电流有效值     | А  | 3相的最大负载电流有效值                 |
| 140 | 输出电流有效值 L1    | А  | 装置输出电流有效值 L1                 |
| 141 | 输出电流有效值 L2    | А  | 装置输出电流有效值 L2                 |
| 142 | 输出电流有效值 L3    | А  | 装置输出电流有效值 L3                 |
| 143 | 输出电流 L1       | А  | 输出电流瞬时值 L1                   |
| 144 | 输出电流 L2       | А  | 输出电流瞬时值 L2                   |
| 145 | 输出电流 L3       | А  | 输出电流瞬时值 L3                   |
| 146 | 零线输出电流有效值     | А  | 零线输出电流有效值                    |
| 147 | 零线输出电流        | A  | 零线输出电流的瞬时值                   |
| 148 | 最大输出电流有效值     | A  | 所有相的最大输出电流有效值                |
| 149 | 无功电流有效值       | А  | 基波无功电流有效值                    |
| 150 | 相电压有效值 U1     | V  | 相电压有效值,L1 至 N                |
| 151 | 相电压有效值 U2     | V  | 相电压有效值, L2 至 N               |
| 152 | 相电压有效值 U3     | V  | 相电压有效值,L3至N                  |
| 153 | 相电压 U1        | V  | 相电压的瞬时值, L1 至 N              |
| 154 | 相电压 U2        | V  | 相电压的瞬时值, L2 至 N              |
| 155 | 相电压 U3        | V  | 相电压的瞬时值, L3 至 N              |
| 160 | THDu 线路电压 U12 | %  | 总谐波畸变线路电压 U12                |
| 161 | THDu 线路电压 U23 | %  | 总谐波畸变线路电压 U23                |
| 162 | THDu 线路电压 U31 | %  | 总谐波畸变线路电压 U31                |
| 166 | THDu Umains   | %  | 瞬时电源电压的畸变因数                  |
| 170 | THDi 电流 L1    | %  | 总谐波畸变线路电流 L1                 |
| 171 | THDi 电流 L2    | %  | 总谐波畸变线路电流 L2                 |
| 172 | THDi 电流 L3    | %  | 总谐波畸变线路电流 L3                 |
| 175 | THDu 参考       | %  | 待机时用%表示的 THDu 参考,<br>最小值为 5% |
| 176 | THDu下限        | %  | 电压谐振检测,下限                    |
| 177 | THDu上限        | %  | 电压谐振检测,上限                    |
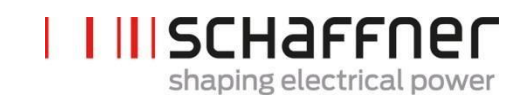

| 编号  | 参数            | 单位      | 说明                                         |
|-----|---------------|---------|--------------------------------------------|
| 178 | CT 检查结果       |         | 电流变压器检查结果                                  |
| 180 | IGBT 模块温度.    | °C      | 模块摄氏温度                                     |
| 181 | 装置温度          | °C      | 装置摄氏温度                                     |
| 182 | 超温阈值          | °C      | 超温关机阈值                                     |
| 183 | 禁用谐波          |         | 禁用谐波控制器, 编码的指令                             |
| 184 | 谐波控制输出峰值      | V       | 谐波控制器峰值                                    |
| 190 | 风扇速率 1        | 100*RPM | 风扇速率 1                                     |
| 191 | 风扇速率 2        | 100*RPM | 风扇速率 2                                     |
| 192 | 风扇速率 3        | 100*RPM | 风扇速率 3                                     |
| 195 | <b>CPU</b> 负载 |         | 仅专家                                        |
| 196 | 启动命令          |         | 启动命令的状态                                    |
| 197 | 外触发器          |         | 跟踪来源于外部装置(通过 HSB 接<br>收)的触发                |
| 198 | 启动信号          |         | 触发启动的信号(edge 0 -> 1)<br>标记 = 1,当 IGBT 在切换时 |
| 199 | 全局错误信号        |         | 触发启动的信号(edge 0 -> 1)<br>标记 = 1,如有任何故障      |

| 编号  | 参数          | 工厂设置          | 说明                                                                                                    |
|-----|-------------|---------------|----------------------------------------------------------------------------------------------------|
| 200 | 语言          | 英语            | 显示模块上显示的语言:<br>德语<br>英语<br>中文<br>法语                                                                                          |
| 202 | 启动模式        | 端子板           | 启动方法的定义:<br>端子板<br>直接启动<br>直接关闭<br>开关 S1<br>同步模块 HSB                                                                         |
| 205 | 并联运行同步      | 异步            | <ul> <li>并联运行的装置的同步模式</li> <li>异步</li> <li>异步主装置</li> <li>异步从装置</li> <li>如 202 = 同步模块 HSB, P205 = 异步从</li> <li>装置</li> </ul> |
| 210 | 默认值         | 无操作           | 默认值的设置:<br>无操作<br>加载所有值<br>保留通信值                                                                                             |
| 220 | 日期和时间       |               | 系统日期和时间                                                                                                    |
| 230 | 服务 – MB 地址  | 1             | 接口 X13 的 Modbus 地址                                                                                                    |
| 231 | 服务 – MB 波特率 | 38400         | 服务接口 X13 的 Modbus 波特率(8N1)<br>9600<br>19200<br>38400<br>57600<br>115200                                                      |
| 234 | 引导程序接口      | Service       | 引导程序接口选择(服务 X13,显示<br>X15)<br>服务<br>显示                                                                                       |
| 240 | IP地址        | 192.168.1.2   | IP地址                                                                                                    |
| 241 | DHCP        | 关闭            | DHCP 服务器执行的 IP 地址分配<br>关闭<br>启动                                                                                              |
| 242 | 子网掩码        | 255.255.255.0 | 子网掩码                                                                                                    |

#### 9.1.2 电源模块参数组 P2XX, P3XX: 调试参数

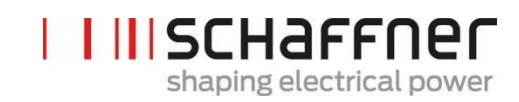

| 编号  | 参数          | 工厂设置         | 说明                                                                               |
|-----|-------------|--------------|----------------------------------------------------------------------------------|
| 243 | 默认网关        | 192.168.1.50 | 默认网关                                                                             |
| 250 | 显示 – MB 地址  | 1            | 显示接口 X15, X16 的 Modbus 地址                                                        |
| 251 | 显示 - MB 波特率 | 38400        | 显示接口 X15, X16 的 Modbus 波特率<br>(8N1)<br>9600<br>19200<br>38400<br>57600<br>115200 |
| 254 | 启用显示 Modbus | 启动           | 在显示串行端口 X15/X16 上启用 MODBUS<br>关闭<br>启动                                           |
| 255 | 启用 24V 显示   | 启动           | 在 X16 中启用 24V 显示供电<br>关闭<br>启动                                                   |
| 256 | 重置 24V 显示   | 未重置          | 在 X16 中重置 24V 显示供电<br>未重置<br>重置                                                  |

## 端子 X11 上客户 I/O 接口的配置:

| 260 | 功能 X11.2 | 固定逻辑 0 | <ul> <li>输入:高=启动,开/低=关闭</li> <li>输出:高=选定的功能</li> <li>输出功能</li> <li> 葡定逻辑 0 <ul> <li>固定逻辑 1</li> <li>运行状态</li> <li>待机状态</li> <li>满载运行</li> <li>降额运行</li> <li>降额运行</li> <li>降额温度</li> <li>全局状态错误</li> </ul> </li> <li> 输入功能 <ul> <li>启动-关闭命令</li> <li>退出命令</li> </ul></li></ul> |
|-----|----------|--------|----------------------------------------------------------------------------------------------------|
| 261 | 极性 X11.2 | 低电平有效  | 数字输出 X11.2 的极性(1=高电平有效/0=<br>低电平有效)<br>低电平有效<br>高电平有效                                                                                                    |

| 1.1.11 | schaffner                |
|--------|--------------------------|
|        | shaping electrical power |

| 编号  | 参数       | 工厂设置  | 说明                                                                                                    |
|-----|----------|-------|----------------------------------------------------------------------------------------------------|
| 262 | 配置 X11.2 | 输入    | 为数字接口 X11.2 进行配置设置(0=<br>输入,1=输出)<br>输入<br>输出                                                                                                    |
| 263 | 功能 X11.3 | 降额运行  | <ul> <li>输入:高=启动,开/低=关闭</li> <li>输出:高=选定的功能</li> <li>固定逻辑 0</li> <li>固定逻辑 1</li> <li>运行状态</li> <li>待机状态</li> <li>满载运行</li> <li>降额运行</li> <li>降额温度</li> <li>全局状态错误</li> <li>启动-关闭命令</li> <li>退出命令</li> </ul> |
| 264 | 极性 X11.3 | 高电平有效 | 数字输出 X11.3 的极性(1=高电平有效/0=<br>低电平有效)<br>低电平有效<br>高电平有效                                                                                                    |
| 265 | 配置 X11.3 | 输出    | 为数字接口 X11.3 进行配置设置(0=<br>输入,1= 输出)<br>输入<br>输出                                                                                                    |
| 266 | 功能 X11.4 | 待机状态  | 继电器输出 1,关闭 = 选定的功能          固定逻辑 0         固定逻辑 1         运行状态         待机状态         满载运行         降额运行         降额温度         全局状态错误         启动-关闭命令         退出命令                                              |
| 267 | 极性 X11.4 | 常开    | 继电器输出的极性 X11.4(1=常闭,0=<br>常开)<br>常开<br>常闭                                                                                                    |

| 编号   | 参数           | 工厂设置       | 说明                                                                                                    |
|------|--------------|------------|----------------------------------------------------------------------------------------------------|
| 268  | 功能 X11.5     | 全局状态<br>错误 | 继电器输出 2,关闭 = 选定的功能       固定逻辑 0       固定逻辑 1       运行状态       待机状态       满载运行       降额运行       降额温度       全局状态错误       启动-关闭命令       退出命令 |
| 269  | 极性 X11.5     | 常闭         | 继电器输出的极性 X11.5(1=常闭,0=<br>常开)<br>常开<br>常闭                                                                                                 |
| CT 配 | 置:           |            |                                                                                                    |
| 300  | <b>CT</b> 放置 | 关闭         | 电流互感器的放置<br>电源侧<br>负载侧<br>关闭                                                                                                    |
| 310  | CT 初级值       | 1000A      | 外部电源互感器的初级满标值。                                                                                                    |
| 312  | CT 次级值       | : 5A       | 外部电源互感器的次级满标值。                                                                                                    |
| 313  | CT 检查        | 启动         | 启用/停用电流互感器检查<br>关闭<br>启动                                                                                                    |
| 320  | 并联总电流        | 60A        | 所有并联装置的总电流:<br>如仅安装一个电源模块,则为 60A。<br>该参数的输入值=60A x 连接的电源模块数                                                                               |

#### 9.1.3 电源模块参数组 P4XX: 补偿设置

| 编号  | 参数     | 工厂设置 | 说明                    |
|-----|--------|------|-----------------------|
| 400 | 无功功率   | 100% | 无功功率补偿度 0 100%        |
| 401 | 功率因数下限 | 1.0  | 说明电源侧的目标功率因数范<br>围的下限 |
|     |        |      |                       |

在参数 403 中,每次仅可启用两个 cosφ – 控制器的其中一个:

- P400 用百分比表示的无功功率补偿。无功功率补偿依赖于 P400(0%至 100%)。快速 iq 控制可补偿规定百分比的当前测得无功功率。
- 功率因数控制。功率因数控制器依赖于 P401(下限)和 P402(上限)中规定的百分比值, 以使 cos φ 处在规定的目标范围内

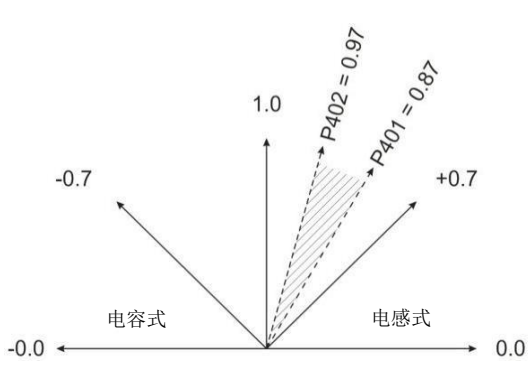

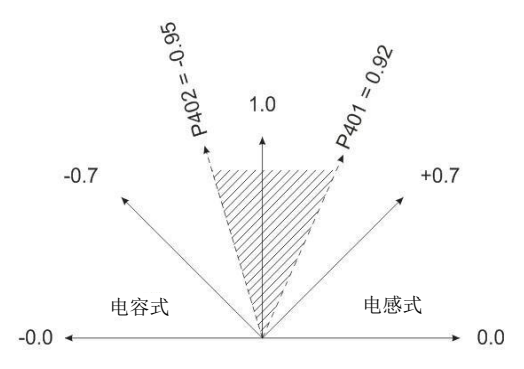

| 402 | 功率因数上限 | 1.0 | 说明电源侧的目标功率因数范<br>围上限                                     |
|-----|--------|-----|----------------------------------------------------------|
| 403 | 无功功率控制 | 关闭  | 启用无功功率控制(快速 iq 控制<br>器或功率因数控制)<br>关闭<br>无功电流控制<br>功率因数控制 |
| 405 | 负载平衡   | 关闭  | 相之间的负载平衡<br>关闭<br>启动                                     |
| 406 | 待机阈值   | 0%  | 测量谐波电流(RMS)的待<br>机阈值                                     |
| 407 | 满载优先级  | 谐波  | 达到满载时的补偿优先级                                              |

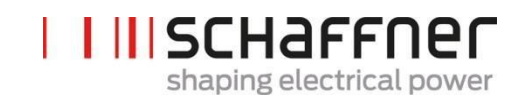

| 编号  | 参数     | 工厂设置                              | 说明                                              |
|-----|--------|-----------------------------------|-------------------------------------------------|
|     |        |                                   | <ul> <li>无</li> <li>无功电流</li> <li>谐波</li> </ul> |
| 410 | 谐波补偿   | 关闭                                | 运行模式谐波补偿的启用。<br>关闭<br>启动                        |
| 420 | 谐波次数 A | 3                                 | 控制器的谐波次数 A(典型值<br>为 A=3)                        |
| 421 | 补偿 A   | FN3530/31 为 0%<br>FN3540/41 为 80% | 补偿谐波的可调节度 A<br>(典型值为 A=3)                       |
| 423 | 谐波次数 B | 5                                 | 控制器的谐波次数 B(典型值<br>为 B=5)                        |
| 424 | 补偿 B   | 80%                               | 补偿谐波的可调节度 B(典<br>型值为 B=5)                       |
| 426 | 谐波次数 C | 7                                 | 控制器的谐波次数 C(典型值<br>为 C=7)                        |
| 427 | 补偿 C   | 80%                               | 补偿谐波的可调节度 C(典<br>型值为 C=7)                       |
| 429 | 谐波次数 D | 9                                 | 控制器的谐波次数 D(典型值<br>为 D=9)                        |
| 430 | 补偿 D   | FN3530/31 为 0%<br>FN3540/41 为 50% | 补偿谐波的可调节度 D<br>(典型值为 D=9)                       |
| 432 | 谐波次数 E | 11                                | 控制器的谐波次数 E(典型值<br>为 E=11)                       |
| 433 | 补偿 E   | 50%                               | 补偿谐波的可调节度 E(典<br>型值为 E=11)                      |
| 435 | 谐波次数 F | 13                                | 控制器的谐波次数 F(典型值<br>为 F=13)                       |
| 436 | 补偿 F   | 40%                               | 补偿谐波的可调节度 F(典<br>型值为 F=13)                      |
| 438 | 谐波次数 G | 15                                | 控制器的谐波次数 G(典型值<br>为 G=15)                       |

|  | SCHAFFNer                |
|--|--------------------------|
|  | shaping electrical power |

| 编号  | 参数          | 工厂设置                                  | 说明                         |
|-----|-------------|---------------------------------------|----------------------------|
| 439 | 补偿 G        | 0%                                    | 补偿谐波的可调节度 G(典<br>型值为 G=15) |
| 441 | 谐波次数 H      | 17                                    | 控制器的谐波次数 H(典型值<br>为 H=17)  |
| 442 | 补偿H         | 30%                                   | 补偿谐波的可调节度 H(典<br>型值为 H=17) |
| 444 | 谐波次数I       | 19                                    | 控制器的谐波次数 I (典型值<br>为 I=19) |
| 445 | 补偿1         | 20%                                   | 补偿谐波的可调节度 I(典<br>型值为 I=19) |
| 447 | 谐波次数 J      | 21                                    | 控制器的谐波次数 J(典型值<br>为 J=21)  |
| 448 | 补偿 J        | FN3530/31 为<br>100%<br>FN3540/41 为 0% | 补偿谐波的可调节度 J<br>(典型值为 J=21) |
| 450 | 谐波次数 K      | 23                                    | 控制器的谐波次数 K(典型值<br>为 K=23)  |
| 451 | 补偿 <b>K</b> | 15%                                   | 补偿谐波的可调节度 K(典<br>型值为 K=23) |
| 453 | 谐波次数 L      | 25                                    | 控制器的谐波次数 L(典型值<br>为 L=25)  |
| 454 | 补偿L         | 15%                                   | 补偿谐波的可调节度 L(典<br>型值为 L=25) |
| 456 | 谐波次数 M      | 27                                    | 控制器的谐波次数 M(典型值<br>为 M=27)  |
| 457 | 补偿 M        | 0%                                    | 补偿谐波的可调节度 M(典<br>型值为 M=27) |
| 459 | 谐波次数 N      | 29                                    | 控制器的谐波次数 N(典型值<br>为 N=29)  |
| 460 | 补偿 N        | 10%                                   | 补偿谐波的可调节度 N(典<br>型值为 N=29) |
| 462 | 谐波次数 O      | 31                                    | 控制器的谐波次数 O(典型值<br>为 O=31)  |

|  | SCHAFFNer                |
|--|--------------------------|
|  | shaping electrical power |

| 编号  | 参数          | 工厂设置 | 说明                         |
|-----|-------------|------|----------------------------|
| 463 | 补偿 O        | 10%  | 补偿谐波的可调节度 O(典<br>型值为 O=31) |
| 465 | 谐波次数 P      | 33   | 控制器的谐波次数 P(典型值<br>为 P=33)  |
| 466 | 补偿 P        | 0%   | 补偿谐波的可调节度 P(典<br>型值为 P=33) |
| 468 | 谐波次数 Q      | 35   | 控制器的谐波次数 Q(典型值<br>为 Q=35)  |
| 469 | 补偿Q         | 0%   | 补偿谐波的可调节度 Q(典<br>型值为 Q=35) |
| 471 | 谐波次数 R      | 37   | 控制器的谐波次数 R(典型值<br>为 R=37)  |
| 472 | 补偿 <b>R</b> | 0%   | 补偿谐波的可调节度 R(典<br>型值为 R=37) |
| 474 | 谐波次数 S      | 39   | 控制器的谐波次数 S(典型值<br>为 S=39)  |
| 475 | 补偿 S        | 0%   | 补偿谐波的可调节度 S(典<br>型值为 S=39) |
| 477 | 谐波次数 T      | 41   | 控制器的谐波次数 T(典型值<br>为 T=41)  |
| 478 | 补偿 T        | 0%   | 补偿谐波的可调节度 T(典<br>型值为 T=41) |
| 480 | 谐波次数 U      | 43   | 控制器的谐波次数 U(典型值<br>为 U=43)  |
| 481 | 补偿 U        | 0%   | 补偿谐波的可调节度 U(典<br>型值为 U=43) |
| 483 | 谐波次数 V      | 45   | 控制器的谐波次数 V(典型值<br>为 V=45)  |
| 484 | 补偿 V        | 0%   | 补偿谐波的可调节度 V(典<br>型值为 V=45) |
| 486 | 谐波次数 W      | 47   | 控制器的谐波次数 W(典型值<br>为 W=47)  |

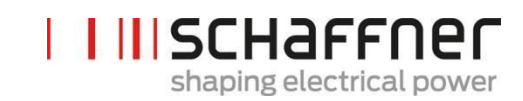

| 编号  | 参数     | 工厂设置 | 说明                         |
|-----|--------|------|----------------------------|
| 487 | 补偿 W   | 0%   | 补偿谐波的可调节度 W<br>(典型值为 W=47) |
| 489 | 谐波次数 X | 49   | 控制器的谐波次数 X(典型值<br>为 X=49)  |
| 490 | 补偿 X   | 0%   | 补偿谐波的可调节度 X<br>(典型值为 X=49) |

#### 9.1.4 电源模块参数组 P6XX: 错误消息

| 编号  | 参数          | 说明                       |
|-----|-------------|--------------------------|
| 600 | 相 L3 IGBT4  | 相 L3 IGBT4 HW 故障         |
| 601 | 相 L3 IGBT3  | 相 L3 IGBT3 HW 故障         |
| 602 | 相 L3 IGBT2  | 相 L3 IGBT2 HW 故障         |
| 603 | 相 L3 IGBT1  | 相 L3 IGBT1 HW 故障         |
| 604 | 相 L2 IGBT4  | 相 L2 IGBT4 HW 故障         |
| 605 | 相 L2 IGBT3  | 相 L2 IGBT3 HW 故障         |
| 606 | 相 L2 IGBT2  | 相 L2 IGBT2 HW 故障         |
| 607 | 相 L2 IGBT1  | 相 L2 IGBT1 HW 故障         |
| 608 | 相 L1 IGBT4  | 相 L1 IGBT4 HW 故障         |
| 609 | 相 L1 IGBT3  | 相 L1 IGBT3 HW 故障         |
| 610 | 相 L1 IGBT2  | 相 L1 IGBT2 HW 故障         |
| 611 | 相 L1 IGBT1  | 相 L1 IGBT1 HW 故障         |
| 615 | 过载电流 L1     | 过载电流相 L1(峰值)             |
| 616 | 过载电流 L2     | 过载电流相 L2(峰值)             |
| 617 | 过载电流 L3     | 过载电流相 L3(峰值)             |
| 618 | 过载电流有效值     | 电流有效值大于最大的允许电流有效值        |
| 620 | 未达到 DC 电压   | 被动充电结束时未达到 DC-Link 电压    |
| 621 | DC 电压未升高    | 被动充电期间 DC-Link 电压未升高     |
| 622 | DC 电压过低     | 被动充电期间的 DC-Link 电压过低     |
| 623 | DC 电压过高     | DC-Link 过电压;软件检测         |
| 624 | Max DC 电压过高 | DC-Link 过电压;硬件检测         |
| 625 | DC 电压不平衡    | DC link 电压不平衡            |
| 626 | DC 电压不稳定    | 被动充电结束时 DC-Link 电压不稳定    |
| 627 | 预先充电超时      | 被动充电超期间超时                |
| 630 | 超温 IGBT     | IGBT 超温                  |
| 635 | 风扇故障        | 整体故障:三个风扇中有一个处在故障状<br>态。 |
| 636 | 风扇速率不正确     | 整体故障: 三个风扇中有一个速率过低。      |

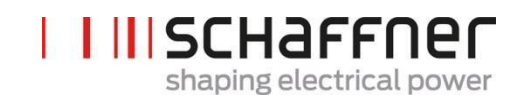

| 编号  | 参数               | 说明                              |
|-----|------------------|---------------------------------|
| 640 | 无线路同步            | 线路同步失效                          |
| 641 | 电网旋转场错误          | 无旋转场或检测到逆时针旋转                   |
| 642 | 电源连接错误           | 4线/3线连接不正确                      |
| 643 | 电网电压有效值过高        | AC 线路电压有效值过高                    |
| 644 | 电网电压有效值过低        | AC 线路电压有效值过低                    |
| 646 | 线路电压过高           | 瞬时线路电压过高                        |
| 647 | 内部电压故障           | 整体故障:其中一个内部电源的电压有误。             |
| 650 | 达到伤害控制限度         | 装置因检测到线路电流谐振而关机                 |
| 651 | THDu 谐振          | 装置因检测到线路电压谐振而关机                 |
| 655 | 软件不兼容            | 软件与硬件版本不兼容                      |
| 656 | 控制器任务溢出          | 控制中断溢出                          |
| 657 | 高速总线错误           | 高速总线连接丢失                        |
| 658 | 预先充电继电器错误        | 预先充电继电器错误或电流传感器损坏               |
| 660 | 整体硬件故障           | 整体硬件故障                          |
| 680 | 启用硬件错误           | UFaultLines_Enable 中启用的错误标记。    |
| 681 | 启用 ErrorWord     | 启用的快速错误标记的位掩码。1 =已启用<br>0 = 已禁用 |
| 682 | 启用 ErrorWordSlow | 启用的慢错误标记的位掩码。1 =已启用<br>0 =已禁用   |
| 691 | 装置状态词            | 谐振检测的装置状态词,满载情况,降额              |
| 694 | 硬件故障标记           | 硬件检测事件的故障标记(32 故障标记)            |

#### 9.1.5 电源模块参数组 P8XX: FFT 测量

| 编号  | 参数        | 说明        |
|-----|-----------|-----------|
| 800 | FFT 选择    | FFT 选择    |
| 801 | FFT 峰 H1  | FFT 峰 H1  |
| 802 | FFT 峰 H2  | FFT 峰 H2  |
| 803 | FFT 峰 H3  | FFT 峰 H3  |
| 804 | FFT 峰 H4  | FFT 峰 H4  |
| 805 | FFT 峰 H5  | FFT 峰 H5  |
| 806 | FFT 峰 H6  | FFT 峰 H6  |
| 807 | FFT 峰 H7  | FFT 峰 H7  |
| 808 | FFT 峰 H8  | FFT 峰 H8  |
| 809 | FFT 峰 H9  | FFT 峰 H9  |
| 810 | FFT 峰 H10 | FFT 峰 H10 |
| 811 | FFT 峰 H11 | FFT 峰 H11 |
| 812 | FFT 峰 H12 | FFT 峰 H12 |
| 813 | FFT 峰 H13 | FFT 峰 H13 |
| 814 | FFT 峰 H14 | FFT 峰 H14 |
| 815 | FFT 峰 H15 | FFT 峰 H15 |
| 816 | FFT 峰 H16 | FFT 峰 H16 |
| 817 | FFT 峰 H17 | FFT 峰 H17 |
| 818 | FFT 峰 H18 | FFT 峰 H18 |
| 819 | FFT 峰 H19 | FFT 峰 H19 |
| 820 | FFT 峰 H20 | FFT 峰 H20 |
| 821 | FFT 峰 H21 | FFT 峰 H21 |
| 822 | FFT 峰 H22 | FFT 峰 H22 |
| 823 | FFT 峰 H23 | FFT 峰 H23 |
| 824 | FFT 峰 H24 | FFT 峰 H24 |
| 825 | FFT 峰 H25 | FFT 峰 H25 |
| 826 | FFT 峰 H26 | FFT 峰 H26 |

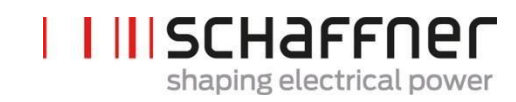

| 编号  | 参数        | 说明        |
|-----|-----------|-----------|
| 827 | FFT 峰 H27 | FFT 峰 H27 |
| 828 | FFT 峰 H28 | FFT 峰 H28 |
| 829 | FFT 峰 H29 | FFT 峰 H29 |
| 830 | FFT 峰 H30 | FFT 峰 H30 |
| 831 | FFT 峰 H31 | FFT 峰 H31 |
| 832 | FFT 峰 H32 | FFT 峰 H32 |
| 833 | FFT 峰 H33 | FFT 峰 H33 |
| 834 | FFT 峰 H34 | FFT 峰 H34 |
| 835 | FFT 峰 H35 | FFT 峰 H35 |
| 836 | FFT 峰 H36 | FFT 峰 H36 |
| 837 | FFT 峰 H37 | FFT 峰 H37 |
| 838 | FFT 峰 H38 | FFT 峰 H38 |
| 839 | FFT 峰 H39 | FFT 峰 H39 |
| 840 | FFT 峰 H40 | FFT 峰 H40 |
| 841 | FFT 峰 H41 | FFT 峰 H41 |
| 842 | FFT 峰 H42 | FFT 峰 H42 |
| 843 | FFT 峰 H43 | FFT 峰 H43 |
| 844 | FFT 峰 H44 | FFT 峰 H44 |
| 845 | FFT 峰 H45 | FFT 峰 H45 |
| 846 | FFT 峰 H46 | FFT 峰 H46 |
| 847 | FFT 峰 H47 | FFT 峰 H47 |
| 848 | FFT 峰 H48 | FFT 峰 H48 |
| 849 | FFT 峰 H49 | FFT 峰 H49 |

夏弗纳集团 使用和安装手册 Ecosine active sync

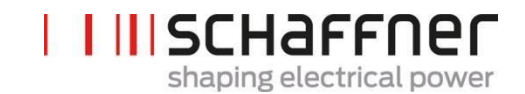

### 9.2 同步模块参数列表

#### 9.2.1 同步模块参数组 POXX, P1XX: 测量和信息(只读)

| 编号  | 参数         | 单位 | 说明                                           |
|-----|------------|----|----------------------------------------------|
| 002 | 额定电流       | A  | 装置的额定电流                                      |
| 003 | 过载电流       | А  | 最大过载电流峰值                                     |
| 004 | 额定电压       | V  | 有源谐波滤波器的额定电压<br>3 线为 480 Vac<br>4 线为 400 Vac |
| 005 | 过流限制       | А  | 最大峰值浪涌电流                                     |
| 008 | MAC 地址     |    | MAC 地址                                       |
| 010 | FPGA 固件版本  |    | 控制 FPGA 的固件版本                                |
| 011 | MCF51 固件版本 |    | MCF51 固件版本                                   |
| 014 | 软件兼容性      |    | 软件兼容性检查<br>( <b>0=</b> 兼容,其他=不<br>兼容)        |
| 015 | 序列号        |    | 装置序列号                                        |
| 016 | SN 控制板     |    | 控制板序列号                                       |
| 020 | 运行状态       |    | 运行状态                                         |
| 021 | 错误根本原因     |    | 显示未解决的错误的错误代<br>码(P6xy => ErrorNum<br>6xy)   |
| 022 | <b>教</b> 告 |    | 警告                                           |
| 023 | 长时间运行状态    |    | 长时间运行状态                                      |
| 024 | CT校准状态     |    | CT 模块校准状态                                    |
| 025 | 装置名称       |    | 装置名称                                         |
| 026 | 电源连接       |    | 选择电源连接类型                                     |
| 029 | HW ID 控制板  |    | HW ID 控制板                                    |
| 030 | 运行小时数      | h  | 主动补偿的运行小时数                                   |

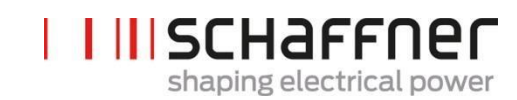

| 编号  | 参数            | 单位 | 说明                           |
|-----|---------------|----|------------------------------|
| 031 | 电源练级          | h  | 装置与电网连接的总小时数                 |
| 032 | 安装的 PM 数量     |    | 安装的电源模块数量                    |
| 033 | 检测到的 PM 数量    |    | 检测到的电源模块数量                   |
| 034 | 功能性 PM 的数量    |    | 功能性电源模块的数量                   |
| 035 | 有源 PM 的数量     |    | 有源电源模块的数量                    |
| 040 | SM1 运行状态      |    | 包含最多 5 个 PM 的 SM1<br>系统的运行状态 |
| 041 | PM1-1 运行状态    |    | SM1 的 PM1 运行状态               |
| 042 | PM1-2 运行状态    |    | SM1 的 PM2 运行状态               |
| 043 | PM1-3 运行状态    |    | SM1 的 PM3 运行状态               |
| 044 | PM1-4 运行状态    |    | SM1 的 PM4 运行状态               |
| 045 | PM1-5 运行状态    |    | SM1 的 PM5 运行状态               |
| 046 | SM2 运行状态      |    | 包含最多 5 个 PM 的 SM2<br>系统的运行状态 |
| 052 | SM3 运行状态      |    | 包含最多 5 个 PM 的 SM3<br>系统的运行状态 |
| 058 | SM4 运行状态      |    | 包含最多 5 个 PM 的 SM4<br>系统的运行状态 |
| 100 | 电源频率          | Hz | 电源频率                         |
| 102 | 功率因数          |    | 相移功率因数                       |
| 103 | DC link 电压    | V  | 装置的 DC-link 电压。              |
| 104 | 装置负载          | %  | 与标称电流有关装置负载。                 |
| 105 | 有功功率 L1       | kW | 有功功率有效值 L1                   |
| 106 | 有功功率 L2       | kW | 有功功率有效值 L2                   |
| 107 | 有功功率 L3       | kW | 有功功率有效值 L3                   |
| 108 | 初始 DC link 电压 | V  | 初始 DC link 电压                |

# Shaping electrical power

| 编号  | 参数         | 单位 | 说明          |
|-----|------------|----|-------------|
| 109 | 旋转场        |    | 旋转场方向       |
| 110 | 线电压有效值 U12 | V  | 线电压的有效值 U12 |
| 111 | 线电压有效值 U23 | V  | 线电压的有效值 U23 |
| 112 | 线电压有效值 U31 | V  | 线电压的有效值 U31 |
| 113 | 线电压 U12    | V  | 线电压瞬时值 U12  |
| 114 | 线电压 U23    | V  | 线电压瞬时值 U23  |
| 115 | 线电压 U31    | V  | 线电压瞬时值 U31  |
| 120 | 线电流有效值 L1  | А  | 线电流有效值 L1   |
| 121 | 线电流有效值 L2  | А  | 线电流有效值 L2   |
| 122 | 线电流有效值 L3  | А  | 线电流有效值 L3   |
| 123 | 线电流 L1     | А  | 线电流瞬时值 L1   |
| 124 | 线电流 L2     | А  | 线电流瞬时值 L2   |
| 125 | 线电流 L3     | А  | 线电流瞬时值 L3   |
| 126 | 零线电流有效值    | А  | 零线电流有效值     |
| 127 | 零线电流       | А  | 零线电流瞬时值     |
| 130 | 负载电流有效值 L1 | А  | 负载电流有效值 L1  |
| 131 | 负载电流有效值 L2 | А  | 负载电流有效值 L2  |
| 132 | 负载电流有效值 L3 | А  | 负载电流有效值 L3  |
| 133 | 负载电流 L1    | А  | 负载电流的瞬时值 L1 |
| 134 | 负载电流 L2    | А  | 负载电流的瞬时值 L2 |
| 135 | 负载电流 L3    | Α  | 负载电流的瞬时值 L3 |
| 136 | 零线负载电流有效值  | А  | 零线负载电流有效值   |

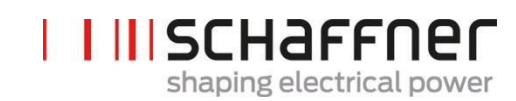

| 编号  | 参数            | 单位 | 说明             |
|-----|---------------|----|----------------|
| 137 | 零线负载电流        | А  | 零线负载电流瞬时值      |
| 139 | 最大负载电流有效值     | А  | 3相的最大负载电流有效值   |
| 140 | 输出电流有效值 L1    | А  | 装置输出电流有效值 L1   |
| 141 | 输出电流有效值 L2    | А  | 装置输出电流有效值 L2   |
| 142 | 输出电流有效值 L3    | А  | 装置输出电流有效值 L3   |
| 143 | 输出电流 L1       | А  | 输出电流瞬时值 L1     |
| 144 | 输出电流 L2       | А  | 输出电流瞬时值 L2     |
| 145 | 输出电流 L3       | А  | 输出电流瞬时值 L3     |
| 146 | 零线输出电流有效值     | А  | 零线输出电流有效值      |
| 147 | 零线输出电流        | А  | 零线输出电流的瞬时值     |
| 148 | 最大 输出电流有效值    | А  | 所有相的最大输出电流有效值  |
| 149 | 无功电流有效值       | А  | 基波无功电流有效值      |
| 150 | 相电压有效值 U1     | V  | 相电压有效值,L1至N    |
| 151 | 相电压有效值 U2     | V  | 相电压有效值, L2 至 N |
| 152 | 相电压有效值 U3     | V  | 相电压有效值,L3至N    |
| 153 | 相电压 U1        | V  | 相电压的瞬时值,L1 至 N |
| 154 | 相电压 U2        | V  | 相电压的瞬时值,L2 至 N |
| 155 | 相电压 U3        | V  | 相电压的瞬时值,L3至N   |
| 160 | THDu 线路电压 U12 | %  | 总谐波畸变线路电压 U12  |
| 161 | THDu 线路电压 U23 | %  | 总谐波畸变线路电压 U23  |

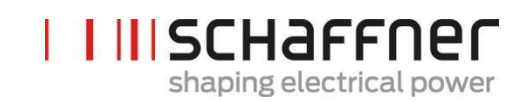

| 编号  | 参数            | 单位      | 说明                         |
|-----|---------------|---------|----------------------------|
| 162 | THDu 线路电压 U31 | %       | 总谐波畸变线路电压 U31              |
| 166 | THDu Umains   | %       | 瞬时电源电压的畸变因数                |
| 170 | THDi 电流 L1    | %       | 总谐波畸变线路电流 L1               |
| 171 | THDi 电流 L2    | %       | 总谐波畸变线路电流 L2               |
| 172 | THDi 电流 L3    | %       | 总谐波畸变线路电流 L3               |
| 178 | CT 检查结果       |         | 电流变压器检查结果                  |
| 181 | 系统温度          | °C      | 系统摄氏温度                     |
| 182 | 超温阈值          | °C      | 超温关机阈值                     |
| 184 | 启动命令          |         | 启动命令                       |
| 190 | 风扇速率 1        | 100*RPM | 风扇速率 1                     |
| 191 | 风扇速率 2        | 100*RPM | 风扇速率 2                     |
| 192 | 风扇速率 3        | 100*RPM | 风扇速率 3                     |
| 193 | 风扇速率 4        | 100*RPM | 风扇速率 4                     |
| 196 | 启动命令          |         | 启动命令                       |
| 197 | 交叉触发          |         | 根据来源于邻近装置(通过<br>HSB 接收)的触发 |
| 198 | IGBT 启动信号     |         | 标记=1 IGBT 正在切换             |
| 199 | 全局错误信号        |         | 标记 <b>=1</b> ,如发生任何故障      |

#### 9.2.2 同步模块参数组 P2XX 和 P3XX: 调试参数

| 编号  | 参数          | 工厂设置      | 说明                                                                                                    |
|-----|-------------|-----------|----------------------------------------------------------------------------------------------------|
| 200 | 语言          | 英语        | 显示模块上显示的语言:<br>德语<br>英语<br>中文<br>法语                                                                                                    |
| 202 | 启动模式        | 端子板       | 启动方法的定义:<br>端子板<br>直接启动<br>直接关闭<br>开关 S1<br>同步模块 HSB                                                                                                    |
| 203 | 启用 HSB 配置   | HSB 配置未启用 | 启用 HSB 环配置                                                                                                    |
| 205 | 并联运行同步      | 主装置 300   | <ul> <li>并联运行的装置的同步模式.</li> <li>主装置 300 (仅一个SM)</li> <li>主装置 600 (多个并联同步模块)</li> <li>主装置 900</li> <li>主装置 1200</li> <li>从装置 (多个并联同步模块)</li> <li>连接 CT 测量的同步模块是主装置 P205</li> <li>= 主装置 XXX。另一个同步模块是从装置 P2-5=从装置</li> </ul> |
| 210 | 默认值         | 无操作       | 设置默认值                                                                                                    |
| 211 | 写 PM 参数     | 覆盖已启用     | 启用电源模块中的参数覆盖                                                                                                    |
| 220 | 日期和时间       |           | 系统日期和时间                                                                                                    |
| 230 | 维护 – MB 地址  | 1         | 服务接口 X113 的 Modbus 地<br>址                                                                                                    |
| 231 | 服务 – MB 波特率 | 38400     | 服务接口 X113 的 Modbus 波特<br>率(8N1)                                                                                                    |
| 234 | 引导程序接口      | Service   | 接口选择(服务 X113,显示<br>X115);用户可选择通过服务或<br>显示端子进行固件更新                                                                                                    |

| 编号  | 参数                | 工厂设置          | 说明                                                                                                    |
|-----|-------------------|---------------|----------------------------------------------------------------------------------------------------|
| 240 | IP地址              | 192.168.1.2   | IP地址                                                                                                    |
| 241 | DHCP              | 关闭            | DHCP 服务器执行的 IP 地址分配                                                                                                    |
| 242 | 子网掩码              | 255.255.255.0 | 子网掩码                                                                                                    |
| 243 | 默认网关              | 192.168.1.50  | 默认网关                                                                                                    |
| 250 | 显示 – MB 地址        | 1             | 显示接口 X115,X116 的<br>Modbus 地址                                                                                                    |
| 251 | 显示 - MB 波特率       | 38400         | 显示接口 X115,X116 的<br>Modbus 波特率(8N1)                                                                                                 |
| 254 | 启用显示<br>Modbus    | 启动            | 在显示串行端口 X115/X116<br>上启用 MODBUS                                                                                                    |
| 255 | 启用 24V 显示         | 启动            | 在 X116 中启用 24V 显示供电                                                                                                    |
| 256 | 重置 24V 显示         | 未重置           | 在 X116 中重置 24V 显示供<br>电。                                                                                                    |
| 260 | 功能 X111.2         | 启动-关闭命令       | 输入: 高/低 = 启动,开 = 关<br>闭,<br>输出: 高 = 选定的功能<br>固定逻辑 0<br>固定逻辑 1<br>运行状态<br>待机状态<br>满载运行<br>全局球态错误<br>启动-关闭命令<br>退出命令<br>温度传感器<br>脱扣线路 |
| 261 | 极性 X111.2         | 高电平有效         | 数字输出 X111.2 的极性<br>1=高电平有效<br>0=低电平有效                                                                                               |
| 262 | 配 <u>置</u> X111.2 | 输入            | 为数字接口 X111.2 进行配<br>置设置<br>0=输入<br>1=输出                                                                                             |

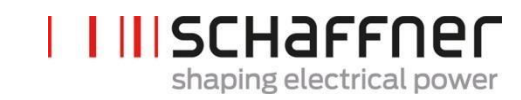

| 编号  | 参数        | 工厂设置   | 说明                                                                                                    |
|-----|-----------|--------|----------------------------------------------------------------------------------------------------|
| 263 | 功能 X111.3 | 退出命令   | <ul> <li>输入:高/低 = 启动,开 = 关闭,</li> <li>输出:高 = 选定的功能</li> <li>固定逻辑 0</li> <li>固定逻辑 1</li> <li>运行状态</li> <li>待机状态</li> <li>满载运行</li> <li>全局降额运行</li> <li>降额运行温度</li> <li>全局状态错误</li> <li>启动-关闭命令</li> <li>退出命令</li> <li>温度传感器</li> <li>脱扣线路</li> </ul> |
| 264 | 极性 X111.3 | 1      | 数字输出 X111.3 的极性<br>1=高电平有效<br>0=低电平有效                                                                                                    |
| 265 | 配置 X111.3 | 1      | 为数字接口 X111.3 进行配<br>置设置<br>0=输入<br>1=输出                                                                                                    |
| 266 | 功能 X111.4 | 运行状态   | 输入: 高/低 = 启动, 开 = 关<br>闭,<br>输出: 高 = 选定的功能<br>固定逻辑 0<br>固定逻辑 1<br>运行状态<br>待机状态<br>满载运行<br>全局降额运行<br>降额运行温度<br>全局状态错误<br>启动-关闭命令<br>退出命令<br>温度传感器<br>脱扣线路                                                                                            |
| 267 | 极性 X111.4 | 常开     | 继电器输出的极性 X111.4<br>1= 常闭<br>0 = 常开                                                                                                    |
| 268 | 功能 X111.5 | 全局状态错误 | 输入: 高/低 = 启动, 开 = 关<br>闭,                                                                                                    |

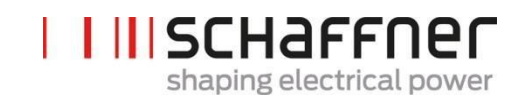

| 编号  | 参数        | 工厂设置   | <ul> <li>说明</li> <li>输出:高=选定的功能</li> <li>固定逻辑0</li> <li>固定逻辑1</li> <li>运行状态</li> <li>待机状态</li> <li>满载运行</li> <li>全局降额运行</li> <li>降额运行温度</li> <li>全局状态错误</li> <li>启动-关闭命令</li> <li>退出命令</li> <li>温度传感器</li> <li>脱扣线路</li> </ul> |
|-----|-----------|--------|----------------------------------------------------------------------------------------------------|
| 269 | 极性 X111.5 | 常闭     | 继电器输出的极性 X111.5<br>1= 常闭<br>0 = 常开                                                                                                    |
| 270 | 功能 X101.2 | 全局状态错误 | 输入: 高/低 = 启动, 开 = 关<br>闭,<br>输出: 高 = 选定的功能<br>固定逻辑 0<br>固定逻辑 1<br>运行状态<br>待机状态<br>满载运行<br>全局降额运行<br>降额运行温度<br>全局状态错误<br>启动-关闭命令<br>退出命令<br>温度传感器<br>脱扣线路                                                                       |
| 271 | 极性 X101.2 | 高电平有效  | 数字输出 X101.2 的极性<br>1=高电平有效<br>0=低电平有效                                                                                                    |
| 272 | 配置 X101.2 | 输出     | 为数字接口 X101.2 进行配<br>置设置<br>0=输入<br>1=输出                                                                                                    |
| 273 | 功能 X101.3 | 全局状态错误 | 输入: 高/低 = 启动, 开 = 关<br>闭,<br>输出: 高 = 选定的功能                                                                                                    |

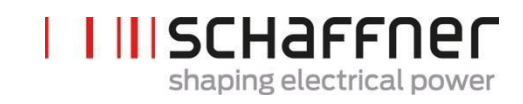

| 编号  | 参数        | 工厂设置   | 说明                                                                                                    |
|-----|-----------|--------|----------------------------------------------------------------------------------------------------|
|     |           |        | 固定逻辑 0<br>固定逻辑 1<br>运行状态<br>待机状态<br>满载运行<br>全局降额运行<br>降额运行温度<br>全局状态错误<br>启动-关闭命令<br>退出命令<br>温度传感器<br>脱扣线路                                               |
| 274 | 极性 X101.3 | 高电平有效  | 数字输出 X101.3 的极性(1=高<br>电平有效 / 0=低电平有效)<br>高电平有效<br>低电平有效                                                                                                 |
| 275 | 配置 X101.3 | 输出     | 为数字接口 X101.3 进行配置<br>设置(0=输入,1=输出)<br>输入<br>输出                                                                                                    |
| 276 | 功能 X101.6 | 全局状态错误 | 输入: 高/低 = 启动, 开 = 关<br>闭,<br>输出: 高 = 选定的功能<br>固定逻辑 0<br>固定逻辑 1<br>运行状态<br>待机状态<br>满载运行<br>全局降额运行<br>降额运行温度<br>全局状态错误<br>启动-关闭命令<br>退出命令<br>温度传感器<br>脱扣线路 |
| 277 | 极性 X101.6 | 常开     | 数字输出 X101.6 的极性<br>1= 高电平有效<br>0 = 低电平有效                                                                                                    |
| 278 | 功能 X101.7 | 全局状态错误 | 输入: 高/低 = 启动, 开 = 关<br>闭,                                                                                                    |

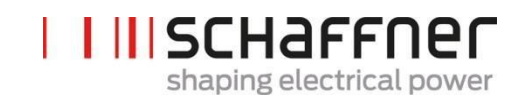

| 编号  | 参数         | 工厂设置   | <ul> <li>说明</li> <li>输出:高=选定的功能</li> <li>固定逻辑 0</li> <li>固定逻辑 1</li> <li>运行状态</li> <li>待机状态</li> <li>满载运行</li> <li>全局降额运行</li> <li>降额运行温度</li> <li>全局状态错误</li> <li>启动-关闭命令</li> <li>退出命令</li> <li>温度传感器</li> <li>脱扣线路</li> </ul> |
|-----|------------|--------|----------------------------------------------------------------------------------------------------|
| 279 | 极性 X101.7  | 常闭     | 数字输出 X101.7 的极性<br>1= 高电平有效<br>0 = 低电平有效                                                                                                    |
| 280 | 功能 X102.13 | 全局状态错误 | 输入: 高/低 = 启动, 开 = 关<br>闭,<br>输出: 高 = 选定的功能<br>固定逻辑 0<br>固定逻辑 1<br>运行状态<br>待机状态<br>满载运行<br>全局降额运行<br>降额运行温度<br>全局状态错误<br>启动-关闭命令<br>退出命令<br>温度传感器<br>脱扣线路                                                                         |
| 281 | 极性 X102.13 | 常闭     | 继电器输出的极性 X102.1<br>3<br>1= 常闭<br>0 = 常开                                                                                                    |
| 282 | 功能 X102.46 | 全局状态错误 | 输入: 高/低 = 启动, 开 = 关<br>闭,<br>输出: 高 = 选定的功能<br>固定逻辑 0<br>固定逻辑 1<br>运行状态                                                                                                    |

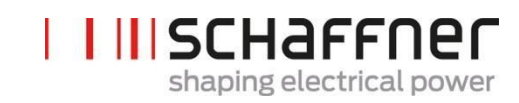

| 编号  | 参数         | 工厂设置  | <b>说明</b><br>待机状态<br>满载运行<br>全局降额运行<br>降额运行温度<br>全局状态错误<br>启动-关闭命令<br>退出命令<br>温度传感器<br>脱扣线路                                                                                                    |
|-----|------------|-------|----------------------------------------------------------------------------------------------------|
| 283 | 极性 X102.46 | 常闭    | 继电器输出的极性 X102.4<br>6<br><b>1=</b> 常闭<br>0 = 常开                                                                                                    |
| 284 | 功能 X101.4  | 温度传感器 | <ul> <li>输入:高/低 = 启动,开 = 关闭,</li> <li>输出:高 = 选定的功能</li> <li>固定逻辑 0</li> <li>固定逻辑 1</li> <li>运行状态</li> <li>待机状态</li> <li>满载运行</li> <li>全局降额运行</li> <li>降额运行温度</li> <li>全局状态错误</li> <li>启动-关闭命令</li> <li>退出命令</li> <li>温度传感器</li> <li>脱扣线路</li> </ul> |
| 285 | 极性 X101.4  | 低电平有效 | 数字输出 X101.4 的极性<br>1 = 高电平有效<br>0 =低电平有效                                                                                                    |
| 286 | 功能 X101.5  | 脱扣线路  | <ul> <li>输入:高/低 = 启动,开 = 关闭,</li> <li>输出:高 = 选定的功能</li> <li>固定逻辑 0</li> <li>固定逻辑 1</li> <li>运行状态</li> <li>待机状态</li> <li>满载运行</li> <li>全局降额运行</li> <li>降额运行温度</li> <li>全局状态错误</li> </ul>                                                             |

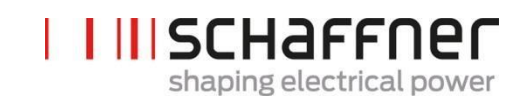

| 编号  | 参数        | 工厂设置  | 说明                                        |
|-----|-----------|-------|-------------------------------------------|
|     |           |       | 启动-关闭命令<br>退出命令<br>温度传感器<br>脱扣线路          |
| 287 | 极性 X101.5 | 高电平有效 | 数字输出 X101.5 的极性<br>1 = 高电平有效<br>0 = 低电平有效 |
| 300 | CT 放置     | 关闭    | 电流互感器的放置:<br>电源侧<br>负载侧<br>关闭             |
| 310 | CT 初级值    | 1000  | 外部电源互感器的初级满标<br>值。                        |
| 312 | CT 次级值    | : 5A  | 外部电源互感器的次级满标<br>值。<br>: 5A<br>: 1A        |
| 313 | CT 检查     | 启动    | 启用/停用电流互感器检查                              |
| 320 | 并联总电流     | 60A   | 采用额外机柜时异步模式<br>所需的所有并联装置的总<br>电流          |

#### 9.2.3 同步模块参数组 P4XX: 补偿设置

| 编号  | 参数     | 工厂设置 | 说明                    |
|-----|--------|------|-----------------------|
| 400 | 无功功率   | 100% | 无功功率补偿度 0 100%        |
| 401 | 功率因数下限 | 1.0  | 说明电源侧的目标功率因数范围<br>的下限 |

在参数 403 中,每次仅可启用两个 cosφ – 控制器的其中一个:

- P400 用百分比表示的直接无功功率补偿。无功功率补偿依赖于 P400(0%至 100%)。快速 iq 控制可补偿规定百分比的当前测得无功功率。
- 功率因数控制。功率因数控制器依赖于 P401(下限)和 P402(上限)中规定的百分比值, 使 cos φ 处在规定的目标范围内

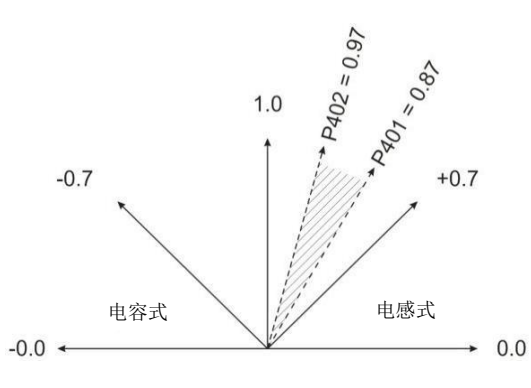

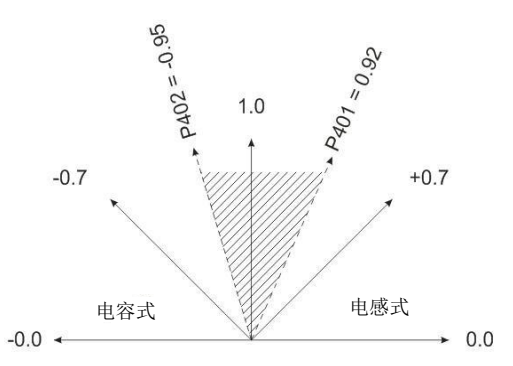

| 402 | 功率因数上限 | 1.0       | 说明电源侧的目标功率因数范围<br>上限                        |
|-----|--------|-----------|---------------------------------------------|
| 403 | 无功功率控制 | 关闭        | 启用无功功率控制<br>(快速 iq 控制器或功率因数控制)              |
| 405 | 负载平衡   | 关闭        | 相之间的负载平衡                                    |
| 407 | 满载优先级  | 无         | 达到满载时的补偿优先级                                 |
| 410 | 谐波补偿   | 关闭        | 运行模式谐波补偿的启用。                                |
| 411 | 分计数器   | min       | 分计数器                                        |
| 412 | 待机模式   | 待机由 SM 控制 | 待机模式的选择:<br>无待机控制<br>待机由 PM 控制<br>待机由 SM 控制 |

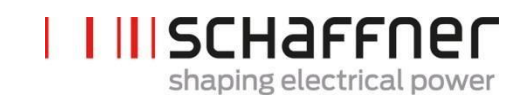

| 编号  | 参数             | 工厂设置                                    | 说明                                         |
|-----|----------------|-----------------------------------------|--------------------------------------------|
| 413 | 待机阈值           | 0,0 A                                   | 下一个 PM 的待机所需的最小电流<br>储备(rms)是 P413 +60A    |
| 414 | 待机滞后           | 0,0 A                                   | 待机-PM 重新启用所需的最小电<br>流储备(rms)是 P413-P414    |
| 415 | 处在热待机状态下的 PM 数 | 0                                       | 处在热待机状态下的待机装置数。<br>其余待机装置变为冷待机状态。值<br>[05] |
| 416 | 零负载待机          | 0,0 A                                   | 最小负载电流阈值(rms),低<br>于该阈值时所有电源模块进入待<br>机模式   |
| 417 | 启用热待机超时        | 己禁用                                     | 启动电源模块从热待机到冷待机<br>的自动转换                    |
| 418 | 热待机超时          | 0 min                                   | 装置从热待机到冷待机的自动转换<br>的时间跨度                   |
| 419 | 平滑利用           | 0 %                                     | 负载下降时内部施加的利用下<br>降速率(单位为%/min)             |
| 420 | 谐波次数 A         | 3                                       | 控制器的谐波次数 A<br>(典型值为 A=3)                   |
| 421 | 补偿 A           | FN3530/31 为<br>0%<br>FN3540/41 为<br>80% | 补偿谐波的可调节度 A<br>(典型值为 A=3)                  |
| 423 | 谐波次数 B         | 5                                       | 控制器的谐波次数 B(典型值<br>为 B=5)                   |
| 424 | 补偿 B           | 80%                                     | 补偿谐波的可调节度 B(典<br>型值为 B=5)                  |
| 426 | 谐波次数 C         | 7                                       | 控制器的谐波次数 C(典型值<br>为 C=7)                   |
| 427 | 补偿 C           | 80%                                     | 补偿谐波的可调节度 C(典<br>型值为 C=7)                  |
| 429 | 谐波次数 D         | 9                                       | 控制器的谐波次数 D(典型值<br>为 D=9)                   |

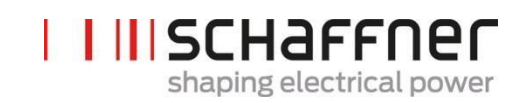

| No. | 参数          | 工厂设置                                     | 说明                          |
|-----|-------------|------------------------------------------|-----------------------------|
| 430 | 补偿 D        | FN3530/31<br>为 0%                        | 补偿谐波的可调节度 D<br>(典型值为 D=9)   |
|     |             | FN3540/41<br>为 50%                       |                             |
| 432 | 谐波次数 E      | 11                                       | 控制器的谐波次数 E(典型值<br>为 E=11)   |
| 433 | 补偿 E        | 50%                                      | 补偿谐波的可调节度 E(典<br>型值为 E=11)  |
| 435 | 谐波次数 F      | 13                                       | 控制器的谐波次数 F(典型值<br>为 F=13)   |
| 436 | 补偿 F        | 40%                                      | 补偿谐波的可调节度 F(典<br>型值为 F=13)  |
| 438 | 谐波次数 G      | 15                                       | 控制器的谐波次数 G(典型值<br>为 G=15)   |
| 439 | 补偿 G        | 0%                                       | 补偿谐波的可调节度 G(典<br>型值为 G=15)  |
| 441 | 谐波次数 H      | 17                                       | 控制器的谐波次数 H(典型值<br>为 H=17)   |
| 442 | 补偿日         | 30%                                      | 补偿谐波的可调节度 H(典<br>型值为 H=17)  |
| 444 | 谐波次数I       | 19                                       | 控制器的谐波次数 I (典型值<br>为 I=19)  |
| 445 | 补偿1         | 20%                                      | 补偿谐波的可调节度 I (典<br>型值为 I=19) |
| 447 | 谐波次数 J      | 21                                       | 控制器的谐波次数 J(典型值<br>为 J=21)   |
| 448 | 补偿 J        | FN3530/31<br>为 100%<br>FN3540/41<br>为 0% | 补偿谐波的可调节度 J(典型值为<br>J=21)   |
| 450 | 谐波次数 K      | 23                                       | 控制器的谐波次数 K(典型值<br>为 K=23)   |
| 451 | 补偿 <b>K</b> | 15%                                      | 补偿谐波的可调节度 K(典<br>型值为 K=23)  |

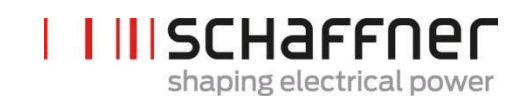

| 编号  | 参数     | 工厂设置 | 说明                         |
|-----|--------|------|----------------------------|
| 453 | 谐波次数 L | 25   | 控制器的谐波次数 L(典型值<br>为 L=25)  |
| 454 | 补偿L    | 15%  | 补偿谐波的可调节度 L(典<br>型值为 L=25) |
| 456 | 谐波次数 M | 27   | 控制器的谐波次数 M(典型值<br>为 M=27)  |
| 457 | 补偿 M   | 0%   | 补偿谐波的可调节度 M(典<br>型值为 M=27) |
| 459 | 谐波次数 N | 29   | 控制器的谐波次数 N(典型值<br>为 N=29)  |
| 460 | 补偿 N   | 10%  | 补偿谐波的可调节度 N(典<br>型值为 N=29) |
| 462 | 谐波次数 O | 31   | 控制器的谐波次数 O(典型值<br>为 O=31)  |
| 463 | 补偿 O   | 10%  | 补偿谐波的可调节度 O(典<br>型值为 O=31) |
| 465 | 谐波次数 P | 33   | 控制器的谐波次数 P(典型值<br>为 P=33)  |
| 466 | 补偿 P   | 0%   | 补偿谐波的可调节度 P(典<br>型值为 P=33) |
| 468 | 谐波次数 Q | 35   | 控制器的谐波次数 Q(典型值<br>为 Q=35)  |
| 469 | 补偿Q    | 0%   | 补偿谐波的可调节度 Q(典<br>型值为 Q=35) |
| 471 | 谐波次数 R | 37   | 控制器的谐波次数 R(典型值<br>为 R=37)  |
| 472 | 补偿 R   | 0%   | 补偿谐波的可调节度 R(典<br>型值为 R=37) |
| 474 | 谐波次数 S | 39   | 控制器的谐波次数<br>S(典型值为 S=39)   |
| 475 | 补偿 S   | 0%   | 补偿谐波的可调节度 S(典<br>型值为 S=39) |

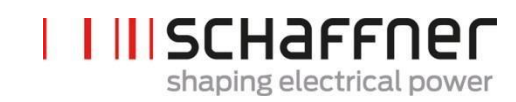

| 编号  | 参数          | 工厂设置 | 说明                         |
|-----|-------------|------|----------------------------|
| 477 | 谐波次数 T      | 41   | 控制器的谐波次数 T(典型值<br>为 T=41)  |
| 478 | 补偿 T        | 0%   | 补偿谐波的可调节度 T<br>(典型值为 T=41) |
| 480 | 谐波次数 U      | 43   | 控制器的谐波次数 U(典型值<br>为 U=43)  |
| 481 | 补偿 U        | 0%   | 补偿谐波的可调节度 U<br>(典型值为 U=43) |
| 483 | 谐波次数 V      | 45   | 控制器的谐波次数 V(典型值<br>为 V=45)  |
| 484 | 补偿 V        | 0%   | 补偿谐波的可调节度 ∨<br>(典型值为 ∨=45) |
| 486 | 谐波次数 ₩      | 47   | 控制器的谐波次数 W(典型值<br>为 W=47)  |
| 487 | 补偿 W        | 0%   | 补偿谐波的可调节度 W<br>(典型值为 W=47) |
| 489 | 谐波次数 X      | 49   | 控制器的谐波次数 X(典型值<br>为 X=49)  |
| 490 | 补偿 <b>X</b> | 0%   | 补偿谐波的可调节度 X<br>(典型值为 X=49) |

#### 9.2.4 同步模块参数组 P6XX, P7XX: 错误消息

| 编号  | 参数            | 说明                               |
|-----|---------------|----------------------------------|
| 609 | 软件不兼容         | 软件与硬件版本不兼容                       |
| 610 | 系统错误代码        | 系统错误代码                           |
| 611 | SM1 错误代码      | 同步模块 #1 的错误代码                    |
| 612 | SM2 错误代码      | 同步模块 #2 的错误代码                    |
| 613 | SM3 错误代码      | 同步模块 #3 的错误代码                    |
| 614 | SM4 错误代码      | 同步模块 #4 的错误代码                    |
| 615 | PM1-1 错误代码    | 与该同步模块连接的电源模块#1<br>的错误代码         |
| 616 | PM1-2 错误代码    | 与该同步模块连接的电源模块 <b>#2</b><br>的错误代码 |
| 617 | PM1-3 错误代码    | 与该同步模块连接的电源模块#3<br>的错误代码         |
| 618 | PM1-4 错误代码    | 与该同步模块连接的电源模块#4<br>的错误代码         |
| 619 | PM1-5 错误代码    | 与该同步模块连接的电源模块#5<br>的错误代码         |
| 620 | 系统警告          | 系统警告                             |
| 621 | SM1 警告        | 同步模块 #1 的警告                      |
| 622 | <b>SM2</b> 警告 | 同步模块 #2 的警告                      |
| 623 | SM3 警告        | 同步模块 #3 的警告                      |
| 624 | SM4 警告        | 同步模块 #4 的警告                      |
| 625 | PM1-1 警告      | 来自与该同步模块连接的电源模<br>块#1 的警告        |
| 626 | PM1-2 警告      | 来自与该同步模块连接的电源模<br>块#2 的警告        |
| 627 | PM1-3 警告      | 来自与该同步模块连接的电源模<br>块#3的警告         |
| 628 | PM1-4 警告      | 来自与该同步模块连接的电源模<br>块#4 的警告        |
| 629 | PM1-5 警告      | 来自与该同步模块连接的电源模<br>块#5 的警告        |

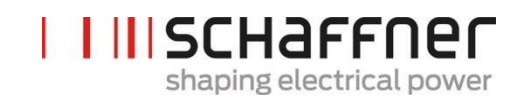

| 编号  | 参数             | 说明                             |
|-----|----------------|--------------------------------|
| 630 | 风扇 1 状态        | 风扇1状态                          |
| 631 | 风扇2状态          | 风扇2状态                          |
| 632 | 风扇3状态          | 风扇 3 状态                        |
| 633 | 风扇4状态          | 风扇4状态                          |
| 634 | DI X111.2 错误信号 | DI X111.2 错误信号                 |
| 635 | DI X111.3 错误信号 | DI X111.3 错误信号                 |
| 636 | DI X101.2 错误信号 | DI X101.2 错误信号                 |
| 637 | DI X101.3 错误信号 | DI X101.3 错误信号                 |
| 638 | DI X101.4 错误信号 | DI X101.4 错误信号                 |
| 639 | DI X101.5 错误信号 | DI X101.5 错误信号                 |
| 640 | SM1 超温         | 同步模块检测到超温                      |
| 641 | 高速总线错误         | 高速总线连接丢失                       |
| 642 | Cab1 链接错误      | 第一个额外同步模块的 HSB 链<br>接错误        |
| 643 | Cab2 链接错误      | 第二个额外同步模块的<br>HSB链接错误          |
| 644 | Cab3 链接错误      | 第三个额外同步模块的 HSB 链接<br>错误        |
| 645 | 机柜温度开关         | 来源于监控机柜下部的开关(与<br>X102连接)的温度错误 |
| 646 | 控制器任务溢出        | 控制器任务溢出。请联系夏弗纳<br>服务部门。        |
| 647 | 内部电压故障         | 整体故障:其中一个内部电源的电<br>压有误。        |
| 648 | PM 固件不兼容       | PM 固件版本不兼容                     |
| 649 | HSB 活动错误       | 未检测到 HSB 接口活动                  |
| 650 | PM 电源连接不兼容     | PM 的电源连接不兼容                    |
| 688 | 数字输入           | 整体故障:数字输入故障。                   |

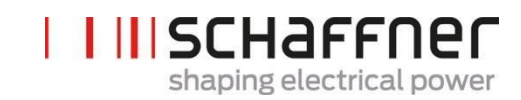

| 编号  | 参数           | 说明                    |
|-----|--------------|-----------------------|
| 691 | 装置状态词        | 装置状态词错误标记,满载情<br>况,降额 |
| 693 | ErrorWord    | ErrorWord 中错误标记       |
| 694 | ErrorWord 2  | ErrorWord 2 中的错误标记    |
| 696 | SPI CRC 故障数  | SPI CRC 故障数           |
| 697 | 正常 SPI CRC 数 | 正常 SPI CRC 数          |
| 791 | 辅助电源 24V     | 测量的辅助电源 24V           |
| 792 | 辅助电源 2,5V    | 测量的辅助电源 2,5V          |
| 793 | 辅助电源 5V      | 测量的辅助电源 5V            |
| 794 | 辅助电源-15V     | 测量的辅助电源-15V           |
| 795 | 辅助电源+15V     | 测量的辅助电源+15V           |

#### 9.2.5 同步模块参数组 P8XX: FFT 测量

| 编号  | 参数        | 说明        |
|-----|-----------|-----------|
| 800 | FFT 选择    | FFT 选择    |
| 801 | FFT 峰 H1  | FFT 峰 H1  |
| 802 | FFT 峰 H2  | FFT 峰 H2  |
| 803 | FFT 峰 H3  | FFT 峰 H3  |
| 804 | FFT 峰 H4  | FFT 峰 H4  |
| 805 | FFT 峰 H5  | FFT 峰 H5  |
| 806 | FFT 峰 H6  | FFT 峰 H6  |
| 807 | FFT 峰 H7  | FFT 峰 H7  |
| 808 | FFT 峰 H8  | FFT 峰 H8  |
| 809 | FFT 峰 H9  | FFT 峰 H9  |
| 810 | FFT 峰 H10 | FFT 峰 H10 |
| 811 | FFT 峰 H11 | FFT 峰 H11 |
| 812 | FFT 峰 H12 | FFT 峰 H12 |
| 813 | FFT 峰 H13 | FFT 峰 H13 |

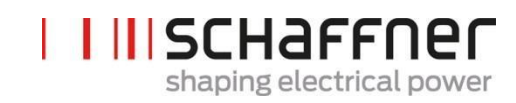

| 编号  | 参数        | 说明        |
|-----|-----------|-----------|
| 814 | FFT 峰 H14 | FFT 峰 H14 |
| 815 | FFT 峰 H15 | FFT 峰 H15 |
| 816 | FFT 峰 H16 | FFT 峰 H16 |
| 817 | FFT 峰 H17 | FFT 峰 H17 |
| 818 | FFT 峰 H18 | FFT 峰 H18 |
| 819 | FFT 峰 H19 | FFT 峰 H19 |
| 820 | FFT 峰 H20 | FFT 峰 H20 |
| 821 | FFT 峰 H21 | FFT 峰 H21 |
| 822 | FFT 峰 H22 | FFT 峰 H22 |
| 823 | FFT 峰 H23 | FFT 峰 H23 |
| 824 | FFT 峰 H24 | FFT 峰 H24 |
| 825 | FFT 峰 H25 | FFT 峰 H25 |
| 826 | FFT 峰 H26 | FFT 峰 H26 |
| 827 | FFT 峰 H27 | FFT 峰 H27 |
| 828 | FFT 峰 H28 | FFT 峰 H28 |
| 829 | FFT 峰 H29 | FFT 峰 H29 |
| 830 | FFT 峰 H30 | FFT 峰 H30 |
| 831 | FFT 峰 H31 | FFT 峰 H31 |
| 832 | FFT 峰 H32 | FFT 峰 H32 |
| 833 | FFT 峰 H33 | FFT 峰 H33 |
| 834 | FFT 峰 H34 | FFT 峰 H34 |
| 835 | FFT 峰 H35 | FFT 峰 H35 |
| 836 | FFT 峰 H36 | FFT 峰 H36 |
| 837 | FFT 峰 H37 | FFT 峰 H37 |
| 838 | FFT 峰 H38 | FFT 峰 H38 |
| 839 | FFT 峰 H39 | FFT 峰 H39 |
| 840 | FFT 峰 H40 | FFT 峰 H40 |
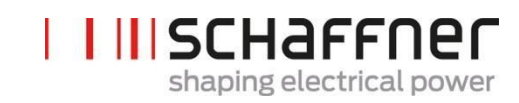

| 编号  | 参数        | 说明        |
|-----|-----------|-----------|
| 841 | FFT 峰 H41 | FFT 峰 H41 |
| 842 | FFT 峰 H42 | FFT 峰 H42 |
| 843 | FFT 峰 H43 | FFT 峰 H43 |
| 844 | FFT 峰 H44 | FFT 峰 H44 |
| 845 | FFT 峰 H45 | FFT 峰 H45 |
| 846 | FFT 峰 H46 | FFT 峰 H46 |
| 847 | FFT 峰 H47 | FFT 峰 H47 |
| 848 | FFT 峰 H48 | FFT 峰 H48 |
| 849 | FFT 峰 H49 | FFT 峰 H49 |

## 9.2.6 同步模块参数组 P9XX: 机柜相关值

| 编号  | 参数          | 说明          |
|-----|-------------|-------------|
| 900 | PhiSn       | PhiSn       |
| 901 | PloSn       | PloSn       |
| 902 | Pmac        | Pmac        |
| 903 | PcbSn       | PcbSn       |
| 904 | Poph        | Poph        |
| 905 | Pevl        | Pevl        |
| 906 | Ppwh        | Ppwh        |
| 907 | PCLFCTFu    | PCLFCTFu    |
| 908 | PCLFCTVa    | PCLFCTVa    |
| 909 | POther      | POther      |
| 920 | PM1-1 载频偏移  | PM1-1 载频偏移  |
| 921 | PM1-2 载频偏移  | PM1-2 载频偏移  |
| 922 | PM1-3 载频偏移  | PM1-3 载频偏移  |
| 923 | PM1-4 载频偏移  | PM1-4 载频偏移  |
| 924 | PM1-5 载频偏移  | PM1-5 载频偏移  |
| 930 | PM1-1 运行小时数 | PM1-1 运行小时数 |

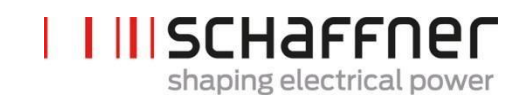

| 编号  | 参数          | 说明                     |
|-----|-------------|------------------------|
| 931 | PM1-1 与电源连接 | PM1-1 装置与电网连接的总小时<br>数 |
| 932 | PM1-2 运行小时数 | PM1-2 运行小时数            |
| 933 | PM1-2 与电源连接 | PM1-2 装置与电网连接的总小时<br>数 |
| 934 | PM1-3 运行小时数 | PM1-3 运行小时数            |
| 935 | PM1-3 与电源连接 | PM1-3 装置与电网连接的总小时<br>数 |
| 936 | PM1-4 运行小时数 | PM1-4 运行小时数            |
| 937 | PM1-4 与电源连接 | PM1-4 装置与电网连接的总小时<br>数 |
| 938 | PM1-5 运行小时数 | PM1-5 运行小时数            |
| 939 | PM1-5 与电源连接 | PM1-5 装置与电网连接的总小时<br>数 |
| 979 |             |                        |
| 980 | PM1-1 FW 版本 | PM1-1 FW 版本            |
| 981 | PM1-2 FW 版本 | PM1-2 FW 版本            |
| 982 | PM1-3 FW 版本 | PM1-3 FW 版本            |
| 983 | PM1-4 FW 版本 | PM1-4 FW 版本            |
| 984 | PM1-5 FW 版本 | PM1-5 FW 版本            |
| 985 | PM1-1 电源连接  | PM1-1 电源连接             |
| 986 | PM1-2 电源连接  | PM1-2 电源连接             |
| 987 | PM1-3 电源连接  | PM1-3 电源连接             |
| 988 | PM1-4 电源连接  | PM1-4 电源连接             |
| 989 | PM1-5 电源连接  | PM1-5 电源连接             |

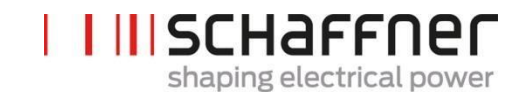

# 10 AHF 查看器软件

AHF 查看器 PC 操作程序可支持 ecosine active sync 调试和帮助进行进一步诊断。

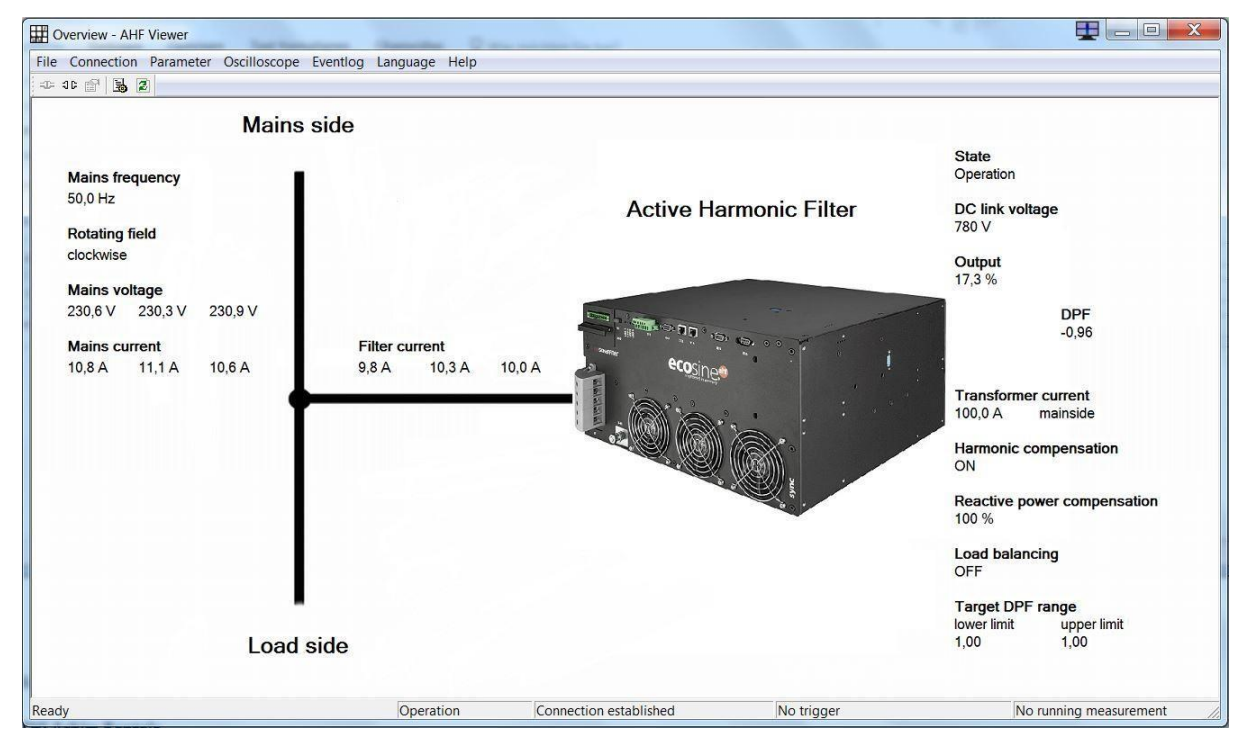

图 52 AHF 查看器基本屏幕

## 10.1 要求和设置

建议采用以下操作系统运行 AHF 查看器软件。

Windows XP

- Windows Vista (安装前参见"readme.txt")
- Windows 7 (按指示在"兼容模式"中运行)
- Windows 10

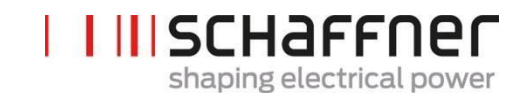

## 10.2 连接

连接通过 RS485 ecosine active sync 接口(端子 X15)或通过以太网(端子 X14)建立。

#### 10.2.1 通过 RS485 建立的连接

通过 RS485 建立的 PC 连接需要有适当的接口转换器。接口转换器的规格参见表 24。

表 24 接口转换器规格 RS485

| 项目   | 状态              |
|------|-----------------|
| 电流隔离 | 有               |
| 终端电阻 | 已启用(在最后一个总线组件上) |
| 回波模式 | 关闭              |

#### 表 25 建议采用的电流隔离接口转换器 USB - RS485

| 名称              | 生产商                                                            | 图解                     |
|-----------------|----------------------------------------------------------------|------------------------|
| USB-485-Mini/OP | CTI GmbH<br>www.cti-lean.com<br>www.cti-shop.com               |                        |
|                 |                                                                | CTI GmbH 订单号: 95030202 |
| AHF-PC 接口       | CTI GmbH<br><u>www.cti-lean.com</u><br><u>www.cti-shop.com</u> |                        |
|                 |                                                                | CTI GmbH 订单号: 95030212 |

通过电流隔离的接口转换器和 2 线电缆建立与 ecosine active sync 滤波器的连接。表 25 中显示的两个 项目均需使用。

表 26 连接电缆接口转换器的插脚分配-ecosine active sync

| 端子接口转换器 | 端子 X15 | 含义              |
|---------|--------|-----------------|
| А       | X15.9  | 信号A             |
| В       | X15.5  | 信号 B            |
| Gnd_iso | X15.4  | 接地(隔离,不与内部接地连接) |

为保证 RS485 总线的适当运行,需要采用一个 120Ω 终端电阻,特别是在采用较长电缆或包含多个装置的总线结构的情况下。

表 27 接口配置 RS485 的参数

| 参数 编号 | 参数      | 工厂设置  | 说明                                                            |
|-------|---------|-------|---------------------------------------------------------------|
| 230   | MB 从 ID | 1     | Modbus 节点地址(1 … 247)                                          |
| 231   | MB 波特率  | 38400 | 服务接口的 Modbus 波特率<br>9600<br>19200<br>38400<br>57600<br>115200 |

#### 10.2.2 通过以太网建立的连接

需通过以太网建立 ecosine active sync 连接时,两个装置必须处在同一个子网内,或必须有通过路由组建的连接。在该过程中,ecosine active sync 可选择使用 DHCP 服务器获得一个 IP 地址、子网掩码和默认网关,或必须对它们进行预先设定。

为在 PC 和 ecosine active sync 之间建立直接连接,必须使用一条以太网电缆(非交叉电缆)。为达到 该目的,必须关闭 DHCP,并在 PC 中执行相应的设置。必须为 PC 和 ecosine active sync 设置不同的 IP 地址,例如 PC 为 192.168.1.1。子网掩码必须设置为 255.255.255.0,默认网关可留空。

#### 注: 有一个知识库给出了以太网设置的详细信息。

知识库信息 004 - 通过以太网电缆(TCP/IP)建立的 AHF 连接 表 28 接口配置的参数

| 参数<br>编号 | 参数       | 工厂设<br>置      | 说明                                                                                                    |
|----------|----------|---------------|----------------------------------------------------------------------------------------------------|
| 240      | IP 地址    | 192.168.1.2   | <b>IP 地址</b><br>如 P241 DHCP = 关闭,则采用固定 IP 地址<br>如 P241 = 启动,则 IP 地址由 DHCP 服务器自动分配                                                                                                    |
| 241      | DHCP     | 启动            | <ul> <li>启用 DHCP 服务器的 IP 地址分配</li> <li>关闭<br/>必须设置以下参数:</li> <li>P240 IP 地址</li> <li>P242 子网掩码</li> <li>P243 默认网关</li> <li>启动</li> <li>以下参数由 DHCP 服务器自动分配:</li> <li>P240 IP 地址</li> <li>P242 子网掩码</li> <li>P243 默认网关</li> </ul> |
| 242      | 子网掩<br>码 | 255.255.255.0 | <ul> <li>子网掩码</li> <li>如 P241 DHCP =关闭,则采用固定子网掩码</li> <li>码</li> <li>如 P241 DHCP = 启动,则子网掩码由 DHCP 服务器自动分配</li> </ul>                                                                                                    |
| 243      | 默认网关     | 192.168.1.50  | 默认网关 地址 I 如 P241 DHCP = 关闭,则采用固定的默认<br>网关地址(如直接连接,则留空) 如 P241 DHCP = 启动,则默认网关由 DHCP 服务器<br>自动分配                                                                                                    |

# 11 AHF 固件更新工具

更新 ecosine active sync 固件时需使用一个外部程序和一个 USB-RS485 转换器。

"AHF 固件更新工具"是帮助用户更新 ecosine active sync (AHF Gen2) 产品的 PC 软件,本文件将介绍该 软件的使用方法。

该工具适用于电源模块和同步模块的固件更新。该工具可自行识别不适用的选定固件包,并避免进行 更新,例如用错误的固件包更新 PM 或 SM。

最新的工具版本 V2.1.0.3 支持以 FWP\_AHF\_Gen2\_Vxx.xx.xx 文件格式为代表的.sfn 文件 V2 版本。这个新的固件包(FWP)\*.sfn 文件包含有同步模块(SM)和电源模块(PM)固件。它将不允许使用既往的.sfn 文件。从 V2.x.y.z 起, AHF FW 固件更新工具不再支更旧的.schaffner 固件文件。如用户尝试打开更旧和不兼容的.sfn 文件版本,工具将报错,详情参见 AHF 固件更新工具-用户手册。

## 11.1 使用

装置固件的更新包含以下步骤:

- 1. 选择和打开 COM 接口
- 2. 选择通信设置
- 3. 加载固件包
- 4. 开始更新

更新程序的详细说明参见下文章节。

使用 AHF 更新工具时,您可能会接到不同错误消息。关于潜在问题的排除,参见完整 AHF 固件更新工具用户手册的故障排除章节。

在成功打开 COM 接口后,您可搜索选定的 COM 接口上可用的装置。该步骤不是强制性步骤,该步骤仅用于诊断目的。

## 11.2 选择串行端口

在第一步中,选择用于与控制板进行通信的串行端口。下图中突出显示的左上角的面板显示了 PC 上 所有可用的串行端口,用户可打开或关闭选定的串行端口。

点击按钮"刷新"将会触发串行端口列表的更新。

| 🖳 AHF Firmware U                | Jpdate Tool V                    | /2.1.0.3                                                                                                    | 1.1.013                               |                                  |
|---------------------------------|----------------------------------|----------------------------------------------------------------------------------------------------|---------------------------------------|----------------------------------|
| 1. Com ports:<br>COM28<br>COM29 | Open<br>Close<br>Scan<br>Refresh | 2. Connection:           ModBus address         1           ModBus baudrate         9600           19200         133100 | Firmware version<br>Hardware version  | Disconnect                       |
| 3. Firmware pa                  | ackage                           |                                                                                                    | Version<br>Integrity<br>Compatibility | Load                             |
| 4. Firmware up                  | oload                            | Upload baudrate: 46                                                                                                    | 5200                                  | Start                            |
| Status: Not s                   | started                          |                                                                                                    |                                       |                                  |
| Step 1: Selec<br>open COM       | et and<br>port                   | Step 2: Select MB<br>address, baudrate<br>and connect                                                                   | Step 3: Load<br>firmware package      | Step 4: Start<br>firmware upload |

## 图 53 COM 端口的选择

## 11.3 装置搜索

在成功打开 COM 端口后,您可通过点击图 54 中的"扫描"按钮进行装置搜索。在点击扫描后,将会 出现以下窗口,您可通过该窗口开始扫描或对两个选项进行设置:

| Scanning for devices                                                                                        |
|----------------------------------------------------------------------------------------------------|
| This will scan for devices on the previous openend Com port. You<br>can choose to enable following options: |
| Scan for all Baudrates V Use small address range                                                            |
| Result (once finished, double click on a subnode to use settings):                                          |
|                                                                                                    |
|                                                                                                    |
|                                                                                                    |
|                                                                                                    |
|                                                                                                    |
|                                                                                                    |
|                                                                                                    |
|                                                                                                    |
| Scan Close                                                                                                  |
|                                                                                                    |

#### 图 54 装置搜索

"扫描所有波特率"选项将会尝试使用以下波特率(而不是仅 38400 波特)进行装置搜索:

- 9600
- 19200
- 38400
- 57600
- 115200

如选中"使用小地址范围"选项(默认选项),工具将仅搜索地址范围为 1-33 或 1-247 的装置。

默认选项的更改将使搜索持续时间延长。如启用所有波特率和完整地址范围,搜索一般将会持续约 10-20 分钟,而采用默认选项时仅需不到一分钟!

扫描完成后,您可双击子节点,而主窗口将会采用相应的 COM 设置。双击或单击母节点将不会触发 COM 设置转移(参见图 55)。这是因为您需要点击母节点,才能打开详细视图。

| Scanning for devices                                                                                     |
|----------------------------------------------------------------------------------------------------|
| This will scan for devices on the previous openend Com port. You can choose to enable following options: |
| Scan Close                                                                                               |

图 55 扫描结果

不转移至主窗口的 COM 设置是:

- 波特率
- Modbus 地址

图 56 中,仅在找到装置后才能查看结果;其中 1 是 Modbus 地址,2 是 *装置 ld 产品代码*。子节点会显示与装置有关的更详细信息:

- 装置 Id 产品代码: 是生产商定义的一个装置识别文本
- 装置 ld 供应商名称: 是用于指示生产商的一个文本
- 装置 ld 主要和次要变更:装置版本文本
- 软件版本:装置的 P10 中保存的固件版本

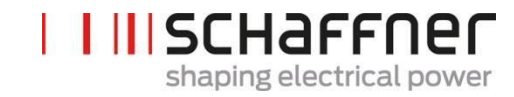

- ModbusRtus 地址: 总线上的装置地址
- *主机 Com 端口*:发现的装置所处的 PC 的 COM 端口
- 波特率:装置响应的波特率

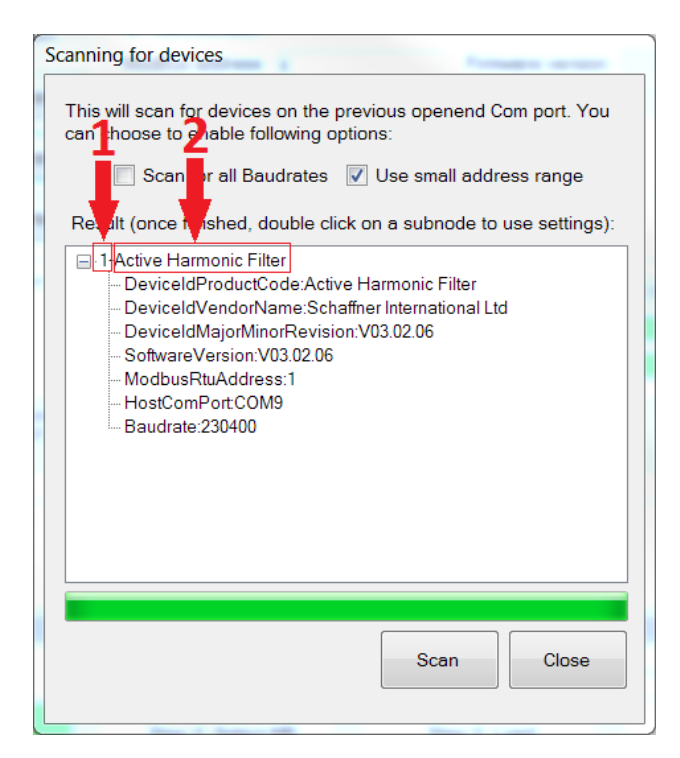

图 56 扫描的结果的详细信息

#### 11.4 通信配置

在选择正确的串行端口后,用户必须配置 Modbus 地址和波特率,以与控制板进行通信,如图 57 所示。

| COM28        | S:<br>Open | 2. Connection:       | Firmware version                      |            |
|--------------|------------|----------------------|---------------------------------------|------------|
| COM29        | Close      | ModBus beudrets 9600 | Hardware version                      |            |
|              | Scan       | 19200<br>19400       | <b>•</b>                              |            |
|              | Refresh    |                      | Connect                               | Disconnect |
| File locatio | n          | 1                    | Version<br>Integrity<br>Compatibility |            |
| . Firmware   | upload     | 1115                 | 200                                   | Load       |
|              |            | Upload baudrate: 460 | 800                                   | Start      |
|              |            |                      |                                       |            |
| Status: N    | ot started |                      |                                       |            |

图 57 通信设置的选择

点击"连接"按钮后,工具将尝试与装置连接并获得文本框中显示的某些信息。

# 11.5 固件包的加载

下一步是选择需上传的固件包文件:请求文件必须有".sfn"扩展名。在点击"加载"按钮后,将弹出一个文件对话框,用户可浏览 PC 文件夹并选择正确的文件。 适当面板的图示参见图 58。

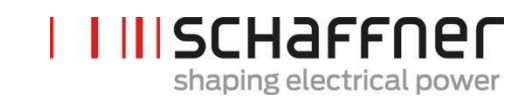

| . Com ports:  |            | 2 Connection:   |                            |                  |               |  |  |  |  |
|---------------|------------|-----------------|----------------------------|------------------|---------------|--|--|--|--|
| COM28         | Open       | Z. connection.  |                            |                  |               |  |  |  |  |
| COM29         | Close      | ModBus baudrate | 4800<br>9600               | Hardware version |               |  |  |  |  |
|               | Scan       |                 | 19200 <b>T</b>             |                  |               |  |  |  |  |
|               | Refresh    |                 |                            | Connect          | Disconnect    |  |  |  |  |
| . Firmware p  | ackage     |                 | Versio                     | n                |               |  |  |  |  |
|               |            |                 | Integrit                   | ty               |               |  |  |  |  |
| <b>F</b> 1. 1 |            |                 | Compatibili                | ty               |               |  |  |  |  |
|               |            |                 |                            |                  | Load          |  |  |  |  |
| . Firmware u  | pload      | Upload baudra   | 115200<br>230400<br>460800 | ~                | Start         |  |  |  |  |
| Status: Not   | started    |                 |                            |                  |               |  |  |  |  |
|               | 10-100 CO. | Stop 2: Soloct  | MB St                      | on 3: Load       | Step 4: Start |  |  |  |  |

图 58 加载\*.sfn 文件

如固件与 PC 软件兼容且未损坏,您将获得图 59 显示的反馈。

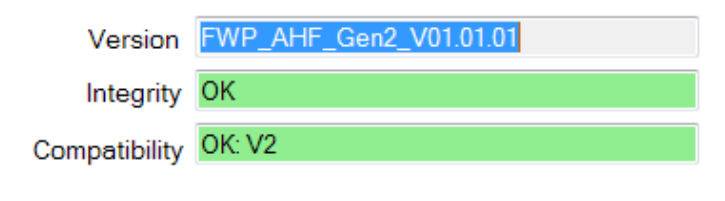

图 59 软件包检查

## 11.6 固件上传

如图 60 所示,通过点击"开始"按钮,启动更新过程。面板中的进度条用于显示上传进度的状态。

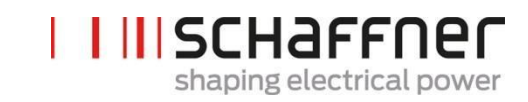

| COM1                   | Open           | 2. Connection:                          |                          |                  |                                |
|------------------------|----------------|-----------------------------------------|--------------------------|------------------|--------------------------------|
| COM28<br>COM29<br>COM9 | Close          | 4800<br>9600                            |                          | Hardware version | 0)                             |
|                        | Scan           | ModBus Baudrate 19200                   | *                        |                  |                                |
|                        | Refresh        |                                         |                          | Connect          | Disconnect                     |
| . Firmware p           | ackage         |                                         | Version<br>Integrit      | FWP_AHF_Gen2_V   | 01.01.01                       |
| File location          |                |                                         | Compatibilit             | у ЮК; V2         |                                |
| K:\Entwicklun          | g\Software\Fox | FWpackagePM-SM\Sonstige \$              | Stände                   |                  |                                |
| 0.001.01               | 01\FWP_AHF     | _Gen2_V01.01.01.sfn                     |                          |                  | Load                           |
| . Firmware u           | .01\FWP_AHF    | _Gen2_V01.01.01.sfn<br>Upload baudrate: | 15200<br>130400<br>60800 | *<br>*           | Load                           |
| Status: Sen            | DIVEMP_AHE     | _Gen2_V01.01.01 sfn Upload baudrate:    | 15200<br>130400<br>60800 | Length           | Start<br>of data[Byte]:4958076 |

#### 图 60 固件上传

更新结束后,将显示一个弹出窗口,指出更新过程已完成(参见图 61)。

| AHF Firmware Up                                 | date T <mark>o</mark> ol V2.0 | .0.3                                              | -                              | 1.1                           | and the second                   |
|-------------------------------------------------|-------------------------------|---------------------------------------------------|--------------------------------|-------------------------------|----------------------------------|
| 1. Com ports                                    | L                             | 2. Connection:                                    |                                |                               |                                  |
| COM1<br>COM28                                   | Open                          | MB address                                        | 1                              | Firmware version              | V03.02.04ud                      |
| COM29                                           | Close                         | MB baudrate                                       | 4800<br>9600<br>19200<br>38400 | Hardware version              | 461                              |
|                                                 | Refresh                       | Connect                                           |                                |                               |                                  |
| 3. Firmware p<br>File location<br>C:\projekte\F | oacket                        | nfo                                               | Update complete                | ed successfully!              | V03.02.04t                       |
| 4. Firmware (                                   | upload                        |                                                   |                                | ОК                            | Start                            |
| Status: OK                                      |                               |                                                   |                                | Leng                          | th of data[Byte]:4929935         |
| Step 1: Sele<br>open COM                        | ect and<br>1 port             | Step 2: Select I<br>address, baudr<br>and connect | MB<br>ate fi                   | Step 3: Load<br>rmware packet | Step 4: Start<br>firmware upload |

图 61 指示上传已完成的弹出窗口

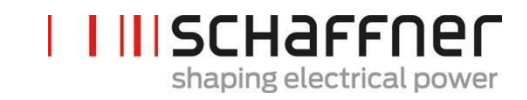

# 12 维护

表 29 电源模块的维护时间表

| 开始运行后年数                          | 1 | 2 | 3 | 4 | 5 | 6 | 7 | 8 | 9 | 10 | 11 | 12 |
|----------------------------------|---|---|---|---|---|---|---|---|---|----|----|----|
| 维护工作                             |   |   |   |   |   |   |   |   |   |    |    |    |
| 检查运行情况和清洁电源<br>模块风扇的风扇罩          | 1 | 1 | 1 | 1 | 1 | 1 | 1 | 1 | 1 | 1  | 1  | 1  |
| 更换电源模块风扇                         |   |   | 1 |   |   | 1 |   |   | 1 |    |    | 1  |
| 更换 PDB 板熔断器 F100、<br>F101 和 F102 |   |   | 1 |   |   | 1 |   |   | 1 |    |    | 1  |
| 更换 PDC 板熔断器 F701<br>和 F705       |   |   | 1 |   |   | 1 |   |   | 1 |    |    | 1  |
| 更换控制板电池                          |   |   |   |   |   | 1 |   |   |   |    |    | 1  |

#### 表 30 机柜维护时间表

| 开始运行后年数维护工作             | 1 | 2 | 3 | 4 | 5 | 6 | 7 | 8 | 9 | 10 | 11 | 12 |
|-------------------------|---|---|---|---|---|---|---|---|---|----|----|----|
| 检查运行情况,清洁机柜<br>风扇罩和滤波器片 | 1 | 1 | 1 | 1 | 1 | 1 | 1 | 1 | 1 | 1  | 1  | 1  |
| 更换滤波器片                  |   | 1 |   | 1 |   | 1 |   | 1 |   | 1  |    | 1  |
| 更换机柜风扇<br>风扇 <b>4-7</b> |   |   | 1 |   |   | 1 |   |   | 1 |    |    | 1  |
| 更换内部风扇<br>风扇 <b>8</b>   |   |   | 1 |   |   | 1 |   |   | 1 |    |    | 1  |
| 更换主熔断器                  |   |   | 1 |   |   | 1 |   |   | 1 |    |    | 1  |
| 更换电源熔断器                 |   |   | 1 |   |   | 1 |   |   | 1 |    |    | 1  |

维护详细信息参见供夏弗纳服务团队和选定合作伙伴使用的 ecosine active sync 维护说明。

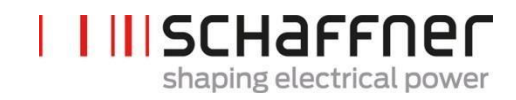

# 13 缩略语

- AHF : 有源谐波滤波器
- CT : 电流互感器 / 变送器
- CTM : 电流互感器模块
- DPP : 双电源组
- HS : 高速
- HSB : 高速总线
- LAN : 局域网
- PCB : 印刷电路板
- PDB : 配电板
- PDC : 电源 DC-Link 板
- PFC : 功率因数校正
- PWM: 脉冲宽度调制

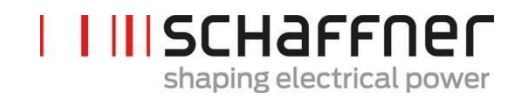

# 14 图目录

| 图 1 ecosine active sync 谐波滤波器的运行原理                | 12 |
|---------------------------------------------------|----|
| 图 2 ecosine active sync 机柜版本的类型代码说明               | 19 |
| 图 3 ecosine active sync 电源模块的温度降额曲线               | 25 |
| 图 4 ecosine active sync 机柜版本的温度降额曲线,单模块的额定值       | 25 |
| 图 5 电源模块起吊说明                                      | 31 |
| 图 6 ecosine active sync 电源模块的机械图纸(尺寸参见下文表 6 和表 7) | 32 |
| 图 7 壁上安装(书式和平面安装)的钻孔图示尺寸 [mm]                     | 33 |
| 图 8 电源模块平面安装说明图                                   | 35 |
| 图 9 电源模块书式安装说明图                                   | 35 |
| 图 10 双电源组安装方案                                     | 36 |
| 图 11 DPP 的错误安装方法                                  | 37 |
| 图 12 ecosine active sync 机柜的机械图纸(参见下文表 10)        | 40 |
| 图 13: 数字输入/输出的逻辑示意图                               | 48 |
| 图 14: 数字输入/输出的功能连接                                | 49 |
| 图 15 同步模块和电源模块之间的 HSB 连接                          | 53 |
| 图 16 3 相 3 线装置 CT 次级输出 5A 的连接                     | 58 |
| 图 173相3线装置 CT 次级输出 1A 的连接                         | 59 |
| 图 183相4线装置 CT 次级输出 5A 的连接                         | 60 |
| 图 193相4线装置 CT 次级输出 1A 的连接                         | 61 |
| 图 20 单电源模块的 CT (5A) 布线                            | 66 |
| 图 21 单电源模块的 CT (1A) 布线                            | 67 |
| 图 22 单电源模块运行的负载侧 CT 安装                            | 68 |
| 图 23 单电源模块运行的电源侧 CT 安装                            | 69 |
| 图 24 DPP 的 CT (5A) 布线, CT 仅与一个模块连接                | 70 |
| 图 25 DPP 的 CT (1A) 布线, CT 仅与一个模块连接                | 71 |
| 图 26 DPP 运行的负载侧 CT 安装                             | 72 |
| 图 27 DPP 运行的电源侧 CT 安装                             | 73 |
| 图 28 同步模块的 CT (5A) 布线                             | 74 |
| 图 29 同步模块的 CT (1A) 布线                             | 75 |
| 图 30 同步模块和多个电源模块运行的负载侧 CT 安装                      | 76 |

# shaping electrical power

夏弗纳集团 使用和安装手册 Ecosine active sync

| 图 31 | 同步模块和多个电源模块运行的电源侧 CT 安装                                     | 77             |
|------|-------------------------------------------------------------|----------------|
| 图 32 | 无同步模块条件下最多5个电源模块并联运行的CT(5A)布线                               | 78             |
| 图 33 | 最多5个电源模块并联运行的CT(1A)布线                                       | 79             |
| 图 34 | 无同步模块条件下几个(>2) ecosine activeFN3531 或 FN3541 并联运行的负载侧 CT 安装 | 30             |
| 图 35 | 电流互感器的接地(可选)                                                | 32             |
| 图 36 | 电流和电压的旋转场检查                                                 | 33             |
| 图 37 | 电流和电压的相位正确                                                  | 34             |
| 图 38 | 电流和电压的相位改变 180°                                             | 34             |
| 图 39 | 电流互感器 1 相位改变 180°。                                          | 35             |
| 图 40 | 相1和3的电流互感器互换                                                | 35             |
| 图 41 | 主从装置分配                                                      | 36             |
| 图 42 | ecosine active sync 模块上端子 X12 的位置                           | 37             |
| 图 43 | AHF 查看器中 ecosine active sync 装置的固件版本。                       | 37             |
| 图 44 | ecosine active sync DPP 运行主/从配置。                            | 38             |
| 图 45 | 显示模块和小型键盘                                                   | 39             |
| 图 46 | 显示模块屏显,主菜单                                                  | 90             |
| 图 47 | 显示模块屏显,参数                                                   | 90             |
| 图 48 | 显示模块屏显,事件示例                                                 | <del>)</del> 2 |
| 图 49 | 显示模块屏显,设置                                                   | <del>)</del> 3 |
| 图 50 | 启动和正常运行期间的 ecosine active sync 状态和 DC-link 电压水平10           | )2             |
| 图 51 | 错误处理10                                                      | )3             |
| 图 52 | AHF 查看器基本屏幕14                                               | 16             |
| 图 53 | COM 端口的选择15                                                 | 51             |
| 图 54 | 装置搜索                                                        | 51             |
| 图 55 | 扫描结果15                                                      | 52             |
| 图 56 | 扫描的结果的详细信息1                                                 | 53             |
| 图 57 | 通信设置的选择1                                                    | 54             |
| 图 58 | 加载*.sfn 文件15                                                | 55             |
| 图 59 | 软件包检查15                                                     | 55             |
| 图 60 | 固件上传15                                                      | 56             |
| 图 61 | 指示上传已完成的弹出窗口1                                               | 56             |
| 图 62 | : 换相缺口面积的计算16                                               | 36             |
| 图 63 | : 换相缺口引起的滤波器电流(蓝色)16                                        | 37             |
| 图 64 | · 补偿期间换相缺口引起的滤波器电流(蓝色)16                                    | 37             |
| 图 65 | 示例 1,采样率> 10kHz 的相间电压 U2316                                 | 38             |

# | | || SCHaffner

shaping electrical power

#### 夏弗纳集团 使用和安装手册 Ecosine active sync

| 图 66:  | 缺口计算示例,   | 其中缺口深度为 OK,     | 但换相面积为 NOK。 | 这些缺口不可接受。 | 168 |
|--------|-----------|-----------------|-------------|-----------|-----|
| 图 67:  | 示例 2,采样率  | > 10kHz 的相间电压 U | 123         |           |     |
| 图 68:  | 缺口计算示例,   | 其中缺口深度为 NOK     | ,而换相面积为 OK。 | 这些缺口不可接受。 | 169 |
| 图 69 元 | 示例 3,采样率> | 10kHz 的相间电压 U2  | 3           |           | 170 |
| 图 70:  | 缺口计算示例,   | 其中缺口深度和换相正      | 面积为 OK。这些缺口 | 可接受。      |     |

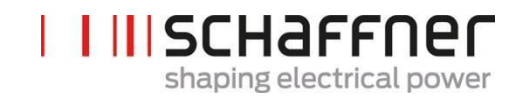

# 15 表目录

| 表 1 ecosine active sync 电源模块版本和选件       | 13  |
|-----------------------------------------|-----|
| 表 2 不带有同步模块的 ecosine active sync 机柜版本   |     |
| 表 3 带同步模块的 ecosine active sync 机柜版本     | 21  |
| 表 4 仅包含 ecosine active sync 机柜的版本和机柜附件  |     |
| 表 5 同步模块 尺寸                             |     |
| 表 6 ecosine active sync 电源模块尺寸          |     |
| 表 7 ecosine active sync 电源模块(内部尺寸)      |     |
| 表 8 ecosine active sync 电源模块间距间距        |     |
| 表9单个 ecosine active sync 电源模块的技术数据      |     |
| 表 10 ecosine active sync 机柜尺寸           | 41  |
| 表 11 ecosine active sync 机柜间距           | 41  |
| 表 12 ecosine active sync 机柜版本的空冷要求      | 42  |
| 表 13: 50Hz 和 60Hz 网络的典型失谐级示例            | 43  |
| 表 14 LED 指示                             | 46  |
| 表 15 端子 11 – 客户数字 IO(更多详细信息参见第 9.1.2 章) | 47  |
| 表 16 电源连接的连接横截面和紧固扭矩                    |     |
| 表 17 电源连接的横截面积和紧固扭矩                     |     |
| 表 18 对铜线和次级输出为 5A 的 CT 有效的 CT 线的功率消耗    | 64  |
| 表 19 对铜线和次级输出为 1A 的 CT 有效的 CT 线的功率消耗    | 64  |
| 表 20 符合 UL 要求的电流变压器示例                   | 65  |
| 表 21 运行模式,参数 P205                       |     |
| 表 22 显示模块中的 AHF 参数菜单                    | 91  |
| 表 23 AHF 状态                             |     |
| 表 24 接口转换器规格 RS485                      | 147 |
| 表 25 建议采用的电流隔离接口转换器 USB – RS485         | 147 |
| 表 26 连接电缆接口转换器的插脚分配-ecosine active sync | 147 |
| 表 27 接口配置 RS485 的参数                     | 148 |
| 表 28 接口配置的参数                            | 149 |
| 表 29 电源模块的维护时间表                         | 157 |
| 表 30 机柜维护时间表                            | 157 |
| 表 31 DC link 电容器的形成指导                   |     |
|                                         |     |

# 16 附录 A: 参考文件

#### 本文件的参考文件概述见下表。

| 文件名称和版本                      | 说明                                     | 位置                                                          |
|------------------------------|----------------------------------------|-------------------------------------------------------------|
| 知识库信息 002                    | 电流变压器特殊应用                              | https://www.schaffner.com                                   |
| 知识库信息 004                    | 通过以太网电缆(TCP/IP)<br>建立 AHF 连接           | https://www.schaffner.com                                   |
| ecosine active sync 拆包<br>说明 | ecosine active sync 电源<br>模块/机柜版本的拆包说明 | 该文件随运输箱提供                                                   |
| ecosine active sync 维护<br>说明 | ecosine active sync 的维护<br>说明和故障分析     | 供夏弗纳服务团队和服务合作伙伴使用的<br>文件。必要时请与夏弗纳服务部门联系。                    |
| 同步模块安装指南                     | 同步模块的安装说明指南                            | 该文件已被纳入 SYNC300A 包装。可访问 https://www.schaffner.com 在线获得最新版本。 |
| AHF 固件更新工具用<br>户手册           | 固件安装工具的安装、<br>使用和故障排除                  | 该文件已被纳入软件中,供夏弗纳服务团<br>队和服务合作伙伴使用。必要时请与夏弗<br>纳服务部门联系。        |

# 17 附录 B

## 17.1 长期储存后的调试

和变频器一样, ecosine active sync 滤波器中也包含有 DC-link 电容器。在不与电网连接的情况下长时间储存后,必须检测 DC link 电容器。

请遵循以下说明并在必要时与夏弗纳服务部门联系。

请始终注意,储存时间的计算依据是生产日期,而不是 AHF 的交付日期。生产周和年份的编码见铭牌(参见 17.2)。

如需在长时间储存中保持形成,请遵循以下指导:

#### 表 31 DC link 电容器的检测指导

| 储存时间           | 程序                                                                                                    |
|----------------|----------------------------------------------------------------------------------------------------|
| <1 年           | 无需额外操作                                                                                                    |
| 1-2年           | 在操作前,提前至少一小时将 AHF 与电网连接。<br>此后 AHF 即可正常运行                                                                                                    |
| 2-3年           | 采用稳压电源时,按以下方法施加电压:<br>电容器 25%额定电压下持续 30 分钟,随后<br>电容器 50%额定电压下持续 30 分钟,随后<br>电容器 75%额定电压下持续 30 分钟,随后<br>电容器 100%额定电压下持续 30 分钟<br>此后 AHF 运行准备就绪。                      |
| <b>&gt;3</b> 年 | <ul> <li>采用稳压电源时,按以下方法施加电压</li> <li>25%额定电压下持续2小时,随后</li> <li>50%额定电压下持续2小时,随后</li> <li>75%额定电压下持续2小时,随后</li> <li>100%额定电压下持续2小时</li> <li>此后 AHF 运行准备就绪。</li> </ul> |

#### 关于采用稳压电源的检测程序的一般说明:

稳压电源的选择必须考虑所需的 ecosine active sync 滤波器线路电源电压。因此,必须确保电压达到所需的水平(例如 400V)。滤波器应通过其输入端子与电源连接,电源通过该端子向滤波器单相供电(L+采用 L1,N采用 L2或 L3 端子)。由于有整流器,所有 DC link 电容器均统一充电。由于在形成 dc-link 电容器时仅抽取较低电流,因此可选择额定值更低的电源(例如 2A)。

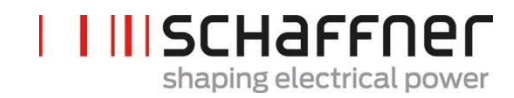

### 17.2 ecosine active sync 的铭牌

以下是 60A 电源模块 FN3540 铭牌的示例。模块有两个标签;一个是粘贴在前侧的简明标签, 另一个是粘贴在电源模块右侧的详细信息标签:

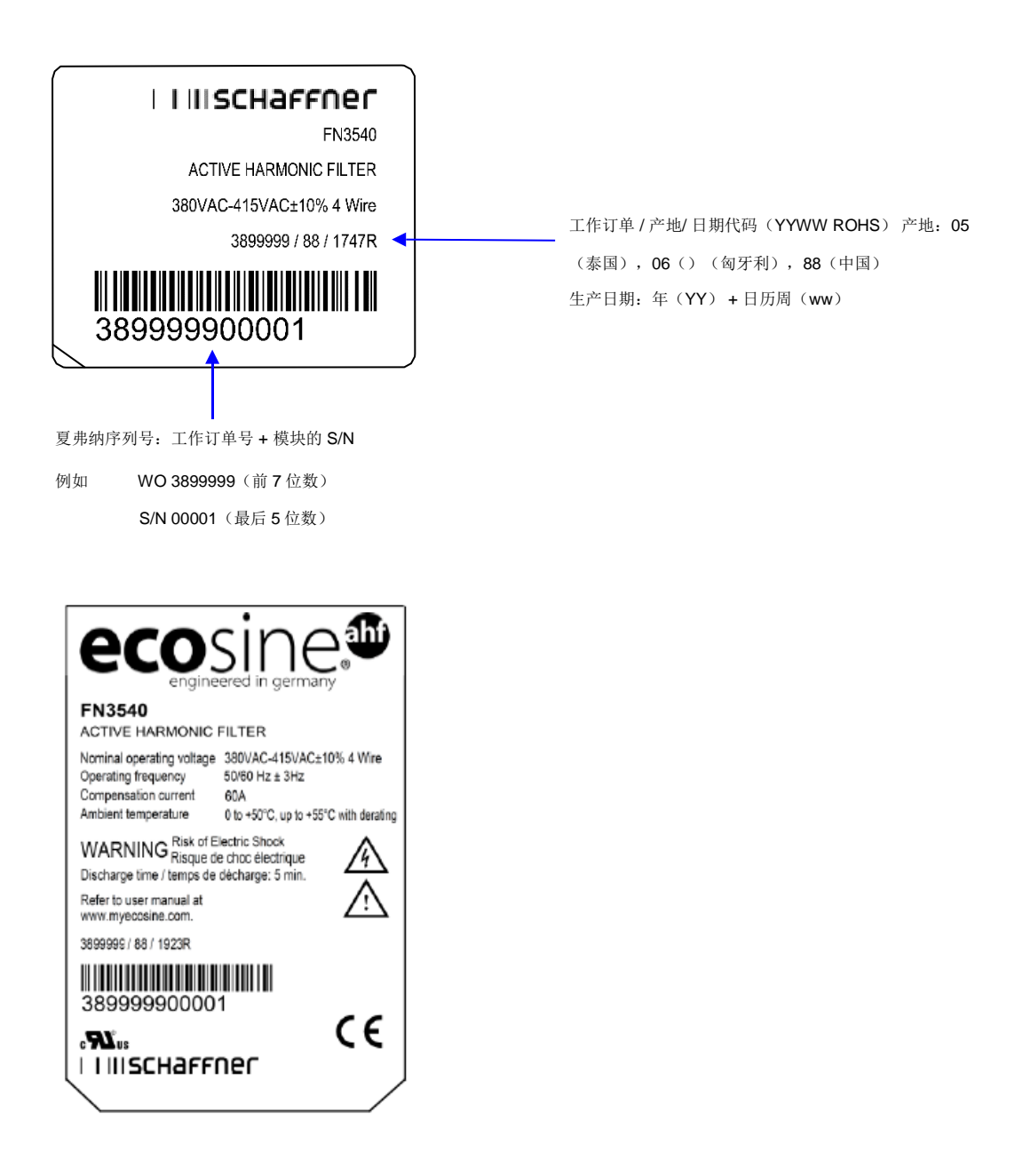

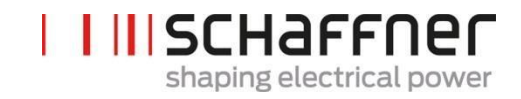

# 18 附录 C: 计算示例

# 18.1 换相缺口

换相缺口必须符合 IEEE 519 要求, ≤ 50%

- 选择相间电压中最深的缺口
- 计算换相面积(AN)
  - o 限度 ≤ 76µs · U 际称
  - o 400V 装置 -> 30400Vµs
  - o 480V 装置 -> 36480Vµs

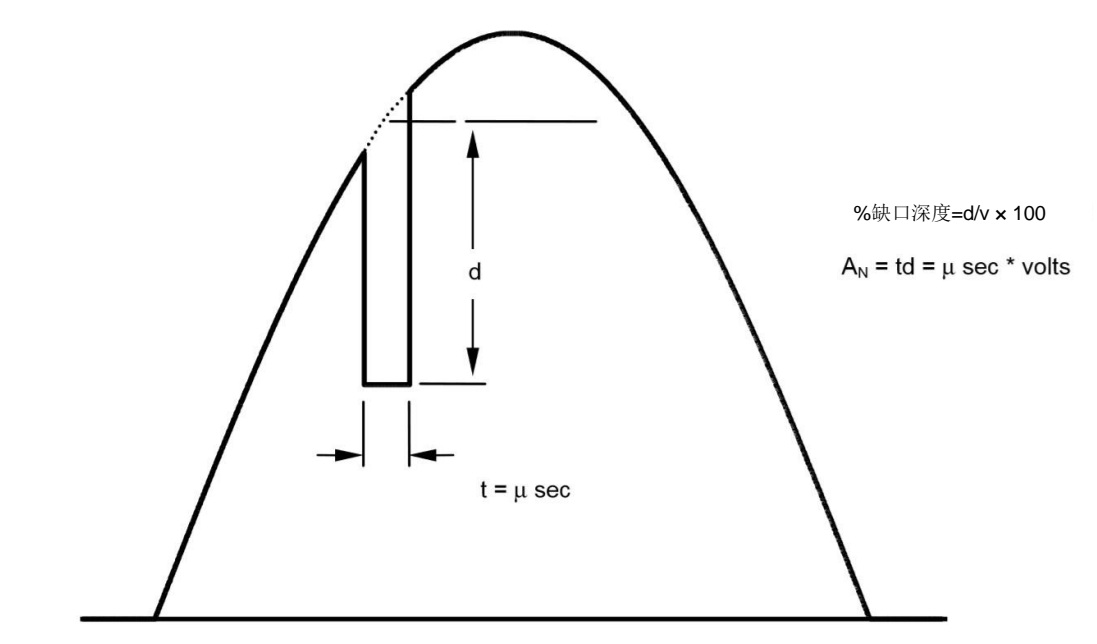

图 62: 换相缺口面积的计算

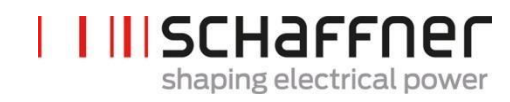

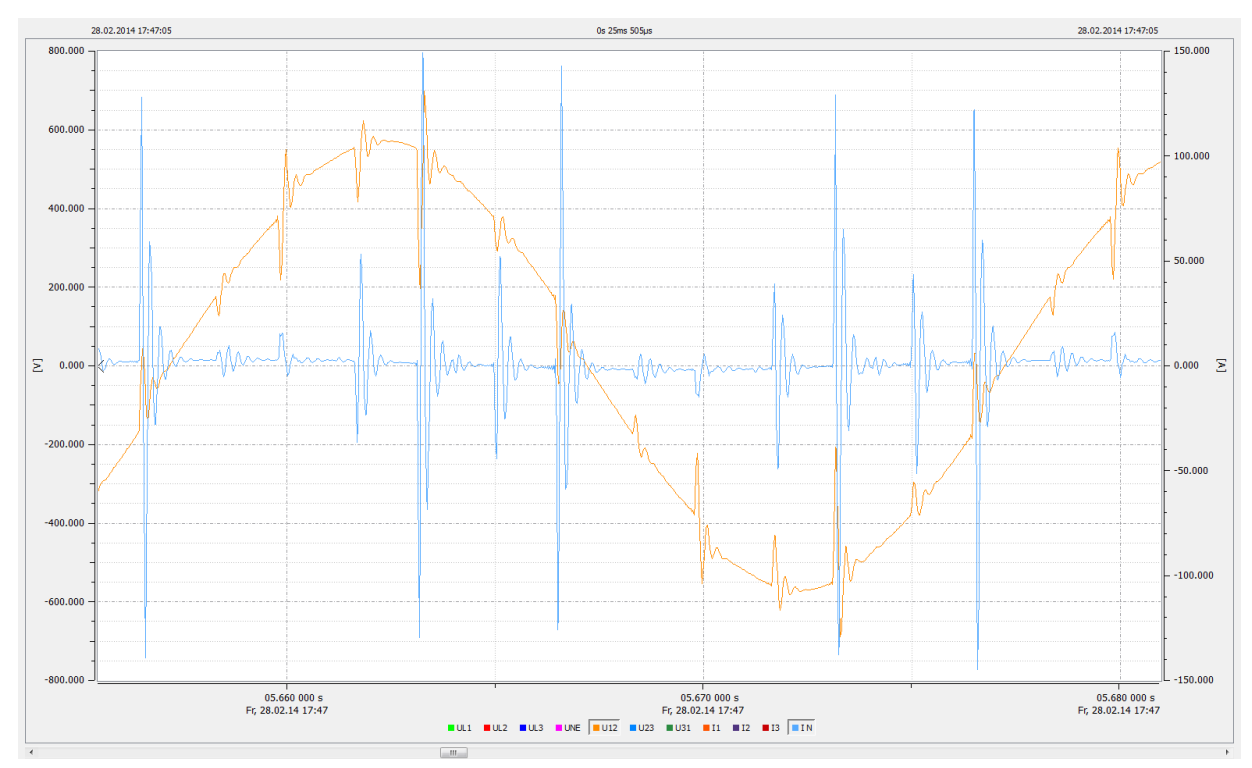

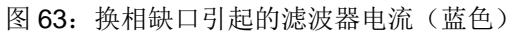

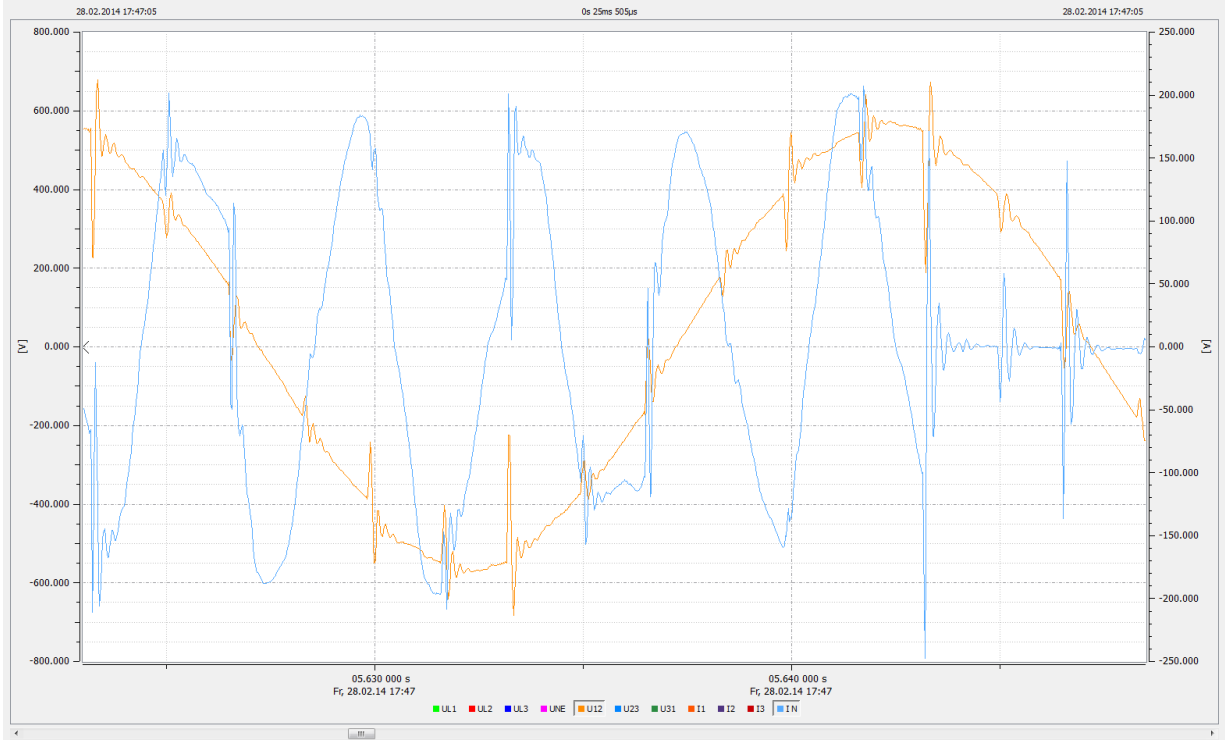

图 64: 补偿期间换相缺口引起的滤波器电流(蓝色)

夏弗纳集团 使用和安装手册 Ecosine active sync

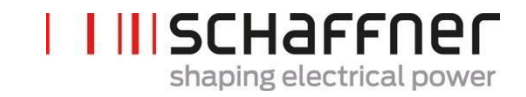

18.1.1 换相缺口计算示例 1

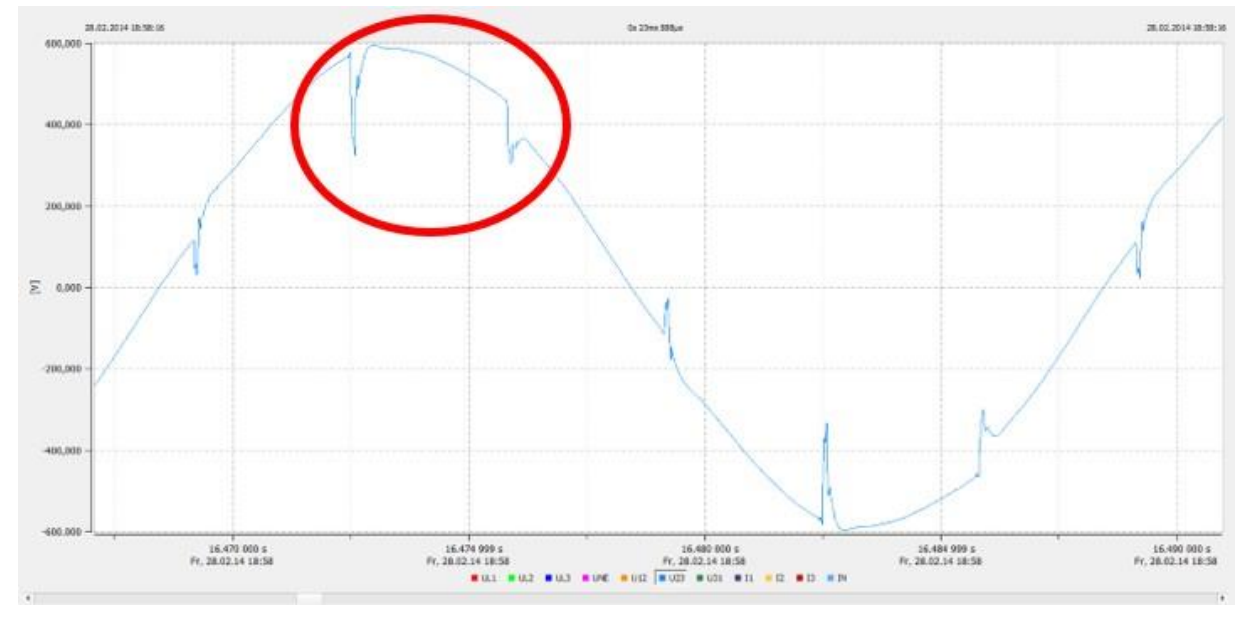

图 65 示例 1,采样率> 10kHz 的相间电压 U23

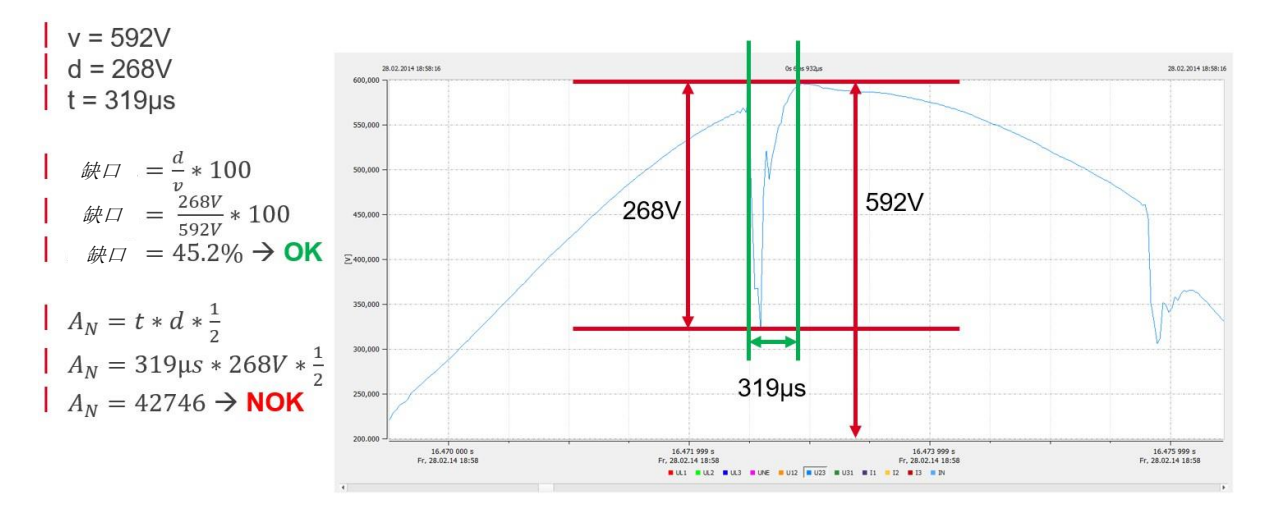

图 66: 缺口计算示例,其中缺口深度为 OK,但换相面积为 NOK。这些缺口不可接受。

夏弗纳集团 使用和安装手册 Ecosine active sync

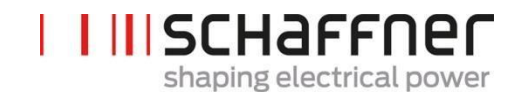

#### 18.1.2 换相缺口计算示例 2

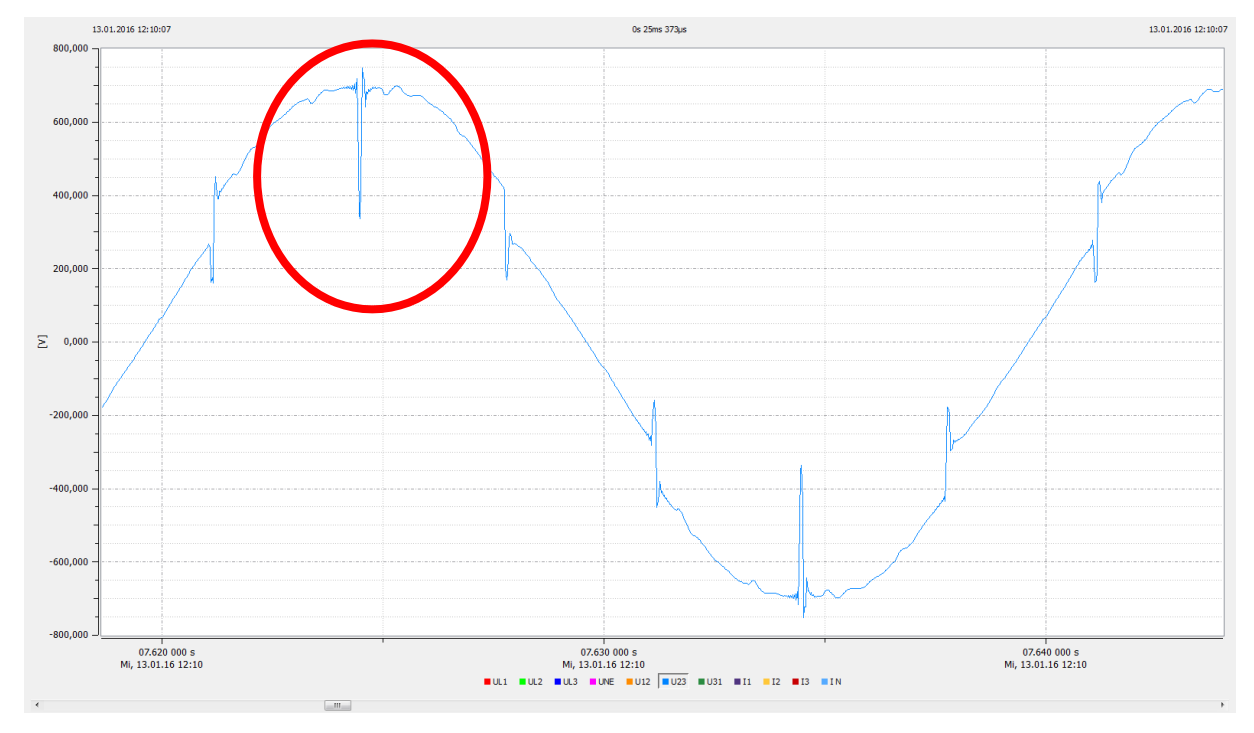

图 67: 示例 2,采样率> 10kHz 的相间电压 U23

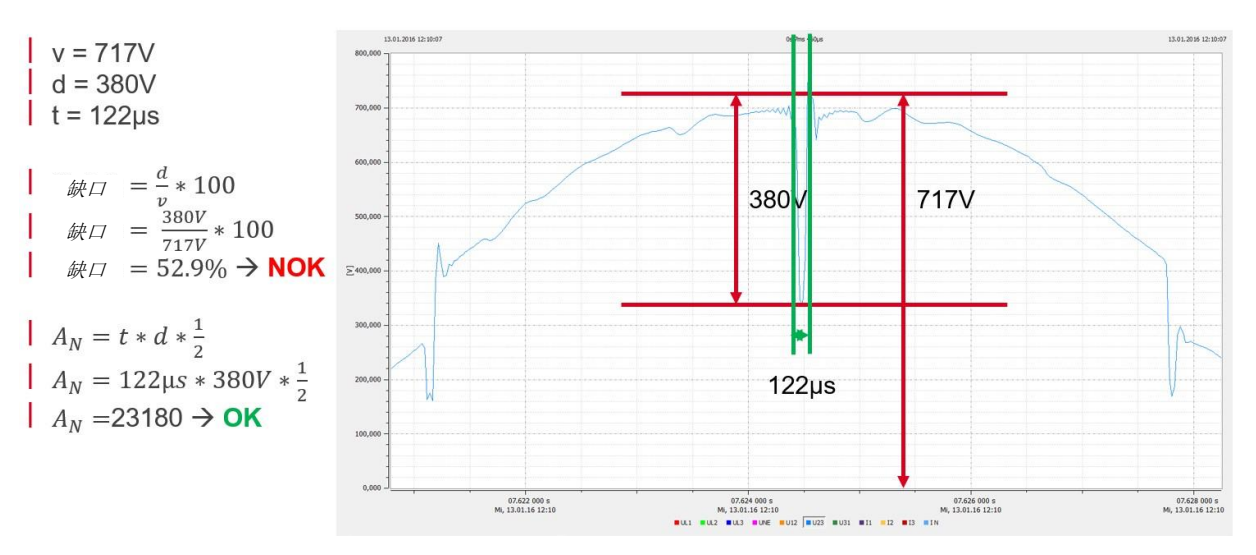

图 68: 缺口计算示例,其中缺口深度为 NOK,而换相面积为 OK。这些缺口不可接受。

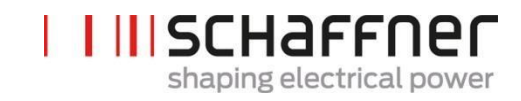

18.1.3 换相缺口计算示例 2

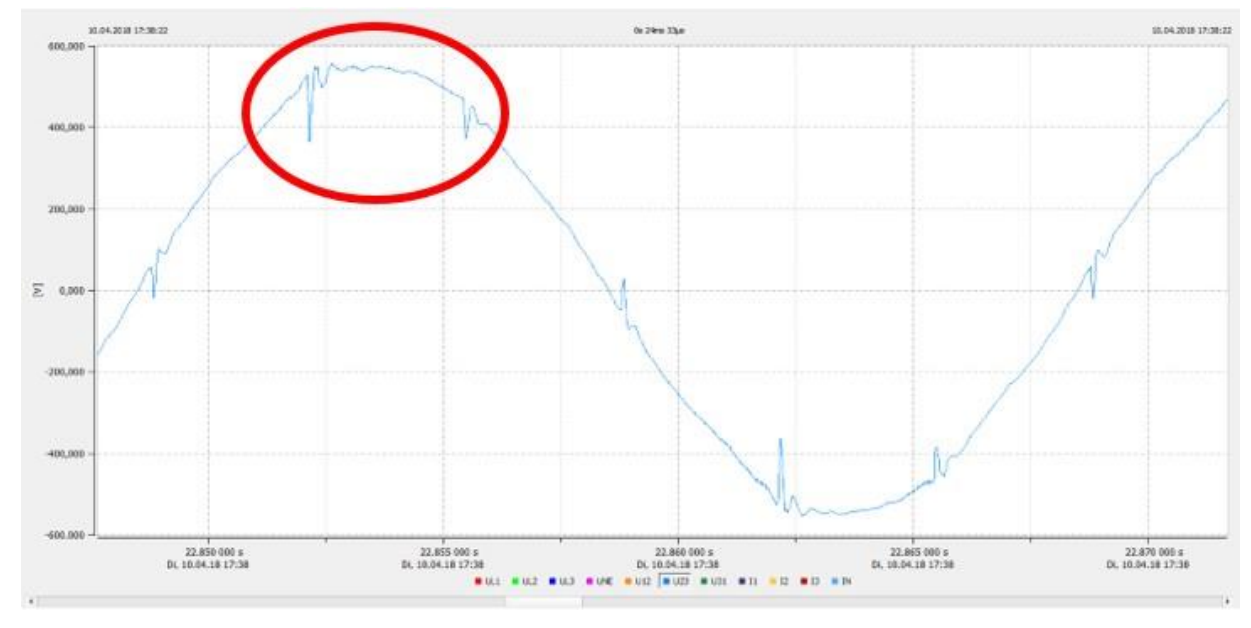

图 69 示例 3,采样率> 10kHz 的相间电压 U23

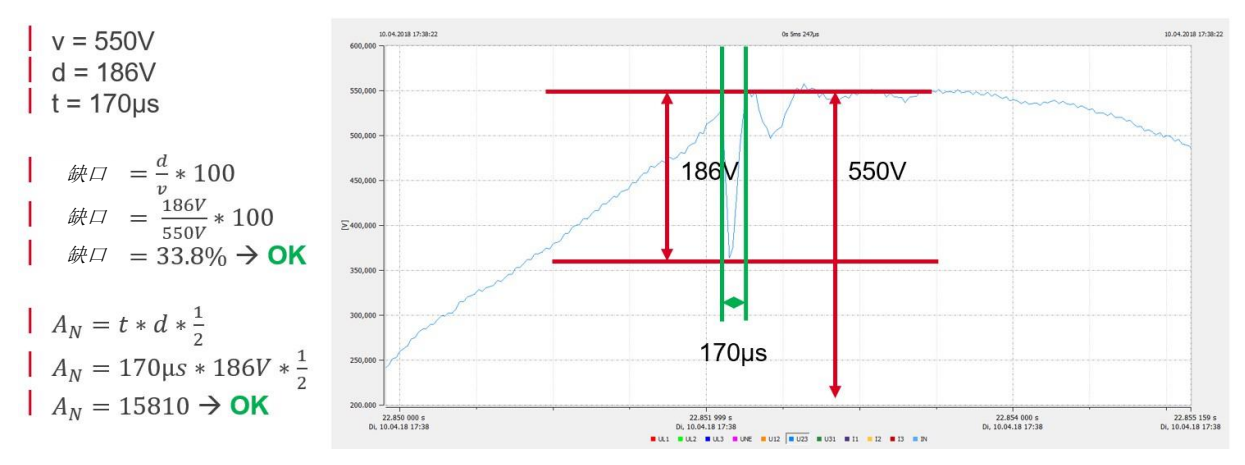

图 70: 缺口计算示例,其中缺口深度和换相面积为 OK。这些缺口可接受。

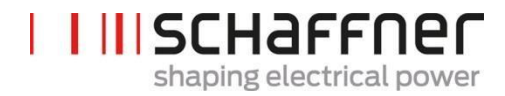

**夏弗纳集团** | Nordstrasse 11e | 4542 Luterbach | 瑞士 电话 +41 32 681 66 26 | info@schaffner.com | www.schaffner.com